# cisco.

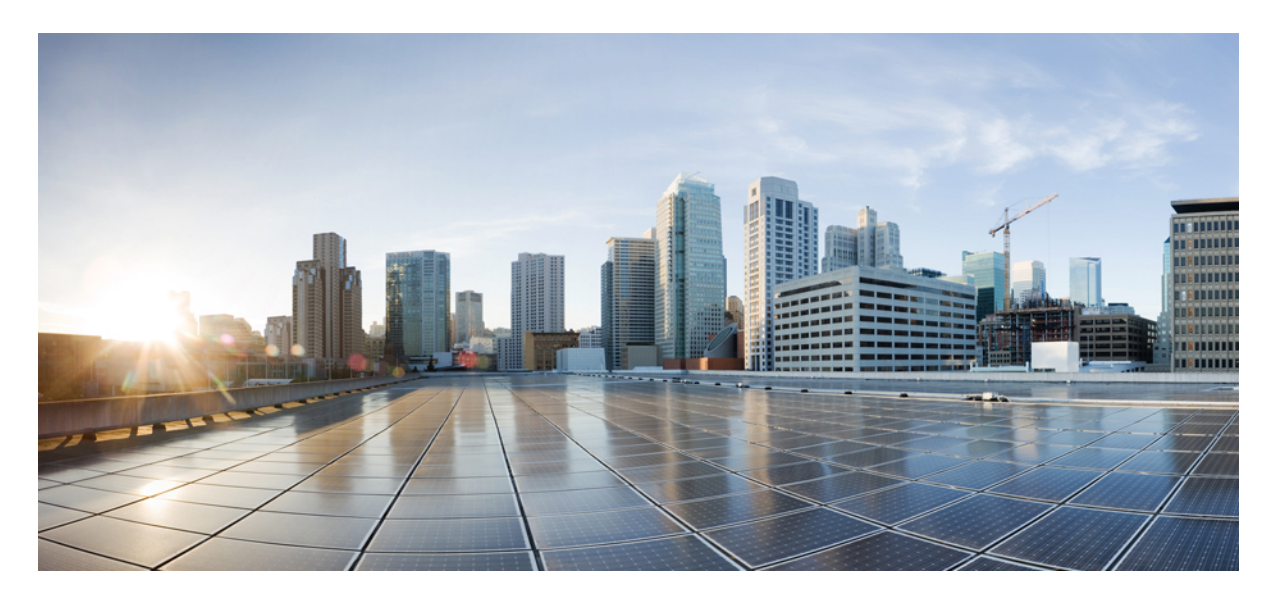

### **Cisco Unified Communications Manager** セキュリティガイド、 リリース **15** および **SU**

最終更新: 2024 年 8 月 22 日

#### シスコシステムズ合同会社

〒107-6227 東京都港区赤坂9-7-1 ミッドタウン・タワー http://www.cisco.com/jp お問い合わせ先:シスココンタクトセンター 0120-092-255 (フリーコール、携帯・PHS含む) 電話受付時間:平日 10:00~12:00、13:00~17:00 http://www.cisco.com/jp/go/contactcenter/ 【注意】シスコ製品をご使用になる前に、安全上の注意(www.cisco.com/jp/go/safety\_warning/)をご確認ください。本書は、米国シスコ発行ド キュメントの参考和訳です。リンク情報につきましては、日本語版掲載時点で、英語版にアップデートがあり、リンク先のページが移動/変更され ている場合がありますことをご了承ください。あくまでも参考和訳となりますので、正式な内容については米国サイトのドキュメントを参照くだ さい。また、契約等の記述については、弊社販売パートナー、または、弊社担当者にご確認ください。

THE SPECIFICATIONS AND INFORMATION REGARDING THE PRODUCTS IN THIS MANUAL ARE SUBJECT TO CHANGE WITHOUT NOTICE. ALL STATEMENTS, INFORMATION, AND RECOMMENDATIONS IN THIS MANUAL ARE BELIEVED TO BE ACCURATE BUT ARE PRESENTED WITHOUT WARRANTY OF ANY KIND, EXPRESS OR IMPLIED. USERS MUST TAKE FULL RESPONSIBILITY FOR THEIR APPLICATION OF ANY PRODUCTS.

THE SOFTWARE LICENSE AND LIMITED WARRANTY FOR THE ACCOMPANYING PRODUCT ARE SET FORTH IN THE INFORMATION PACKET THAT SHIPPED WITH THE PRODUCT AND ARE INCORPORATED HEREIN BY THIS REFERENCE. IF YOU ARE UNABLE TO LOCATE THE SOFTWARE LICENSE OR LIMITED WARRANTY, CONTACT YOUR CISCO REPRESENTATIVE FOR A COPY.

The Cisco implementation of TCP header compression is an adaptation of a program developed by the University of California, Berkeley (UCB) as part of UCB's public domain version of the UNIX operating system. All rights reserved. Copyright © 1981, Regents of the University of California.

NOTWITHSTANDING ANY OTHER WARRANTY HEREIN, ALL DOCUMENT FILES AND SOFTWARE OF THESE SUPPLIERS ARE PROVIDED "AS IS" WITH ALL FAULTS. CISCO AND THE ABOVE-NAMED SUPPLIERS DISCLAIM ALL WARRANTIES, EXPRESSED OR IMPLIED, INCLUDING, WITHOUT LIMITATION, THOSE OF MERCHANTABILITY, FITNESS FOR A PARTICULAR PURPOSE AND NONINFRINGEMENT OR ARISING FROM A COURSE OF DEALING, USAGE, OR TRADE PRACTICE.

IN NO EVENT SHALL CISCO OR ITS SUPPLIERS BE LIABLE FOR ANY INDIRECT, SPECIAL, CONSEQUENTIAL, OR INCIDENTAL DAMAGES, INCLUDING, WITHOUT LIMITATION, LOST PROFITS OR LOSS OR DAMAGE TO DATA ARISING OUT OF THE USE OR INABILITY TO USE THIS MANUAL, EVEN IF CISCO OR ITS SUPPLIERS HAVE BEEN ADVISED OF THE POSSIBILITY OF SUCH DAMAGES.

Any Internet Protocol (IP) addresses and phone numbers used in this document are not intended to be actual addresses and phone numbers. Any examples, command display output, network topology diagrams, and other figures included in the document are shown for illustrative purposes only. Any use of actual IP addresses or phone numbers in illustrative content is unintentional and coincidental.

All printed copies and duplicate soft copies of this document are considered uncontrolled. See the current online version for the latest version.

Cisco has more than 200 offices worldwide. Addresses and phone numbers are listed on the Cisco website at www.cisco.com/go/offices.

Cisco and the Cisco logo are trademarks or registered trademarks of Cisco and/or its affiliates in the U.S. and other countries. To view a list of Cisco trademarks, go to this URL: https://www.cisco.com/c/en/us/about/legal/trademarks.html. Third-party trademarks mentioned are the property of their respective owners. The use of the word partner does not imply a partnership relationship between Cisco and any other company. (1721R)

© 2023–2024 Cisco Systems, Inc. All rights reserved.

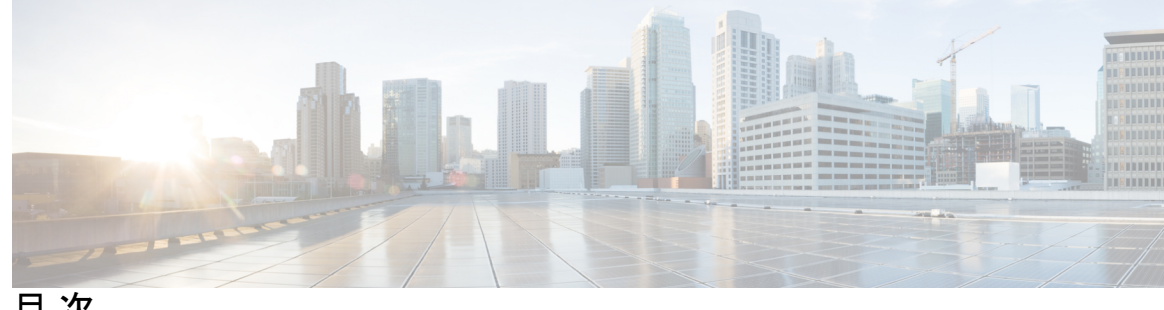

目次

はじめに: はじめに xvii このマニュアルについて xvii 対象読者 xix ドキュメントの規則 xx 法令遵守 xx

第1章 新規および変更情報 1

新規および変更情報 1

- 第 I 部 : Unified CM セキュリティの紹介 3
- 第2章 概要 5

システム要件 5 ベストプラクティス 5 デバイスのリセット、サーバとクラスターの再起動、サービスの再起動 6 デバイス、サーバ、クラスター、およびサービスをリセットする 7 バージとのメディア暗号化設定 8 共通アイコン 8

第3章

構成 11

セキュリティの構成 11

#### 第4章 デフォルトのセキュリティ 15

デフォルトのセキュリティの概要 15

初期信頼リスト 15 ITLRecovery証明書のための証明書管理の変更 17 ITLRecovery 証明書 17 連携動作と制限事項 18 信頼検証サービス 18 認証、完全性、および認可 19 イメージ認証(Image authentication) 19 デバイス認証 20 ファイル認証 20 シグナリング認証 (Signaling Authentication) 21 ダイジェスト認証 21 認証 23 NMAP スキャン操作 24 自動登録 25 Cisco Unified Communications Manager および ITL ファイルを含むクラスタ間で IP 電話を移 行する 25 暗号化(Encryption) 26 エンドユーザのログイン資格情報を保護する 26 シグナリングの暗号化 27 メディア暗号化 27 セキュア ハッシュ アルゴリズム (SHA-2) に対する SCCP ゲートウェイおよびハードウェ ア会議ブリッジサポート 29 TLS および SIP SRTP の AES 256 暗号化サポート 31 TLS での AES 256 および SHA-2 のサポート 32 SRTP SIP コール シグナリングでの AES 256 サポート 33 Cisco Unified Communications Managerの要求 34 連携動作と制限事項 34 AES 80 ビット認証サポート 34 メディア ストリーミング デバイスとの SRTP 暗号不一致 35 自己暗号化ドライブ 36

構成ファイルの暗号化 36

デフォルトのセキュリティ管理タスク 37
Cisco Unified IP Phones の ITL ファイルの更新 37
ITL ファイル ステータスの取得 38
Cisco Unified IP Phone サポートリストの取得 39
クラスタを 8.0 より前のリリースにロールバックする 39
元に戻した後にリリース 8.6 以降に切り替える 40
ITL ファイルの一括リセットの実行 41
CTL ローカルキーのリセット 42
ITLRecovery 証明書の有効期間を表示する 42
認証と暗号化のセットアップ 43

第 II 部:

#### 基本システムセキュリティ 45

証明書 47

第5章

証明書の管理 47 証明書の概要 47 証明書の種類 49 電話の証明書タイプ 49 サーバ証明書の種類 50 サードパーティ CA 署名証明書 52 外部 CA からの証明書のサポート 52 証明書署名要求のキー用途拡張 53 証明書のタスク 54 証明書の一括エクスポート 55 証明書の表示 55 証明書のダウンロード 56 中間証明書のインストール 57 信頼証明書の削除 57 証明書署名要求の生成 58 自己署名証明書の生成 61 証明書の再作成 65

信頼ストアへの認証局署名済み CAPF ルート証明書の追加 73

CTL ファイルの更新 73

連携動作と制限事項 74

証明書の監視と失効 74

証明書の監視の概要 74

証明書モニタの設定(Certificate Monitor Configuration) 74

証明書失効の概要 75

証明書失効の設定 75

シンプルな証明書管理 **77** 

簡素化された証明書管理の概要 78

簡素化された証明書管理のユーザインターフェイスの更新 79

CallManager 用のマルチサーバ Tomcat 証明書の再使用 79

第6章 認証局プロキシ機能 81

認証局プロキシ機能(CAPF)の概要 81 認証局のプロキシ機能の構成タスクフロー 83 サードパーティの認証局のルート証明書のアップロード 84 認証局 (CA) ルート証明書のアップロード 85 オンライン認証局の設定 86 オフライン認証局の設定の設定 87 CAPF サービスをアクティブ化または再起動する 88 CAPD 設定をユニバーサル デバイス テンプレートで設定します。 88 バルク Admin による CAPF 設定の更新 90 電話機の CAPF 設定の設定 91 キープアライブタイマーの設定 92 認証局のプロキシ機能の管理タスクフロー 92 古い LSC レポートの実行 92 CAPF 経由の LSC 生成 93 保留中の CSR リストの表示 93 古い LSC 証明書の削除 94 CAPF システムの相互作用 94

Cisco Unified Communications Manager セキュリティガイド、リリース 15 および SU

7942 および 7962 電話機を含む CAPF の例 95 IPv6 アドレッシングとの CAPF のインタラクション 96

第7章 セキュリティモード 99

セキュリティモードの概要 99 非セキュアモード (デフォルトモード) 99 セキュアモードの設定 99 混合モード 100 セキュリティモードの確認 101 SASTのCTLファイルの役割 102 SIP OAuth モード 102 CLI による SIP Oauth の構成 103

第8章 SIP OAuth モード 105

SIP OAuth モードの概要 105
SIP OAuth モードの前提条件 106
SIP OAuth モードの設定タスク フロー 107
Phone Edge TrustへのCA証明書のアップロード 108
デバイスの OAuth アクセス トークンの有効化 108
更新ログインの設定 109
OAuth ポートの設定 109
OAuth ポートの設定 109
OAuth Connection を Expressway-C に設定 110
SIP OAuth モードの有効化 111
Cisco CallManager サービスの再起動 111
電話セキュリティプロファイルでデバイスセキュリティモードを設定する 111
SIPOAuth 登録済み電話を MRA モード用に構成する 112

#### 第 9 章 TFTP 暗号化 115

TFTP 暗号化構成ファイルの概要 115TFTP 暗号化構成ファイルのヒント 116電話設定ファイルの暗号化タスク フロー 117

TFTP 暗号化を有効にする 118
SHA-512 署名アルゴリズムの設定 118
LSC または MIC 証明書のインストールを確認する 119
CTL ファイルの更新 120
サービスの再起動 120
電話をリセット 120
TFTP 暗号化構成ファイルを無効にする 121

第 10 章 暗号管理 123

暗号管理 123

推奨される暗号 125

暗号文字列の設定 126

暗号の制限 129

暗号の制限 144

第 11 章 電話機のセキュリティ 145

電話のセキュリティの概要 145
電話セキュリティ強化の概要 146
電話セキュリティ強化のセットアップ 151
信頼できるデバイス 152
Cisco Unified Communications Manager Administration 152
電話機モデルのサポート 153
電話セキュリティ設定の表示 154
電話セキュリティのセットアップ 154
優先ベンダー SIP 電話セキュリティのセットアップ 155
優先ベンダー SIP 電話セキュリティ プロファイル デバイスごとの証明書のセットアップ 7 155
優先ベンダー SIP 電話セキュリティ プロファイルの共有証明書のセットアップ 156
あるクラスターから別のクラスターに電話を移行する 156
電話のセキュリティ インタラクションと制限事項 157
電話セキュリティ プロファイル 158

電話セキュリティプロファイルの設定項目 159

電話セキュリティ設定のタスクフロー 174

電話セキュリティプロファイルの検索 175

電話セキュリティプロファイルのセットアップ 176

電話へのセキュリティプロファイルの適用 176

電話セキュリティプロファイルを電話と同期する 177

電話セキュリティプロファイルの削除 177

電話セキュリティプロファイルで電話を検索する 178

SIP トランク セキュリティ プロファイルの相互作用と制限 178

SIP 電話のダイジェスト認証の概要 179

SIP 電話のダイジェスト認証の前提条件 179

SIP 電話のダイジェスト認証の設定タスク フロー 180

電話ユーザーにダイジェスト信用証明書を指定する 180

電話セキュリティプロファイルでダイジェスト認証を有効にする 181

電話にダイジェスト認証を指定する 181

SIP ステーションレルムの設定 181

エンドユーザーのダイジェスト認証情報の設定 182

第 12 章

セキュアな電話会議リソースのセットアップ 183

セキュアな会議 183
会議ブリッジの要件 184
セキュア電話会議アイコン 185
セキュア電話会議の状況 186
Ad Hoc 電話会議のリスト 187
最低セキュリティレベルの Meet-Me 電話会議 188
Cisco Unified IP Phone のセキュアな電話会議とアイコンのサポート 189
セキュアな会議 CTI サポート 190
トランクおよびゲートウェイでのセキュアな電話会議 190
CDR データ 190
連携動作と制限事項 190
Cisco Unified Communications Manager とセキュアな電話会議との相互作用 190

セキュアな電話会議での Cisco Unified Communications Manager の制限 191

電話会議リソースを保護するためのヒント 192

セキュアな電話会議ブリッジのセットアップ 194

Cisco Unified Communications Manager Administration でセキュアな電話会議ブリッジをセット アップする 195

ミートミー電話会議の最低セキュリティレベルのセットアップ 196

セキュアな電話会議用のパケットキャプチャのセットアップ 196

第 13 章 ボイスメッセージ ポートのセキュリティ設定 197

- ボイスメッセージのセキュリティ 197 ボイスメッセージングセキュリティの設定のヒント 198 セキュアなボイスメッセージ ポートのセットアップ 199 単一のボイスメッセージ ポートへのセキュリティ プロファイルの適用 200 ボイスメールポートウィザードを使用してセキュリティプロファイルを適用 200
- 第 14 章 安全なトーンとアイコン 203
  - セキュアなトーンとアイコンの概要 203 セキュアな電話コールの識別 205 安全なアイコンとトーンのヒント 206 サポート対象デバイスのセキュアトーン 207 保護されたデバイスのセキュアトーン 207 セキュアなアイコンとトーンの設定タスク 208
    - セキュアアイコンポリシーのセットアップ 208

    - クラスターの安全通知トーンを有効にする 209
    - 電話機の保護デバイスとしての設定 210
    - セキュリティ通話とトーンの制限と制約 210

第 15 章
 トランクおよびゲートウェイ SIP セキュリティ 213
 トランクおよびゲートウェイ SIP セキュリティの概要 213
 SIP トランク暗号化 213
 Cisco IOS MGCP ゲートウェイ暗号化 214

H.323 ゲートウェイおよび H.323/H.225/H.245 トランク暗号化 215
SIP トランク セキュリティ プロファイルの設定について 217
SIP トランク セキュリティ プロファイルのセットアップのヒント 217
トランクとゲートウェイの SIP セキュリティ タスク フローの設定 218
セキュアなゲートウェイとトランクのセットアップ 218
SIP トランク セキュリティ プロファイルのセットアップ 219
SIP トランク セキュリティ プロファイルの設定 220
SIP トランク セキュリティ プロファイルの適用 227
SIP トランクと SIP トランク セキュリティ プロファイルを同期する 228
Unified Communications Manager の管理を使用して SRTP を許可する 228

第 16 章 TLS セットアップ 231

TLS の概要 231

TLS 前提条件 231

TLS 設定タスク フロー 232

最小 TLS バージョンの設定 233

TLS 暗号化の設定 233

SIP トランク セキュリティ プロファイルでの TLS の設定 234

SIP トランクへのセキュア プロファイルの追加 234

電話セキュリティプロファイルでの TLS の設定 235

セキュアフォンプロファイルを電話に追加する 236

セキュア電話プロファイルをユニバーサル デバイス テンプレートに追加する 237

TLSの連携動作および制限 237

TLS の連携動作 238

TLS の制限 238

第 17 章

TLS 1.3 のセットアップ (リリース 15SU2 以降) 245

TLS 1.3 の概要 245 TLS 1.3 の前提条件 246 TLS 1.3 構成のタスクフロー 247

最小 TLS バージョンの設定 248

目次

TLS 1.2 Continue

TLS 1.3 Certificate Preference Order パラメータを構成する 249 SIP トランク セキュリティ プロファイルでの TLS の設定 250 SIP トランクへのセキュア プロファイルの追加 251 電話セキュリティ プロファイルでの TLS の設定 252 セキュアフォンプロファイルを電話に追加する 252 セキュア電話プロファイルをユニバーサル デバイス テンプレートに追加する 253 TLS 1.3 の相互作用と制限 254

- 第 III 部 : ユーザセキュリティ 259
- 第 18 章 アイデンティティ管理 261

ユーザセキュリティの概要 261

ID 管理の概要 262

SAML SSO の展開 262

[LDAP認証(LDAP Authentication)] 264

LDAP 認証の設定 264

ローカルデータベース認証 265

Oauth フレームワーク 266

SIP Oauth モードの設定 267

既存の OAuth 更新トークンの取り消し 267

第 19 章 資格情報ポリシー 269

資格情報ポリシーの概要 269

クレデンシャル ポリシーの JTAPI および TAPI のサポート 271 デフォルトのクレデンシャル ポリシーの設定 271 ユーザ資格情報または資格情報ポリシーの編集 272 PIN同期の有効化 273 認証アクティビティのモニタ 274 クレデンシャル キャッシングの設定 275 セッション終了の管理 276

#### 第 20 章 連絡先検索認証。 279

連絡先検索の認証の概要 279
 連絡先検索の認証タスクフロー 279
 連絡先検索認証のための電話サポートの確認 280
 連絡先検索の認証の有効化 280
 連絡先検索用のセキュアなディレクトリサーバの設定 280

第 IV 部: 高度なシステムセキュリティ 283

第 21 章 FIPS モードのセットアップ 285

FIPS 140-2 のセットアップ 285

FIPS 140-2 モードの有効化 287

CiscoSSH サポート 289

FIPS 140-2 モードの無効化 290

FIPS 140-2 モードのステータス確認 290

FIPS 140-2 モードサーバの再起動 291

FIPS モードの制限 292

強化されたセキュリティモード 293

セキュリティ強化モードを設定する 295

共通基準モード 296

コモンクライテリア設定タスクフロー 296

[VLANの有効化(Enable TLS)] 297

共通基準モードを設定する **298** 

第 22 章 V.150 の最小必須要件 301

V.150の概要 301

V.150 設定のタスクフロー 301

メディア リソース グループのタスク フローを設定する 303 非 V.150 エンドポイントのメディア リソース グループを設定する 303 非 V.150 エンドポイントのメディア リソース グループ リストを設定する 304

V.150 エンドポイントのメディア リソース グループを設定する 304 V.150 エンドポイントのメディア リソース グループ リストを設定する 305 Cisco ゲートウェイ V.150 (MER) を設定する 305 V.150 MGCP ゲートウェイ ポート インターフェイスを設定します 306 V.150 SCCP ゲートウェイ ポート インターフェイスを設定する 306 電話の V.150 サポートを設定する 307 SIP トランクの設定タスク フロー 308 V.150のSIP プロファイルの設定 308 クラスター全体の V.150 フィルターを設定する 309 V.150 フィルタを SIP トランク セキュリティ プロファイルに追加 309 V.150のSIPトランクを設定する 310

第 23 章 IPSec のセットアップ 313

IPSec の概要 313

第 24 章

CTI、JTAPI、および TAPI の認証と暗号化のセットアップ 315

- CTI、JTAPI、および TAPI アプリケーションの認証 315
- CTI、JTAPI、および TAPI アプリケーションの暗号化 317
  - CTI ポートのより強力な暗号スイート 318
- CTI、JTAPI、および TAPI アプリケーションの CAPF 関数 319
  - CAPF システム インタラクションと CTI、JTAPI、および TAPI アプリケーションの要件 320
  - 認証局プロキシ機能 サービスのアクティベーション 321
  - アプリケーションユーザまたはエンドユーザの CAPF プロファイルのセットアップ 321

#### CAPFの設定項目 322

- CAPF サービス パラメータの更新 324
- アプリケーション ユーザ CAPF またはエンド ユーザ CAPF プロファイルの削除 325
- CTI、JTAPI、および TAPI の保護 326
- アプリケーション ユーザとエンド ユーザをセキュリティ関連のアクセス コントロール グ ループに追加する 327
- JTAPI/TAPI セキュリティ関連のサービスパラメータのセットアップ 329

アプリケーションまたはエンドユーザの証明書操作状況を表示する 329

第 25 章 安全な録画とモニタリング 331
 セキュアな通話のモニタリングと録音のセットアップについて 331
 セキュア通話の監視と録音の設定 332

第 26 章 VPN クライアント 333

VPN クライアントの概要 333

- VPN クライアント設定のタスク フロー 333
- Cisco IOS の前提条件の完了 334
  - IP Phone をサポートするための Cisco IOS SSL VPN の設定 335
  - AnvConnect 用の ASA 前提条件への対応 337

IP 電話 での VPN クライアント用の ASA の設定 337

- VPN コンセントレータの証明書のアップロード 340
- VPN ゲートウェイの設定 340
- VPN クライアントの VPN ゲートウェイ フィールド 341

VPN グループの設定 341

VPN クライアントの VPN グループ フィールド 342

- VPN プロファイルの設定 343
- VPN クライアントの VPN プロファイル フィールド 343
- VPN 機能のパラメータの設定 344
- VPN 機能のパラメータ 344

共通の電話プロファイルへの VPN の詳細の追加 346

- 第 27 章 オペレーティング システムとセキュリティ強化 347 セキュリティの強化 347
- 第 Ⅴ 部: トラブルシューティング 353

#### 第 28 章 セキュリティのトラブルシューティングの概要 355

Remote Access 355

目次

Cisco Secure Telnet 356

ファイアウォールによる保護 356

Cisco Secure Telnet の設計 356

Cisco Secure Telnet の構造 357

リモートアカウントの設定 357

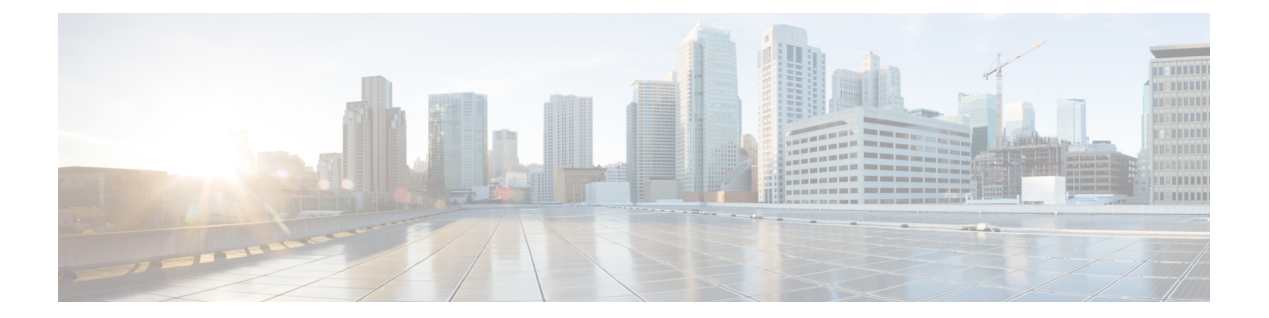

# はじめに

Cisco Unified Communications Manager システムにセキュリティメカニズムを実装することで、 電話や Unified Communications Manager サーバのなりすまし、データの改竄、コールシグナリ ング/メディアの盗難を防止します。-stream の改ざん。

CiscoIPテレフォニーネットワークは、認証された通信ストリームを確立して維持します。ファ イルを電話に転送する前にファイルにデジタル署名し、Cisco Unified IP Phone 間のメディアス トリームとコールシグナリングを暗号化します。

- •このマニュアルについて (xvii ページ)
- 対象読者 (xix ページ)
- •ドキュメントの規則 (xx ページ)
- 法令遵守 (xx ページ)

### このマニュアルについて

『セキュリティガイド』には以下の部分と簡単な説明があります。

#### 表1:部分と説明

| FCC パート 15.247 | 説明                                    |
|----------------|---------------------------------------|
| CUCM セキュリティの紹介 | 次のトピックに関するセキュリティの概要に<br>ついての情報を提供します。 |
|                | ・システム要件                               |
|                | ・共通アイコン                               |
|                | ・ベストプラクティス                            |
|                | また、システムでセキュリティを設定するた<br>めの概要も提供します。   |

| FCC パート 15.247 | 説明                                                      |
|----------------|---------------------------------------------------------|
| 基本システムセキュリティ   | システムの基本的なセキュリティの設定に関<br>する次の項目に関する情報を提供しています。           |
|                | <ul> <li>証明書</li> </ul>                                 |
|                | ・セキュリティモード                                              |
|                | •暗号管理                                                   |
|                | ・セキュアなトーンとアイコン                                          |
|                | • TFTP 暗号化                                              |
|                | ・電話機のセキュリティ                                             |
|                | ・トランクおよびゲートウェイ SIP セキュ<br>リティ                           |
|                | • TLS セットアップ                                            |
| ユーザセキュリティ      | システムのユーザーセキュリティ設定に関す<br>る以下のトピックの情報を提供します。              |
|                | ・アイデンティティ管理                                             |
|                | • ユーザ アクセス制御                                            |
|                | •資格情報ポリシー                                               |
|                | •ディレクトリアクセス                                             |
|                | ・ 連絡先検索の認証設定                                            |
|                | <ul> <li>連絡先検索用のセキュアなディレク</li> <li>トリ サーバの設定</li> </ul> |
|                |                                                         |

| FCC パート 15.247   | 説明                                         |
|------------------|--------------------------------------------|
| アドバンストシステムセキュリティ | システムのユーザーセキュリティ設定に関す<br>る以下のトピックの情報を提供します。 |
|                  | • FIPS モード                                 |
|                  | • 強化されたセキュリティ モード                          |
|                  | • 共通基準モード                                  |
|                  | • Cisco V.150 の最小基本要件                      |
|                  | ・ECDSA および RSA                             |
|                  | • IPsec ポリシー                               |
|                  | • CTI の認証と暗号化のセットアップ                       |
|                  | • JTAPI、TAPI                               |
|                  | •安全な通話の監視と録音                               |
|                  | • VPN クライアント                               |
| 付録               | システムをセキュリティ保護するための次の<br>項目に関する情報を提供します。    |
|                  | ・追加のセキュリティ構成                               |
|                  | • 用語と頭字語                                   |
|                  | ・連携動作と制限事項                                 |
|                  | •ハイパーテキスト転送プロトコル<br>(HTTPS)上のセキュアソケットレイヤー  |
|                  | • トラブルシューティング情報                            |
|                  | • リモートアカウント                                |
|                  | ・ログの詳細                                     |
|                  | <ul> <li>一般的な脆弱性と PSIRT</li> </ul>         |
|                  | • OS の強化                                   |

対象読者

I

このガイドの対象読者は、以下のとおりです。

・システム管理者

• 電話管理者

Unified Communications Manager の通話セキュリティ機能を設定します。

### ドキュメントの規則

このセクションでは、このガイドで従うドキュメントの表記規則について説明します。 メモの表記規則は次のとおりです。

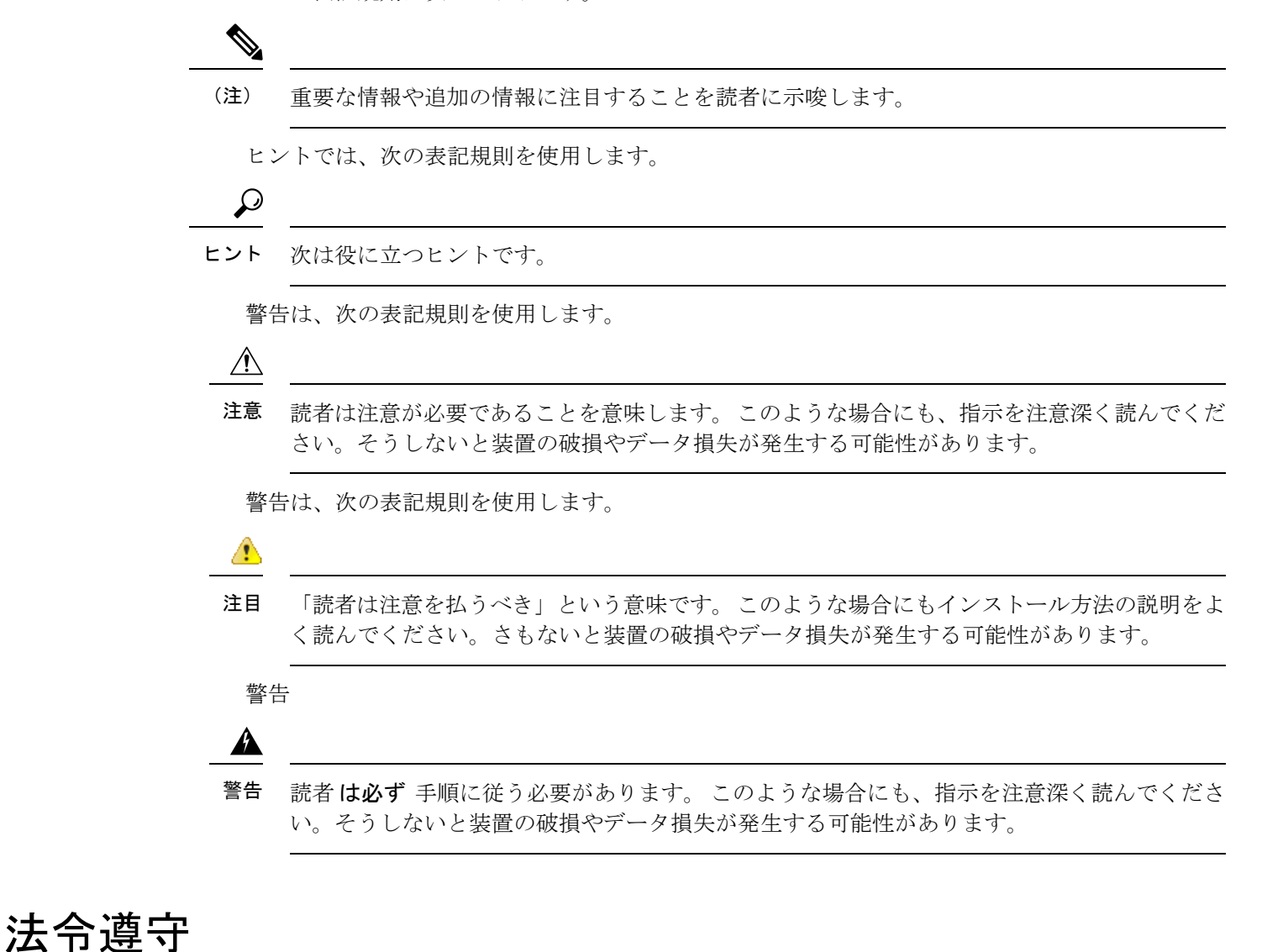

Unified Communications Manager (セキュリティ) 製品には、暗号機能およびそのインポート/エ クスポート情報が含まれています。 情報の転送と使用は、米国および現地の準拠法に従いま す。 Cisco 暗号化製品の配信は、暗号化をインポート、エクスポート、配布、または使用する サードパーティの権限を意味するものではありません。輸入業者、輸出業者、ディストリビュー ター、およびユーザは、米国および現地の法律を遵守する責任があります。本製品を使用する にあたっては、関係法令の順守に同意したものと見なされます。米国および地域の法律に準拠 できない場合は、直ちに本製品を返品してください。

米国輸出規制の詳細については、http://www.access.gpo.gov/bis/ear/ear\_data.htmlを参照してください。

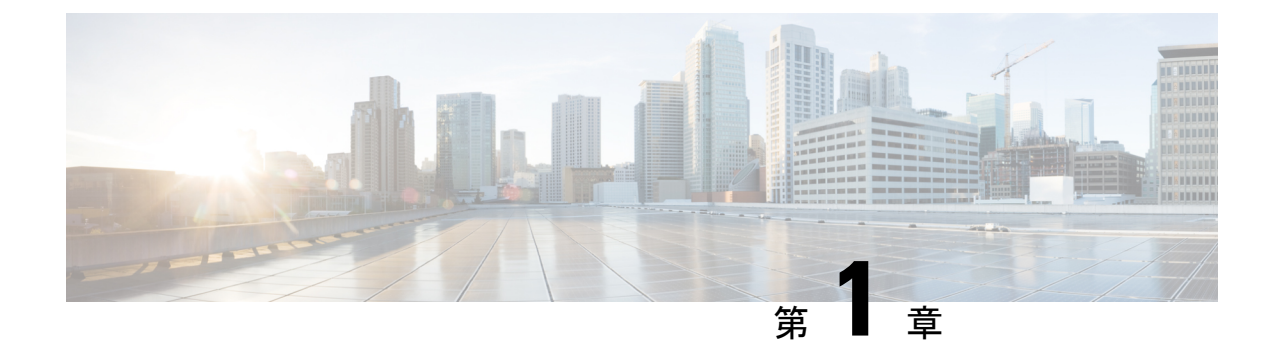

# 新規および変更情報

• 新規および変更情報 (1ページ)

## 新規および変更情報

次の表は、この最新リリースに関するこのガイドでの機能に対する大幅な変更の概要を示した ものです。ただし、このリリースに関するガイドの変更点や新機能のなかには、この表に記載 されていないものもあります。

| 日付(Date)    | 説明                                           | 参照先                                                                                            |
|-------------|----------------------------------------------|------------------------------------------------------------------------------------------------|
| 2023年12月18日 | IPSec DoDIN APL 認証のため<br>の StrongSWAN サポート   | FIPS 140-2 のセットアップ<br>(285 ページ)                                                                |
| 2023年12月18日 | Alma の一部としての FIPS<br>ツールキットの更新               | <ul> <li>FIPS 140-2 のセットアップ<br/>(285 ページ)</li> <li>FIPS 140-2 モードの有効化<br/>(287 ページ)</li> </ul> |
| 2023年12月18日 | リフレッシュトークンの自動<br>更新をサポート                     | Oauth フレームワーク (266<br>ページ)                                                                     |
| 2023年12月18日 | OAuth : CUCM パブリッシャ<br>の更新トークンの依存関係を<br>排除する | 「共通エンタープライズパラ<br>メータ」セクションを参照し<br>てください Cisco Unified<br>Communications Manager シス<br>テム設定ガイド  |

表 2: Unified Communications Manager と IM およびプレゼンスサービスでの新機能と変更された動作

I

| 日付(Date)    | 説明                                     | 参照先                                                                                            |
|-------------|----------------------------------------|------------------------------------------------------------------------------------------------|
| 2023年12月18日 | OCSP 証明書失効リストのサ<br>ポート                 | 証明書失効の設定 (75 ペー<br>ジ)                                                                          |
|             |                                        | 「共通エンタープライズ パラ<br>メータ」セクションを参照し<br>てください Cisco Unified<br>Communications Manager シス<br>テム設定ガイド |
| 2023年12月18日 | Cisco SSL6 から Cisco SSL7 へ<br>のアップグレード | FIPS 140-2 のセットアップ<br>(285 ページ)                                                                |

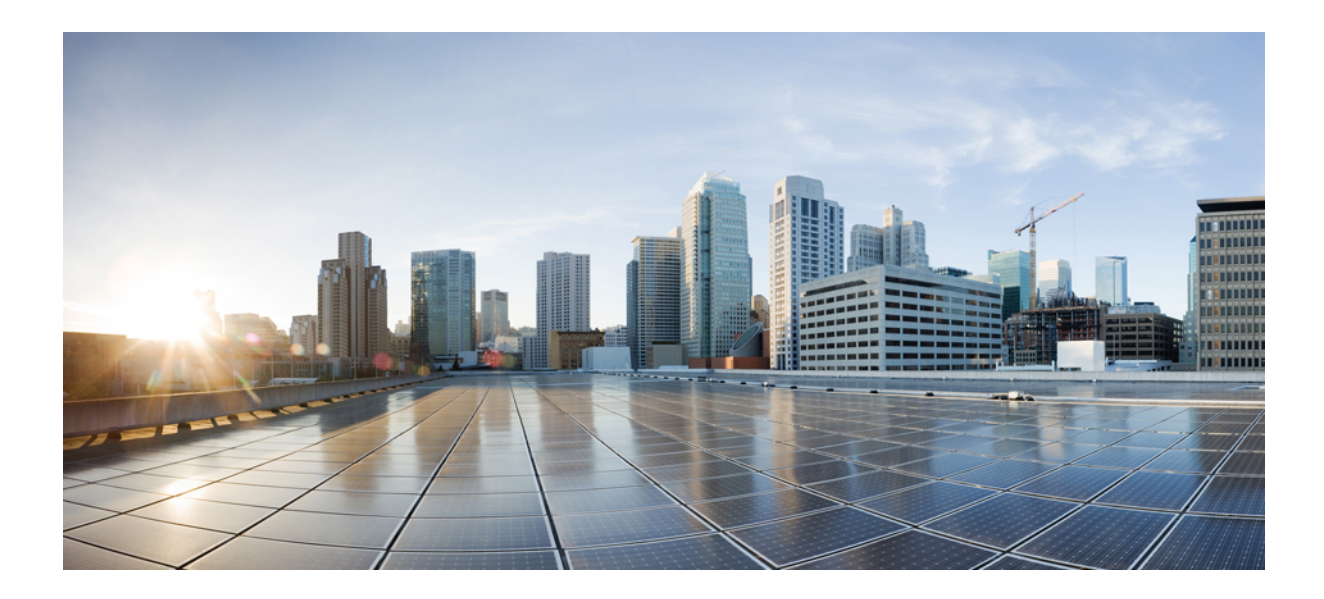

第 部

# Unified CM セキュリティの紹介

- 概要 (5ページ)
- •構成 (11ページ)
- ・デフォルトのセキュリティ (15ページ)

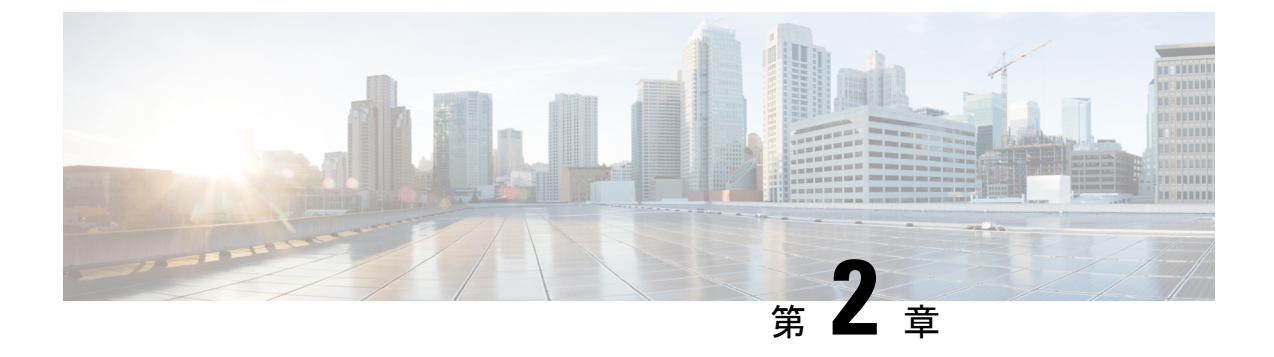

#### 概要

- システム要件(5ページ)
- •ベストプラクティス (5ページ)
- ・共通アイコン (8ページ)

### システム要件

Unified Communications Managerを認証または暗号化するためのシステム要件は以下のとおりです。

- Cisco Unified Communications Manager Administration パブリッシャーの Unified Communications Manager CLI にログインし、util ctl コマンドを実行して、クラスタを混合モード(セキュ アモード)に設定します。
- ・ローカルで有効な証明書(LSC)はすべての電話に存在し、Unified Communications Manager とのTLS 接続を認証します。

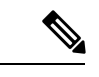

(注) LSC が存在しない場合、一部のエンドポイントは MIC を使用しま すが、LSC を使用することを常に推奨します。

## ベストプラクティス

Cisco は以下のベストプラクティスを強く推奨します。

- 大規模なネットワークに展開する前に、安全なラボ環境でインストールと構成のタスクを 必ず実行してください。
- リモートロケーションにあるゲートウェイおよび他のアプリケーションサーバに IPSec を 使用してください。

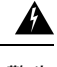

- 警告 これらのインスタンスで IPSec を使用できないと、セッション暗号化キーがクリアテキストで 送信されてしまいます。
  - ・通話料金の不正を防止するには、Cisco Unified Communications Manager システム設定ガイドに記載されている会議の強化機能を設定します。同様に、設定タスクを実行して、通話の外部転送を制限できます。このタスクの実行方法の詳細は、[『Feature Configuration Guide for Cisco Unified Communications Manager』]を参照してください。

# デバイスのリセット、サーバとクラスターの再起動、サービスの再起動

リセット、再起動、および再起動の詳細を含むセキュリティアクションを次の表に示します。

| シリアル番号 | 操作                        | リセットする (はい/い<br>いえ) | 再起動(はい/いいえ)                                                                   |
|--------|---------------------------|---------------------|-------------------------------------------------------------------------------|
| 1      | セキュリティプロファ<br>イルの適用       | п                   | 不可                                                                            |
| 2      | 電話セキュリティ強化<br>の適用         | _                   |                                                                               |
| 3      | セキュリティモードの<br>変更          | はい。すべてのデバイ<br>ス     | はい。 CallManager<br>サービスの再起動                                                   |
| 4      | CTL ファイルの更新               |                     | はい。暗号化および認<br>証されたすべての電話<br>は、更新された CTL<br>ファイルを取得するた<br>めにリセットする必要<br>があります。 |
| 5      | TLS 接続用のポートの<br>更新        | _                   | はい。 CTL プロバイ<br>ダーサービスを再起動<br>する。                                             |
| 6      | CAPF サービス パラ<br>メータの更新/設定 | _                   | はい。 Cisco 認証局プ<br>ロキシ機能サービスを<br>再起動します                                        |

表 3: リセット、再起動、再起動の詳細を含むセキュリティ アクション:

| シリアル番号 | 操作                                                                         | リセットする (はい/い<br>いえ)  | 再起動 (はい/いいえ)                                                                                                    |
|--------|----------------------------------------------------------------------------|----------------------|----------------------------------------------------------------------------------------------------|
| 7      | CTL プロバイダー<br>サービスを開始または<br>停止する                                           |                      | はい。 すべての Cisco<br>CallManager および<br>Cisco TFTP サービスを<br>再起動する                                                                    |
| 7      | セキュアな SRST 参照<br>を設定する                                                     | はい。依存デバイスを<br>リセットする |                                                                                                    |
| 8      | Smart Card サービスを<br>[開始]および[自動]に<br>変更します。                                 |                      | न                                                                                                    |
| 9      | アプリケーションの<br>ユーザ CAPF プロファ<br>イルに関連するセキュ<br>リティ関連のサービス<br>パラメータを設定しま<br>す。 |                      | はい。 Cisco IP<br>Manager Assistant サー<br>ビス、Cisco Web Dialer<br>Web Service、および<br>Cisco Extended Function<br>サービスを再起動して<br>ください後。 |

Unified Communications Manager サービスを再起動するには『『Administration Guide for Cisco Unified Communications Manager』』を参照してください。

電話設定の更新後に1台の端末をリセットする方法については、電話セキュリティプロファイ ルに関するトピックを参照してください。

### デバイス、サーバ、クラスター、およびサービスをリセットする

このセクションでは、Cisco Unified Serviceabilityのデバイス、サーバ、クラスタ、サービスを いつリセットするかについての情報を提供します。

クラスター内のすべてのデバイスをリセットするには、以下の手順を実行します。

- ステップ1 Unified Communications Managerから、システム > CiscoUnifiedCMを選択します。
- ステップ2 [検索(Find)] をクリックします。

設定済み Unified Communications Manager サーバの一覧が表示されます。

- ステップ3 リセットする端末の Unified Communications Manager を選択します。
- ステップ4 [リセット (Reset)] をクリックします。
- ステップ5 クラスター内の各サーバに対して、手順2と手順4を実行します。

#### バージとのメディア暗号化設定

Cisco Unified IP 電話 7962 および 7942 の暗号化用にバージを設定し、Cisco Unified Communications Manager Administration で次のタスクを実行します。

- CLI コマンド (utils ctl set cluster mixed-mode) を使用してクラスター セキュリティ モード を更新します。
- ・組み込みブリッジ有効パラメータを[サービスパラメータ(Service Parameter)] ウィンド ウで更新します。

タスクが完了すると、次のメッセージが表示されます。

注目 Cisco Unified IP 電話 モデル 7962 および 7942 で暗号化を設定すると、暗号化された通話に参加 している場合、暗号化されたデバイスは割り込み要求を受け入れることができません。コール が暗号化されている場合、割り込みは失敗します。

暗号化セキュリティプロファイルが設定された Cisco Unified IP 電話 7962 および 7942 では、 [電話機の設定(Phone Configuration)]ウィンドウにメッセージが表示されません。[内蔵ブ リッジ(Built In Bridge)]設定で[デフォルト(Default)]を選択するか、またはデフォルト設 定が[デフォルト(Default)]になっています。どちらを選択しても同じ制限が適用されます。

 $\mathcal{O}$ 

ヒント 変更が反映されるように、依存する CiscoIP デバイスをリセットします。

### 共通アイコン

Unified Communications Manager は、通話に参加しているすべてのサーバとデバイスに設定されたセキュリティレベルに基づいて、通話のセキュリティステータスを提供します。

セキュリティ アイコンをサポートするすべての電話に、コール セキュリティ レベルが表示されます。

- ・シールドアイコンは、認証されたシグナリングセキュリティレベルの通話に表示されます。シールドは、CiscoIPデバイス間のセキュアな接続を識別します。これは、デバイスが認証され、暗号化シグナリングを使用していることを意味します。
- ・暗号化されたメディアでの通話にはロックアイコンが表示されます。これは、デバイスが 暗号化されたシグナリングと暗号化メディアを使用していることを意味します。

V

(注) 一部の電話モデルはロックアイコンのみを表示します。

コールのセキュリティステータスは、ポイントツーポイント、クラスタ内、クラスタ間、およびマルチホップコールに対して変更できます。SCCP回線、SIP回線、H.323シグナリングは、参加エンドポイントへのコールセキュリティステータス変更の通知をサポートしています。

音声とビデオのコールは、コールセキュリティステータスの基礎を形成します。通話は、音声とビデオの両方がセキュアである場合にのみセキュアです。

 パラメータ値が True で、音声が保護されている場合、「Override BFCP Application Encryption Status when Designating Call Security Status」サービスパラメータはロックアイコンを表示しま す。この条件は、他のすべてのメディアチャンネルのセキュリティステータスを無視します。 既定のパラメータ値は False です。

電話会議および割り込みコールの場合、セキュリティアイコンは電話会議のセキュリティス テータスを表示します。

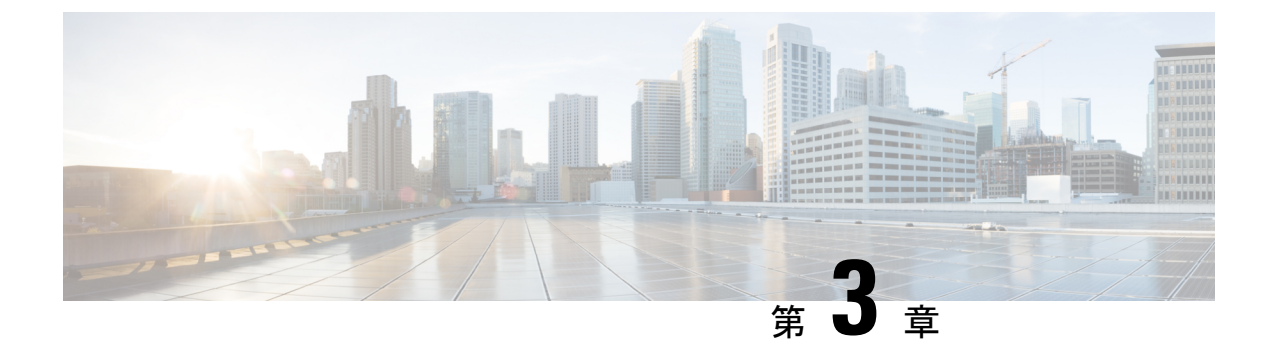

# 構成

・セキュリティの構成 (11ページ)

## セキュリティの構成

この章では、エンドツーエンドのセキュリティソリューション、さまざまなセキュリティタス クフローのリファレンス、およびその簡単な説明を提供します。

表 4:セキュリティの構成

| ステップ   | 手順                          | 説明                                                                                                    |
|--------|-----------------------------|----------------------------------------------------------------------------------------------------|
| ステップ1  | 証明書の生成                      | システムの証明書を構成し、交換します。                                                                                                    |
| ステップ2  | 証明書の監視と失効を設定する              | 証明書の期限切れを監視し、Online Certificate<br>Status Protocol (OCSP) を通じて自動的に証明<br>書を失効させるようにシステムを設定します。                                                           |
| ステップ3  | 混合モードを有効にする                 | 混合モードが有効な場合、Cisco Unified IP 電<br>話、TelePresence Endpoints、OAuth なしの<br>Jabberを導入している場合、システムはセキュ<br>リティのために Certificate Trust List (CTL)<br>ファイルを使用します。 |
| ステップ 4 | 認証局プロキシ 機能 (CAPF) を<br>設定する | 電話のLSC証明書を生成するようにCAPFを<br>設定します。                                                                                                    |
| ステップ5  | 暗号化 TFTP を設定する              | 暗号化 TFTP を設定して、電話機に送信され<br>る初期電話設定ファイルが暗号化されるよう<br>にします。                                                                                                |
| ステップ6  | 電話セキュリティを設定する               | TFTP 暗号化や電話の TLS シグナリングなど<br>の項目を含むように電話セキュリティ プロ<br>ファイルを設定します。                                                                                        |

| ステップ    | 手順                     | 説明                                                                                              |
|---------|------------------------|-------------------------------------------------------------------------------------------------|
| ステップ 7  | 電話強化の設定                | オプションの製品固有の設定を行い、電話へ<br>の接続を強化します。                                                              |
| ステップ 8  | セキュア トランクの設定           | セキュアなトランクを設定して、トランクで<br>TLS とダイジェスト認証を有効にします。                                                   |
| ステップ9   | トランクで SIP を有効にする       | SRTP の SIP トランクを設定します。                                                                          |
| ステップ 10 | SAML SSO の有効化          | Identity Management フレームワークを設定します。                                                              |
|         |                        | Identity Management には SAML SSO を推奨し<br>ます。 ただし、LDAP 認証またはローカル認<br>証を使用することもできます。               |
| ステップ 11 | ユーザ アクセスの設定            | エンドユーザーをアクセスコントロールグルー<br>プに割り当て、彼らが必要とする役割とアク<br>セス権限が含まれています。                                  |
| ステップ 12 | 資格情報ポリシーを設定する          | ユーザパスワード、ユーザ PIN、およびアプ<br>リケーションユーザパスワードのデフォルト<br>のクレデンシャルポリシーを設定します。                           |
| ステップ 13 | 連絡先検索の認証を設定する          | 会社のディレクトリを保護するために、すべ<br>てのディレクトリ検索の認証を確保します。                                                    |
| ステップ 14 | [VLANの有効化(Enable TLS)] | 電話セキュリティおよびトランク セキュリ<br>ティプロファイルを通じてTLS シグナリング<br>を設定します。                                       |
| ステップ 15 | 暗号管理の設定                | システムでサポートされている暗号化のリス<br>トをカスタマイズします。                                                            |
| ステップ 16 | IPSec ポリシーを設定する        | システムに IPSec ポリシーを設定します。                                                                         |
| ステップ 17 | ゲートウェイセキュリティの設<br>定    | システムのセキュアゲートウェイを設定しま<br>す。                                                                      |
| ステップ 18 | OS 強化の設定します。           | OS 強化を設定します。                                                                                    |
| ステップ 19 | FIPS の設定               | 暗号化とデータ セキュリティに関するコンプ<br>ライアンス ガイドラインを満たすために、<br>FIPS モード、強化されたセキュリティ モー<br>ド、および共通基準モードを設定します。 |

| ステップ    | 手順            | 説明                                 |
|---------|---------------|------------------------------------|
| ステップ 20 | セキュリティ機能を設定する | 次のようなオプションのセキュリティ機能を<br>設定します。     |
|         |               | <ul> <li>セキュアなモニタリングと録画</li> </ul> |
|         |               | ・安全な電話会議                           |
|         |               | <ul> <li>安全なトーンとアイコン</li> </ul>    |
|         |               | • V.150                            |
|         |               | ・モバイルおよびリモート アクセス                  |
|         |               | • AS-SIP                           |
| 1       |               | 1                                  |
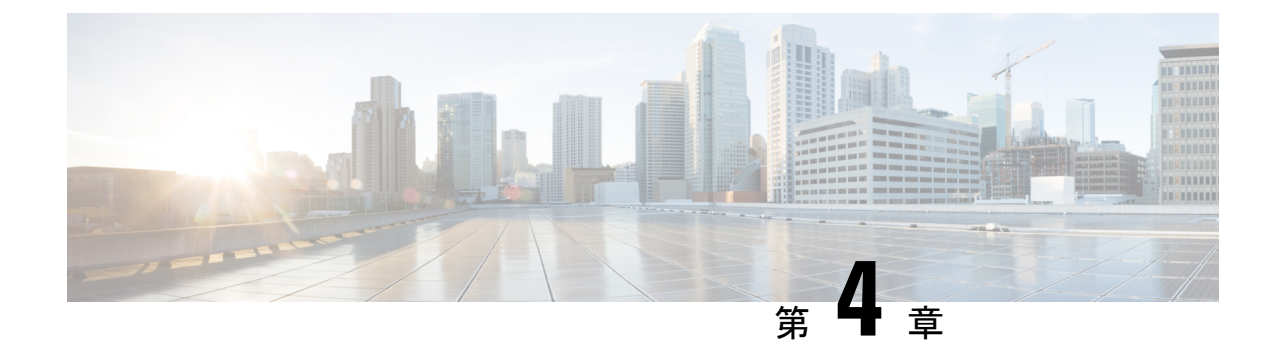

# デフォルトのセキュリティ

- •デフォルトのセキュリティの概要(15ページ)
- ・暗号化(Encryption) (26ページ)
- ・デフォルトのセキュリティ管理タスク (37ページ)

# デフォルトのセキュリティの概要

デフォルトのセキュリティ機能は、追加の設定要件を必要とせずに、サポートされている Cisco Unified IP 電話に対して基本レベルのセキュリティを提供します。

この機能は、サポートされている IP 電話に次のデフォルト セキュリティを提供します。

- •TFTP のデフォルト認証
- •オプションの暗号化
- ・証明書の検証

デフォルトのセキュリティは以下のコンポーネントを使用して、安全ではない環境で基本的な セキュリティを提供します。

- Identity Trust List (ITL) : このファイルは TFTP サービスがクラスタのインストール時に 有効化された後にのみ作成され、信頼を確立するために Cisco Unified IP 電話 により使用 されます。
- 信頼検証サービス:このサービスはすべての Unified Communications Manager ノードで実行され、Cisco Unified IP 電話の証明書の認証を行います。TVS 証明書は他のいくつかの 重要な証明書と共に ITL ファイルにバンドルされています。

# 初期信頼リスト

初期セキュリティには初期信頼リスト(ITL)ファイルが使用され、エンドポイントがUnified Communications Manager を信頼できるようになります。ITL では、セキュリティ機能を明示的 に有効にする必要はありません。TFTP サービスが有効になり、クラスターがインストールさ れると、ITL ファイルが自動的に作成されます。 Unified Communications Managerの TFTP サー バの秘密鍵は ITL ファイルへの署名に使用されます。

Unified Communications Manager クラスタまたはサーバがノンセキュアモードの場合、ITL ファ イルはサポートされている Cisco Unified IP 電話毎にダウンロードされます。 CLI コマンド admin:show itlを使用して、ITL ファイルのコンテンツを表示できます。

Cisco Unified IP 電話は、次のタスクを実行するために ITL ファイルを必要とします。

- CAPFとの安全な通信、これは設定ファイルの暗号化をサポートするための前提条件です。
- •構成ファイルの署名を認証する
- TVS を使用して HTTPS を確立する際に、EM サービス、ディレクトリ、MIDlet などのア プリケーションサーバを認証します。

Cisco IP 電話に既存の CTL ファイルがない場合、最初の ITL ファイルが自動的に信頼されます。 TVS は署名者に対応する証明書を返すことができなければなりません。

Cisco IP 電話に既存の CTL ファイルがある場合、その CTL ファイルを使用して ITL ファイル の署名を認証します。

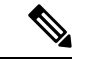

(注) SHA-1 または MD5 アルゴリズムの値は、Initial Trust List (ITL) ファイルの値が変更された場合 にのみ変更されます。 ITL ファイルのチェックサム値を使用して、Cisco IP 電話の ITL ファイ ルと Unified Communications Manager クラスタ間の違いを識別することができます。 ITL ファ イルのチェックサム値は、ITL ファイルを変更した場合にのみ変更されます。

初期信頼リスト (ITL) ファイルの形式は CTL ファイルと同じです。 しかし、それはより小さ く、無駄のないバージョンです。

次の属性が ITL ファイルに適用されます。

- TFTP サービスがアクティブで、クラスタをインストールすると、システムはITL ファイルを自動的に構築します。コンテンツが変更されると、ITLファイルは自動的に更新されます。
- ITL ファイルは eToken を必要としません。 ソフト eToken (TFTP サーバの CallManager 証 明書に関連する秘密鍵) を使用します。
- Cisco Unified IP 電話 は、リセット中、再起動中、または CTL ファイルのダウンロード後 に、ITL ファイルをダウンロードします。

ITL ファイルには次の証明書が含まれます:

- ITLRecovery 証明書 この証明書は ITL ファイルに署名します。
- •TFTPサーバのCallManager証明書―この証明書により、ITLファイルの署名および電話構成ファイルの署名を認証することができます。
- •クラスターで使用可能なすべての TVS 証明書 これらの証明書により、電話は TVS と安 全に通信し、証明書による認証を要求できます。

 CAPF 証明書:この証明書は設定ファイルの暗号化をサポートします。CAPF 証明書は ITL ファイルで必要ではありませんが (TVS はそれを認証できます)、CAPF への接続を簡 素化します。

ITLファイルには各証明書のレコードが含まれています。各レコードには以下の内容が含まれています。

- 証明書
- Cisco IP 電話で簡単に検索できる事前抽出証明書フィールド
- ・証明書の役割(TFTP、CUCM、TFTP+CCM、CAPF、TVS、SAST)

TFTP サーバの CallManager 証明書は、2つの異なるロールを持つ2つの ITL レコードに存在します。

- TFTP または TFTP と CCM ロール:設定ファイルの署名を認証します。
- SAST ロール: ITL ファイルの署名を認証します。

### ITLRecovery証明書のための証明書管理の変更

・ITLRecovery の有効期間が5年から20年に延長され、ITLRecovery 証明書がより長期間同 じ状態を維持できるようになりました。

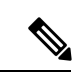

 (注) ITLRecovery 証明書のデフォルトの有効期間は5年です。しかし、 ITLRecovery 証明書の有効期間を5、10、15、または20年に設定 することもできます。Unified Communications Managerのアップグ レード中に、ITLRecovery 証明書が新しいリリースにコピーされ ます。

 ITLRecovery 証明書を再生成する前に、CLI と GUI の両方に警告メッセージが表示されます。この警告メッセージは、トークンなしの CTL を使用する場合、および CallManager 証明書を再生成する場合は、CTL ファイルに更新された CallManager 証明書が含まれていること、およびその証明書がエンドポイントに更新されていることを確認するために表示されます。

### ITLRecovery 証明書

ITLRecovery 証明書機能では、新しいドロップダウンリスト [ITL ファイルの状況]を使用して、管理者は古いITLを持つ電話を識別し、これらの電話に対して必要なアクションを実行できるようにすることができます。

一部の電話は最新のITLファイルを取得せず、ITLファイルが更新されたときに古いものを保持します(CM証明書の更新など)。システムは、ユーザインターフェイスに、一致しないITLファイルを持つ電話の一元化されたレポートを表示します。

以下は、さまざまな ITLRecovery シナリオです。

#### TFTP サービスのアクティベーション:

- TFTP サービスがアクティブになると、生成された ITL ファイルのハッシュとサーバのホ スト名が DB に保存されます。 TFTP コードで ITL 更新が行われるたびに更新されます。
- TFTP ホスト名がすでにテーブルに存在する場合、生成された ITL ハッシュが保存されて いる値と比較されます。
  - ITL ハッシュが同じでない場合、新しい ITL ハッシュは DB で更新されます。
  - ITL ハッシュが同じである場合、TFTP ログは「TFTP ITL ハッシュが変更されていま せん」を示します。

#### デバイスの登録と ITLFile のダウンロード

- 電話が Unified Communications Managerで登録する際に、サーバに存在する ITLFile の詳細 (サーバのホスト名、ハッシュ、タイムスタンプ)が DB に存在しない場合に挿入されま す。
- 電話が Unified Communications Manager に登録されると、その電話に適用されている ITL ファイルの詳細を含む SIP アラームが送信されます。これは、データベースに保存されて いる ITL ファイルのハッシュと比較されます。
  - ITLハッシュが同じ場合、デバイスハッシュ情報は新しいタイムスタンプで更新されます。
  - ITL ハッシュが同じでない場合、報告された ITL ハッシュとタイムスタンプがデバイ スに対して更新されます。
- 電話の登録を解除すると、そのデバイスの信頼ハッシュ情報は削除されます。

### 連携動作と制限事項

ある Unified Communications Manager クラスタに 39 個を超える証明書がある場合、Cisco IP 電話上の ITL ファイルサイズは 64KB を超えます。 ITL ファイルサイズの増加は、電話での ITL の適切な読み込みに影響を与え、その結果、Unified Communications Managerに登録する際に電話の登録が失敗することがあります。

### 信頼検証サービス

ネットワークには多数の電話が接続されており、これらの電話のメモリ容量は限られていま す。Cisco Unified IP 電話 このため、Unified Communications Manager はTVSを通じてリモート の信頼ストアとして機能し、証明書の信頼ストアを各電話に配置する必要がなくなります。 Cisco Unified IP 電話(電話)は CTL または ITL ファイルを通じて署名または証明書を確認で きないため、確認のために TVS サーバと通信します。このように、すべての Cisco Unified IP 電話(電話)にトラストストアがあるよりも、中央のトラストストアにある方が管理が容易で す。 TVSにより、HTTPSを確立する際に、EMサービス、ディレクトリ、MIDletなどのアプリケー ションサーバを Cisco Unified IP 電話 (電話) で認証できるようになります。

TVS は以下の機能を提供します。

- スケーラビリティ Cisco Unified IP 電話(電話)のリソースは信頼する証明書の数に影響 されません。
- ・柔軟性—信頼できる証明書の追加または削除は、システムに自動的に反映されます。
- ・デフォルトでのセキュリティ-非メディアおよびシグナリングセキュリティ機能は既定の インストールに含まれており、ユーザの介入を必要としません。

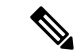

 (注) セキュアなシグナリングとメディアを有効にする場合、CTLファイルを作成し、クラスタを混合モードに設定します。CTLファイルを作成し、クラスタを混合モードに設定するには、CLI コマンド utils ctl set-cluster 混合モードを使用します。

以下は、TVS を説明する基本概念です。

- TVS は Unified Communications Manager サーバ上で動作し、Cisco IP Phoneの代わりに証明 書の認証を行います。
- Cisco Unified IP 電話 すべての信頼できる証明書をダウンロードする代わりに、TVS のみ を信頼する必要があります。
- ITL ファイルはユーザの介入なしで自動的に生成されます。ITL ファイルは Cisco Unified IP 電話によりダウンロードされ、そこから信頼が流れます。

### 認証、完全性、および認可

整合性と認証により、次の脅威から保護します。

- TFTP ファイル改ざん (整合性)
- Unified Communications Manager と電話間のコール処理シグナリングの変更(認証)
- ・中間者攻撃(認証)です。 頭字語 セクションに定義されています。
- ・電話およびサーバでのなりすまし(認証)
- ・リプレイ攻撃 (ダイジェスト認証)

承認では、認証されたユーザ、サービス、またはアプリケーションが実行できることを指定し ます。 単一のセッションで複数の認証および認可方法を実装できます。

### イメージ認証(Image authentication)

このプロセスにより、IP電話にロードする前に、ファームウェアロードであるバイナリイメージの改ざんが防止されます。イメージが改ざんされると、電話機は認証プロセスに失敗し、新

しいイメージを拒否します。画像認証は、ユニファイドコミュニケーションズマネージャの インストール時に自動的にインストールされる、署名されたバイナリファイルを通じて行われ ます。同様に、ウェブからダウンロードしたファームウェア更新も署名済みバイナリイメージ を提供します。

### デバイス認証

このプロセスにより、通信デバイスの ID を検証し、エンティティが要求されているとおりの ものであることを確認します。

Unified Communications Manager サーバとサポートされている Cisco Unified IP Phone、SIP トランク、または JTAPI/TAPI/CTI アプリケーションの間で端末認証が行われる (サポートされている場合)。認証された接続は、各エンティティが他のエンティティの証明書を受け入れる場合にのみ、これらのエンティティ間で発生します。相互認証は、この相互証明書交換のプロセスを説明します。

端末認証は、CiscoCTL ファイル(Unified Communications Manager サーバノードとアプリケー ションの認証用)と証明書機関プロキシ機能(端末と JTAPI/TAPI/CTI アプリケーションの認 証用)の作成に依存しています。

# $\mathcal{P}$

 Eント SIP トランク経由で接続する SIP ユーザエージェントは、CallManager 信頼ストアに SIP ユーザ エージェント証明書が含まれており、SIP ユーザエージェントが Unified Communications Manager 証明書を信頼ストアに含んでいる場合、Unified Communications Manager で認証します。 CallManager トラストストアの更新についての詳細は、この Unified Communications Manager リ リースをサポートする『Cisco Unified Communications オペレーティングシステム管理ガイド 』を参照してください。

### ファイル認証

このプロセスでは、電話がダウンロードしたデジタル署名されたファイルを検証します。たと えば、設定、着信音リスト、ロケール、および CTL ファイルです。電話機は、ファイル作成 後にファイルの改ざんが行われていないことを確認するために、署名を検証します。対応端末 については、「対応電話モデル」をご覧ください。

混合モードでクラスターを設定する場合、TFTP サーバは、着信音リスト、ローカライズ、 default.cnf.xml、着信音リスト wav ファイルなどの静的ファイルに.sgn 形式で署名します。TFTP サーバは、ファイルにデータ変更があったことを確認するたびに、 <device name>.cnf.xml 形式 のファイルに署名します。

キャッシュが無効になっている場合、TFTP サーバは署名済みファイルをディスクに書き込み ます。TFTP サーバは保存されたファイルが変更されたことを確認すると、ファイルに再署名 します。ディスク上の新しいファイルは、保存されたファイルを削除されると上書きします。 電話が新しいファイルをダウンロードする前に、管理者は影響を受けるデバイスを Unified Communications Manager で再起動する必要があります。 TFTPサーバからファイルを受信した後、電話機はファイルの署名を検証することにより、ファ イルの整合性を確認します。電話が認証された接続を確立するには、次の条件が満たされてい る必要があります。

- •証明書が電話に存在している必要があります。
- CTLファイルが電話機上に存在している必要があり、さらにUnified Communications Manager のエントリと証明書が CTLファイル中に存在している必要があります。
- デバイスの認証または暗号化を構成しました。

### シグナリング認証(Signaling Authentication)

シグナリング整合性とも呼ばれるこのプロセスは、TLSプロトコルを使用して、送信中にシグ ナリングパケットに改ざんが発生していないことを検証します。

シグナリング認証は、証明書信頼リスト (CTL) ファイルの作成に依存しています。

### ダイジェスト認証

SIP トランクと電話に対するこのプロセスにより、Unified Communications Manager は、Unified Communications Manager に接続するデバイスの身元を問い詰めることができます。要求される と、デバイスは確認のため、ユーザ名とパスワードのようなダイジェスト資格情報を Unified Communications Manager に提示します。提示された資格情報がその端末のデータベースで構成 されているものと一致する場合、ダイジェスト認証が成功し、Unified Communications Manager が SIP リクエストを処理します。

(注) クラスタ セキュリティ モードはダイジェスト認証には影響しないことに注意してください。

(注) デバイスのダイジェスト認証を有効にすると、デバイスを登録するための一意のダイジェスト ユーザ ID とパスワードが要求されます。

Unified Communications Manager データベース内の電話ユーザーまたはアプリケーションユー ザー用に SIP ダイジェスト認証情報を設定します。

- アプリケーションの場合は、[アプリケーションユーザーの設定(Application User Configuration)]ウィンドウでダイジェスト認証情報を指定します。
- •SIPを実行している電話の場合、[エンドユーザ]ウィンドウでダイジェスト認証資格情報 を指定します。ユーザを設定した後で電話に資格情報を関連付けるには、[電話の設定] ウィンドウで[ダイジェストユーザ]とエンドユーザを選択します。電話をリセットする と、TFTPサーバーが電話に提供する電話設定ファイルに認証情報が含まれるようになり ます。TFTPダウンロードでダイジェスト認証情報が平文で送信されないようにするに は、暗号化された電話設定ファイルのセットアップに関するトピックを参照してください。

• SIP トランクで受信したチャレンジについては、領域ユーザー名(デバイスまたはアプリ ケーションユーザー)とダイジェスト認証情報を指定する SIP 領域を設定します。

SIP を実行している外部電話またはトランクのダイジェスト認証を有効にし、ダイジェスト認 証情報を設定すると、Unified Communications Manager は、ユーザー名、パスワード、および領 域のハッシュ値を含む認証情報のチェックサムを計算します。 システムは MD5 ハッシュを計 算するために、乱数であるナンス値を使用します。 Unified Communications Manager は値を暗 号化し、ユーザ名とチェックサムをデータベースに保存します。

チャレンジを開始するために、Unified Communications Manager は SIP 401(未承認)メッセージを使用します。このメッセージには、ヘッダーにナンスとレルムが含まれます。電話または トランクの SIP デバイス セキュリティ プロファイルで、ナンスの有効時間を設定します。 ナンスの有効時間は、ナンスの値が有効である時間を分単位で指定します。この時間間隔が終了 すると、Unified Communications Manager は外部デバイスを拒否し、新しい番号を生成します。

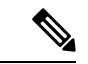

(注)

Unified Communications Manager は、回線側の電話またはデバイスから発信された SIP 通話の ユーザーエージェントサーバー(UAS)、SIPトランクへの発信コールのユーザーエージェン トクライアント(UAC)、または回線間またはトランク間接続のバックツーバック ユーザー エージェント(B2BUA)として機能します。ほとんどの環境で、Unified Communications Manager は主に SCCP と SIP エンドポイントを接続する B2BUA として機能します。(SIP ユー ザエージェントは SIP メッセージを発信するデバイスまたはアプリケーションを表します。)

 $\mathcal{Q}$ 

ヒント

ダイジェスト認証は完全性や機密性を提供しません。デバイスの整合性と機密性を確保するに は、デバイスが TLS をサポートしている場合、デバイスの TLS プロトコルを構成します。 デ バイスが暗号化をサポートしている場合、デバイス セキュリティ モードを暗号化として構成 します。デバイスが暗号化された電話構成ファイルをサポートしている場合、ファイルの暗号 化を構成します。

#### 電話のダイジェスト認証

電話のダイジェスト認証を有効にすると、Unified Communications Manager は、キープアライ ブメッセージを除く、SIP を実行している電話に対するすべての要求に認証を要求します。 Unified Communications Manager は、回線側の電話からのチャレンジには応答しません。

レスポンスを受信した後、Unified Communications Manager はデータベースに保存されている ユーザー名のチェックサムを、レスポンスヘッダーの資格情報と照合します。

SIP を実行する電話機は、Unified Communications Manager 領域にあります。これは、Unified Communications Manager Administration のインストール時に定義されます。 SIP ステーション領域のサービス パラメータを使用して、電話に対するチャレンジのための SIP 領域を設定します。各ダイジェストユーザーは、領域ごとに1セットのダイジェスト資格情報を持つことができます。

# $\mathcal{P}$

ヒント エンドユーザのダイジェスト認証を有効にしているが、ダイジェストクレデンシャルを設定 していない場合、電話は登録に失敗します。クラスタモードがノンセキュアで、ダイジェスト 認証を有効にしてダイジェストクレデンシャルを設定している場合、ダイジェストクレデン シャルが電話に送信され、Unified Communications Manager は引き続きチャレンジを開始しま す。

#### トランクのダイジェスト認証

トランクのダイジェスト認証を有効にすると、Unified Communications Manager は、SIP トラン ク経由で接続する SIP デバイスおよびアプリケーションからの SIP トランクリクエストをチャ レンジします。 システムは、チャレンジメッセージで Cluster ID エンタープライズ パラメー タを使用します。 SIP トランクを通じて接続する SIP ユーザーエージェントは、Unified Communications Manager でデバイスまたはアプリケーションに対して設定した固有のダイジェ スト認証情報で応答します。

Unified Communications Manager が SIP トランクリクエストを開始すると、SIP トランクを通し て接続する SIP ユーザーエージェントは、Unified Communications Manager のアイデンティティ をチャレンジすることができます。これらの着信チャレンジの場合、ユーザに要求された資格 情報を提供するように SIP レルムを構成します。Unified Communications Manager が SIP 401 (未承認)または SIP 407 (プロキシ認証が必要)メッセージを受信すると、Unified Communications Manager は、トランク経由で接続する領域の暗号化パスワードと、チャレンジ メッセージで指定されているユーザー名を検索します。Unified Communications Manager はパ スワードを解読し、ダイジェストを計算してレスポンスメッセージで提示します。

 $\mathcal{O}$ 

**ヒント** 領域は xyz.com などの SIP トランクを介して接続するドメインを表し、リクエストの送信元を 特定するのに役立ちます。

SIP 領域を設定するには、SIP トランクのダイジェスト認証に関するトピックを参照してくだ さい。 Unified Communications Manager でチャレンジする Unified Communications Manager の ユーザーエージェントごとに、SIP領域、ユーザー名とパスワードを設定する必要があります。 各トユーザーエージェントは、領域ごとに1セットのダイジェスト資格情報を持つことができ ます。

### 認証

Unified Communications Manager は、認可プロセスを使用して、SIP を実行している電話、SIP トランク、SIP トランク上の SIP アプリケーション要求からの特定のカテゴリのメッセージを 制限します。

SIP INVITE メッセージ、ダイアログ内メッセージ、および SIP を実行している電話の場合、Unified Communications Manager は、コーリングサーチスペースとパーティションを使用した認可を行います。

- 電話からの SIP SUBSCRIBE 要求の場合、Unified Communications Manager は、ユーザが プレゼンスグループにアクセスするための認証を提供します。
- SIP トランク Unified Communications Manager は、プレゼンスサブスクリプションと特定の非 INVITE SIP メッセージの認証を行います。たとえば、ダイヤル外の REFER、一方的な通知、replaces ヘッダーを持つ SIP 要求などです。 ウィンドウで許可された SIP リクエストにチェックを入れて、[SIP トランクセキュリティプロファイルの設定(SIP Trunk Security Profile Configuration)]ウィンドウでの権限を指定します。

SIP トランクアプリケーションの認証を有効にするには、[SIP トランクセキュリティプロファ イル] ウィンドウで [アプリケーションレベル認証を有効にする] と [ダイジェスト認証] チェッ クボックスを選択します。次に、[アプリケーションユーザの構成] ウィンドウで、許可された SIP 要求のチェックボックスをオンにします。

SIP トランク認証とアプリケーションレベル認証の両方を有効にした場合、認証はまず SIP ト ランクに対して行われ、次に SIP アプリケーションユーザに対して行われます。 トランク Unified Communications Manager はトランクのアクセスコントロールリスト (ACL) 情報をダウ ンロードしてキャッシュします。 ACL 情報が着信 SIP リクエストに適用されます。 ACL が SIP 要求を許可しない場合、通話は 403 Forbidden メッセージで失敗します。

ACL で SIP リクエストが許可されている場合、Unified Communications Manager は SIP トラン クセキュリティプロファイルでダイジェスト認証が有効になっているかどうかを確認します。 ダイジェスト認証およびアプリケーションレベル認証が有効ではない場合、Unified Communications Manager がリクエストを処理します。ダイジェスト認証が有効な場合、Unified Communications Manager は受信リクエストに認証ヘッダーが存在することを確認し、ダイジェ スト認証を使用してソースアプリケーションを識別します。 ヘッダーが存在しない場合、 Unified Communications Manager は 401 メッセージでデバイスにチャレンジを行います。

アプリケーションレベルの ACL が適用される前に、 Unified Communications Manager はダイ ジェスト認証でSIPトランクユーザエージェントを認証します。そのため、アプリケーション レベルの承認を行う前に、SIPトランクセキュリティプロファイルでダイジェスト認証を有効 にしておく必要があります。

### **NMAP** スキャン操作

脆弱性スキャンを実行するために、Windows または Linux プラットフォームでネットワーク マッパー (NMAP) スキャンプログラムを実行できます。 NMAP は、ネットワーク探索または セキュリティ監査のための無料のオープン ソース ユーティリティです。

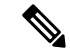

(注) NMAP DP スキャンは、完了までに最大 18 時間かかる場合があります。

#### 構文

**nmap-n-vv-sU-p**<*port\_range*><*ccm\_ip\_address*>

引数の説明

-n: DNS 解決を行いません。 見つけたアクティブな IP アドレスで逆 DNS 解決を行わないよう に NMAP に指示します。 DNS は NMAP ビルトイン並列スタブリソルバーを使用しても遅い 場合があるため、このオプションによりスキャン時間を大幅に短縮できます。

-v: 冗長レベルを上げます。これにより NMAP は進行中のスキャンに関する詳細情報を出力します。 システムは、開いているポートが見つかると表示し、スキャンに数分以上かかると NMAP が予測した場合は、完了時間の予測を提供します。 このオプションを 2 回以上使用すると、冗長性がさらに高まります。

-sU: UDP ポートスキャンを指定します。

-p: スキャンするポートを指定し、デフォルトを上書きします。 個別のポート番号や、ハイフ ンで区切られた範囲のポート番号(たとえば、1-1023)も使用可能であることに注意してくださ い。

ccm\_ip\_address: Cisco Unified Communications ManagerのIPアドレス

### 自動登録

システムは、混在モードとノンセキュアモードの両方で自動登録をサポートしています。既定 の構成ファイルも署名されます。デフォルトでのセキュリティをサポートしないCisco IP 電話 には、署名されていないデフォルトの構成ファイルが提供されます。

# Cisco Unified Communications Manager および ITL ファイルを含むクラス タ間で IP 電話を移行する

Unified Communications Manager 8.0(1)以降では、新しいデフォルトによるセキュリティと初期 信頼リスト(ITL)ファイルの使用が導入されています。この新機能により、異なる Unified CM クラスタ間で電話を移動する場合は注意が必要です。また、適切な移行手順に従うようにして ください。

### Æ

注意 適切な手順に従わなかった場合、何千という電話のITLファイルを手動で削除する必要があり ます。

新しい ITL ファイルをサポートする Cisco IP 電話は、 Unified CM TFTP サーバからこの特別な ファイルをダウンロードする必要があります。 ITL ファイルが電話機にインストールされる と、以降のすべての構成ファイルとITLファイルの更新は、次のいずれかによって署名されな ければなりません。

- ・現在電話機にインストールされている TFTP サーバ証明書、または
- クラスターの一つのTVSサービスで検証できるTFTP証明書。ITLファイルにリストされて いるクラスタ内のTVSサービスの証明書を見つけることができます。

この新しいセキュリティ機能を考慮して、電話を1つのクラスタから別のクラスタに移動する ときに、3つの問題が発生する可能性があります。

- **1.** 新しいクラスタの ITL ファイルは現在の ITL ファイルの署名者によって署名されていない ため、電話は新しい ITL ファイルまたは設定ファイルを受け入れることができません。
- 2. 電話の既存のITLにリストされているTVSサーバは、電話が新しいクラスタに移動される と到達できない場合があります。
- 3. 証明書の検証のためにTVSサーバに到達できても、古いクラスタサーバは新しいサーバ証 明書を持っていない場合があります。

これら3つの問題のうち1つ以上が発生した場合、クラスタ間で移動中のすべての電話機から ITLファイルを手動で削除することが考えられます。しかし、これは電話の数が増えるにつれ て膨大な労力を必要とするため、望ましいソリューションとは言えません。

最も望ましいオプションは、Cisco Unified CM のエンタープライズパラメータ Prepare Cluster for Rollback to pre-8.0. を利用することです。 このパラメータが True に設定されると、電話は 空の TVS および TFTP 証明書セクションを含む特別な ITL ファイルをダウンロードします。

電話に空のITLファイルがある場合、電話は署名されていない構成ファイルを受け入れ(Unified CM 8.x 以前のクラスタへの移行用)、新しいITLファイルを受け入れます(別の Unified CM 8.x クラスタへの移行用)。

空の ITL ファイルは、電話で [設定>セキュリティ>信頼リスト>ITL] をチェックすること で確認できます。古いTVSおよびTFTPサーバがあった場所に空のエントリが表示されます。

電話は、新しい空の ITL ファイルをダウンロードするためだけに、古い Unified CM サーバに アクセスする必要があります。

古いクラスタをオンラインのままにしておく場合は、[Prepare Cluster for Rollback to pre-8.0 Enterprise パラメーター]を無効にして、デフォルトでのセキュリティを復元してください。

# 暗号化(Encryption)

### $\mathcal{P}$

**ヒント** 暗号化機能は、Unified Communications Manager をサーバーにインストールするときに自動的に インストールされます。

この項では、Unified Communications Manager がサポートする暗号化の種類について説明します。

# エンドユーザのログイン資格情報を保護する

Unified Communications Manager リリース 12.5 (1) から、すべてのエンドユーザのログイン資格 情報が SHA2 でハッシュされ、セキュリティが強化されます。Unified Communications Manager リリース 12.5 (1) より前では、すべてのエンドユーザのログイン資格情報は SHA1 のみでハッ シュされていました。Unified Communications Manager リリース 12.5 (1) には、[「時代遅れの 資格情報アルゴリズムを使用する」 UCM ユーザ] レポートも含まれています。 このレポート は Cisco Unified Reporting ページから入手できます。 このレポートは、管理者がパスワードま たは PIN が SHA1 でハッシュされたすべてのエンドユーザを一覧表示するのに役立ちます。

SHA1でハッシュされたすべてのエンドユーザのパスワードまたは PIN は、最初のログインに 成功したときに自動的に SHA2 に移行されます。SHA1 ハッシュされた (期限切れの) 資格情報 を持つエンドユーザは、次のいずれかの方法を使用して PIN またはパスワードを更新できま す。

- 電話でエクステンションモビリティまたはディレクトリアクセスにログインして PIN を 更新します。
- Cisco Jabber、Cisco Unified Communications セルフケアポータル、または Cisco Unified CM の管理にログインしてパスワードを更新します。

レポートの作成方法の詳細については、*Cisco Unified CM*の管理オンラインヘルプを参照して ください。

### シグナリングの暗号化

シグナリングの暗号化により、端末との間で Unified Communications Manager サーバ間で送信 されるすべての SIP および SCCP シグナリングメッセージが暗号化されます。

シグナリングの暗号化により、当事者、当事者が入力する DTMF 番号、コール ステータス、 メディア暗号化キーなどに関連する情報が、意図しないまたは不正なアクセスから確実に保護 されます。

混合モードでクラスタを構成する場合、Cisco は Unified Communications Manager でのネット ワークアドレス変換 (NAT) をサポートしません。NAT はシグナリング暗号化では機能しません。

ファイアウォールでUDPALGを有効にして、メディアストリームファイアウォールトラバー サルを許可することができます。 UDP ALG を有効にすると、ファイアウォールの信頼された 側のメディアソースは、ファイアウォールを通してメディアパケットを送信することにより、 ファイアウォールを通して双方向のメディアフローを開くことができます。

### P

**ヒント** ハードウェア DSP リソースはこのタイプの接続を開始することができないため、ファイア ウォールの外側に存在している必要があります。

シグナリング暗号化は NAT トラバーサルをサポートしていません。 NAT を使用する代わり に、LAN 拡張 VPN の使用を検討してください。

# メディア暗号化

Secure Real-Time Protocol (SRTP)を使用するメディア暗号化により、意図した受信者だけが、 サポートされているデバイス間のメディアストリームを解釈できるようになります。メディア 暗号化には、デバイスのメディアマスターキーペアの作成、デバイスへのキーの配信、およ びキーの転送中の配信のセキュリティ保護が含まれます。Unified Communications Manager は、 主に IOS ゲートウェイと Unified Communications Manager のゲートキーパー制御および非ゲートキーパー制御の H.323 トランク、そして SIP トランクに対して SRTP をサポートしています。

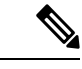

(注) Cisco Unified Communications Manager は、異なるデバイスやプロトコルに対して、異なる方法 でメディア暗号化キーを扱います。 SCCP を実行しているすべての電話は、Unified Communications Manager からメディア暗号化キーを取得します。これにより、TLS 暗号化シグ ナリングチャネルを使用して、電話へのメディア暗号化キーのダウンロードが保護されます。 SIP を実行している電話は、独自のメディア暗号化キーを生成して保存します。 Unified Communications Manager システムにより生成されるメディア暗号化キーは、H.323 および MGCP の場合は IPSec 保護リンクを介して、また SCCP および SIP の場合は暗号化された TLS リンク を介してゲートウェイに安全に送信されます。

デバイスは、SRTPを使用できるかどうかをネゴシエーションで記述する必要があります。デバイスが同じコール内の異なるデバイスとのキャッシュされた以前のネゴシエーション SDP を使用する場合、CUCM は SRTP をサポートしません。

デバイスが SRTP をサポートしている場合、システムは SRTP 接続を使用します。1つ以上の デバイスが SRTP をサポートしていない場合、システムは RTP 接続を使用します。SRTP から RTP へのフォールバックは、セキュアなデバイスから非セキュアなデバイスへの転送、トラン スコーディング、保留音などで発生する可能性があります。

ほとんどのセキュリティ対応デバイスでは、認証とシグナリングの暗号化がメディア暗号化の 最小要件として機能します。つまり、デバイスがシグナリングの暗号化と認証をサポートして いない場合、メディアの暗号化は実行できません。 CiscoIOS ゲートウェイとトランクは、認 証なしのメディア暗号化をサポートしています。 CiscoIOS ゲートウェイおよびトランクの場 合、SRTP 機能 (メディア暗号化) を有効にする場合、IPSec を設定する必要があります。

# Â

 

 ゲートウェイとトランクにSRTPまたはシグナリング暗号化を設定する前に、Ciscoは強くIPSec を設定することをお勧めします。CiscoIOS MGCP ゲートウェイ、H.323 ゲートウェイ、
 H.323/H.245/H.225 トランクは IPSec 設定に依存しているため、セキュリティ-関連情報は平文 では送信されません。Unified Communications Manager は、IPSec が正しく設定されているかど うかの確認を行いません。IPSec を適切に設定しないと、セキュリティ関連の情報が漏えいす る可能性があります。

SIP トランクは TLS に依存して、セキュリティ関連情報が平文で送信されないようにします。

次の例では、SCCP および MGCP コールのメディア暗号化を示します。

- メディアの暗号化と認証をサポートする端末Aと端末Bは、Unified Communications Manager に登録します。
- 2. デバイス A がデバイス B に発信するとき、Unified Communications Manager はキーマネー ジャ関数に 2 セットのメディアセッションマスター値を要求します。

- 両方のデバイスが2つのセットを受信します。1つはメディアストリーム用のデバイスA - デバイスBで、もう1つはメディアストリーム用のセットであるデバイスB-デバイス Aです。
- **4.** マスター値の最初のセットを使用して、デバイスAはメディアストリーム、デバイスA-デバイスBを暗号化および認証するキーを取得します。
- 5. マスター値の2番目のセットを使用して、デバイスAはメディアストリーム、デバイス B-デバイスAを認証して復号化するキーを取得します。
- 6. デバイスBは、逆の操作シーケンスでこれらのセットを使用します。
- 7. デバイスがキーを受信した後、デバイスは必要なキー導出を実行し、SRTP パケット処理 が発生します。

(注) SIP および H.323 トランク/ゲートウェイを実行している電話は、独自の暗号化パラメータを生成し、それらを Unified Communications Manager に送信します。

電話会議でのメディア暗号化については、「電話会議リソースの安全性」に関連するトピック を参照してください。

# セキュア ハッシュ アルゴリズム (SHA-2) に対する SCCP ゲートウェイ およびハードウェア会議ブリッジ サポート

セキュアな Skinny Client Control Protocol (SCCP) は、Transport Layer Security (TLS) および Secured Real-Time Transport Protocol (SRTP) を使用したシグナリングの整合性とメディア暗号化により、 Foreign Exchange ステーション (FXS) アナログエンドポイントを強化します Unified Communications Manager。

Unified Communications Manager が、SCCP ゲートウェイ (アナログエンドポイント)およびハードウェア コンファレンス ブリッジ (TLS および SRTP)の SHA-2 アルゴリズムのサポートを強化するようになりました。

#### 前提条件

SCCP アナログエンドポイントとハードウェア会議ブリッジの SHA-2 サポートは、次の Unified Communications Manager およびゲートウェイ バージョンで機能します。

- Unified CM バージョン 14 SU1 以降。
- ・ゲートウェイ IOS バージョン: IOS XE 17.6.1 であり、セキュアなシグナリングのために TLS V1.2 をサポートするように構成する必要があります。

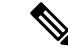

(注)

- アナログエンドポイントの場合、音声ゲートウェイでSTCAPPを有効にし、Unified Communications ManagerでセキュアなFXSポートを登録するために、音声ゲートウェイで FXSポートが使用可能であることを確認します。
  - ハードウェア電話会議ブリッジの場合、電話会議用の安全な DSPFarm プロファイルが必要です。トランスコーディング セッション、MTP セッション、電話会議の同時進行の組み合わせをサポートするからです。

#### オーバーライド機能

Unified Communications Manager が、ゲートウェイに電話会議またはトランスコーディングサービスを要求します。ゲートウェイはリソースの空き状況に応じて、これらの要求を許可または拒否します。

Cisco Unified OS Administration ユーザーインターフェースの[暗号管理(Cipher Management)] ページで暗号を構成していない場合、デフォルト設定が[エンタープライズパラメータ

(Enterprise Parameters)]> [TLS 暗号(TLS Ciphers)]として認識され、ネゴシエートされ ます。 SCCP FXS は、SCCP Cisco IP 電話との下位互換性を維持するために、SHA-1 TLS 暗号 をデフォルトにします。

あなたが **すべてのサポートされている暗号** を選択した既定のオプションを Cisco Unified CM 管理>システム>エンタープライズ パラメータ>TLS 暗号 フィールドで選択した場合、次の 暗号が Unified CM によって認識され、TLS 接続に対して交渉されます: AEAD\_AES\_256\_GCM, AEAD\_AES\_128\_GCM, AES\_CM\_128\_HMAC\_SHA1\_32, SHA1\_80, F8\_128\_HMAC\_SHA1\_32, F8\_SHA1\_80。 しかし、 Cisco Unified OS Administration > セキュリティ > 暗号管理 が "AES256-GCM-SHA384:AES256-SHA256"を **すべての TLS** インターフェースに設定されている 場合、すべての SIP インターフェースは「AES256-GCM-SHA384:AES256-SHA256」暗号のみ をサポートし、エンタープライズパラメータ値は無視します。 詳細については、「暗号文字列 の設定」および「暗号の制限」を参照してください。

次に例を示します。

- 1. Cisco Unified OS Administration > 暗号管理 は デフォルト、SHA-1 TLS はネゴシエートさ れます。
- 2. Cisco Unified OS Administration > 暗号管理 を ALL、SHA-2 TLS はネゴシエートされます。

#### 安全な通話のアルゴリズム

Unified Communications Manager が強化され、追加アルゴリズムのネゴシエーションがセキュア なコールで可能になりました。 この機能強化の一環として、 Unified Communications Manager に SCCP バージョンが 23 に増加しました。

新しい SHA-2 暗号スイートのキーと Salt のサイズをサポートするために、新しい Open Receive Channel (ORC) および Start Media Transmission (SMT) バージョン 23 構造は、MAX\_KEY\_SIZE = 32 で実装されています。

#### SCCP 経由で登録されたアナログエンドポイントのメディアを保護するには:

- Unified CM に登録された2つの安全な SCCP アナログエンドポイント間のコールは、SHA-2 暗号 AEAD\_AES\_256\_GCM または AEAD\_AES\_128\_GCM のいずれかを使用してネゴシ エートする必要があります。
- セキュアなSCCPアナログエンドポイントと、Unified CMに登録されているSHA-2サポートを持つSIPエンドポイント間の通話は、次のSHA-2暗号 AEAD\_AES\_256\_GCM または AEAD AES 128 GCM のいずれかでネゴシエートされます。

電話会議がハードウェアの電話会議ブリッジで主催される場合にメディアを保護するには.

- ・SHA-2 をサポートする SCCP アナログ エンドポイントまたは SIP エンドポイントが SCCP ハードウェア会議ブリッジに接続されると、SHA-2 暗号がネゴシエートします: AEAD AES 256 GCM または AEAD AES 128 GCM。
- ・セキュアな電話会議中に、セキュアなSCCP会議のエンドポイントで複数のメディア確立 アルゴリズムが使用されている場合、会議ブリッジは、特定のコールレッグで対応するア ルゴリズムをネゴシエートします。

### TLS および SIP SRTP の AES 256 暗号化サポート

Cisco コラボレーション ソリューションは、シグナリングとメディア暗号化に Transport Layer Security (TLS) と Secure Real-time Transport Protocol (SRTP) を使用します。 現在、128 ビットの 暗号化キーを持つ Advanced Encryption Standard (AES) が暗号化方式として使用されます。 AES はまた、認証方法としてハッシュベースのメッセージ認証コードセキュアハッシュアルゴ リズム-1 (HMAC-SHA-1) も使用します。 これらのアルゴリズムは、必要とされる変化するセ キュリティとパフォーマンスのニーズを満たすために効果的にスケールすることができませ ん。 高まるセキュリティとパフォーマンスの要件を満たすために、Next-Generation Encryption (NGE) での暗号化、認証、デジタル署名、キー交換のアルゴリズムとプロトコルが開発されま した。 また、NGE をサポートする TLS および Session Initiation Protocol (SIP) SRTP では、AES 128 の代わりに AES 256 暗号化サポートが提供されます。

TLS および SIP SRTP の AES 256 暗号化サポートが強化され、シグナリングとメディア暗号化 の AES 256 暗号サポートに重視されています。 この機能は、Unified Communications Manager で実行されるアプリケーションが、SHA-2(セキュアハッシュアルゴリズム)標準に準拠し、 連邦情報処理標準(FIPS)に準拠している AES-256 ベースの暗号を使用する TLS 1.2 接続をサ ポートするのに役立ちます。

この機能には次の要件があります。

- ・SIP トランクおよび SIP 回線が開始する接続。
- Unified Communications Manager が SIP 回線および SIP トランク経由の SRTP 通話に対して サポートする暗号。

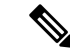

 (注) このリリースでは、TLS1.2はSIPなどの一部のインターフェイスでサポートされていますが、 すべてのインターフェイスではサポートされていません。コラボレーションの展開では、TLS 1.0および1.1を有効にしておくことをお勧めします。

### TLS での AES 256 および SHA-2 のサポート

Transport Layer Security (TLS) プロトコルは、2 つのアプリケーション間の通信に認証、データ 整合性、および機密性を提供します。TLS 1.2 は Secure Sockets Layer (SSL) プロトコルバージョ ン 3.0 に基づいていますが、この2つのプロトコルには互換性がありません。TLS は、一方が サーバとして機能し、もう一方がクライアントとして機能するクライアント/サーバモードで 動作します。SSLは、伝送制御プロトコル(TCP) レイヤーとアプリケーションの間のプロトコ ルレイヤーとして位置付けられ、クライアントとサーバ間の安全な接続を形成し、ネットワー ク上で安全に通信できるようにします。TLS が動作するためには、信頼できるトランスポー ト層プロトコルとして TCP が必要です。

Unified Communications Manager では、TLS 1.2 の AES 256 および SHA-2 (セキュア ハッシュ ア ルゴリズム-2) サポートは、SIP トランクと SIP 回線によって開始される接続を処理するための 機能強化です。 サポートされている AES 256 および SHA-2 準拠の暗号は以下のとおりです。

- •TLS\_ECDH\_RSA\_WITH\_AES\_128\_GCM\_SHA256 暗号文字列は ECDH-RSA-AES128-GCM-SHA256 です。
- •TLS\_ECDH\_RSA\_WITH\_AES\_256\_GCM\_SHA384 暗号文字列は ECDH-RSA-AES256-GCM-SHA384 です。

引数の説明

- Transport Layer Security (TLS)
- ECDH は楕円曲線 Diffie-Hellman アルゴリズムで、これはアルゴリズムです。
- RSA は Rivest Shamir Adleman と命名されたもので、これはアルゴリズムです。
- •AES は高度暗号化標準です
- •GCM はガロア/カウンター モードです

新しくサポートされた暗号に加えて、Unified Communications Manager は引き続き TLS\_RSA\_WITH\_AES\_128\_CBC\_SHAをサポートします。この暗号の暗号文字列はAES128-SHA です。 (注)

- Unified Communications Manager 証明書は RSA に基づいています。
  - Unified Communications Manager 10.5 (2) では、Cisco エンドポイント (電話) は上記の新しい暗号を TLS 1.2 でサポートしていません。
  - Unified Communications Manager の TLS 1.2 強化での AES 256 および SHA-2 (セキュアハッシュアルゴリズム-2) サポートにより、認証局プロキシ 機能 (CAPF) のデフォルトのキーサイズが 2048 ビットに増加されました。

### SRTP SIP コール シグナリングでの AES 256 サポート

Secure Real-time Transport Protocol (SRTP) は、Real-time Transport Protocol (RTP) の音声とビデオ のメディア、および対応する Real-time Transport Control Protocol (RTCP) ストリームの両方に対 して、機密性とデータの整合性を提供する方法を定義します。SRTP は暗号化とメッセージ認 証ヘッダーを使用してこの方法を実装します。SRTPでは、暗号化はRTPパケットのペイロー ドにのみ適用され、RTP ヘッダーには適用されません。ただし、メッセージ認証は RTP ヘッ ダーと RTP ペイロードの両方に適用されます。また、メッセージ認証はヘッダー内の RTP シーケンス番号に適用されるため、SRTPはリプレイ攻撃に対する保護を間接的に提供します。 SRTP は暗号化方式として 128 ビット暗号化キーを持つ Advanced Encryption Standards (AES) を 使用します。また、認証方法としてハッシュベースのメッセージ認証コードセキュアハッシュ アルゴリズム-1 (HMAC-SHA-1) も使用します。

Unified Communications Manager は、SIP 回線および SIP トランクを介した SRTP 通話の暗号を サポートしています。 これらの暗号は AEAD\_AES\_256\_GCM および AEAD\_AES\_128\_GCM で、AEAD は Authenticated-Encryption with Associated-Data、GCM はガロア/カウンターモード です。 これらの暗号は GCM に基づいています。 これらの暗号がセッション記述プロトコル (SDP) に存在する場合、AES 128 および SHA-1 ベースの暗号と比較して、より高い優先順位で 扱われます。 Cisco エンドポイント (電話) は、SRTP 用の Unified Communications Manager に追 加するこれらの新しい暗号をサポートしていません。

新しくサポートされた暗号に加えて、Unified Communications Manager は引き続き次の暗号をサ ポートします。

- AES\_CM\_128\_HMAC\_SHA1\_80
- AES\_CM\_128\_HMAC\_SHA1\_32
- F8\_128\_HMAC\_SHA1\_80

AES 256 暗号化は、次の通話でサポートされています。

- SIP 回線から SIP 回線へのコール シグナリング
- SIP 回線から SIP トランクへのシグナリング
- SIP トランクから SIP トランクへのシグナリング

### **Cisco Unified Communications Manager**の要求

- SIP トランクおよび SIP 回線接続での TLS バージョン 1.2 のサポートが利用できます。
- TLS 1.2接続が確立されたとき、暗号サポート —TLS\_ECDHE\_RSA\_WITH\_AES\_256\_GCM\_SHA384 (暗号文字列 ECDHE-RSA-AES256-GCM-SHA384) および TLS\_ECDHE\_RSA\_WITH\_AES\_128\_GCM\_SHA256 (暗号文字列 ECDHE-RSA-AES128-GCM-SHA256) が利用できます。これらの暗号は GCM に基づいて おり、SHA-2 カテゴリに準拠しています。
- Unified Communications Manager は TLS\_ECDHE\_RSA\_WITH\_AES\_256\_GCM\_SHA384 およ び TLS\_ECDHE\_RSA\_WITH\_AES\_128\_GCM\_SHA256 暗号を使用して TLS1.2 を開始しま す。 ピアが TLS1.2 をサポートしない場合、Unified Communications Manager は既存の AES128-SHA 暗号を使用する TLS 1.0 にフォールバックします。
- SIP 回線および SIP トランク上の SRTP 通話は、GCM ベースの AEAD\_AES\_256\_GCM お よび AEAD\_AES\_128\_GCM 暗号をサポートします。

### 連携動作と制限事項

- Unified Communications Manager の要件は、SIP 回線とSIP トランク、および基本的なSIP からSIP への通話のみに適用されます。
- SIP 以外のプロトコルに基づくデバイス タイプは、サポートされている暗号を使用した TLS バージョンの既存の動作を引き続きサポートします。また、Skinny Call Control Protocol (SCCP)は、以前サポートされていた暗号の TLS 1.2 もサポートしています。
- SIP から SIP 以外への通話では、引き続き AES 128 および SHA-1 ベースの暗号が使用され ます。

# AES 80 ビット認証サポート

Unified Communications Manager は、保留音 (MOH)、音声自動応答 (IVR)、アナンシエータで暗 号化暗号として使用される 128 ビットの暗号化キーと 80 ビットの認証タグを含む Advanced Encryption Standard (AES) をサポートします。 デフォルトでは、80 ビット認証タグをサポート する電話は、AES\_CM\_128\_HMAC\_SHA1\_80 暗号を使用して、MOH、IVR、アナンシエータを 再生します。

電話が IP 音声メディアストリーミング(IPVMS)で安全に接続する場合、

AES\_CM\_128\_HMAC\_SHA1\_80 暗号が優先されます。 電話が 80 ビット認証をサポートしてい ない場合、AES\_CM\_128\_HMAC\_SHA1\_32 暗号に戻ります。 電話が 80 ビットまたは 32 ビットの認証タグをサポートしていない場合、ネゴシエーションは Real-Time Transport Protocol (RTP) 経由で発生します。

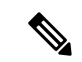

(注) SCCP 電話は 32 ビット認証タグのみをサポートします。 そのため、電話と IPVMS 間のネゴシ エーションは AES CM 128 HMAC SHA1 32 暗号でのみ発生します。

電話 A が AES\_CM\_128\_HMAC\_SHA1\_80 をサポートし、電話 B が AES\_CM\_128\_HMAC\_SHA1\_32 暗号をサポートし、ユーザーA(電話 A) がユーザーB(電話 B) にダイヤルし、コールがユーザーBによって保留にされると、電話 A は MOH に接続しま す。電話 A は 80 ビット認証タグのみをサポートするため、電話 A と MOH の間のネゴシエー ションは AES\_CM\_128\_HMAC\_SHA1\_80 暗号を通じて発生します。

ユーザーB(電話B)がユーザーA(電話A)にダイヤルし、ユーザーAによりコールが保留 状態になった場合、電話Bは32ビット認証タグのみをサポートするため、電話BとMOHの 間のネゴシエーションはAES\_CM\_128\_HMAC\_SHA1\_32暗号によって発生します。

電話が80ビット認証タグをサポートする場合、電話とIVR またはAnnunciator間のネゴシエー ションはAES\_CM\_128\_HMAC\_SHA1\_80を通じて発生します。

次の表は、電話機とその交渉暗号でサポートされている暗号を示しています。

表 5:電話機能と交渉暗号

| 電話機能                                                      | 交涉暗号                    |
|-----------------------------------------------------------|-------------------------|
| AES_CM_128_HMAC_SHA1_32 および<br>AES_CM_128_HMAC_SHA1_80    | AES_CM_128_HMAC_SHA1_80 |
| AES_CM_128_HMAC_SHA1_32                                   | AES_CM_128_HMAC_SHA1_32 |
| AES_CM_128_HMAC_SHA1_80                                   | AES_CM_128_HMAC_SHA1_80 |
| AES_CM_128_HMAC_SHA1_32 および<br>AES_CM_128_HMAC_SHA1_80 以外 | RTP に戻します。              |

# メディアストリーミングデバイスとの SRTP 暗号不一致

セキュアなコールが保留、IVR、またはAnnunciatorアナウンスなどの機能を呼び出しており、 リモートの発信者が打診転送を実行すると、新しいコール レッグは MOH、IVR、または Annunciator のそれとは異なる暗号機能をサポートする場合があります。 これにより暗号のミ スマッチが発生し、エンドポイントの SRTP フォールバックオプションに応じて、コールは非 セキュアモードにドロップされるか、または完全にドロップされます。 Block Unencrypted Calls サービスパラメータが True に設定されている場合でも、セキュアな通話がドロップされ ます。 Unified Communications Manager > システム>サービスパラメータ>サービスパラメータ

Unified Communications Manager プラットフォームの新しい機能強化では、Cisco IP Voice Media Streaming (IPVMS) デバイス (MOH、IVR、Annunciator) の後の通話機能を交換するときに、すべての暗号暗号をサポートします。SRTP フォールバックの設定がアクティブコールに影響を与えたり、セキュリティが損なわれたりすることはありません。

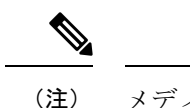

) メディア デバイスは、SHA1\_32 および SHA1\_80 ビット暗号化のみをサポートします。

# 自己暗号化ドライブ

Unified Communications Manager は、自己暗号化ドライブ(SED)をサポートしています。これ は、フルディスク暗号化(FDE)とも呼ばれます。FDE は、ハードドライブで使用可能なす べてのデータを暗号化するために使用される暗号化方式です。このデータには、ファイル、オ ペレーティングシステム、およびソフトウェアプログラムが含まれます。ディスク上の使用可 能なハードウェアは、すべての受信データを暗号化し、すべての送信データの暗号化を解除し ます。

ドライブがロックされると、暗号化キーが内部で作成され保存されます。このドライブに保存 されているすべてのデータは、そのキーを使用して暗号化され、暗号化された形式で保存され ます。FDE は、キー ID とセキュリティ キーで構成されます。

詳細については、『Cisco UCS C シリーズサーバー Integrated Management Controller GUI コン フィギュレーション ガイド』を参照してください。

# 構成ファイルの暗号化

Unified Communications Manager は、ダイジェスト資格情報や管理者パスワードなどの機密デー タを、TFTPサーバからダウンロードされた構成ファイルの電話機にプッシュします。

Unified Communications Manager は、データベース内でこれらの資格情報を保護するために、可 逆的な暗号化を使用しています。ダウンロードプロセス中にこのデータを保護するために、 Cisco では、このオプションをサポートするすべての Cisco IP 電話に対して、暗号化構成ファ イルを構成することを推奨しています。このオプションが有効な場合、デバイス構成ファイル のみがダウンロード用に暗号化されます。

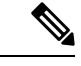

(注) 状況によっては、機密データを暗号化されていない状態で電話にダウンロードすることを選択 することもできます。たとえば、電話のトラブルシューティング時。

Unified Communications Manager は暗号化キーをエンコードし、データベースに保存します。 TFTP サーバは、対称暗号化キーを使用して、構成ファイルを暗号化し、解読します。

- 電話に PKI 機能がある場合、Unified Communications Manager は電話の公開鍵を使用して、電話構成ファイルを暗号化できます。
- 電話がPKI機能を持たない場合、Unified Communications Manager と電話で一意の対称キー を設定する必要があります。

Unified Communications Manager Administrationの[電話セキュリティプロファイル]ウィンドウで 暗号化設定ファイルを有効にします。その後、[電話の設定]ウィンドウで設定した設定を電話 に適用します。

# デフォルトのセキュリティ管理タスク

以下はデフォルトのセキュリティ管理タスクです。

|               | コマンドまたはアクション                          | 目的                                                                  |
|---------------|---------------------------------------|---------------------------------------------------------------------|
| ステップ1         | Cisco Unified IP Phones の ITL ファイルの更新 | TFTP 構成ファイルを検証します。                                                  |
| ステップ <b>2</b> | ITL ファイル ステータスの取得                     | 電話の ITL ファイル ステータスを取得します。                                           |
| ステップ3         | Cisco Unified IP Phone サポートリストの取得     | Cisco Unified IP Phone サポートリストページを Cisco<br>Unified レポートを使用して取得します。 |
| ステップ4         | クラスタを 8.0 より前のリリースにロールバックす<br>る       | クラスターのロールバックを準備します。                                                 |
| ステップ5         | ITL ファイルの一括リセットの実行 (41 ページ)           | ITL ファイルの一括リセットを実行します。                                              |
| ステップ6         | CTL ローカルキーのリセット                       | CLI コマンドで Cisco Trust List (CTL) ファイルのリ<br>セットを実行します                |
| ステップ <b>7</b> | ITLRecovery 証明書の有効期間を表示する             | ITLRecovery 証明書の有効期間を表示します。                                         |
| ステップ8         | 認証と暗号化のセットアップ                         | 新規インストールに認証と暗号化を実装する。                                               |

#### 手順

# **Cisco Unified IP Phones**の ITL ファイルの更新

電話に ITL ファイルがインストールされた状態で [デフォルトのセキュリティ] を使用する Unified Communication Manager による一元化された TFTP は TFTP 構成ファイルを検証しません。

リモートクラスタからの電話が集中型 TFTP 展開に追加される前に、次の手順を実行します。

- ステップ1 中央の TFTP サーバーで、エンタープライズパラメータ Preparecluster for pre CM-8.0 ロールバックを有効 にします。
- ステップ2 TVS および TFTP を再起動します。
- ステップ3 すべての電話をリセットして、ITL 署名検証を無効にする新しい ITL ファイルがダウンロードされたこと を確認します。

- ステップ4 HTTPS の代わりに HTTP を使用するようにエンタープライズ パラメータ セキュア https URL を設定します。
  - (注) Unified Communications Manager リリース 10.5 以降では、[CM-8.0 以前のロールバック用にクラスタを用意する]パラメータを有効にすると、電話が自動的にリセットされます。 中央 TFTP サーバの Unified Communications Manager バージョンおよびこのパラメータを有効にする方法については、Cisco Unified Communications Manager セキュリティガイドの「8.0 以前のリリースへのクラスタの ロールバック」を参照してください。

# ITL ファイル ステータスの取得

電話の ITL ファイル ステータスを取得するには、次の手順を使用します。

- ステップ1 Cisco Unified Communications Manager Administration から、[デバイス(Device)]>[電話機(Phone)]を選 択します。
- ステップ2 Find Phone where のドロップダウンリストから ITL ファイル状況を選択し、条件を選択します。
  - (注) 次の表は Release 15 までのみ適用されます。

| フィールド   | 説明                                              |
|---------|-------------------------------------------------|
| 一致      | サーバと電話の ITL ハッシュは同じです。                          |
| ミスマッチ   | サーバの ITL ハッシュと電話のものが一致しません。                     |
| 未インストール | 電話は新しい CUCM サーバへの登録に失敗し、以前のサーバにバウンスバッ<br>クされます。 |
| 不明      | 電話またはサーバの ITL ハッシュが不明です。                        |

(注) 次の表は、リリース 15SU1 以降に適用されます。

| フィールド   | 説明                                                 |
|---------|----------------------------------------------------|
| 一致      | 任意の TFTP サーバおよび電話の ITL ハッシュが同じです。                  |
| ミスマッチ   | サーバと電話のITLハッシュが一致しない、または電話またはサーバのITLハッ<br>シュが不明です。 |
| 未インストール | 電話は新しい CUCM サーバへの登録に失敗し、以前のサーバにバウンスバッ<br>クされます。    |

ステップ3 [検索 (Find)] をクリックします。

### **Cisco Unified IP Phone** サポートリストの取得

Cisco Unified Reporting ツールを使用して、デフォルトでセキュリティをサポートする Cisco エ ンドポイントのリストを生成します。

- ステップ1 Cisco Unified Reporting から、 システムレポートを選択します。
- ステップ2 [システムレポート] リストから、 Unified CM 電話機能リストを選択します。
- ステップ3 [製品] ドロップダウンリストから、デフォルトのセキュリティ を選択します。
- **ステップ4** [送信 (Submit)]をクリックします。 特定の電話でサポートされている機能のリストを含むレポートが生成されます。

# クラスタを**8.0**より前のリリースにロールバックする

Unified Communications Managerの 8.0 より前のリリースにクラスターをロールバックする前に、 pre-8.0へのロールバックのためのクラスターの準備エンタープライズパラメータを使用して、 ロールバックするクラスターを準備する必要があります。

クラスターのロールバックを準備するには、クラスター内の各サーバでこの手順に従います。

ステップ1 Unified Communications Managerから [システム]>[エンタープライズパラメータ設定]を選択します。

**エンタープライズパラメータ設定** ウィンドウが表示されます。

Prepare Cluster for Rollback to pre-8.0 えんたーぷらいず パラメータを True に設定します。

- (注) クラスタを Unified Communications Manager の pre-8.0 リリースにロールバックする準備をしている 場合にのみ、このパラメータを有効にしてください。このパラメータが有効になっている間、https を使用する電話サービス (エクステンション モビリティなど) は機能しません。 ただし、このパラ メータが有効になっている間も、ユーザは基本的な通話を発信および受信し続けることができます。
- ステップ2 Cisco IP Phonesが自動的に再起動し、Unified Communications Manager に登録するまで 10 分間待ちます。
- ステップ3 クラスター内の各サーバを前のリリースに戻します。

クラスタを以前のバージョンに戻す方法の詳細については、 Cisco Unified Communications Manager 管理ガ イドを参照してください。

- ステップ4 クラスターが前のバージョンへの切り替えを完了するまで待ちます。
- ステップ5 以下のいずれかのリリースを混合モードで実行している場合、CTL クライアントを実行する必要があります。
  - ・Unified Communications Manager720 リリース
    - •7.1(2)のすべての通常リリース
    - ・712のすべてのESリリースは007.001(002.32016.001)より前です

- Unified Communications Manager リリース 7.1 (3)
  - ・713のすべての通常リリースは007.001(003.21900.003)=7.1(3a)su1aより前です
  - ・712のすべてのESリリースは007.001(003.21005.001)より前です
    - (注) CTL クライアントの実行についての詳細は、「「CTL クライアントの設定」」の章を参照してください。
- **ステップ6** [「8.0より前にロールバックするためのクラスターの準備]が[エンタープライズパラメータ]でTrueに設定 されている場合、企業ディレクトリを機能させるには、次の変更を行う必要があります。」

[デバイス]>デバイス設定>電話サービス>企業ディレクトリでは、サービスのURLを Application:Cisco/CorporateDirectoryからhttp://<ipaddr>:8080/ccmcip/xmldirectoryinput.jspに変更する必要があります。

**ステップ7** [「8.0より前にロールバックするためのクラスターの準備]が[エンタープライズパラメータ]でTrueに設定 されている場合、企業ディレクトリを機能させるには、次の変更を行う必要があります。」

> **端末 >デバイスの設定 >電話サービス >パーソナルディレクトリ** サービスの URL を、 Application:Cisco/PersonalDirectory から、'http://<ipaddr>>:8080/ccmpd/pdCheckLogin.do?name=未定義に変更 する必要があります。

### 元に戻した後にリリース 8.6 以降に切り替える

クラスタをリリース 7.x に戻した後で、リリース 8.6 以降のパーティションに戻す場合は、この手順に従ってください。

- **ステップ1** クラスターを非アクティブパーティションに戻すための手順に従います。詳細については、『Cisco Unified Communications Manager 管理ガイド』を参照してください。
- ステップ2 以下のリリースのいずれかを混合モードで実行していた場合、CTL クライアントを実行する必要があります。

Cisco Unified Communications Manager  $\mathcal{Y} \mathcal{Y} - \mathcal{Z}$  7.1 (2)

- •7.1(2)のすべての通常リリース
- ・712のすべてのESリリースは007.001(002.32016.001)より前です
- Unified Communications Manager リリース 7.1 (3)
  - ・713のすべての通常リリースは007.001(003.21900.003)=7.1(3a)sulaより前です
  - ・712のすべてのESリリースは007.001(003.21005.001)より前です
    - (注) CTL クライアントの実行についての詳細は、「「CTL クライアントの設定」」の章を参照してください。

ステップ3 Cisco Unified Communications Manager Administration で、[システム(System)]>[エンタープライズパラメー タ (Enterprise Parameters)]を選択します。

エンタープライズパラメータ設定 ウィンドウが表示されます。

Prepare Cluster for Rollback to pre-8.6 えんたーぷらいず パラメータを **True** に設定します。

ステップ4 Cisco Unified IP Phone が自動的に再起動し、Unified Communications Manager に登録するまで 10 分ほど待ちます。

## ITL ファイルの一括リセットの実行

この手順は必ず Unified Communications Manager パブリッシャから実行してください。

ITL ファイルの一括リセットは、電話が ITL ファイルの署名者を信頼しなくなり、ローカルの TFTP サービスまたは TVS を使用して提供される ITL ファイルを認証できない場合に実行され ます。

ー括リセットを実行するには、CLI コマンド utils itl reset を使用します。 このコマンドは新しいITL 回復ファイルを生成し、電話とCUCM上のTFTP サービスの間の信頼を再確立します。

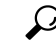

ヒント Unified Communications Manager をインストールする場合、CLI コマンド file get tftp/TLRecovery.p12を使用して ITL 復旧ペアをエクスポートし、DRを通じてバックアップを実 行します。SFTP サーバー(キーがエクスポートされる場所)とパスワードの入力も求められ ます。

ステップ1 次のいずれかの手順を実行します。

- utils itl reset localkey を実行します。
- utils itl reset remotekey を実行します。
- (注) utils itl reset localkey の場合、ローカルキーはパブリッシャーに存在します。 このコマンドを発行す ると、ITL ファイルは ITL 回復キーがリセットされる間、CallManager キーによって一時的に署名さ れます。
- ステップ2 show itl を実行してリセットが成功したことを確認します。
- ステップ3 Cisco Unified CM Administrationから、[システム]>[企業パラメータ]を選択します。
- ステップ4 [リセット(Reset)] をクリックします。

デバイスが再起動します。 これで、CallManager キーで署名された ITL ファイルをダウンロードし、構成 ファイルを受け入れる準備ができました。

ステップ5 TFTP サービスを再起動し、すべてのデバイスを再起動します。

(注) TFTP サービスを再起動すると、ITL ファイルが ITLRecovery キーで署名され、ステップ1の変更が ロールバックされます。

デバイスは、ITLRecoveryキーで署名されたITLファイルをダウンロードし、Unified Communications Manager に再度正しく登録します。

# CTL ローカルキーのリセット

Unified Communications Manager クラスタ上のデバイスがロックされ、信頼できるステータスを 失った場合、CLI コマンド utils ctl reset localkey を使用して Cisco Trust List (CTL) ファイルの リセットを実行します。 このコマンドにより新しい CTL ファイルが生成されます。

- ステップ1 utils ctl reset localkey を実行します。
  - (注) utils ctl reset localkey の場合、ローカルキーはパブリッシャーに存在します。 このコマンドを発行 するとき、CTL ファイルは一時的に CallManager キーによって署名されます。
- ステップ2 show ctl を実行してリセットが成功したことを確認してください。
- ステップ3 Cisco Unified CM Administrationから、[システム]>[企業パラメータ] を選択します。 [エンタープライズパラメータの設定]ページが表示されます。
- ステップ4 [リセット (Reset)] をクリックします。

デバイスが再起動します。 これで、CallManager キーで署名された CTL ファイルをダウンロードし、構成 ファイルを受け入れる準備が整いました。

ステップ5 utils ctl update CTLFile を実行し、必要なサービスを再起動してステップ1の変更をロールバックします。

デバイスが再起動します。 これで、CallManager キーで署名された CTL ファイルをダウンロードし、構成 ファイルを受け入れる準備が整いました。

デバイスは、必要なキーを使用して署名されたCTLファイルをダウンロードし、再度Unified Communications Manager に登録します。

### ITLRecovery 証明書の有効期間を表示する

ITLRecovery 証明書は、電話に対して長い有効期間を持っています。[証明書ファイルのデー タ]ペインに移動すると、有効期間やその他の ITLRecovery 証明書の詳細を表示できます。

- ステップ1 Cisco Unified OS の管理から、[セキュリティ (Security)]>[証明書の管理 (Certificate Management)]を 選択します。
- ステップ2 検索パラメータを入力して、証明書を検索して設定の詳細を表示します。

基準に一致する証明書の一覧が 証明書リスト ページに表示されます。 ステップ3 有効期間を表示するには、ITLRecovery リンクをクリックしてください。 ITLRecovery 証明書の詳細は 証明書ファイルのデータ ペインに表示されます。

有効期間は現在の年から20年間です。

## 認証と暗号化のセットアップ

#### C)

以下の手順は、認証と暗号化を実装するために実行する必要があるすべてのタスクを示してい ます。指定されたセキュリティ機能のために実行する必要がある作業が記載されている章の参 照については、関連トピックを参照してください。

- 新規インストールに認証と暗号化を実装するには、次の表を参照してください。
- セキュアなクラスタにノードを追加するには、「インストール Cisco Unified Communications Manager」を参照してください。新しいノードの追加方法と新しいノードのセキュリティ 設定方法について説明しています。

**重要 utils ctl** CLI コマンドセットを使用して暗号化をセットアップできます。 CLI の使用の詳細に ついては、『*Command Line Interface Guide for Cisco Unified Communications Solutions*』を参照し てください。

I

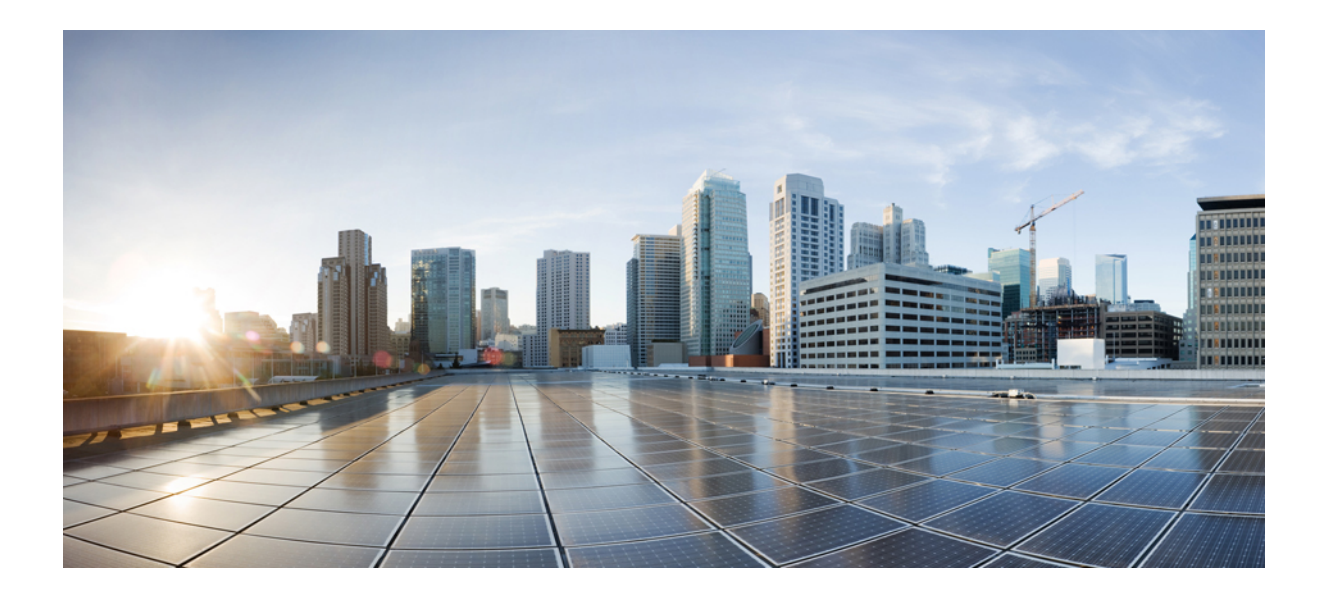

■ 第 ■ 部

# 基本システムセキュリティ

- •証明書(47ページ)
- 認証局プロキシ機能(81ページ)
- ・セキュリティモード (99ページ)
- SIP OAuth モード (105 ページ)
- TFTP 暗号化 (115 ページ)
- •暗号管理(123ページ)
- ・電話機のセキュリティ (145ページ)
- ・セキュアな電話会議リソースのセットアップ (183 ページ)
- ・ボイスメッセージポートのセキュリティ設定(197ページ)
- 安全なトーンとアイコン (203ページ)
- ・トランクおよびゲートウェイ SIP セキュリティ (213 ページ)
- TLS セットアップ (231 ページ)
- •TLS 1.3 のセットアップ (リリース 15SU2 以降) (245 ページ)

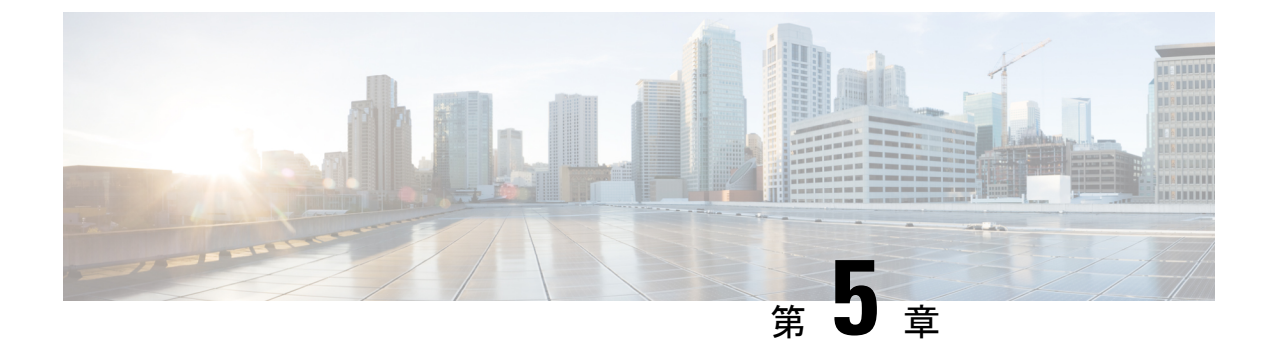

# 証明書

- •証明書の管理(47ページ)
- 証明書の監視と失効(74ページ)
- ・シンプルな証明書管理 (77ページ)

# 証明書の管理

証明書管理機能では、さまざまな証明書タイプ、証明書の管理に関連するタスク、および証明 書の監視と失効の方法の概要を提供します。

### 証明書の概要

証明書は展開で安全な接続を確立するために重要です。 ネットワーク上の個人、コンピュー タ、その他のサービスを認証します。 証明書管理を実装することで、複雑さを軽減しながら、 優れたレベルの保護を提供できます。

証明書は証明書の所有者のアイデンティティを証明するファイルで、次の情報が含まれていま す。

- 証明書所有者名
- •[パブリックキー(Public Key)]
- •証明書を発行した認証局のデジタル署名

Unified Communications Manager は、公開鍵基盤 (PKI) の証明書を使用して暗号化を有効にし、 サーバとクライアントのアイデンティティを検証します。 適切な信頼ストアに一致する証明書 がない限り、他のシステムを信頼せず、アクセスを拒否します。

ルート証明書は、デバイスとアプリケーションユーザを含む、ユーザとホストの間の接続を保 護します。 証明書はクライアントとサーバのアイデンティティを保護し、ルート トラスト ス トアに追加します。 管理者は、サーバ証明書の指紋の表示、自己署名証明書の再生成、およびUnified Communications Manager インターフェイスからの信頼できる証明書の削除を行うことができます。また、CLI を使用して自己署名証明書を再生成して表示することもできます。

Unified Communications Manager 信頼ストアの更新および証明書の管理についての詳細は、 『『Administration Guide for Cisco Unified Communications Manager』』を参照してください。

(注) Unified Communications Manager は、PEM (.pem) および DER (.der) 形式の証明書のみをサポートします。 DER または PEM でサポートされる証明書の最大サイズは 4096 ビットです。

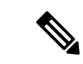

(注) Unified Communications Manager は、ワイルドカード エントリを含む証明書をサポートしてい ません。 たとえば、"\*.cisco.com"。

(注) Unified Communications Manager トラストストアに期限切れの証明書がある場合、これらの証明 書はリリース 12.5(1)SU6 および 14SU2 以降へのアップグレード中にインポートされません。

2つの証明書をアップロードする場合、名前と有効期間が同じであることを確認し、シリアル 番号と署名アルゴリズムが異なることを確認してください。

例:

ルートCA 27:20:41:0c:5b:08:69:80:42:62:4f:13:bd:16:06:6a シリアル番号および SHA-1 アル ゴリズムは Unified Communications Manager tomcat-trust に存在します。

7b:35:33:71:0b:7c:08:b2:47:b3:aa:f9:5c:0d:ca:e4 シリアル番号および SHA-256 アルゴリズムの証明書をアップロードしようとすると、証明書の管理:

- ・受け取った証明書の有効性を確認します
- Tomcat trust フォルダから同じ名前の証明書を検索します
- Tomcat trust フォルダーにある証明書のシリアル番号と、アップロードしている受信した 証明書を比較します

シリアル番号が異なる場合、両方の証明書の有効開始日を確認します。新しい受信証明書の開 始タイムスタンプが最新の場合、既存の証明書を置換し、それ以外の場合はアップロードされ ません。

SHA-1 および SHA-256 アルゴリズムには同じサブジェクト名または共通名があります。これ は、同じエンティティに属していることを意味します。Unified Communications Manager フレー ムワークは、Unified Communications Manager のサーバー上でこれら両方のアルゴリズムを同時 にサポートすることはできません。署名アルゴリズムに関係なく、特定の信頼フォルダー内の エンティティに属する1つの証明書のみをサポートします。

### 証明書の種類

このセクションでは、さまざまなタイプの証明書と証明書署名要求のキー使用拡張機能の概要について説明します。

### 電話の証明書タイプ

電話証明書は、電話を認証する一意の識別子です。これはIP攻撃に対するセキュリティにとって非常に重要です。

電話証明書は次のとおりです。

表 *6 :* 

| 電話証明書                      | 説明                                                                                                    |  |
|----------------------------|----------------------------------------------------------------------------------------------------|--|
| 製造元でインストール<br>される証明書 (MIC) | ル MIC は Cisco マニュファクチャリング CA によって署名されており<br>サポートされている [適切な用語を挿入] Cisco Unified IP 電話にはこ<br>証明書が自動的にインストールされます。                                               |  |
|                            | MICは、ローカルで有効な証明書(LSC)のインストールのためにCisco<br>認証局プロキシ機能(CAPF)で認証するか、暗号化された構成ファイ<br>ルをダウンロードします。管理者は証明書を変更、削除、失効させ<br>ることができないため、有効期限が切れた後は[適切な主語を挿入]を<br>使用できません。 |  |
| ローカルで有効な証明<br>書 (LSC)      | Cisco Unified IP 電話は、セキュアモードで動作するためにLSCが必要<br>であり、認証と暗号化に使用されます。CAPF オンラインまたはオフ<br>ライン CA によって署名され、MIC より優先されます。                                             |  |
|                            | CAPF に関連する必要なタスクを実行した後、この証明書はサポート<br>されている電話にインストールされます。 認証または暗号化にデバ<br>イスセキュリティモードを設定すると、LSC により Unified<br>Communications Manager と電話間の接続が保護されます。          |  |

 $\mathcal{P}$ 

**ヒント** LSC のインストールには、MICのみを使用することをお勧めします。TLS 接続を認証するため にLSC をサポートしています Unified Communications Manager。 電話設定が TLS 認証またはそ の他の目的で MIC を使用する場合、MIC ルート証明書は簡単に危険にさらされるため、当社 は責任を負いません。

Cisco Unified IP 電話の 6900、7900、8900、9900 シリーズをアップグレードして TLS 接続に LSC を使用するように Unified Communications Manager。 互換性の問題を避けるため、 Unified Communications Manager 信頼ストアから MIC ルート証明書を削除してください。

**Administration** 

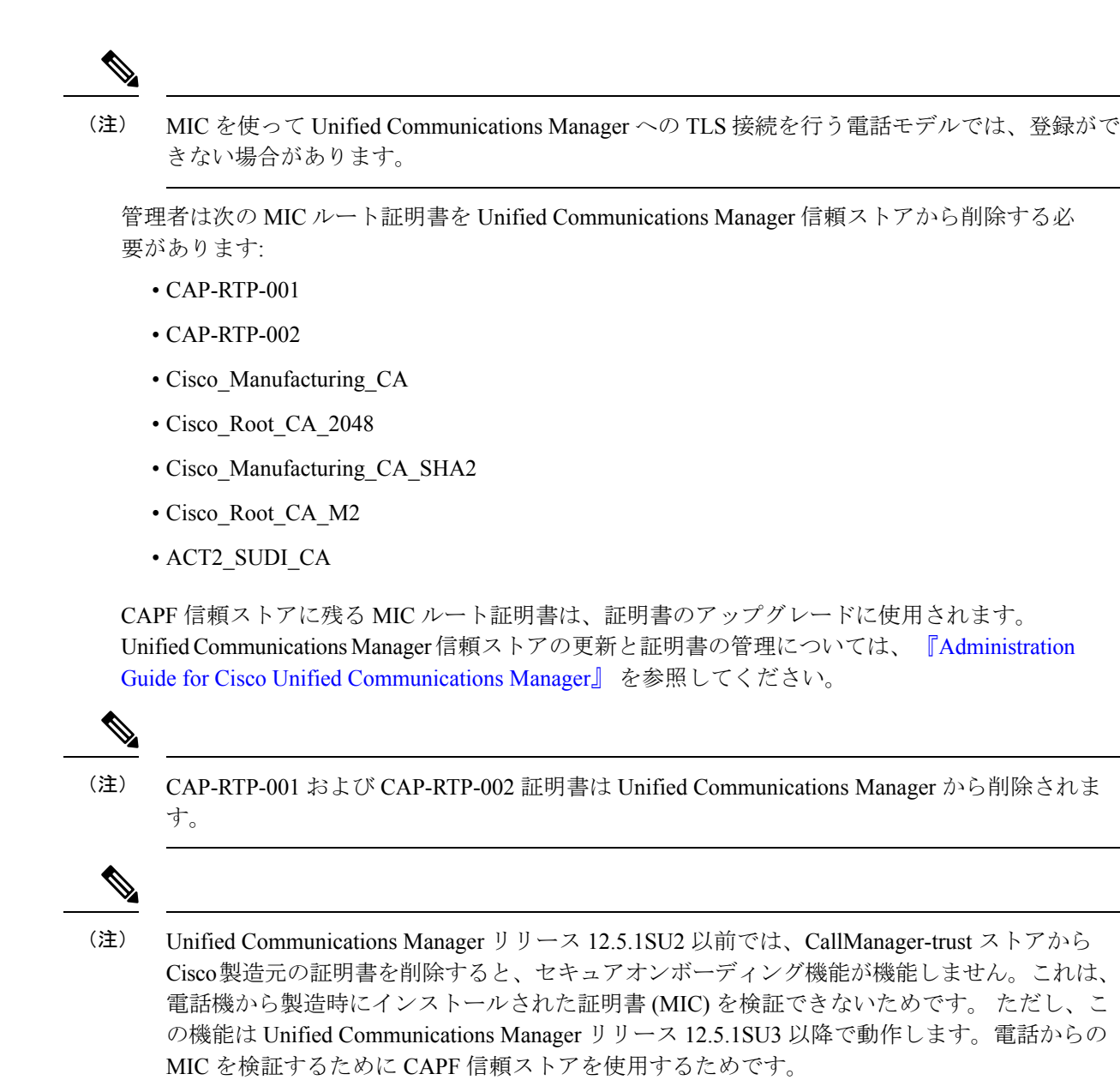

### サーバ証明書の種類

サーバ証明書は基本的にサーバを識別するためのものです。サーバ証明書は、コンテンツの暗 号化と復号化の目的としています。

Unified Communications Manager サーバ内の自己署名 (自分の) 証明書のタイプは次の通りです:

Unified Communications Manager は次の証明書タイプを Unified Communications Manager トラス トストアにインポートします:
#### 表7:証明書のタイプと説明

| 証明書タイプ                                                    | 説明                                                                                                    |
|-----------------------------------------------------------|----------------------------------------------------------------------------------------------------|
| Cisco Unity サーバまた<br>は Cisco Unity<br>Connection 証明書      | Cisco Unity および Cisco Unity Connection この自己署名ルート証明書を<br>使用して、Cisco Unity SCCP および Cisco Unity Connection SCCP デバ<br>イス証明書を署名します。Cisco Unityの場合、Cisco Unity テレフォ<br>ニー統合マネージャ (UTIM) がこの証明書を管理します。Cisco Unity<br>Connection について、この証明書は Cisco Unity Connection<br>Administration が管理します。 |
| Cisco Unity および<br>Cisco Unity Connection<br>SCCP デバイス証明書 | Cisco Unity および Cisco Unity Connection SCCP デバイスは、この署名<br>付き証明書を使用して、 Unified Communications Manager との TLS 接<br>続を確立します。                                                                                                    |
| SIP プロキシサーバ証<br>明書                                        | SIP トランク経由で接続する SIP ユーザ エージェントは、Unified<br>Communications Manager CallManager の信頼ストアに SIP ユーザエー<br>ジェント証明書が含まれていて、かつ SIP ユーザエージェントの信頼<br>ストアに Unified Communications Manager 証明書が含まれている場合<br>に認証を行います。                                                                                  |

(注) 証明書名は、ボイスメールサーバ名に基づく、証明書のサブジェクト名のハッシュを表します。すべてのデバイス(またはポート)には、ルート証明書をルートとする証明書が発行されます。

以下の追加のトラストストアが存在します。

- Tomcat およびウェブアプリケーションの共通トラストストア
- IPSec-trust
- CAPF 信頼
- •ユーザライセンスの信頼性
- TVSの信頼性
- ・電話とSAST間の信頼性
- ・電話とCTL間の信頼性

Cisco Unity Connection の CA 信頼証明書の詳細については、『『Administration Guide for Cisco Unified Communications Manager』』を参照してください。これらの信頼証明書は、メール、カレンダー情報、または連絡先を取得するための Exchange または Meeting Place Express への接続を保護します。

## サードパーティ CA 署名証明書

CA 署名付き証明書は、デジタル証明書に署名して発行する、信頼できるサードパーティの証明書です。

デフォルトでは、Unified Communications Manager はすべての接続に自己署名証明書を使用します。しかし、証明書に署名するようにサードパーティ CAを設定することで、セキュリティを追加することができます。サードパーティ CAを使用するには、Cisco Unified Communications Manager Administration に CA ルート証明書チェーンをインストールします。

CA が署名した証明書を発行するには、CSR を送信して、CA が証明書を発行して署名できる ようにします。証明書をアップロード、ダウンロード、表示する方法の詳細は、自己署名証 明書のセクションを参照してください。

#### 設定

Unified Communications Managerに接続する別のシステムから CA 署名付き証明書を使用する場合は、Cisco Unified Communications Manager Administration で次の操作を行います:

- ・証明書に署名した CA のルート証明書チェーンをアップロードします。
- ・他のシステムから CA 署名付き証明書をアップロードします。

Unified Communications Managerで CA 署名付き証明書を使用する場合:

- CSR を完成させ、 Cisco Unified Communications Manager Administrationで CA 署名付き証明 書を要求します。
- CA ルート証明書チェーンと CA 署名付き証明書の両方をダウンロードしてください Cisco Unified Communications Manager Administration
- •CAルート証明書チェーンとCA署名付き証明書の両方をアップロードします。

CAのルート証明書を取得および設定する方法の詳細については、Certificate Authorityのドキュ メントを参照してください。

# 外部 CA からの証明書のサポート

Unified Communications Manager は、Unified Communications Manager GUI からアクセス可能な PKCS#10 証明書署名リクエスト (CSR) メカニズムを使用することで、サードパーティの認証 局 (CA) との統合をサポートしています。

現在サードパーティ CA を使用している顧客は、以下の証明書を発行するために CSR メカニ ズムを使用すべきです。

- Unified Communications Manager
- CAPF
- IPSec
- Tomcat
- TVS

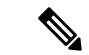

(注) マルチサーバ (SAN)のCA署名付き証明書は、証明書がパブリッシャーにアップロードされる と、クラスター内のノードに適用されますのみ。新しいマルチサーバ証明書を生成します。 新しいノードを追加するか、再構築するたびに、マルチサーバ証明書をクラスターにアップ ロードします。

システムを混合モードで実行している場合、一部のエンドポイントでは 4096 以上のキーサイズでは CA 証明書を受け付けない場合があります。 混在モードで CA 証明書を使用するには、以下のいずれかのオプションを選択します。

- ・証明書キーサイズが4096未満の証明書を使用してください。
- ・自己署名証明書の場合:

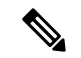

- (注)
  - Cisco の CTL クライアントは Release 14 からサポートされなくなりました。Cisco CTL プラグ インの代わりに、CLI コマンドを使用して Unified Communications Manager サーバを混合モー ドに切り替えることを推奨します。

CTL クライアントを実行した後、更新のために適切なサービスを再起動してください。

次に例を示します。

- Unified Communications Manager 証明書を更新したときには、TFTP サービスと Unified Communications Manager サービスを再起動します。
- CAPF 証明書を更新したら CAPF を再起動します。

Unified Communications Manager または CAPF 証明書をアップロードした後、電話が ITL ファイルを更新するために自動的にリセットされるのを確認できます。

プラットフォームでの証明書署名リクエストCSRの生成については、『『Administration Guide for Cisco Unified Communications Manager』』を参照してください。

## 証明書署名要求のキー用途拡張

次の表に、Unified Communications Manager と IM and Presence Service の CA 証明書の両方に対 する証明書署名要求 (CSR) の主な使用法の拡張を示します。

#### 表 8: Cisco Unified Communications Manager CSR キー鍵用途拡張

|                                  | マルチサー | 拡張キーの使用状況                    |                                     | キーの使用法                                         |        |       |             |             |     |
|----------------------------------|-------|------------------------------|-------------------------------------|------------------------------------------------|--------|-------|-------------|-------------|-----|
|                                  |       | サーバ認証<br>(1.3.6.1.5.5.7.3.1) | クライアント<br>認証<br>(1.3.6.1.5.5.7.3.2) | IP セキュリ<br>ティ末端シス<br>テム<br>(1.3.6.1.5.5.7.3.5) | デジタル署名 | 鍵の暗号化 | データの暗号<br>化 | 鍵証明書サイ<br>ン | 鍵共有 |
| CallManager<br>CallManager-ECDSA | Y     | Y                            | Y                                   |                                                | Y      | N     | Y           |             |     |
| CAPF(パブリッ<br>シャーのみ)              | N     | Y                            | N                                   |                                                | Y      | N     |             | Y           |     |
| ipsec                            | N     | Y                            | Y                                   | Y                                              | Y      | Y     | Y           |             |     |
| tomcat<br>tomcat-ECDSA           | Y     | Y                            | Y                                   |                                                | Y      | N     | Y           |             |     |
| TVS                              | N     | Y                            | Y                                   |                                                | Y      | Y     | Y           |             |     |

#### 表 9: IM and Presence サービスの CSR キーの用途の拡張

|                                    | マルチサー | 拡張キーの使用状況                    |                                     | キーの使用法                                         |        |       |             |             |     |
|------------------------------------|-------|------------------------------|-------------------------------------|------------------------------------------------|--------|-------|-------------|-------------|-----|
|                                    |       | サーバ認証<br>(1.3.6.1.5.5.7.3.1) | クライアント<br>認証<br>(1.3.6.1.5.5.7.3.2) | IP セキュリ<br>ティ末端シス<br>テム<br>(1.3.6.1.5.5.7.3.5) | デジタル署名 | 鍵の暗号化 | データの暗号<br>化 | 鍵証明書サイ<br>ン | 鍵共有 |
| cup<br>cup-ECDSA                   | N     | Y                            | Y                                   | Y                                              | Y      | Y     | Y           |             |     |
| cup-xmpp<br>cup-xmpp-ECDSA         | Y     | Y                            | Y                                   | Y                                              | Y      | Y     | Y           |             |     |
| cup-xmpp-s2s<br>cup-xmpp-s2s-ECDSA | Y     | Y                            | Y                                   | Y                                              | Y      | Y     | Y           |             |     |
| ipsec                              | Ν     | Y                            | Y                                   | Y                                              | Y      | Y     | Y           |             |     |
| tomcat<br>tomcat-ECDSA             | Y     | Y                            | Y                                   |                                                | Y      | Y     | Y           |             |     |

# (注)

「データの暗号化」ビットは、CA 署名証明書の処理中に変更も削除もされません。

# 証明書のタスク

このセクションでは、証明書を管理するためのすべての手順が記載されています。

# 証明書の一括エクスポート

古いクラスターと新しいクラスターが同時にオンラインの場合、証明書の一括移行方法を使用 できます。

Cisco Unified IP Phone は、ITL ファイルに対して、または ITL ファイルに存在する TVS サーバ に対して、ダウンロードされたすべてのファイルを検証することに注意してください。電話を 新しいクラスタに移動する必要がある場合、新しいクラスタが提供する ITL ファイルは、古い クラスタ TVS 証明書ストアによって信頼されている必要があります。

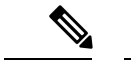

(注) 一括証明書のエクスポート方法は、電話が移行されている間に両方のクラスターがネットワー ク接続でオンラインの場合にのみ機能します。

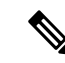

(注) 証明書の一括インポート中、Cisco Extension Mobility Cross Cluster (EMCC) が機能し続けるためには、訪問先クラスタとホームクラスタの両方で追加のITLRecovery 証明書をインポートする必要があります。ITL\_Recovery 証明書をインポートするための新しいオプションが[一括証明書管理]の証明書タイプドロップダウンリストに追加されました。

証明書の一括エクスポートを使用するには、以下の手順を実行します。

- ステップ1 [Cisco Unifiedオペレーティングシステムの管理(Cisco Unified Operating System Administration)] で、[セキュ リティ(Security)] > [証明書の管理] の順に選択します。
- ステップ2 新しい宛先クラスタ (TFTP のみ) から中央の SFTP サーバに証明書をエクスポートします。
- ステップ3 一括証明書インターフェイスを使用して、SFTP サーバ上の証明書を統合する (TFTP のみ)。
- ステップ4 元のクラスターで一括証明書機能を使用して、中央のSFTPサーバからTFTP証明書をインポートします。
- ステップ5 DHCP オプション 150 または他の方法を使用して、電話を新しい宛先クラスタにポイントします。

電話は新しい宛先クラスタ ITL ファイルをダウンロードし、既存の ITL ファイルに対して確認しようとします。 証明書が既存の ITL ファイルにないため、電話は古い TVS サーバに新しい ITL ファイルの署名を 確認するよう要求します。 電話は、このリクエストを行うために、TCP ポート 2445 で TVS クエリを古い 元のクラスターに送信します。

証明書のエクスポート/統合/インポートのプロセスが正しく機能する場合、TVS は成功を返し、電話はメ モリ内の ITL ファイルを新しくダウンロードされた ITL ファイルで置き換えます。

電話は新しいクラスタから署名された構成ファイルをダウンロードし、確認できます。

## 証明書の表示

[証明書リスト]ページのフィルタオプションを使用して、共通名、有効期限日付、キータイプ、および使用方法に基づいて証明書のリストを並べ替えて表示できます。このため、フィル

タオプションを使用すると、データの並べ替え、表示、およびデータの効率的な管理を行えま す。

Unified Communications Manager リリース 14 から、使用オプションを選択して、ID または信頼 証明書のリストを並べ替え、表示できます。

ステップ1 Cisco Unified OS の管理から、[セキュリティ (Security)][証明書の管理 (Certificate Management)]を選 択します。

[Certificate List] ページが表示されます。

**ステップ2** [証明書リストの検索場所] ドロップダウンリストから、必要なフィルタオプションを選択し、[検索] フィールドに検索項目を入力して [検索] ボタンをクリックします。

たとえば、アイデンティティ証明書だけを表示するには、[証明書の一覧の検索条件(Find Certificate List where)]ドロップダウンリストから[使用法(Usage)]を選択し、[検索(Find)]フィールドにアイデン ティティを入力して、[検索(Find)]ボタンをクリックします。

BCFIPS プロバイダーの証明書表示データは、リリース 14SU2 以降で変更されました。

| 14SU1 までのタグ名 | <b>14SU2</b> からのタグ名   |
|--------------|-----------------------|
| 発行者名         | IssuerDN (発行者 DN)     |
| 有効期限         | 開始日                   |
| 移行後          | 最終日                   |
| サブジェクト名      | SubjectDN (サブジェクト DN) |
| キー           | [パブリックキー(Public Key)] |
| キー値          | モジュラス                 |

(注) x509 拡張機能は、実際のキー使用法名ではなく OID 名で表示されます。

# 証明書のダウンロード

CSR リクエストを送信する際、ダウンロード証明書タスクを使用して証明書のコピーを作成するか、証明書をアップロードします。

- ステップ1 Cisco Unified OS の管理から、[セキュリティ (Security)]>[証明書の管理 (Certificate Management)]を 選択します。
- ステップ2 検索情報を指定し、[検索(Find)]をクリックします。
- ステップ3 必要なファイル名を選択し、[ダウンロード]をクリックします。

### 中間証明書のインストール

中間証明書をインストールするには、まずルート証明書をインストールしてから、署名付き証 明書をアップロードする必要があります。この手順は、認証局から1つの署名付き証明書と複 数の証明書が証明書チェーンで提供されている場合にのみ必要です。

- ステップ1 [Cisco Unified OS の管理(Cisco Unified OS Administration)]から、[セキュリティ(Security)]>[証明書の 管理(Certificate Management)]をクリックします。
- **ステップ2 [証明書/証明書チェーンのアップロード]** をクリックします。
- **ステップ3**[証明書の用途]ドロップダウンリストで適切な信頼ストアを選択して、ルート証明書をインストールします。
- ステップ4 選択した証明書の説明を入力します。
- ステップ5 次のいずれかの手順を実行して、アップロードするファイルを選択します。
  - •[ファイルのアップロード(Upload File)]テキストボックスに、ファイルへのパスを入力します。
  - ・[参照 (Browse)]をクリックしてファイルに移動し、[開く (Open)]をクリックします。
- **ステップ6** [アップロード (Upload) ]をクリックします。
- ステップ7 顧客証明書をインストールしたら、FQDNを使用して Cisco Unified Intelligence Center の URL にアクセスします。 IP アドレスを使用して Cisco Unified Intelligence Center にアクセスすると、カスタム証明書を正常にインストールした後でも「ここをクリックしてログインを継続します(Click here to continue)」のメッセージが表示されます。
  - (注) TFTP Tomcat 証明書をアップロードするときは、TFTP サービスを再起動する必要があります。
     それ以外の場合は、TFTP は古いキャッシュの自己署名された tomcat 証明書を提供し続けます。
    - ・電話機のエッジ信頼から証明書をアップロードするには、発行元から行う必要があります。

# 信頼証明書の削除

削除できる証明書は、信頼できる証明書だけです。システムで生成される自己署名証明書は削 除できません。

∕!∖

注意 証明書を削除すると、システムの動作に影響する場合があります。また、証明書が既存のチェー ンの一部である場合、証明書チェーンが壊れることがあります。 この関係は、[証明書の一覧 (Certificate List)]ウィンドウ内の関連する証明書のユーザ名とサブジェクト名から確認しま す。 この操作は取り消すことができません。

ステップ1 Cisco Unified OS の管理から、[セキュリティ (Security)]>[証明書の管理 (Certificate Management)]を 選択します。

ステップ2 証明書の一覧をフィルタするには、「検索(Find)]コントロールを使用します。

- ステップ3 証明書のファイル名を選択します。
- ステップ4 [削除 (Delete)]をクリックします。
- ステップ5 OKをクリックします。
  - ・削除する証明書が「CAPF-trust」、「tomcat-trust」、「CallManager-trust」、または 「Phone-SAST-trust」証明書タイプの場合、証明書はクラスタ内のすべてのサーバで削除されます。
    - ・電話機のエッジトラストからの証明書の削除は、発行元から行う必要があります。
    - •証明書を CAPF-trust にインポートする場合、それはその特定のノードでのみ有効になり、クラ スタ全体で複製されることはありません。

### 証明書署名要求の生成

証明書署名要求(CSR)を生成します。これは、公開キー、組織名、共通名、地域、および国 などの証明書申請情報を含む暗号化されたテキストのブロックです。 認証局はこの CSR を使 用して、ご使用のシステムの信頼できる証明書を生成します。

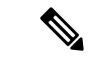

(注) 新しい CSR を生成すると、既存の CSR は上書きされます。

- ステップ1 Cisco Unified OS の管理から、[セキュリティ (Security)]>[証明書の管理 (Certificate Management)]を 選択します。
- ステップ2 [CSR の作成 (Generate CSR)]をクリックします。
- **ステップ3** [証明書署名要求の作成] ウィンドウのフィールドを設定します。 フィールドとその設定オプションの詳細 については、オンライン ヘルプを参照してください。
- ステップ4 [Generate]をクリックします。

#### 証明書署名リクエストのフィールド

表10:証明書署名リクエストのフィールド

| フィールド  | 説明                      |
|--------|-------------------------|
| 証明書の用途 | ドロップダウンメニューから次の値を選択します。 |
|        | • CallManager           |
|        | • CallManager-ECDSA     |
|        |                         |

| フィールド                   | 説明                                                                                                    |
|-------------------------|----------------------------------------------------------------------------------------------------|
| 配布                      | Unified Communications Manager サーバを選択します。                                                                                           |
|                         | ECDSAのマルチサーバーにこのフィールドを選択するには、<br>次の構文を使用します。                                                                                        |
|                         | Callmanager-ecdsa common name: <host-name>-EC-ms.<domain></domain></host-name>                                                      |
|                         | RSAのマルチサーバーにこのフィールドを選択するには、次の構文を使用します。                                                                                              |
|                         | Callmanager common name: <host-name>-ms.<domain></domain></host-name>                                                               |
| 共通名/共通Name_SerialNumber | 重要 リリース 14SU1 以降でサポートされます。                                                                                                    |
|                         | 共通名または共通名に証明書のシリアル番号を付加したもの<br>が表示されます。 共通名または共通Name_SerialNumber は証<br>明書のファイル名です。                                                 |
|                         | 配信 フィールドでデフォルトで選択した Unified<br>Communications Manager アプリケーションの名前を表示しま<br>す。                                                        |
| CSR に OU を含める           | 重要 リリース 14SU1 以降でサポートされます。                                                                                                    |
|                         | デフォルトでは、[組織単位(Organization Unit)]フィールド<br>は証明書署名リクエストに含まれません。このオプションを<br>選択すると、証明書署名リクエストに[組織単位(Organization<br>Unit)]フィールドが追加されます。 |
|                         | <ul> <li>(注) 証明書署名リクエストに組織ユニットがあり、署名付き CA 証明書には含まれない場合、署名付き CA 証明書を Unified Communications Manager にアップロードできます。</li> </ul>          |
| 自動入力ドメイン                | このフィールドは、[サブジェクト代替名(SAN) (Subject<br>Alternate Names (SANs))]セクションに表示されます。1つ<br>の証明書で保護されるホスト名が一覧で表示されます。                           |
| 親ドメイン                   | このフィールドは、[サブジェクト代替名(SAN) (Subject<br>Alternate Names (SANs))]セクションに表示されます。デフォ<br>ルトドメイン名が表示されます。必要に応じて、ドメイン名<br>を変更できます。            |
| キータイプ                   | このフィールドで、公開秘密キーペアの暗号化および復号化<br>に使用するキーのタイプを識別します。                                                                                   |
|                         | Unified Communications Manager は、 EC および RSA 鍵タイ<br>プをサポートしています。                                                                    |

| フィールド                          | 説明                                                                                                    |
|--------------------------------|----------------------------------------------------------------------------------------------------|
| キーの長さ                          | [キー長(Key Length)] ドロップダウンメニューから、いず<br>れかの値を選択します。                                                                                                    |
|                                | キー長に応じて、CSR リクエストのハッシュアルゴリズムの<br>選択肢が制限されます。ここでハッシュアルゴリズムの選択<br>肢が制限されることで、キー長と同じかそれ以上の強度を持<br>つハッシュアルゴリズムを使用できます。たとえば、キー長<br>が 256 の場合は、SHA256、SHA384、SHA512 からハッシュ<br>アルゴリズムを選択できます。同様に、キー長が 384 の場合<br>は、SHA384 または SHA512 からハッシュアルゴリズムを選<br>択できます。                         |
|                                | <ul> <li>(注) RSA 証明書については、[Key Length] の値が 3072 または 4096 の証明書のみを選択できます。 これらのオプションは、ECDSA 証明書では使用できません。</li> </ul>                                                                                                    |
|                                | <ul> <li>(注) CallManager [証明書の目的(Certificate Purpose)] で<br/>選択された RSA キーの長さが 2048 を超えると、電話<br/>機の機種によっては登録に失敗することがあります。</li> <li>Cisco Unified Reporting Tool (CURT)の Unified CM 電<br/>話機能リストレポートから、3072/4096 RSA キーサイ<br/>ズサポート機能でサポートされている電話モデルのリ<br/>ストを確認できます。</li> </ul> |
| ハッシュアルゴリズム (Hash<br>Algorithm) | [Hash Algorithm (ハッシュアルゴリズム)] ドロップダウン<br>メニューから値を選択して、ハッシュアルゴリズムの強度を<br>楕円曲線のキー長よりも強くします。[Hash Algorithm (ハッ<br>シュアルゴリズム)] ドロップダウンメニューから、いずれ<br>かの値を選択します。                                                                                                    |
|                                | <ul> <li>(注) ・[Hash Algorithm (ハッシュアルゴリズム)]の値</li> <li>が、[キー長 (Key Length)]フィールドで選択した値に応じて変わります。</li> </ul>                                                                                                    |
|                                | <ul> <li>システムが FIPS モードで稼働している場合は、<br/>ハッシュアルゴリズムに必ず SHA256 を選択して<br/>ください。</li> </ul>                                                                                                    |
|                                |                                                                                                    |

#### 証明書署名要求のダウンロード

CSR を作成後、ダウンロードして、認証局に証明書を送信できるようにします。

ステップ1 Cisco Unified OS の管理から、[セキュリティ (Security)]>[証明書の管理 (Certificate Management)]を 選択します。

- ステップ2 [CSR のダウンロード (Download CSR) ]をクリックします。
- **ステップ3** [証明書の用途 (Certificate Purpose)]ドロップダウン リストで、証明書名を選択します。
- ステップ4 [CSR のダウンロード (Download CSR) ]をクリックします。
- ステップ5 (任意) プロンプトが表示されたら、[保存 (Save)]をクリックします。

## 自己署名証明書の生成

ステップ1 Cisco Unified OS の管理から、[セキュリティ(Security)]>[証明書の管理(Certificate Management)]を 選択します。

[証明書の一覧(Certificate List)]ウィンドウが表示されます。

- ステップ2 検索パラメータを入力して、証明書を検索して設定の詳細を表示します。 すべての条件に一致したレコードが [Certificate List] ウィンドウに表示されます。
- **ステップ3**[自己署名証明書の生成]をクリックして新しい自己署名証明書を生成します。 [新しい自己署名証明書の生成]ウィンドウが表示されます。
- ステップ4 証明書の目的 ドロップダウンボックスから、システムセキュリティ証明書を選択します (例: CallManager-ECDSA)。
- **ステップ5**[新しい自己署名証明書]ウィンドウのフィールドを設定します。フィールドとその設定オプションの詳細については、「関連項目」の項を参照してください。
- ステップ6 [Generate]をクリックします。

**関連トピック** 自己署名証明書のフィールド (62 ページ)

I

#### 自己署名証明書のフィールド

#### 表 11:自己署名証明書のフィールド

| フィールド                       | 説明                                                                                                    |
|-----------------------------|----------------------------------------------------------------------------------------------------|
| 証明書の用途                      | ドロップダウンメニューから、必要なオプションを選択します。                                                                                                    |
|                             | 次のいずれかのオプションを選択すると、[キータイプ (Key Type)]<br>フィールドが自動的に [RSA] に設定されます。                                                                   |
|                             | • tomcat                                                                                                    |
|                             | • ipsec                                                                                                    |
|                             | ・ITL リカバリ                                                                                                    |
|                             | • CallManager                                                                                                    |
|                             | • CAPF                                                                                                    |
|                             | • TVS                                                                                                    |
|                             | 次のいずれかのオプションを選択すると、 <b>[キータイプ(Key Type)]</b><br>フィールドが自動的に <b>[EC]</b> (楕円曲線)に設定されます。                                                |
|                             | • tomcat-ECDSA                                                                                                    |
|                             | • CallManager-ECDSA                                                                                                    |
| 配布                          | ドロップダウン メニューから Unified Communications Manager サーバ<br>を選択します。                                                                         |
| 共通名/共通<br>Name_SerialNumber | 共通名または共通名に証明書のシリアル番号を付加したものが表示されます。 共通名または共通Name_SerialNumber は証明書のファイル名です。                                                          |
| CSR に OU を含める               | デフォルトでは、[組織単位(Organization Unit)]フィールドは証明書<br>署名リクエストに含まれません。このオプションを選択すると、証<br>明書署名リクエストに[組織単位(Organization Unit)]フィールドが<br>追加されます。 |
|                             | <ul> <li>(注) 証明書署名リクエストに組織ユニットがあり、署名付きCA証<br/>明書には含まれない場合、署名付きCA証明書をUnified<br/>Communications Manager にアップロードできます。</li> </ul>       |

| フィールド    | 説明                                                                                                    |
|----------|----------------------------------------------------------------------------------------------------|
| 自動入力ドメイン | [証明書の用途(Certificate Purpose)] ドロップダウンメニューで次の<br>いずれかのオプションを選択した場合にのみ表示されます。                                                          |
|          | • tomcat                                                                                                    |
|          | • tomcat-ECDSA                                                                                                    |
|          | • CallManager                                                                                                    |
|          | CallManager-ECDSA                                                                                                    |
|          | • TVS                                                                                                    |
|          | このフィールドには、単一の証明書で保護されるホストの名前が一覧<br>で表示されます。 証明書の共通名はホスト名と同じです。<br>CallManager-ECDSA と tomcat-ECDSA の両方の証明書に、ホスト名<br>とは異なる共通名が付けられます。 |
|          | このフィールドには、CallManager-ECDSA 証明書の完全修飾ドメイ<br>ン名が表示されます。                                                                                |
| キータイプ    | このフィールドには、公開秘密キーペアの暗号化および復号化に使用<br>するキーのタイプが一覧で表示されます。                                                                               |
|          | Unified Communications Manager は、 EC および RSA 鍵タイプをサ<br>ポートしています。                                                                     |

| フィールド                          | 説明                                                                                                    |
|--------------------------------|----------------------------------------------------------------------------------------------------|
| キーの長さ                          | 次のいずれかの値をドロップダウンメニューから選択します。                                                                                                    |
|                                | • 1024                                                                                                    |
|                                | • 2048                                                                                                    |
|                                | • 3072                                                                                                    |
|                                | • 4096                                                                                                    |
|                                | キー長に応じて、自己署名証明書リクエストのハッシュアルゴリズム<br>の選択肢が制限されます。 ハッシュアルゴリズムの選択肢が制限さ<br>れることで、キー長と同じかそれ以上の強度を持つハッシュアルゴリ<br>ズムを使用できます。                      |
|                                | <ul> <li>・キー長の値が256の場合、SHA256、SHA384、SHA512からハッシュアルゴリズムを選択できます。</li> </ul>                                                               |
|                                | <ul> <li>・キー長の値が 384 の場合は、SHA384 または SHA512 からハッシュアルゴリズムを選択できます。</li> </ul>                                                              |
|                                | <ul> <li>(注) [キー長([Key Length)]の値に 3072 または 4096 を選択する<br/>証明書は RSA 証明書のみです。これらのオプションは、</li> <li>ECDSA 証明書については使用できません。</li> </ul>       |
|                                | (注) CallManager の [証明書の用途(Certificate Purpose)] で選択<br>された RSA の [キー長(key length)] が 2048 を超えると、電<br>話機のモデルによっては登録に失敗することがあります。          |
|                                | 詳細については、Cisco Unified Reporting Tool(CURT)の<br>Unified CM 電話機能リストレポートから、33072/4096 RSA<br>キーサイズサポート機能でサポートされている電話モデルの<br>リストをチェックしてください。 |
| ハッシュアルゴリズム<br>(Hash Algorithm) | ドロップダウンメニューから、キー長と同じかそれ以上の値を選択し<br>ます。                                                                                                   |
|                                | <ul> <li>(注) ・[ハッシュアルゴリズム(Hash Algorithm)]ドロップダウ<br/>ンメニューの値は、[キー長(Key Length)]フィールド<br/>で選択した値に応じて変わります。</li> </ul>                     |
|                                | <ul> <li>システムが FIPS モードで稼働している場合は、ハッシュ<br/>アルゴリズムに必ず SHA256 を選択してください。</li> </ul>                                                        |

| フィールド    | 説明                                                            |
|----------|---------------------------------------------------------------|
| 有効期限 (年) | ドロップダウンメニューから5、10、20などのオプションをいずれか<br>選択して、自己署名証明書の有効期限を設定します。 |
|          | (注) デフォルトでは、すべての自己署名証明書の有効期間は5年<br>です。                        |

# 証明書の再作成

証明書が期限切れになる前に、証明書を再生成することを推奨します。RTMT (Syslog Viewer) で警告が発行され、証明書の期限が近くなると電子メールで通知が送信されます。

ただし、期限切れの証明書を再生成することもできます。電話機を再起動してサービスを再起 動する必要があるため、営業時間後にこのタスクを実行します。 Cisco Unified OS の管理に 「cert」タイプとしてリストされている証明書のみ再作成できます。

Æ

- 注意 証明書を再生成すると、システムの動作に影響する場合があります。証明書を再作成すると、 サードパーティの署名付き証明書(アップロードされている場合)を含む既存の証明書が上書 きされます。
- ステップ1 Cisco Unified OS の管理から、[セキュリティ (Security)]>[証明書の管理 (Certificate Management)]を 選択します。

検索パラメータを入力して、証明書を検索して設定の詳細を表示します。 すべての条件に一致したレコー ドが [Certificate List] ウィンドウに表示されます。

証明書の詳細ページで [再生成(Regenerate)] ボタンをクリックすると、同じキー長を持つ自己署名証明 書が再生成されます。

 (注) 証明書を再生成した場合、[再生成(Regeneration)]ウィンドウを閉じて、新しく生成された証明書 を開くまで、[証明書の説明(Certificate Description)]フィールドは更新されません。

3072 または 4096 の新しいキー長の自己署名証明書を再生成するには、[自己署名証明書の生成(Generate Self-Signed Certificate)]をクリックします。

- **ステップ2**[自己署名証明書の新規作成(Generate New Self-Signed Certificate)] ウィンドウのフィールドを設定しま す。フィールドおよびその設定オプションの詳細については、オンライン ヘルプを参照してください。
- ステップ3 [Generate]をクリックします。
- ステップ4 再作成された証明書の影響を受けるサービスをすべて再起動します。詳細については、証明書の名前と説明(66ページ)を参照してください。
- **ステップ5** CAPF、ITLRecovery 証明書または CallManager 証明書の再生成後に CTL ファイルを更新します(設定して いる場合)。

- (注) 証明書を再作成したら、システムのバックアップを実行して、最新のバックアップに再作成した証明書が含まれるようにします。バックアップに再作成した証明書が含まれていない状態でシステムの復元タスクを実行する場合は、システム内の各電話機のロックを手動で解除して、電話機を登録できるようにする必要があります。
- **重要** CallManager、CAPF、TVS 証明書の再生成/更新後に、更新された ITL ファイル を受信するために、 電話機は自動的にリセットされます。

### 証明書の名前と説明

次の表に、再作成可能なシステムのセキュリティ証明書と、再起動する必要がある関連サービスを示します。 TFTP 証明書の再作成の詳細については、http://www.cisco.com/c/en/us/support/ unified-communications/unified-communications-manager-callmanager/

products-maintenance-guides-list.html の『Cisco Unified Communications Manager Security Guide』 を参照してください。

| 名前                     | 説明                                                                                                    | 再起動が必要なサービス                                                                                                    |
|------------------------|----------------------------------------------------------------------------------------------------|----------------------------------------------------------------------------------------------------|
| tomcat<br>tomcat-ECDSA | この証明書は、SIP Oauth モードが<br>有効になっているときに Web サー<br>ビス、Cisco DRF サービス、および<br>Cisco CallManager サービスで使用<br>されます。 | <ul> <li>(注)以下に記載されている<br/>サービスの再起動は、リ<br/>リース14以降に適用され<br/>ます。</li> <li>Cisco Tomcat サービス、Cisco<br/>Disaster Recovery System (DRS)<br/>ローカルサービスおよびマスター<br/>サービス、Cisco UDS Tomcat、お<br/>よび Cisco AXL Tomcat Web サー<br/>ビス。</li> <li>SAML SSO が Tomcat 証明書で有</li> </ul> |
|                        |                                                                                                    | 効になっている場合は、IDP で<br>SP メタデータを再プロビジョニ<br>ングする必要があります。                                                                                                    |
| ipsec                  | この自己署名ルート証明書は、ユ<br>ニファイドコミュニケーションマ<br>ネージャ、MGCP、H.323、IMおよ<br>びプレゼンスサービスとの IPsec<br>接続のインストール中に生成され<br>ます。 | IPSec サービス。                                                                                                    |

#### 表 12:証明書の名前と説明

| 名前                               | 説明                                                                                                    | 再起動が必要なサービス                                                                                                    |
|----------------------------------|----------------------------------------------------------------------------------------------------|----------------------------------------------------------------------------------------------------|
| CallManager<br>CallManager-ECDSA | これはSIP、SIP トランク、SCCP、<br>TFTP などに使用されます。                                                                                                    | <ul> <li>重要 リリース 14 では、次の<br/>サービスを再起動しま<br/>す。</li> <li>Cisco Call Manager Service お<br/>よびその他の関連サービス<br/>(Cisco CTI Manager,<br/>HAProxy Service など) - サー<br/>バーがセキュアモードの場<br/>合、CTL ファイルを更新し<br/>ます。</li> <li>重要 以下に記載されている<br/>サービスの再起動は、リ<br/>リース 14 SU1 以降に適用<br/>されます。</li> <li>CallManager :<br/>HAProxy サービス -<br/>サーバーがセキュア<br/>モードの場合、CTL<br/>ファイルを更新しま<br/>す。</li> <li>CallManager-ECDSA :<br/>Cisco CallManager<br/>サービスおよび<br/>HAProxy サービス。</li> </ul> |
| CAPF                             | Unified Communications Manager<br>Publisherで実行されている CAPF<br>サービスによって使用されます。<br>この証明書は、エンドポイントに<br>LSC を発行するために使用されま<br>す(オンラインとオフラインの<br>CAPF モードを除く)。 | 該当なし                                                                                                    |
| TVS                              | これはTrust検証サービスで使用さ<br>れます。これは、サーバ証明書が<br>変更された場合に電話機のセカン<br>ダリ信頼検証メカニズムとして機<br>能します。                                                                   | 該当なし                                                                                                    |

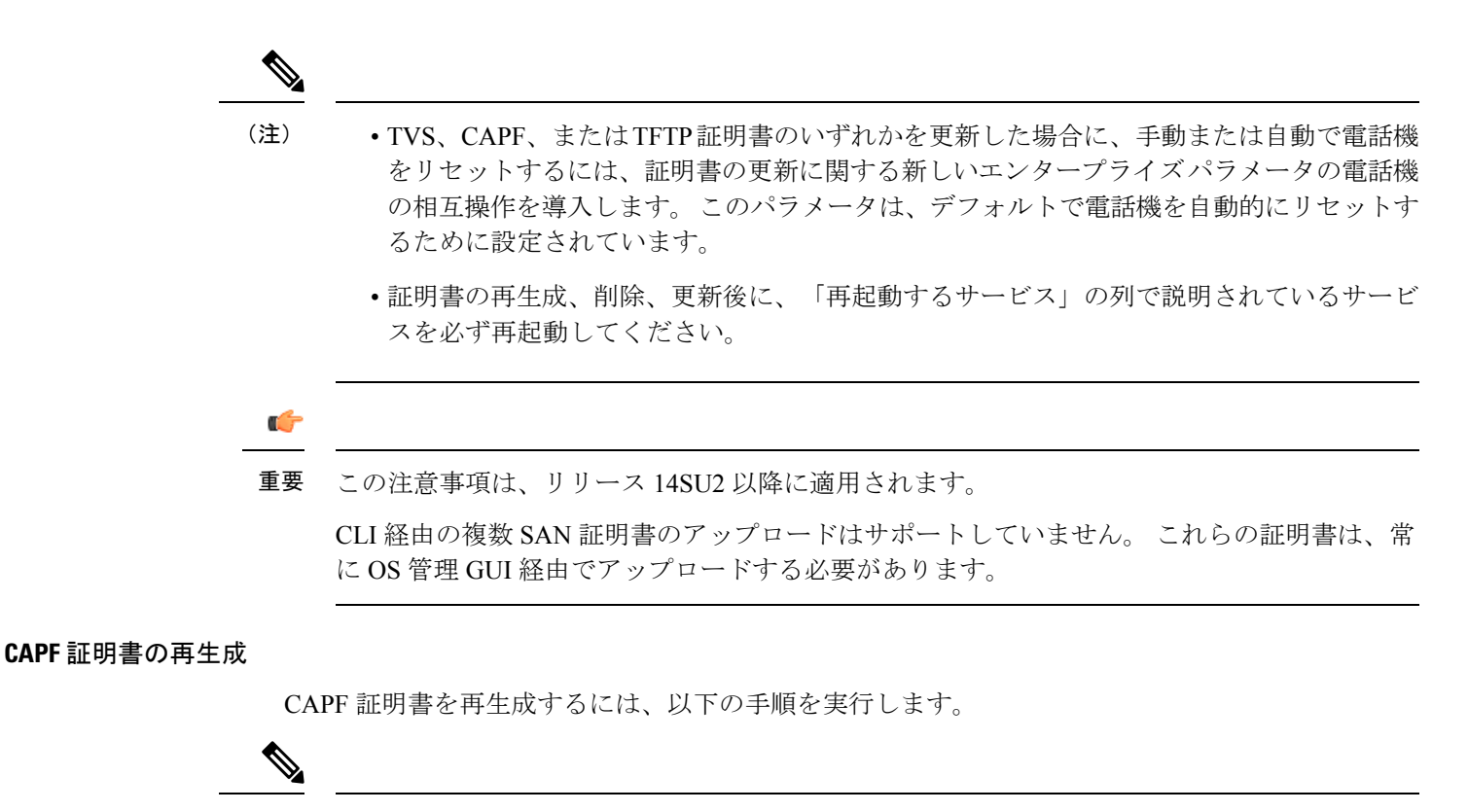

(注) CAPF 証明書がパブリッシャにある場合、電話が ITL ファイルを更新するために自動的に再起 動するのを確認できます。これは、[証明書更新時の電話との対話]パラメーターが自動的にリ セットされる場合に適用されます。

- ステップ1 CAPF 証明書を再生成します。
- ステップ2 CTL ファイルがある場合は、CTL ファイルを更新する必要があります。

詳細については、『Cisco Unified Communications Manager セキュリティガイド』の「証明書の再作成」の 項を参照してください。

ステップ3 CAPF サービスは、CAPF 証明書が再生成されると自動的に再起動されます。

『*Cisco Unified Communications Manager* セキュリティガイド』にある「「認証局プロキシ機能サービスを 有効にする」」の項を参照してください。

TVS 証明書の再生成

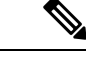

(注) TVSおよびTFTP証明書の再生成を計画している場合、TVS証明書を再生成し、電話の再起動 が完了するのを待ってから、TFTP証明書を再生成します。これは、[証明書更新時の電話との 対話]パラメーターが自動的にリセットされる場合に適用されます。 ステップ1 TVS 証明書を再生成します。

ステップ2 CTL ファイルがある場合は、CTL ファイルを更新する必要があります。

詳細については、『Cisco Unified Communications Manager セキュリティガイド』の「証明書の再作成」の 項を参照してください。

ステップ3 TVS 証明書が再生成されると、TVS サービスは自動的に再起動されます。

TFTP 証明書の再生成

TFTP 証明書を再生成するには、以下の手順に従います。

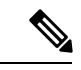

(注) 複数の証明書を再生成する予定がある場合は、TFTP 証明書を最後に再生成する必要がありま す。電話の再起動が完了するのを待ってから、TFTP 証明書を再生成してください。この手順 を実施しない場合、すべての Cisco IP 電話から ITL ファイルを手動で削除する必要がありま す。これは、[証明書更新時の電話との対話]パラメーターが自動的にリセットされる場合に適 用されます。

ステップ1 TFTP 証明書を再生成します。

詳細については、 Cisco Unified Communications Manager 管理ガイドを参照してください。

- ステップ2 TFTP サービスが有効になっている場合は、すべての電話が自動的に再起動するまで待ちます。
- ステップ3 クラスターが混合モードの場合、CTL ファイルを更新します。
- **ステップ4** クラスターが EMCC 展開の一部である場合、一括証明書プロビジョニングの手順を繰り返します。 詳細については、 *Cisco Unified Communications Manager* 管理ガイドを参照してください。

TFTP 証明書の再生成後のシステムバックアップ手順

ITL ファイルのトラストアンカーはソフトウェアエンティティである TFTP 秘密鍵です。サー バがクラッシュした場合、キーが失われ、電話は新しい ITL ファイルを検証できなくなりま す。

Unified Communications Manager Release 10.0 では、TFTP 証明書と秘密鍵の両方が災害復旧シス テムによりバックアップされます。システムはバックアップパッケージを暗号化して、秘密鍵 を秘密に保つ。サーバがクラッシュした場合、以前の証明書とキーが復元されます。

TFTP証明書が再生成されるたびに、新しいシステムバックアップを作成する必要があります。 バックアップ手順については、*Cisco Unified Communications Manager*管理ガイドを参照してく ださい。

#### ITLRecovery 証明書の再生成

### A

警告 ITLRecovery 証明書は頻繁に再生成しないでください。この証明書には電話で長い有効期間が あり、CallManager 証明書が含まれているためです。

#### 非セキュア クラスタの ITLRecovery 証明書を再生成する

- **1.** ITL ファイルが有効かどうか、およびクラスタ内のすべての電話が現在の ITL ファイルを 信頼していることを確認してください。
- 2. ITLRecovery 証明書を再生成します。

各クラスタのパブリッシャに移動して、ITLRecovery 証明書を再生成します。

- [Cisco Unified OS Administration] から、[セキュリティ(Security)]>[証明書の管理 (Certificate Management)]を選択します。
- 2. [検索(Find)]をクリックします。

[証明書の一覧(Certificate List)]ウィンドウが表示されます。

- 3. 表示される証明書のリストから、[ITLRecovery.pem Certificate] リンクをクリックしま す。
- **4.** [**再生成**] をクリックして、ITLRecovery 証明書を再生成します。
- 5. 確認メッセージのポップアップで、[OK]をクリックします。
- **3.** ITLファイルに署名するために utils itl reset localkey をCallManager証明書で使用し、 新しい ITL ファイルを受け入れます。
- 4. クラスタ内のすべての電話をバッチでリセットします。

#### (注) クラスタ内のすべての電話が登録されていることを確認してください。

5. 新しい ITLRecovery 証明書で ITL ファイルに再署名するために、TFTP サービスを再起動 します。

電話がリセットされると、新しい ITLRecovery 証明書が電話にアップロードします。

- **6.** 新しい ITL ファイルを取得するために、クラスタ内のすべての電話を2回目にバッチでリ セットします。
- 7. 電話機はリセット後に新しい ITLRecovery 証明書で更新されます。

セキュア クラスタの ITLRecovery 証明書を再生成する

トークンベースの ITL ファイルからトークンレス ITL ファイルに移行する場合は、セキュリ ティガイドの移行セクションを参照してください。

- **1.** ITL ファイルが有効かどうか、およびクラスタ内のすべての電話が現在の ITL ファイルを 信頼していることを確認してください。
- 2. show ctl コマンドを使用して CTL ファイルを確認してください。
- **3.** ITLRecovery 証明書を再生成してください。

各クラスタのパブリッシャに移動して、ITLRecovery 証明書を再生成してください。

- [Cisco Unified OS Administration]から、[セキュリティ(Security)]>[証明書の管理 (Certificate Management)]>[検索(Find)]を選択します。
- 2. 証明書の一覧を検索するには、[検索]をクリックします。

[証明書の一覧(Certificate List)]ウィンドウが表示されます。

- 3. 表示される証明書のリストから、[ITLRecovery.pem 証明書] リンクをクリックします。
- 4. [再生成]をクリックして、ITLRecovery 証明書を再生成します。
- 5. 確認メッセージのポップアップで、[OK]をクリックします。
- **4.** CallManager 証明書で utils ctl reset localkey を使用して CTLFile に署名します。 これ により、新しい ITLRecovery 証明書で CTLFile も更新されます。
- 5. クラスター内のすべての電話をバッチでリセットして、新しい ITLRecovery 証明書を持つ 新しい CTLFile を選択します。

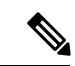

(注) ・クラスタ内のすべての電話が登録されていることを確認してください。

- システム全体の証明書が有効化に使用される場合、ITLRecoveryの再生成はクラスタの SAML SSO ログインに影響を与えます。
- 6. 新しい ITLRecovery Certificate で再署名するために CTLFile を更新します utils ctl update CTLFile。
- **7.** クラスター内のすべての電話を再度バッチでリセットし、新しいITLRecovery証明書によっ て署名された新しい CTLFile をピックアップします。
- 8. 電話機はリセット後に新しい ITLRecovery 証明書で更新されます。

#### Tomcat 証明書の再生成

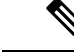

(注) リリース 14 以降、SIP OAuth が有効な場合、Tomcat の再起動後に SIP OAuth を使用するよう に設定された電話を手動でリセットする必要があります。

Tomcat 証明書を再生成するには、以下の手順を実行します。

ステップ1 Tomcat 証明書を再生成します。

詳細については、 Cisco Unified Communications Manager 管理ガイド を参照してください。

ステップ2 Tomcat サービスの再起動

詳細については、Cisco Unified Communications 管理者ガイドを参照してください。

ステップ3 クラスターが EMCC 展開の一部である場合、一括証明書プロビジョニングの手順を繰り返してください。 詳細については、 Cisco Unified Communications Manager 管理ガイドを参照してください。

#### OAuth 更新ログイン用のキーの再生成

コマンドラインインターフェイスを使用して暗号キーと署名キーの両方を再生成するには、この手順を使用します。 Cisco Jabber が Unified Communications Manager との OAuth 認証に使用 する暗号キーまたは署名キーが侵害された場合にのみ、この作業を実行します。署名キーは非 対称で RSA ベースであるのに対し、暗号キーは対称キーです。

このタスクを完了すると、これらのキーを使用する現在のアクセストークンと更新トークンは 無効になります。

エンドユーザへの影響を最小限に抑えるために、このタスクは営業時間外に完了することを推 奨します。

暗号キーは、以下の CLI を使用してのみ再生成できますが、発行元の Cisco Unified OS の管理 GUI を使用して署名キーを再生成することもできます。[セキュリティ]>[証明書の管理] を選 択し、AUTHZ 証明書を選択して、[再作成] をクリックします。

ステップ1 Unified Communications Manager発行元ノードでコマンドラインインターフェイスにログインします。

- ステップ2 暗号キーを再生成するには、次の手順を実行します。
  - a) set key regen authz encryption コマンドを実行します。
  - b) 「yes」と入力します。
- ステップ3 署名キーを再生成するには、次の手順を実行します。
  - a) set key regen authz signing コマンドを実行します。
  - b) 「yes」と入力します。

Unified Communications Manager パブリッシャ ノードがキーを再生成し、IM and Presence サービスの ローカル ノードを含めたすべての Unified Communications Manager クラスタ ノードに新しいキーを複 製します。

すべての UC クラスタで新しいキーを再生成して同期する必要があります。

- IM and Presence 中央クラスタ: IM and Presence 集中型展開の場合、IM and Presence ノードはテレフォ ニーとは別のクラスタ上で実行されています。 この場合、IM and Presence Service の中央クラスタの Unified Communications Manager パブリッシャノードで、この手順を繰り返します。
- Cisco Expressway または Cisco Unity Connection: これらのクラスタ上でもキーを再生成します。 詳細 については、Cisco Expressway および Cisco Unity Connection のマニュアルを参照してください。
- (注) 次のシナリオでは、Cisco XCP 認証サービスを再起動する必要があります。
  - •認定証明書を再作成する場合
  - IM and Presence 管理者コンソールで中央集中型導入に新しくエントリを作成する場合

# 信頼ストアへの認証局署名済み CAPF ルート証明書の追加

認証局が署名した CAPF 証明書を使用する場合は、ルート証明書をUnified Communications Manager信頼ストアに追加します。

- ステップ1 Cisco Unified OS の管理から、[セキュリティ(Security)]>[証明書の管理(Certificate Management)]を 選択します。
- ステップ2 [証明書/証明書チェーンのアップロード] をクリックします。
- ステップ3 [証明書/証明書チェーンのアップロード]ポップアップウィンドウで、[証明書の用途] ドロップダウンリス トから [CallManager の信頼性] を選択し、認証局署名済み CAPF ルート証明書を参照します。
- ステップ4 [ファイルのアップロード]フィールドに証明書が表示されたら、[アップロード]をクリックします。

# CTLファイルの更新

この手順を使用して、CLI コマンド経由で CTL ファイルを更新します。 混合モードが有効に なっている場合、新しい証明書をアップロードするたびに CTL ファイルを更新する必要があ ります。

- ステップ1 Unified Communications Manager パブリッシャノードから、コマンドラインインターフェースにログインします。
- **ステップ2** utils ctl update CTLFile コマンドを実行します。CTLファイルが再生成されると、ファイルはTFTPサーバにアップロードされ、電話に自動的に送信されます。

### 連携動作と制限事項

- TLS\_ECDHE\_ECDSA\_WITH\_AES256\_SHA384 および TLS\_ECDHE\_ECDSA\_WITH\_AES128\_SHA256 に対応していないSIPデバイスでも、 TLS\_ECDHE\_RSA\_WITH\_AES\_256\_SHA384、
  TLS\_ECDHE\_RSA\_WITH\_AES\_128\_SHA256、または AES128\_SHAで接続することがで きます。これらのオプションは、選択した TLS 暗号オプションによって異なります。[ ECDSA のみ]オプションを選択すると、ECDSA 暗号をサポートしない端末は SIP イン ターフェイスへの TLS 接続を確立できなくなります。[ECDSA のみ (ECDSA only)]オ プションを選択した場合、このパラメータの値は
  TLS\_ECDHE\_ECDSA\_WITH\_AES128\_SHA256 および
  TLS\_ECDHE\_ECDSA\_WITH\_AES256\_SHA384です。
- ・CTI マネージャセキュアクライアントは TLS\_ECDHE\_RSA\_WITH\_AES\_128\_SHA256、 TLS\_ECDHE\_RSA\_WITH\_AES\_256\_SHA384、 TLS\_ECDHE\_ECDSA\_WITH\_AES\_128\_SHA256、および TLS\_ECDHE\_ECDSA\_WITH\_AES\_256\_SHA384 をサポートしていません。しかし、 AES128\_SHA での接続は可能です。
- Unified Communications Manager は、同じ SubjectDN を持つ複数の証明書が同じ信頼ストア にアップロードされることをサポートしていません。サーバーで新規と既存の証明書を区 別するため、ユーザーには、異なる名前の新しい CN を使用するか、SubjectDN-issue-CA-G2 または SubjectDN-issue-CA-2023 のような文字をサフィックスとして使用することを推奨 します。それに対してハッシュリンクが作成されます。

# 証明書の監視と失効

このセクションでは、更新が必要な証明書を監視し、期限切れの証明書を失効させることがで きます。

# 証明書の監視の概要

Unified Communications Manager および IM and Presence Service サービスに自動システムが含ま れるとき、管理者は証明書を追跡して更新できる必要があります。証明書の監視は、管理者が 継続的に証明書の状況を把握し、証明書の有効期限が近づいたらメールで通知するのに役立ち ます。

## 証明書モニタの設定(Certificate Monitor Configuration)

[Cisco Certificate Expiry Monitor] ネットワーク サービスを実行している必要があります。デフォ ルトでこのサービスは有効化されていますが、[ツール(Tools)]>[コントロールセンター-ネットワークサービス(Control Center - Network Services)]を選択し、[Cisco Certificate Expiry Monitor サービス(Cisco Certificate Expiry Monitor Service)]の状態が[実行中(Running)]であ ることを検証して Cisco Unified Serviceability でサービスが実行中であることを確認できます。

- ステップ1 Cisco Unified OS 管理で セキュリティ > Certificate Monitor を選択します
- ステップ2 構成の詳細を入力または選択します。
- ステップ3 [Save]をクリックして、設定を保存します。
  - (注) 既定では、証明書監視サービスは24時間に1回実行されます。 証明書モニタサービスを再起動すると、サービスが開始され、24時間後に実行する次のスケジュールが計算されます。 証明書の有効期限日の7日間が近づいている場合でも、間隔は変更されません。 証明書の有効期限が切れた場合、または1日後に期限切れになる場合に、1時間ごとに実行されます。

# 証明書失効の概要

この項では、証明書の失効について理解することができます。 Cisco UCM は、証明書失効を 監視するための Online Certificate Status Protocol (OCSP) をプロビジョニングします。 証明書が アップロードされ、定期的なタイミングで、システムはステータスをチェックして有効性を確 認します。

共通基準モードが有効なFIPS展開の場合、OCSPはシステムが共通基準要件に準拠するように 支援します。

### 証明書失効の設定

検証チェック Unified Communications Manager は、証明書の状況をチェックし、有効性を確認 します。

証明書の検証手順は以下の通りです。

- Unified Communications Manager Delegated Trust Model (DTM) を使用し、ルート CA または
   中間 CA の OCSP 署名属性を確認します。 ルート CA または中間 CA は、ステータスを確認するために OCSP 証明書に署名する必要があります。
- ・委任された信頼モデルが失敗した場合、信頼レスポンダーモデル(TRP)にフォールバック します。Unified Communications Managerは、OCSPサーバからの指定 OCSP 応答署名証明 書を使用して、証明書を検証します。

(注) 証明書の失効ステータスを確認するために、OCSP レスポンダが実行されている必要があります。

システムが期限切れの証明書を自動的に失効させるように、OCSP を設定します。[証明書失効] ウィンドウで OCSP オプションを有効にすると、証明書の失効をリアルタイムで確認する 安全な手段が提供されます。オプションから、証明書のOCSPURIを使用するか、または設定 済みの OCSP URI を使用するかを選択します。

(注) syslog、FileBeat、SIP、ILS、LBM などの TLS クライアントは、OCSP からリアルタイムで失効応答を受信します。

OCSP チェックに必要な証明書がシステムにあることを確認してください。 OCSP 応答属性で 設定されたルートまたは中間CA証明書、またはtomcat-trustにアップロードされた指定された OCSP 署名証明書を使用できます。

C-

重要 このセクションは、リリース 14SU3 以降に適用されます。

証明書の失効は、無効で信頼されていない証明書を、有効な信頼された証明書から区別するプロセスです。CAが1つまたは複数のデジタル証明書が信頼できなくなったことを知らせ、有効期限が切れる前に証明書を本質的に無効にします。

証明書失効リスト(CRL)は、実際の有効期限日または指定された有効期限日より前に発行した 認証局によって失効させられたデジタル証明書のリストです。証明書失効リストは、公開鍵基 盤(PKI)とウェブセキュリティに不可欠です。 すべての CA には独自の CRL リストがありま す。

この機能は主に、CA が発行した CAPF 署名付き電話 LSC 向けに設計されています。 CA から ダウンロードされた最新の CRL ファイルと以前にダウンロードされた CRL ファイルとの間に 相違がある場合、 *CRLChanged* アラームが発生し、syslog サーバのメッセージと共に、RTMT に表示されます。 *CRLChanged* アラームの詳細については、「Cisco Unified Real-Time Monitoring Tool」を参照してください。

管理者は、有効な証明書チェーンを更新および置換することでアラームに対処し、コールマ ネージャで影響を受けるサービスを再起動して、失効した証明書を使用していた新しい TLS 既存の接続を終了する必要があります。その後、接続は有効な新しい証明書で確立されます。

- ステップ1 Cisco Unified OS Administration で、[セキュリティ (Security)]>[証明書失効 (Certificate Revocation)] を選択します。
- **ステップ2** [OCSP 有効化] チェックボックスをオンにします。
- ステップ3 証明書が OCSP レスポンダ URI で設定されている場合、[証明書の OCSP URI を使用]オプションをクリックします。

または

- ステップ4 OCSP チェックに OCSP レスポンダを指定する場合は、[設定済みの OCSP URI を使用] オプションをク リックします。
- ステップ5 レスポンダの OCSP 設定済み URI を入力します。
- **ステップ6 [失効確認を有効にする**]チェックボックスにチェックを入れ、失効確認を有効にします。
- **ステップ7** 失効ステータスを確認する **頻度** を入力して、[時間] または [日] から[ ]の間隔をクリックします。
- **ステップ8** [CRL 有効化] チェックボックスをオンにします。

**ステップ9** CRL ファイルをダウンロードする CRL 配布ポイント URI を入力します。

- **ステップ10** [保存(Save)]をクリックします。
  - (注) ポップアップが表示され、Cisco サービスのリストを再起動し、リアルタイム OCSP を有効にする ようにユーザーに警告します。このポップアップは、[OCSP を有効にする]にチェックを入れる か、その後の変更を保存した場合にのみ表示されます。

OCSP レスポンダーは、Common Criteria モードがオンの場合、検証に基づいて、以下のいずれかのステータスを返します。

- ・正常は、OCSPレスポンダーが状況の問い合わせに対して肯定的な応答を送信したことを示します。
   証明書が失効していないということは、証明書が発行されたことや応答時間が証明書の有効期間内であることを必ずしも意味しません。応答の拡張機能は、発行、有効性など、証明書のステータスに関して応答側によって提出されたより多くの主張を伝えます。
- ・失効 証明書が永久的または一時的に失効 (保留中)の状況であることを示します。
- •不明は、OCSP レスポンダーが要求された証明書を知らないことを示します。
- 警告 共通基準モードを有効にすると、失効および不明の場合に接続が失敗します。コモンクラ イテリアモードを無効にすると、(不明なケース)接続に成功します。
- ステップ11 (任意) CTI、IPsec または LDAP リンクがある場合は、これらの長期性接続の OCSP 失効サポートを有効にするために、上記の手順に加えて次の手順も行う必要があります。
  - a) Cisco Unified CM Administrationから、[システム]>[企業パラメータ] を選択します。
  - b) [証明書の失効と期限切れ]ペインに移動します。
  - c) パラメータ 証明書の有効性チェックを 有効に設定してください。
  - d) パラメータ 有効性チェック頻度 に値を入力してください。
    - (注) [証明書失効] ウィンドウの [失効チェックを有効にする(Enable Revocation Check)] パラメー タの間隔値は、[有効チェック頻度(Validity Check Frequency)] エンタープライズ パラメー タの値よりも優先されます。
  - e) [保存 (Save)] をクリックします。

# シンプルな証明書管理

管理が必要な証明書の数を大幅に減らす更新の集まりにより、証明書の要件を満たすことがよ り簡単になりました。Unified Communications Manager には8つの ID 証明書があります。これ らは、CallManager、CallManager-ECDSA、Tomcat、Tomcat-ECDSA、IPsec、CAPF、TVS、各 ノードの ITL Recovery です。これらの証明書は、有効期間に基づいて定期的に更新する必要 があります。そのため、マルチクラスタ展開のシナリオでは、これらの証明書を管理すること は困難です。

# 簡素化された証明書管理の概要

証明書を効率的に管理するために、証明書の数を減らして再利用するオプションが追加されま した。

- TVS がマルチサーバー SAN 証明書をサポート: TVS は自己署名と CA 署名の両方のオプションでマルチサーバー SAN 証明書をサポートするようになりました。これにより、クラスタに単一の証明書を導入できます。これらの証明書はクラスターベースです。各クラスターには、ITL ファイル サイズと管理オーバーヘッドを削減する TVS 証明書を1つだけ持つオプションがあります。たとえば、21 ノードがある場合でも、今では各クラスターに必要な証明書は1つだけです。
- ・パブリッシャノードから生成された CAPF 証明書—CAPF 証明書はパブリッシャノードからのみ生成されるようになりました。クラスタに単一の証明書を展開することができます。ただし、CAPF 証明書は、エンドポイント登録のパブリッシャとサブスクライバの両方のノードで、信頼証明書 (Callmanager-trust) として使用できます。
- マルチサーバ SAN 自己署名証明書のサポート Tomcat、Tomcat-ECDSA、CallManager、 CallManager-ECDSA 証明書がマルチサーバ SAN 自己署名証明書をサポートするようになりました。以前は、マルチサーバ SAN 証明書は CA 署名付き証明書に対してのみサポートされていました。マルチサーバSAN 自己署名証明書を使用することで、サードパーティの認証局からの CA を管理するコストを回避できるようになりました。
- CallManager のマルチサーバ Tomcat 証明書の再利用:CallManager 証明書用のマルチサー バ Tomcat 証明書を再利用できるようになりました。証明書ごとに別の証明書を生成する 必要がないためです。CallManager 証明書でマルチサーバ Tomcat 証明書を再利用する方法 の詳細については、CallManager 用のマルチサーバ Tomcat 証明書の再使用 (79ページ) を参照してください。
- •自己署名証明書の有効期間—自己署名証明書のデフォルトの有効期間が短縮されました。 有効期間を減らすことで、キーは短期間に定期的に更新され、古い証明書が削除されま す。証明書の有効期間が長ければ長いほど、秘密鍵が危険にさらされる可能性が高くなり ます。すべての自己署名証明書のデフォルトの有効期間は5年です。

[**有効期間**]フィールドで自己署名証明書の有効期間を設定することもできます。詳細に ついては、自己署名証明書の生成。

| 表 | 13 : | Cisco | Unified | Сотти | nicat | ions | Manager | CSR | + | 鍵用 | 途拡 | 强 |
|---|------|-------|---------|-------|-------|------|---------|-----|---|----|----|---|
|---|------|-------|---------|-------|-------|------|---------|-----|---|----|----|---|

|              | Unified CM Release 14 以前    |                              |                                      |                    | Unified CM Release 14 以降   |                   |                                      |                  |
|--------------|-----------------------------|------------------------------|--------------------------------------|--------------------|----------------------------|-------------------|--------------------------------------|------------------|
| 証明書          | マルチサーバ<br>SAN 自己署名を<br>サポート | マルチサーバ<br>SAN CA 署名を<br>サポート | <b>10</b> ノードクラス<br>ターで管理する<br>証明書の数 | ノード/クラス<br>ターベース   | マルチサーバ<br>SAN自己署名を<br>サポート | 複数サーバー<br>CA 署名対応 | <b>10</b> ノードクラス<br>ターで管理する<br>証明書の数 | ノード/クラス<br>ターベース |
| Tomcat       | N                           | Y                            | 1                                    | 自己署名の場合<br>はノードベース | Y                          | Y                 | 1                                    | クラスターベー<br>ス     |
| Tomcat-ECDSA | N                           | Y                            | 1                                    | 自己署名の場合<br>はノードベース | Y                          | Y                 | 1                                    | クラスターベー<br>ス     |

|                   | Unified CM Releas           | se 14 以前                     |                                      |                    | Unified CM Releas           | se 14 以降          |                                      |                  |
|-------------------|-----------------------------|------------------------------|--------------------------------------|--------------------|-----------------------------|-------------------|--------------------------------------|------------------|
| 証明書               | マルチサーバ<br>SAN 自己署名を<br>サポート | マルチサーバ<br>SAN CA 署名を<br>サポート | <b>10</b> ノードクラス<br>ターで管理する<br>証明書の数 | ノード/クラス<br>ターベース   | マルチサーバ<br>SAN 自己署名を<br>サポート | 複数サーバー<br>CA 署名対応 | <b>10</b> ノードクラス<br>ターで管理する<br>証明書の数 | ノード/クラス<br>ターベース |
| CallManager       | N                           | Y                            | 1                                    | 自己署名の場合<br>はノードベース | Y                           | Y                 | 0                                    | クラスターベー<br>ス     |
| CallManager-ECDSA | N                           | Y                            | 1                                    | 自己署名の場合<br>はノードベース | Y                           | Y                 | 0                                    | クラスターベー<br>ス     |
| TVS               | N                           | N                            | 10                                   | ノードベース             | Y                           | Y                 | 1                                    | クラスターベー<br>ス     |
| CAPF              | N                           | N                            | 10                                   | ノードベース             | Y                           | N                 | 1                                    | パブリッシャー<br>のみ    |
| IPsec             | N                           | N                            | 10                                   | ノードベース             | N                           | N                 | 0                                    | ノードベース           |
| ITL リカバリ          | N                           | N                            | 1                                    | ノードベース             | N                           | N                 | 1                                    | クラスターベー<br>ス     |

# 簡素化された証明書管理のユーザ インターフェイスの更新

以下のユーザインターフェイスの更新が導入されました。

- •証明書の再使用—[証明書管理] ウィンドウには、Tomcat マルチサーバ証明書を CallManager アプリケーションで共有するためのこの新しいオプションが含まれています。これにより ITL ファイルのサイズが減り、オーバーヘッドが減ります。
- 証明書を表示(Show Certificates): Cisco Unified OS 管理インターフェイスの Certificate Management ウィンドウには、アイデンティティと信頼証明書のリストを表示するための 新しいフィルタリングオプションが含まれています。

# CallManager 用のマルチサーバ Tomcat 証明書の再使用

CallManager アプリケーションに対して、Tomcat マルチサーバ証明書を再利用できるようにな りました。CAから1つの証明書を入手し、それを複数のアプリケーションで再利用すること ができます。これにより、管理オーバーヘッドを減らし、コストを最適化できます。

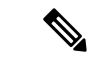

(注) Tomcat 証明書を再利用する前に、それがマルチサーバ SAN サポート証明書であることを確認 してください。

ステップ1 Cisco Unified OS の管理から、[セキュリティ (Security)][証明書の管理 (Certificate Management)]を選 択します。

[証明書の一覧(Certificate List)]ウィンドウが表示されます。

ステップ2 [証明書の再利用]をクリックします。

[他のサービスで Tomcat 証明書を使用する]ページが表示されます。

- **ステップ3** [Tomcat タイプを選択(Choose Tomcat type)]ドロップダウンリストから、[tomcat]または[tomcat-ECDSA] を選択します。
- **ステップ4** [次の目的のための証明書を置換]ペインで、 CallManager または CallManager-ECDSA チェックボックス を選択します。
- **ステップ5** Finish をクリックして、CallManager 証明書を Tomcat マルチサーバ SAN 証明書と置換します。
  - (注) ・証明書タイプとして Tomcat を選択する場合、CallManager が代替として有効になります。
    - tomcat-ECDSA を証明書タイプとして選択する場合、CallManager-ECDSA が代替として有効になります。
    - ・証明書を再使用する場合、CallManager 証明書は GUI に表示されません。

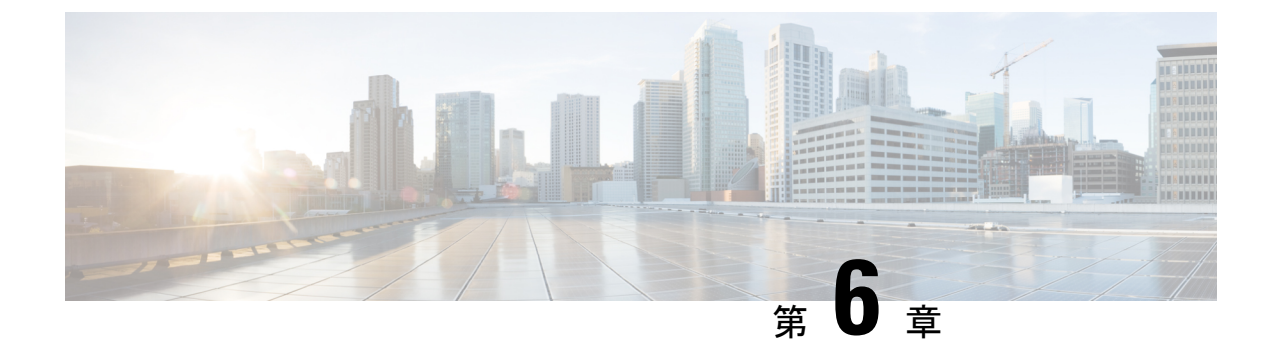

# 認証局プロキシ 機能

- •認証局プロキシ機能(CAPF)の概要(81ページ)
- 認証局のプロキシ機能の構成タスクフロー (83 ページ)
- 認証局のプロキシ機能の管理タスクフロー (92 ページ)
- CAPF システムの相互作用 (94 ページ)

# 認証局プロキシ機能(CAPF)の概要

認証局プロキシ 機能 (CAPF) は、Locally Significant Certificates (LSC) を発行し、エンドポイン トを認証します。

CAPF サービスは Unified Communications Manager で実行され、以下のタスクを実行します:

- ・サポートされている Cisco Unified IP 電話 に LSC を発行します。
- •混合モード中に電話を認証します。
- ・電話機用の既存の LSCs をアップグレードします。
- •表示およびトラブルシューティングを行うために電話の証明書を取得する。

#### CAPF サービス証明書

CAPF サービスは Unified Communications Manager のインストール時に自動的にインストールされ、CAPF 指定のシステム証明書が生成されます。

#### ¢

重要 次のメモはリリース 14SU2 以降にのみ適用されます。

(注) CAPF 証明書には、次のデフォルトの X509 拡張子が含まれている必要があります。
 X509v3 の基本的制約:

CA:TRUE, pathlen:0

X509v3 キーの使用法:

デジタル署名、証明書署名

これらの拡張機能が CAPF 証明書に存在しない場合、TLS 接続エラーが発生します。

次のモードで動作するように CAPF を設定することができます。

#### 表 14: CAPF 実行モード

| モード                          | 説明                                                                                                    |
|------------------------------|----------------------------------------------------------------------------------------------------|
| Cisco Authority Proxy 機<br>能 | デフォルトでは、CAPF サービスで Unified Communications Manager CAPF サービス署名 LSC を発行します。                                                                                                    |
| オンライン CA                     | [オンライン CA (Online CA)]: 外部オンライン CA が「電話用 LSC」と<br>して署名している場合は、このオプションを使用します。 CAPF サー<br>ビスは、自動的に外部 CA に接続されます。証明書署名リクエスト<br>(CSR) が手動で送信された場合、CA は署名し、CA の署名済み LSC<br>を自動的に返します。 |
| オフライン CA                     | オフラインCA:このオプションは、オフラインの外部CAを使用して<br>LSC for phone に署名する場合に使用します。LSC を手動でダウンロー<br>ドし、CA に提出し、準備ができたらCA署名付き証明書をアップロー<br>ドします。                                                      |
|                              | (注) リードハーノ 100 CA を使用して LSC に者名りる場合は、オ<br>フライン CA オプションの代わりに オンライン CA オプショ<br>ンをおすすめします。 オンライン CA は自動化され、より迅<br>速になり、問題が発生する可能性が低くなります。                                          |

LSC を生成する前に、以下を確認してください。

- Unified Communications Manager リリース 12.5 以降。
- ・証明書に CAPF を使用するエンドポイントを含む Cisco Unified IP 電話 および Jabber。
- CA が設定された Microsoft Windows Server 2012 および 2016。
- ・ドメイン ネーム サービス (DNS)

前提条件として、電話を認証する方法も決めてください。

LSC を必要なトラストストアに生成する前に、CA ルートおよび HTTPS 証明書をアップロー ドします。インターネットインフォメーションサービス (IIS) は、HTTPS 証明書をホストしま す。セキュア SIP connection では、HTTPS 証明書は CAPF-トラストを通過し、CA ルート証明 書は CAPF トラストで Unified Communications Manager-トラストをたどります。 CA ルート証 明書は、証明書署名要求 (CSRs) への署名に使用されます。

以下は、さまざまな証明書をアップロードするシナリオです。

表15:証明書のアップロードシナリオ

| シナリオ                                                                                                    | アクション                         |
|----------------------------------------------------------------------------------------------------|-------------------------------|
| CA ルートおよび<br>HTTPS 証明書は同じで<br>す。                                                                                    | CA ルート証明書をアップロードする。           |
| <ul> <li>CA ルートと HTTPS の</li> <li>証明書は異なり、</li> <li>HTTPS 証明書は同じ</li> <li>CA ルート証明書に</li> <li>よって発行されます。</li> </ul> | CA ルート証明書をアップロードする。           |
| CA ルート証明書は異<br>なる中間 CA および<br>HTTPS証明書を発行し<br>ます。                                                                   | CA ルート証明書をアップロードする。           |
| <b>CA</b> ルートとHTTPSの<br>証明書は異なり、同じ<br><b>CA</b> ルート証明書に<br>よって発行されます。                                               | CA ルートおよび HTTPS 証明書をアップロードする。 |

(注) スケジュールされたメンテナンス期間中にCAPFを使用することを推奨します。複数の証明書 を同時に生成すると、コール処理が中断される可能性があるためです。

# 認証局のプロキシ機能の構成タスクフロー

次のタスクを実行して、証明機関プロキシ機能 (CAPF) サービスがエンドポイント用 LSCs を 発行するように設定します。

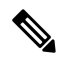

(注)

新しい CAPF 証明書を再生成またはアップロードした後に、CAPF サービスを再起動する必要 はありません。

| 手 | 뗴   |
|---|-----|
|   | うえて |

|               | コマンドまたはアクション                                                                                                  | 目的                                                                                                    |
|---------------|----------------------------------------------------------------------------------------------------|----------------------------------------------------------------------------------------------------|
| ステップ1         | サードパーティの認証局のルート証明書のアップ<br>ロード                                                                                 | LSC にサードパーティの CA 署名を適用する場合<br>は、CA ルート証明書チェーンを CAPF 信頼ストア<br>にアップロードします。それ以外の場合は、この作<br>業をスキップできます。      |
| ステップ <b>2</b> | 認証局 (CA) ルート証明書のアップロード (85<br>ページ)                                                                            | CA ルート証明書をUnified Communications Manager<br>信頼ストアにアップロードします。                                             |
| ステップ3         | オンライン認証局の設定 (86 ページ)                                                                                          | 電話機LSC証明書を生成するには、次の手順を使用<br>します。                                                                         |
| ステップ4         | オフライン認証局の設定の設定                                                                                                | オフラインCAを使用して電話機LSC証明書を生成<br>するには、次の手順を使用します。                                                             |
| ステップ5         | CAPF サービスをアクティブ化または再起動する                                                                                      | CAPF システム設定を構成した後に、重要な CAPF<br>サービスをアクティブにします。                                                           |
| ステップ6         | 次のいずれかの手順を使用して、Unified Communications Managerの CAPF 設定を構成します。                                                 | 次のオプションのいずれかを使用して、CAPF 設定<br>を電話機の設定に追加します。                                                              |
|               | <ul> <li>CAPD 設定をユニバーサルデバイステンプレー<br/>トで設定します。(88ページ)</li> <li>バルク Admin による CAPF 設定の更新(90<br/>ページ)</li> </ul> | <ul> <li>まだ LDAP ディレクトリを同期していない場合、CAPF 設定をユニバーサルデバイステンプレートに追加し、初期 LDAP 同期を使用して設定を適用することができます。</li> </ul> |
|               | • 電話機の CAPF 設定の設定 (91 ページ)                                                                                    | <ul> <li>一括管理ツールを使用すると、1回の操作で多数の電話機にCAPF設定を適用できます。</li> </ul>                                            |
|               |                                                                                                    | <ul> <li>CAPF 設定を電話機ごとに適用することができます。</li> </ul>                                                           |
| ステップ1         | キープアライブ タイマーの設定 (92 ページ)                                                                                      | ファイアウォールによってタイムアウトにならない<br>ように、CAPF エンドポイント接続のキープアライ<br>ブ値を設定します。 デフォルト値は 15 分です。                        |

# サードパーティの認証局のルート証明書のアップロード

CAルート証明書をCAPF 信頼ストアとUnified Communications Manager信頼ストアにアップロードして、外部 CA を使用して LSC 証明書に署名します。

(注)

サードパーティ CA を使用して LSCs に署名しない場合は、このタスクをスキップできます。

- ステップ1 Cisco Unified OS の管理から、[セキュリティ(Security)]>[証明書の管理(Certificate Management)]を 選択します。
- ステップ2 [証明書/証明書チェーンのアップロード] をクリックします。
- ステップ3 [証明書目的] ドロップダウンリストで、[CallManager 信頼] を選択します。
- ステップ4 証明書の説明を[説明(Description)]に入力します。たとえば、外部LSC署名 CA の証明書などです。
- ステップ5 [参照(Browse)]をクリックしてファイルに移動してから、[開く(Open)]をクリックします。
- **ステップ6** [アップロード(Upload)]をクリックします。
- ステップ1 このタスクを繰り返して、証明書の目的で使用される発信者管理者の信頼に証明書をアップロードします。

# 認証局(CA)ルート証明書のアップロード

- ステップ1 Cisco Unified OS の管理から、[セキュリティ (Security)]>[証明書の管理 (Certificate Management)]を 選択します。
- ステップ2 [証明書/証明書チェーンのアップロード] をクリックします。
- **ステップ3**[証明書目的(Certificate Purpose)] ドロップダウンリストで、[CallManager 信頼(CallManager-trust)] を選択します。
- ステップ4 証明書の説明を[説明(Description)]に入力します。たとえば、外部LSC署名 CA の証明書などです。
- ステップ5 [参照 (Browse)]をクリックしてファイルに移動してから、[開く (Open)]をクリックします。
- **ステップ6** [アップロード (Upload) ]をクリックします。

重要 この注意事項は、リリース 14 SU2 以降に適用されます。

(注) ルート CA 証明書または中間 CA 証明書には、次のデフォルトの X509 拡張機能を含める必要があり ます。

X509v3 の基本的制約:

CA:TRUE, pathlen:0

X509v3 キーの使用法:

デジタル署名、証明書署名

これらの拡張機能が証明書に存在しない場合、TLS 接続エラーが発生します。

重要 この注意事項は、リリース 14 SU3 以降の IPSec 証明書にのみ適用されます。

<sup>(</sup>注) 中間またはルート CA 証明書の共通名に「CAPF-」部分文字列が含まれていないことを確認してください。「CAPF-」共通名は、CAPF 証明書用に予約されています。

(注) CA 署名付き IPSec 証明書の場合、次の拡張機能を含めることはできません。X509v3 の基本的制約:

CA:TRUE

# オンライン認証局の設定

オンライン CAPF を使用して電話機 LSC を生成するには、Unified Communications Managerにあるこの手順を使用します。

- ステップ1 Cisco Unified CM の管理から、[システム(System)]>[サービス パラメータ(Service Parameters)]の順 に選択します。
- ステップ2 [サーバ] ドロップダウンリストから、[Cisco 認証局プロキシ機能(アクティブ)] サービスを選択します。
- ステップ3 [サービス (Service)]ドロップダウンリストから、[Cisco 認証局プロキシ機能(アクティブ) (Cisco 認証 局プロキシ機能 (Active))]を選択します。サービス名の横に「Active」と表示されることを確認します。
- ステップ4 [エンドポイントへの証明書発行者(Certificate Issuer to Endpoint)]ドロップダウン リストから、[オンラインCA(Online CA)]を選択します。 CA 署名付き証明書では、オンライン CA を使用することを推奨しています。
- ステップ5 [証明書の有効期間(日数)]フィールドに、CAPF が発行した証明書が有効である日数を表す数値を、1~ 1825 の間で指定します。
- ステップ6 [オンラインCAパラメータ(Online CA Parameters)]画面で次のパラメータを設定し、オンライン CA セク ションに対する接続を作成します。
  - オンラインCAホスト名:サブジェクト名または共通名(CN)は、HTTPS証明書の完全修飾ドメイン名(FQDN)と同じである必要があります。
    - (注) 設定されているホスト名は、Microsoft CA で実行されているインターネットインフォメーショ ンサービス (IIS) でホストされる HTTPS 証明書の共通名 (CN) と同じです。
  - オンライン CA ポート: オンライン CA のポート番号(443 など)を入力します。
  - オンライン CA テンプレート: テンプレートの名前を入力します。 Microsoft CA がテンプレートを作成します。
    - (注) このフィールドが有効になるのは、オンライン CA タイプが Microsoft CA の場合のみです。
  - オンラインCAタイプ:エンドポイント証明書の自動登録には、Microsoft CAまたはESTでサポートされるCAを選択します。
    - Microsoft CA: CA が Microsoft CA である場合は、このオプションを使用してデジタル証明書をデ バイスに割り当てます。
      - (注) FIPS 対応モードは、Microsoft CA ではサポートされていません。
    - ・重要 リリース 14SU2 以降でサポートされます。
EST サポートCA: CA が自動登録用の組み込み EST サーバーモードをサポートしている場合は、 このオプションを使用します。

- ・オンライン CA ユーザ名: CA サーバのユーザ名を入力します。
- ・オンライン CA パスワード: CA サーバのユーザ名のパスワードを入力します。
- ・証明書登録プロファイル ラベル: EST がサポートする CA のデジタル ID を有効な文字で入力します。
   (注) このフィールドが有効になるのは、オンライン CA タイプが EST サポート CA の場合のみです。
- **ステップ7**残りのCAPFサービスパラメータを完了します。サービスパラメータのヘルプシステムを表示するには、 パラメータ名をクリックします。
- ステップ8 [保存] をクリックします。
- ステップ9 変更内容を有効にするには、Cisco認証局プロキシ機能サービスを再起動します。Cisco Certificate Enrollment service を自動的に再起動します。

現在のオンライン CA の制限

- CA サーバが英語以外の言語を使用している場合、オンライン CA 機能は動作しません。 CA サーバは 英語でのみ応答します。
- ・オンライン CA 機能は、CA での mTLS 認証をサポートしていません。
- •LSC 操作にオンライン CA を使用している場合、LSC 証明書に「デジタル署名」と「キー暗号化」の キー使用法が指定されていないと、デバイスのセキュア登録は失敗します。
- ・LSC 操作にオンライン CA を使用している場合、LSC 証明書に「デジタル署名」と「キー暗号化」が 指定されていないと、デバイスのセキュア登録は失敗します。

### オフライン認証局の設定の設定

オフラインCAを使用して電話機LSC証明書を生成することを決定した場合は、次の高度なプロセスに従うことができます。

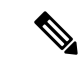

(注) オフライン CA オプションを使用すると、オンライン CA よりも時間がかかり、手動による手順が非常に多くなります。証明書の生成および送信プロセス中に問題(たとえば、ネットワークの停止や電話機のリセットなど)が発生した場合は、プロセスを再起動する必要があります。

ステップ1 サードパーティ認証局からルート証明書チェーンをダウンロードします。

ステップ2 ルート証明書チェーンを Unified Communications Manager 内の必要な信頼(CallManager 信頼 CAPF 信頼) にアップロードします。

- **ステップ3** [エンドポイントへの証明書の発行(Certificate Issue to Endpoint)] サービスパラメータを [オフライン CA (Offline CA)] に設定して、オフライン CA を使用するように Unified Communications Manager を設定します。
- ステップ4 お使いの電話機のLSC 用に CSR を生成します。
- ステップ5 認証局にCSR を送信します。
- ステップ6 CSR から署名付き証明書を取得します。

オフライン CA を使用して電話機 LSC を生成する方法の詳細な例については、「CUCM サードパーティ CA 署名済み LSC の作成およびインポートの設定」を参照してください。

### CAPF サービスをアクティブ化または再起動する

CAPF システムを設定した後に、重要な CAPF サービスをアクティブにします。 CAPF サービ スがすでにアクティブ化されている場合は、再起動します。

- ステップ1 Cisco Unified Serviceability から[ツール]>[サービス アクティベーション] を選択します。
- ステップ2 [サーバ (Server)]ドロップダウン リストからパブリッシャ ノードを選択し、[移動 (Go)]をクリックします。
- ステップ3 [セキュリティサービス]ペインから、次の該当するサービスを確認します。
  - Cisco Certificate Enrollment Service: オンラインCAを使用している場合はこのサービスのチェックをオンにし、そうでない場合はチェックを外したままにします。
  - Cisco Certificate Authority プロキシ機能: このサービスをオフ(非アクティブ)にした場合は、チェック を入れます。サービスがすでにアクティブ化されている場合は、再起動します。
- ステップ4 いずれかの設定を変更した場合、[保存]をクリックします。
- ステップ5 Cisco 認証局プロキシ機能サービスがすでにチェックされている場合は(アクティブ)、再起動します。
  - a) [関連リンク]ドロップダウンリストから[コントロールセンター-ネットワークサービス]を選択し、[移動] をクリックします。
  - b) [セキュリティの設定]ペインから、シスコ認証局プロキシ機能サービスを確認し、[再起動]をクリック します。
- ステップ6 次の手順のいずれかを実行して、個々の電話機に対して CAPF 設定を構成します。
  - a) CAPD 設定をユニバーサル デバイス テンプレートで設定します。 (88 ページ)
  - b) バルク Admin による CAPF 設定の更新 (90 ページ)
  - c) 電話機の CAPF 設定の設定 (91 ページ)

## CAPD 設定をユニバーサル デバイス テンプレートで設定します。

CAPF 設定をユニバーサルデバイステンプレートに設定するには、次の手順を実行します。テンプレートは、機能グループテンプレートの設定を使用して、LDAP ディレクトリ同期に適用

します。テンプレートのCAPF設定が、このテンプレートを使用する同期済みのすべてのデバ イスに適用されます。

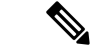

- (注) Universalデバイステンプレートは、まだ同期されていないLDAPディレクトリにしか追加する ことができません。初期LDAP同期が発生した場合は、一括管理を使用して電話機を更新し ます。詳細については、バルク Admin による CAPF 設定の更新 (90ページ)を参照してくだ さい。
- ステップ1 Cisco Unified CM Administration から、[ユーザの管理(User Management)]>[ユーザ/電話の追加(User/Phone Add)]>[ユニバーサルデバイステンプレート(Universal Device Template)]を選択します。
- **ステップ2** 次のいずれかを実行します。
  - •[検索]をクリックし、既存のテンプレートを選択します。
  - •[新規追加]をクリックします。
- ステップ3 認証局プロキシ機能(CAPF)の設定領域の拡張
- **ステップ4** [証明書の操作(Certificate Operation)]ドロップダウン リストで、[インストール/アップグレード (Install/Upgrade)]を選択します。
- ステップ5 [認証モード] ドロップダウンメニューで、デバイスを認証するオプションを選択します。
- ステップ6 認証文字列の使用を選択した場合は、テキストボックスに認証文字列を入力するか、[文字列の生成([文字 列の生成])] をクリックして、システムによって文字列が生成されるようにします。
  - (注) この文字列がデバイス上で設定されていない場合、認証は失敗します。
- ステップ7 残りのフィールドで、キー情報を設定します。フィールドの詳細については、オンラインヘルプを参照してください。
- ステップ8 [保存] をクリックします。
  - (注) このテンプレートを使用するデバイスは、この手順で割り当てたのと同じ認証方法で構成されてい ることを確認してください。それ以外の場合、デバイス認証は失敗します。電話機の認証を設定す る方法の詳細については、電話機のマニュアルを参照してください。
- **ステップ9** このプロファイルを使用するデバイスにテンプレート設定を適用します。
  - a) ユニバーサルデバイステンプレートを Feature Group テンプレートの設定に追加します。
  - b) 機能グループテンプレートを、同期されていない LDAP ディレクトリ設定に追加します。
  - c) LDAP 同期を完了します。 CAPF 設定は、同期されているすべてのデバイスに適用されます。

機能グループテンプレートとLDAP ディレクトリ同期の設定の詳細については、Cisco Unified Communications Manager システム設定ガイドの「Configure End Users」セクションを参照して ください。

## バルク Admin による CAPF 設定の更新

一括管理の電話機の更新クエリを使用して、多数の既存の電話機の CAPF 設定と lsc 証明書を 1回の操作で構成します。

(注) まだ電話機をプロビジョニングしていない場合は、一括管理の[電話機の挿入]メニューを使用 して、CSVファイルからのCAPF設定で新しい電話機をプロビジョニングできます。CSVファ イルから電話機を挿入する方法の詳細については、Cisco Unified Communications Manager 一括 管理ガイドの「電話機の挿入」セクションを参照してください。

電話機は、この手順で追加する認証方法と文字列と同じように設定されていることを確認しま す。それ以外の場合、お使いの電話機は CAPF に対して認証しません。電話機で認証を設定 する方法の詳細については、「電話機のマニュアル」を参照してください。

- ステップ1 [Cisco Unified CM 管理(Cisco Unified CM Administration)]から、以下を選択します。バルク管理>電話 機>電話機の更新>クエリ
- **ステップ2** フィルタオプションを使用して、更新する電話機に検索を制限し、[検索]をクリックします。

たとえば、[電話機の検索場所] ドロップダウンを使用して、LSC が特定の日付の前期限切れになるすべての電話機またはデバイスプール内の電話機を選択することができます。

- **ステップ3** [次へ (Next)]をクリックします。
- **ステップ4 ログアウト/リセット/再起動** セクションから[設定の適用]を選択します。 ジョブを実行すると、CAPF アップデートは更新されたすべての電話に適用されます。
- **ステップ5** [証明機関プロキシ関数(capf)]の情報で、[証明書の操作(Certificate Operation)] チェックボックスを オンにします。
- **ステップ6** [証明書の操作] ドロップダウン リストから、[インストール /アップグレード] を選択して、新しい LSC 証明書を電話機にインストールします。
- ステップ7 [認証モード] ドロップダウンから、LSC インストール時に電話機を認証する方法を選択します。(注) 電話機で同じ認証方法を設定します。
- **ステップ8** 認証モードとして認証文字列で選択した場合は、次の手順のいずれかを実行します。
  - 各デバイスに対して一意の認証文字列を使用する場合は、各デバイスに対して一意の認証文字列を 生成することを確認してください。
  - ・すべてのデバイスに同じ認証文字列を使用する場合は、[認証文字列] テキストボックスに文字列を 入力するか、[文字列の生成] をクリックします。
- ステップ9 [電話の更新(Update Phones)] ウィンドウで [CAPF の情報(Certification Authority Proxy Function (CAPF) Information)] セクションの残りのフィールドを入力します。フィールドとその設定の詳細に ついては、オンライン ヘルプを参照してください。
- ステップ10 [ジョブ情報(Job Information)] セクションで、[今すぐ実行(Run Immediately)]を選択します。

- (注) スケジュールされた時刻にジョブを実行する場合は、[後で実行する]を選択します。ジョブのス ケジュール設定の詳細については、Cisco Unified Communications Manager 一括管理ガイドの「スケ ジュールされたジョブの管理」セクションを参照してください。
- **ステップ11** [送信 (Submit)]をクリックします。
  - (注) この手順で[設定の適用]オプションを選択しなかった場合は、更新されたすべての電話機の[電話 機の設定] ウィンドウで設定を適用します。

#### 電話機の CAPF 設定の設定

個々の電話機の LSC 証明書の CAPF 設定を設定するには、次の手順を実行します。

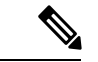

(注) CAPF 設定を多数の電話機に適用するには、バルク管理または LDAP ディレクトリ同期を使用 します。

電話機は、この手順で追加する認証方法と文字列と同じように設定します。それ以外の場合、 電話機は CAPF に対して自身を認証しません。電話機で認証を設定する方法の詳細について は、「電話機のマニュアル」を参照してください。

- ステップ1 [Cisco Unified CM 管理(Cisco Unified CM Administration)] から、以下を選択します。[デバイス]>[電話]
- ステップ2 既存の電話機を選択するには、「検索(Find)」をクリックします。[電話設定]ページが表示されます。
- ステップ3 [認証局プロキシ機能 (CAPF) の情報] ペインに移動します。
- ステップ4 [証明書の操作] ドロップダウン リストから、[インストール/アップグレード] を選択して、新しい LSC 証 明書を電話機にインストールします。
- ステップ5 [認証モード] ドロップダウンから、LSC インストール時に電話機を認証する方法を選択します。
   (注) 電話機は、同じ認証方法を使用するように設定されている必要があります。
- **ステップ6** [認証文字列] で選択した場合は、テキスト文字列を入力するか、[文字列の生成] をクリックして、システ ムが文字列を生成するようにします。
- **ステップ7 [電話機の設定(Phone Configuration)**] ページで [認証局プロキシ機能 (CAPF) の情報] ペインの残りの フィールドに詳細を入力します。フィールドとその設定の詳細については、オンライン ヘルプを参照して ください。
- ステップ8 [保存 (Save)] をクリックします。

## キープアライブタイマーの設定

ファイアウォールによって接続がタイムアウトしないように、次の手順を実行して、CAPF-エンドポイント接続のクラスターワイドキープアライブタイマーを設定します。デフォルト値は15分です。各間隔の後、CAPFサービスは電話機にキープアライブ信号を送信して、接続を開いた状態にします。

- ステップ1 発行者ノードにログインするには、コマンドラインインターフェイスを使用します。
- ステップ2 utils capt set keep alive CLI コマンドを実行します。
- ステップ3 5~60(分)の間の数値を入力し、確定キーをクリックします。

## 認証局のプロキシ機能の管理タスクフロー

CAPF が設定され LSC 証明書が発行されたら、継続的に LSC 証明書を管理します。

|       | コマンドまたはアクション    | 目的                                                                                                    |
|-------|-----------------|----------------------------------------------------------------------------------------------------|
| ステップ1 | CAPF 経由の LSC 生成 | CAPFを設定し、設定した認証文字列を電話に追加<br>します。キーと証明書の交換は、電話とCAPFの間<br>で行われます。                                                                                          |
| ステップ2 | 古い LSC レポートの実行  | Cisco Unified Reporting から無効な LSC レポートを実行します。古い LSCs は、エンドポイント CSR への<br>応答として生成された証明書ですが、古くなった<br>LSCS がインストールされる前に新しい CSR が生成<br>されたため、インストールされませんでした。 |
| ステップ3 | 保留中の CSR リストの表示 | 保留中の CAPF CSR ファイルのリストを表示しま<br>す。 すべての CSR ファイルはタイムスタンプされ<br>ます。                                                                                         |
| ステップ4 | 古い LSC 証明書の削除   | 古い LSC 証明書をシステムから削除します。                                                                                                    |

#### 手順

## 古いLSC レポートの実行

次の手順を使用して、古いLSC レポートを Cisco Unified レポートから実行します。古いLSCs は、エンドポイント CSR への応答として生成された証明書ですが、古くなった LSCS がイン ストールされる前に新しい CSR が生成されたため、インストールされませんでした。

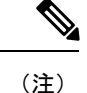

- シ また、パブリッシャーノードでutils capf stale-lsc list CLIコマンドを実行することによって、古いLSC 証明書のリストを取得することもできます。
- ステップ1 Cisco Unified Reporting から [System Reports] をクリックします。
- ステップ2 左側のナビゲーションバーで、[古い LSCs]を選択します。
- ステップ3 [新規レポートの生成] をクリックします。

#### CAPF 経由の LSC 生成

CAPFを設定した後、電話機に設定されている認証文字列を追加します。キーと証明書の交換は、電話機と CAPF の間で行われます。次のような場合があります。

- ・電話機は、設定された認証方法を使用して CAPF に対して自身を認証します。
- ・電話機は公開/秘密キーペアを生成します。
- ・電話機は、署名されたメッセージの中で、公開キーを CAPF に転送します。
- •秘密キーは電話に残り、外部に公開されることはありません。
- ・証明書はCAPFによって署名され、署名付きメッセージによって電話に送り返されます。

## 

(注) 電話のユーザが証明書操作の中断や、電話の動作ステータスの確認を実行できることに注意してください。

(注) キー生成の優先順位を低く設定すると、処理中に電話機を動作させることができます。証明書 生成中にも電話は正常に機能しますが、TLSトラフィックが増加することで、電話での通話の 処理に最小限の中断が発生する可能性があります。たとえば、インストールの最後に証明書が フラッシュに書き込まれると、音声信号が発生することがあります。

### 保留中の **CSR** リストの表示

保留中のCAPFCSRファイルのリストを表示するには、この手順を使用します。 すべてのCSR ファイルはタイムスタンプされます。

ステップ1 発行者ノードにログインするには、コマンドラインインターフェイスを使用します。

ステップ2 utils core active list CLI コマンドを実行します。 保留中の CSR ファイルのタイムスタンプリストが表示されます。

## 古いLSC 証明書の削除

古い LSC 証明書をシステムから削除するには、次の手順を使用します。

- ステップ1 発行者ノードにログインするには、コマンドラインインターフェイスを使用します。
- **ステップ2** [utils capf state-lsc delete all CLI コマンド]を実行します。 古い LSC 証明書はすべてシステムから削除されます。

# **CAPF** システムの相互作用

表 16: CAPF システム インタラクション

| 機能                                  | データのやり取り                                                                                                    |
|-------------------------------------|----------------------------------------------------------------------------------------------------|
| 認証文字列<br>(Authentication<br>String) | CAPF認証方法で操作を行った後、電話に同じ認証文字列を入力しな<br>いと、操作は失敗します。TFTP Encrypted Configuration エンタープラ<br>イズパラメータが有効で、認証文字列の入力に失敗した場合、一致<br>する認証文字列が電話機に入力されるまで電話機に障害が発生し、回<br>復しない可能性があります。                                                                                                    |
| クラスタ サーバクレ<br>デンシャル                 | Unified Communications Manager クラスタ内のすべてのサーバーは、<br>CAPF がクラスタ内のすべてのサーバを認証できるように、同じ管理<br>者のユーザ名とパスワードを使用する必要があります                                                                                                    |
| セキュアな電話機の移<br>行                     | セキュアな電話が別のクラスタに移動した場合、クラスタ Unified<br>Communications Manager はその電話から送信された LSC 証明書を信頼<br>しません。これは、その電話が別の CAPF により発行され、その証明<br>書が CTL ファイルに含まれていないためです。                                                                                                    |
|                                     | 既存の CTL ファイルを削除して、セキュア電話を登録できるように<br>します。その後、[インストール/アップグレード] オプションを使用<br>して、新しい CAPF を持つ新しい LSC 証明書をインストールし、新<br>しい CTL ファイルに対して電話をリセットします (または MIC を使<br>用します)。[電話機の設定(Phone Configuration)] ウィンドウの<br>[CAPF] セクションにある [削除(Delete)] オプションを使用して、<br>電話を移動する前に既存の LSC を削除します。 |

| 機能                                                          | データのやり取り                                                                                                    |
|-------------------------------------------------------------|----------------------------------------------------------------------------------------------------|
| Cisco Unified IP Phones<br>6900、7900、8900、お<br>よび 9900 シリーズ | Cisco Unified IP 電話の 6900、7900、8900、9900 シリーズをアップグ<br>レードして、LSC を使用して Unified Communications Manager への TLS<br>接続し、そして、 Unified Communications Manager トラストストアか<br>ら MIC ルート証明書を削除することをお勧めします。互換性の問題<br>を避けるためです。 MIC を使って Unified Communications Manager へ<br>の TLS 接続を行う電話モデルでは、登録ができない場合があります。                         |
|                                                             | 管理者は次の MIC ルート証明書を Unified Communications Manager 信<br>頼ストアから削除する必要があります:                                                                                                    |
|                                                             | • CAP-RTP-001                                                                                                    |
|                                                             | • CAP-RTP-002                                                                                                    |
|                                                             | Cisco_Manufacturing_CA                                                                                                    |
|                                                             | Cisco_Root_CA_2048                                                                                                    |
| 停電                                                          | 以下の情報は、通信障害や電源障害の発生時に適用されます。                                                                                                    |
|                                                             | <ul> <li>電話機に証明書をインストールしている間に通信障害が発生する<br/>と、電話機は証明書の取得を30秒間隔で3回試みます。これら<br/>の値を構成することはできません。</li> </ul>                                                                                                    |
|                                                             | <ul> <li>・電話が CAPF でセッションを試みている間に停電が発生した場合、電話はフラッシュに保存されている認証モードを使用します。電話が TFTP サーバから新しい構成ファイルをロードできない場合、システムはフラッシュの値をクリアします。</li> </ul>                                                                                                    |
| 証明書の暗号化                                                     | Unified Communications Manager リリース 11.5 (1) SU1 から始まり、<br>CAPF サービスが発行するすべての LSC 証明書に SHA-256 アルゴリ<br>ズムにより署名されます。 そのため、IP 電話 7900/8900/9900 シリー<br>ズのモデルは、SHA-256 署名済み LSC 証明書と外部 SHA2 アイデン<br>ティティ証明書 (Tomcat、Unified Communications Manager、CAPF、<br>TVS など)をサポートしています。 署名の検証が必要な、その他の暗<br>号化の操作では、SHA-1 のみがサポートされます。 |
|                                                             | (注) フノトリェアメンソリンス終了または製品寿命終了の電話モ<br>デルについては、11.5(1) SU1 リリース Unified Communications<br>Manager 前のリリースを使用することをおすすめします。                                                                                                    |

## 7942 および 7962 電話機を含む CAPF の例

CAPFがユーザーまたは Cisco Unified IP 電話 が電話をリセットしたときに、7962および7942と どのように対話するかを検討してください。 Unified Communications Manager

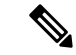

(注) 例では、電話にLSCが存在せず、CAPF認証モードで既存の証明書を選択すると、CAPF証明書の操作が失敗します。

例:非セキュア デバイス セキュリティ モード

この例では、[Device Security Mode] を [Nonsecure] に設定し、[CAPF Authentication Mode] を [By Null String] または [By Existing Certificate (Precedence...)] に設定した後、電話がリセットされます。 リセットした電話は直ちにプライマリ Unified Communications Manager に登録され、設定ファイルを受信します。 その後、電話によって LSC をダウンロードするための CAPF セッションが自動的に開始されます。 電話にダウンロードされた LSC がインストールされたら、 [デバイス セキュリティ モード] を [認証済み] または [暗号化済み] に設定します。

#### 例:認証済み/暗号化済みデバイス セキュリティ モード

この例では、[Device Security Mode] を [Authenticated] または [Encrypted] に設定し、[CAPF Authentication Mode] を [By Null String] または [By Existing Certificate (Precedence...)] に設定し た後、電話がリセットされます。 CAPF セッションが終了し、電話に LSC がインストールさ れるまで、電話はプライマリ Unified Communications Manager に登録されません。 セッション が終了すると、電話が登録され、直ちに認証済みまたは暗号化済みモードで動作します。

この例では認証文字列により設定することはできません。電話が CAPF サーバに自動的に接続しないためです。電話に有効な LSC がない場合、登録は失敗します。

### IPv6 アドレッシングとの CAPF のインタラクション

CAPF は、IPv4、IPv6、またはその両方のタイプのアドレスを使用する電話に対し、証明書の 発行とアップグレードを実行できます。 IPv6 アドレスを使用して SCCP を実行している電話 用の証明書を発行またはアップグレードするには、 IPv6を有効にする サービスパラメータを True に設定します。 Cisco Unified Communications Manager Administration

CAPF は、IPv6 を有効にする エンタープライズパラメータの構成を使用して、電話への証明 書を発行またはアップグレードします。エンタープライズパラメータが False の場合、CAPF は IPv6 アドレスを使用する電話からの接続を無視/拒否し、電話は証明書を受け取りません。

IPv4、IPv6、またはその両方のタイプのアドレスを使用する電話から CAPF への接続方法について、次の表で説明します。

I

表 17: IPv6 または IPv4 電話から CAPFへの接続方法

| 電話の IP モード | 電話の <b>IP</b> アドレス    | CAPF IP アドレス | 電話から <b>CAPF</b> への接<br>続方法                                                                           |
|------------|-----------------------|--------------|----------------------------------------------------------------------------------------------------|
| 2 スタック     | IPv4 と IPv6 が利用可<br>能 | IPv4、IPv6    | 電話は IPv6 アドレス<br>を使用して CAPF に接<br>続します。 電話が<br>IPv6 アドレス経由で接<br>続できない場合、IPv4<br>アドレスを使用して接<br>続を試みます。 |
| 2 スタック     | IPv4                  | IPv4、IPv6    | 電話は IPv4 アドレス<br>を使用して CAPF に接<br>続します。                                                               |
| 2 スタック     | IPv6                  | IPv4、IPv6    | 電話は IPv6 アドレス<br>を使用して CAPF に接<br>続します。 試行に失敗<br>すると、電話は IPv4<br>アドレスを使用して<br>CAPF に接続します。            |
| 2 スタック     | IPv4                  | IPv4         | 電話は IPv4 アドレス<br>を使用して CAPF に接<br>続します。                                                               |
| 2 スタック     | IPv4 と IPv6 が利用可<br>能 | IPv6         | 電話は IPv6 アドレス<br>を使用して CAPF に接<br>続します。                                                               |
| 2 スタック     | IPv4 と IPv6 が利用可<br>能 | IPv4         | 電話は IPv4 アドレス<br>を使用して CAPF に接<br>続します。                                                               |
| 2 スタック     | IPv4                  | IPv6         | 電話が CAPF に接続で<br>きません。                                                                                |
| 2 スタック     | IPv6                  | IPv4         | 電話が CAPF に接続で<br>きません。                                                                                |
| 2 スタック     | IPv6                  | IPv6         | 電話は IPv6 アドレス<br>を使用して CAPF に接<br>続します。                                                               |

| 電話の <b>IP</b> モード | 電話の <b>IP</b> アドレス | CAPF IP アドレス | 電話から <b>CAPF</b> への接<br>続方法             |
|-------------------|--------------------|--------------|-----------------------------------------|
| IPv4 スタック         | IPv4               | IPv4、IPv6    | 電話は IPv4 アドレス<br>を使用して CAPF に接<br>続します。 |
| IPv6 スタック         | IPv6               | IPv4、IPv6    | 電話は IPv6 アドレス<br>を使用して CAPF に接<br>続します。 |
| IPv4 スタック         | IPv4               | IPv4         | 電話は IPv4 アドレス<br>を使用して CAPF に接<br>続します。 |
| IPv4 スタック         | IPv4               | IPv6         | 電話が CAPF に接続で<br>きません。                  |
| IPv6 スタック         | IPv6               | IPv6         | 電話は IPv6 アドレス<br>を使用して CAPF に接<br>続します。 |
| IPv6 スタック         | IPv6               | IPv4         | 電話がCAPFに接続で<br>きません。                    |

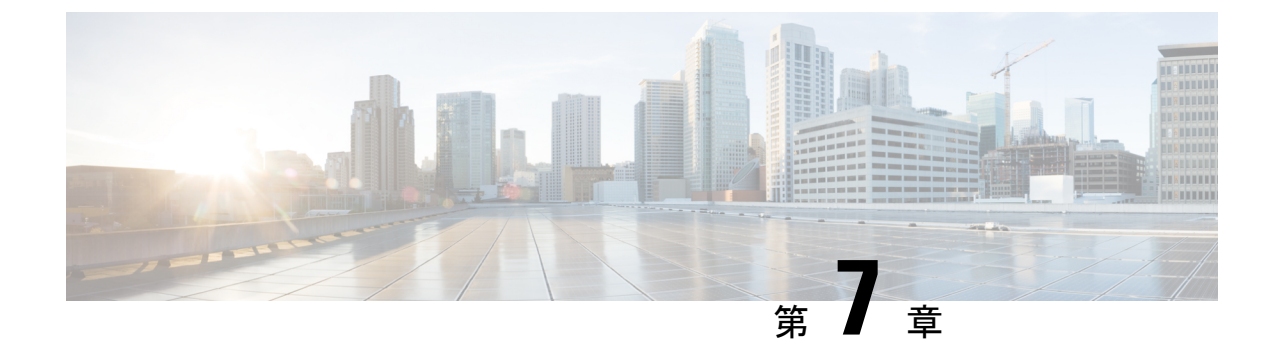

# セキュリティモード

- セキュリティモードの概要 (99ページ)
- ・非セキュアモード(デフォルトモード) (99ページ)
- ・セキュアモードの設定 (99ページ)

## セキュリティモードの概要

データや情報の改ざんを防ぐためのセキュリティメカニズムを実装するために、Unified Communications Manager は次のセキュリティモードを提供します。

- ・非セキュアモード―デフォルトモード
- ・セキュアモードまたは混合モード-セキュアおよび非セキュアエンドポイントをサポートします。
- SIP 認証モード セキュアな環境での Cisco Jabber 認証に OAuth 更新トークンを使用しま す

# 非セキュア モード (デフォルト モード)

初めてインストールするときの既定のセキュリティモードは、非セキュアモードです。Unified Communications Manager このモードでは、Unified Communications Manager はセキュアなシグ ナリングまたはメディアサービスを提供しません。

# セキュア モードの設定

セキュリティを適用するには、展開に適用されるセキュリティモードを構成します。

|       | コマンドまたはアクション  | 目的                                                                                           |
|-------|---------------|----------------------------------------------------------------------------------------------|
| ステップ1 | 混合モード         | 混合モードを有効にすると、Cisco IP 電話と Webex<br>デバイスのセキュリティが強化されます。混合モー<br>ドを有効にして確認する方法に関する情報を提供し<br>ます。 |
| ステップ2 | SIP OAuth モード | SIP OAuth モードを設定して、Cisco Jabber クライア<br>ントとその他のデバイスのセキュリティを強化しま<br>す。                        |

## 混合モード

混合モードまたはセキュア モードは、セキュアおよび非セキュア エンドポイントをサポート します。 クラスタまたはサーバに新たに Unified Communications Manager インストールすると、 デフォルトで非セキュアモードになります。 ただし、セキュリティモードを非セキュアからセ キュアまたは混合モードに変換することはできます。

クラスタを非セキュアモードから混合モード(セキュアモード)に変更するには、以下を実行します:

- •発行元で認証局プロキシ機能 (CAPF) サービスを有効にします。
- ・発行元で証明書信頼リスト (CTL) サービスを有効にします。

Call Manager 証明書が自己署名の場合、CTLファイルには各サーバのサーバ証明書、公開キー、シリアル番号、署名、発行者名、サブジェクト名、サーバ機能、DNS 名、および IP アドレス が含まれます。

Multi-SAN Call Manager 証明書の場合、CTL ファイルにはパブリッシャーの Call Manager 証明 書が含まれています。

次に電話が初期化されるときに、TFTP サーバから CTL ファイルがダウンロードされます。 CTL ファイルに、自己署名証明書を持つTFTP サーバエントリが含まれている場合、電話機は .sgn形式の署名付き設定ファイルを要求します。TFTP サーバに証明書が含まれていない場合、 電話機は署名されていないファイルを要求します。

次のコマンドを実行して CTL ファイルを更新できます。

・utils ctl set-cluster 混合モード

CTL ファイルを更新し、クラスタを混合モードに設定します。

・utils ctl set-cluster ノンセキュア モード

CTL ファイルを更新し、クラスタをノンセキュア モードに設定します。

• utils ctl update CTLFile

クラスターの各ノードで CTL ファイルを更新します。

(注) エンドポイントセキュリティでは、Transport Layer Security (TLS) がシグナリングに使用され、 セキュアな RTP (SRTP) がメディアに使用されます。

混合モードを有効にするには、パブリッシャノードのコマンドラインインターフェースにログ インし、CLI コマンド utils ctl set-cluster 混合-モードを実行します。

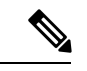

(注) Unified Communications Manager が Cisco Smart Software Manager または Cisco Smart Software Manager サテライトに登録されていることを確認してください。 スマートアカウントまたは バーチャルアカウントから受け取った登録トークンは、このクラスターに登録する際に、輸出 規制対象の許可機能が有効になっています。

トークンレス CTL ファイルの場合、管理者は、Unified Communications Manager リリース 12.0 (1) 以降で、USB トークンを使用して生成され、アップロードされた CTL ファイルをエンドポ イントがダウンロードするようにする必要があります。 ダウンロード後、トークンレス CTL ファイルに切り替えることができます。 その後、util ctl update CLI コマンドを実行できます。

セキュリティモードを非セキュアからセキュアまたは混合モードに変更した場合、セキュリ ティモードを確認できます。モードを確認するには、[エンタープライズパラメータ設定]ペー ジに移動して、クラスタまたはサーバが混在モードになっていないことを確認してください。 詳細については、「セキュリティモードの確認」トピックを参照してください。

#### セキュリティモードの確認

セキュリティモードを非セキュアからセキュアまたは混合モードに変更した場合、セキュリ ティモードを確認できます。モードを確認するには、[エンタープライズパラメータ設定]ペー ジに移動して、クラスタまたはサーバが混在モードかどうかを確認してください。

セキュリティモードを確認するには、以下の手順を実行します。

ステップ1 Unified Communications Manager の管理から [システム] > エンタープライズパラメータを選択します。 [エンタープライズパラメータの設定]ページが表示されます。

#### ステップ2 [セキュリティパラメータ]ペインに移動します。

- [クラスターセキュリティモード(Cluster Security Mode)]フィールドが適切な値で見つかります。 値が 1 と表示されたら、Unified Communications Manager を混合モードに設定することに成功しています。 この 値は Cisco Unified CM Administration の管理ページでは設定できません。 この値は、CLI コマンド set utils cli を入力した後に表示されます。
  - (注) クラスタセキュリティモードは、スタンドアロンサーバまたはクラスタのセキュリティ機能を設定 します。

#### SASTのCTLファイルの役割

(注) \*次の表に記載されている署名者は、CTLファイルへの署名に使用されます。

表 18:システム管理者セキュリティトークン (SAST) のCTLファイルの役割

| [Cisco Unified Communications<br>Managerのバージョン(Cisco<br>Unified Communications Manager<br>Version)] | トークンベースのCTLファイル<br>のシステム管理者セキュリ<br>ティトークン(SAST)の役割 | トークンレスのCTLファイルの<br>システム管理者セキュリティ<br>トークン(SAST)の役割 |
|----------------------------------------------------------------------------------------------------|----------------------------------------------------|---------------------------------------------------|
| 12.0(1)                                                                                             | トークン1(署名者*)                                        | ITLRecovery (署名者)                                 |
|                                                                                                    | トークン2                                              | CallManager                                       |
|                                                                                                    | ITL リカバリ                                           |                                                   |
|                                                                                                    | CallManager                                        |                                                   |
| 11.5(x)                                                                                             | トークン1(署名者)                                         | CallManager (署名者)                                 |
|                                                                                                    | トークン2                                              | ITL リカバリ                                          |
|                                                                                                    | ITL リカバリ                                           |                                                   |
|                                                                                                    | CallManager                                        |                                                   |
| 10.5(2)                                                                                             | トークン1(署名者)                                         | CallManager (署名者)                                 |
|                                                                                                    | トークン2                                              | ITL リカバリ                                          |
| 10.5(1)                                                                                             | トークン1(署名者)                                         | CallManager (署名者)                                 |
| (サポートされていません)                                                                                       | トークン2                                              |                                                   |
| 10.0(1)                                                                                             | トークン1(署名者)                                         | CallManager (署名者)                                 |
| (サポートされていません)                                                                                       | トークン2                                              |                                                   |
| 9.1(2)                                                                                              | トークン1(署名者)                                         | なし                                                |
|                                                                                                    | トークン2                                              |                                                   |

## SIP OAuth $\pm - F$

SIP OAuth モードでは、セキュアな環境での Cisco Jabber 認証に OAuth 更新トークンを使用で きます。 Unified Communications Manager の SIP 回線で OAuth をサポートすることで、CAPF なしでセキュア シグナリングとセキュア メディアが可能になります。 Unified Communication Manager クラスタおよび Cisco Jabber エンドポイントで OAuth ベースの認証を有効にすると、 SIP 登録中の OAuth トークン検証が完了します。 以降の Cisco Jabber デバイスでのみ拡張されています。SIP 登録に対する OAuth サポートは、 Cisco Jabber デバイスと特定の電話機で利用できます。SIP OAuth の詳細は、 『Feature Configuration Guide for Cisco Unified Communications Manager』を参照してください。

#### CLI による SIP Oauth の構成

CLI を通じて、クラスター SIP Oauth モードを設定できます。

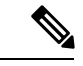

(注) Cisco Unified Communications Manager で SIP OAuth モードを設定する方法の詳細は、『Cisco Unified Communications Manager 機能設定ガイド、リリース 14』を参照してください。

以下の点を考慮してください。

 クラスターSIP OAuthモードが有効な場合、Cisco Unified Communications Manager はセキュ アなデバイスからの OAuthトークンによる SIP 登録を受け付けます。

有効にすると、次のTLS ポートが開きます。これらは Cisco Unified Communications Manager ユーザインターフェイスから設定できます。

- ・SIP Oauth ポート
- ・SIP Oauth MRA ポート

Cisco Unified CM Administration でポートを設定できます。[システム (System)]>[Cisco Unified CM]>[CallManager] ページを選択します。

 パラメータの変更を有効にするために、すべてのノードでCisco CallManagerサービスを再 起動します。

暗号化オプションは以下の CLI コマンドで構成されています。

```
admin:utils sipOAuth-mode
```

クラスターの SIP OAuth モードの状況を確認します。

```
utils sipOAuth-mode enable
```

クラスターで SIP Oauth モードを有効にします。

#### utils sipOAuth-mode disable

クラスターで SIP Oauth モードを無効にします。

(注)

パブリッシャノードでのみ CLI コマンドを実行します。

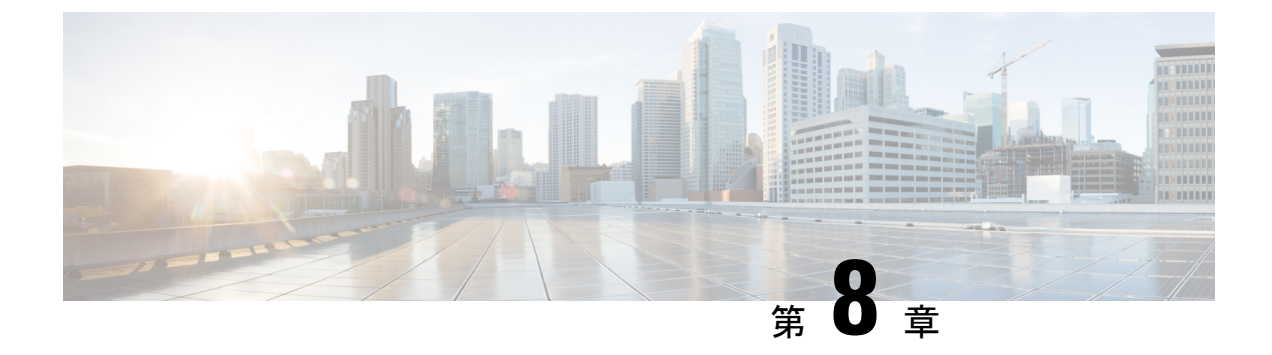

## SIP OAuth モード

- SIP OAuth モードの概要 (105 ページ)
- SIP OAuth モードの前提条件 (106 ページ)
- SIP OAuth モードの設定タスク フロー (107 ページ)

## SIP OAuth モードの概要

Unified Communications Managerへのセキュア登録では、CTLファイルの更新、共通証明書信頼 ストアの設定などが行われます。デバイスが、オンプレミスとオフプレミス間で切り替わる場 合、セキュア登録が完了する際は毎回、LSCと認証局プロキシ機能登録の更新処理が複雑に なります。

SIP OAuth モードでは、セキュアな環境でのすべてのデバイスの認証に OAuth 更新トークンを 使用できます。 この機能により、Unified Communications Managerのセキュリティが強化されま す。

Unified Communications Managerは、エンドポイントによって提示されたトークンを検証し、許可されたものにのみ構成ファイルを提供します。Unified Communications Managerクラスタおよびその他のシスコのデバイスでOAuthベースの認証を有効にすると、SIP 登録中のOAuthトークン検証が完了します。

以下で、SIP 登録の OAuth サポートが拡張されました

- CiscoUnified Communications Manager12.5リリース以降の Cisco Jabber デバイス
- CiscoUnified Communications Managerリリース 14 以降の SIP 電話

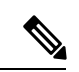

(注) デフォルトでは、SIP OAuth が有効になっている場合、TFTP は SIP 電話に対して安全です。 TFTP ファイルのダウンロードは、認証された電話に対してのみ、セキュリティで保護された チャネルを介して行われます。SIP OAuth は、オンプレミスおよび MRA を介して CAPF を使 用せずに、エンドツーエンドの安全なシグナリングとメディア暗号化を提供します。

次に、OAuth 用に設定できる電話セキュリティプロファイルのタイプを示します。

- Cisco Dual Mode for iPhone (TCT デバイス)
- Cisco Dual Mode For Android (BOT デバイス)
- Cisco Unified Client Services Framework (CSF デバイス)
- Cisco Jabber for Tablet (TAB デバイス)
- ユニバーサル デバイス テンプレート (Universal Device Template)
- Cisco 8811
- Cisco 8841
- Cisco 8851
- Cisco 8851NR
- Cisco 8861
- Cisco 7811
- Cisco 7821
- Cisco 7841
- Cisco 7861
- Cisco 8845
- Cisco 8865
- Cisco 8865NR
- Cisco 7832
- Cisco 8832
- Cisco 8832NR

## SIP OAuth モードの前提条件

この機能は、次の作業が完了していることを前提としています。

- モバイルおよびリモートアクセスが設定され、Unified Communication Manager および Expressway 間で接続が確立されていることを確認します。このルールは、オンプレミス SIP OAuth 導入には適用されません。
- **[エクスポート制御機能を許可する (allow export-controlled)**]機能を使用して Unified Communications Manager が Smart または Virtual アカウントに登録されていることを確認します。
- ・クライアントファームウェアが SIPOAuth をサポートしていることを確認します。
- Tomcat および Tomcat-EC 証明書はどちらも同じ CA によって署名された CA によって署名 されている必要があります。これは、単一の Phone-Edge-trust 証明書しかアップロードで

きず、Tomcat 署名証明書のルート証明書である必要があるためです。 SIP OAuth が機能するには、電話が Tomcat と Tomcat-EC の両方の証明書を信頼する必要があります。

# SIP OAuth モードの設定タスク フロー

システムの SIP OAuth を設定するには、次のタスクを実行します。

|       | コマンドまたはアクション                                  | 目的                                                                                                |
|-------|-----------------------------------------------|---------------------------------------------------------------------------------------------------|
| ステップ1 | Phone Edge TrustへのCA証明書のアップロード                | トークンを取得するには、CA 証明書を電話エッジ<br>トラストにアップロードします。この手順は、Cisco<br>Jabber デバイスには適用されません。                   |
| ステップ2 | デバイスの OAuth アクセス トークンの有効化                     | <b>重要</b> このステップは、リリース 14 以降に適用されます。                                                              |
|       |                                               | Cisco IP 電話 7800 および 8800 企業シリーズでの SIP<br>登録の OAuth を有効にします。 この手順は、Cisco<br>Jabber デバイスには適用されません。 |
| ステップ3 | 更新ログインの設定(109 ページ)                            | SIP OAuth を介してデバイスを登録するために、<br>Unified Communications Manager で 更新ログイン フ<br>ローを使用した OAuth を有効化する。 |
| ステップ4 | OAuth ポートの設定 (109 ページ)                        | OAuth が登録されているノードごとに、OAuth 用の<br>ポートを割り当てます。                                                      |
| ステップ5 | OAuth Connection を Expressway-C に設定 (110 ページ) | 手動認証された TLS 接続を Expressway-C に設定します。                                                              |
| ステップ6 | SIP OAuth モードの有効化 (111 ページ)                   | パブリッシャ ノードで CLI コマンドを使用して<br>OAuth サービスを有効にします。                                                   |
| ステップ7 | Cisco CallManager サービスの再起動 (111 ページ)          | OAuth が登録されているすべてのノードで、この<br>サービスを再起動します。                                                         |
| ステップ8 | 電話セキュリティプロファイルでデバイスセキュリ<br>ティモードを設定する         | エンドポイントに対して暗号化を展開する場合、電<br>話セキュリティプロファイルで、OAuthサポートを<br>設定します。                                    |
| ステップ9 | (任意) SIPOAuth 登録済み電話を MRA モード用<br>に構成する       | <b>重要</b> このステップは、リリース 14 以降に適用されます。                                                              |

手順

| コマ | ンドまたはアクション | 目的                                                                      |
|----|------------|-------------------------------------------------------------------------|
|    |            | SIPOAuth登録済みの電話をMRAモードで構成しま<br>す。 この手順は、Cisco Jabber デバイスには適用さ<br>れません。 |

### Phone Edge TrustへのCA証明書のアップロード

この手順を使用して、Tomcat署名付き証明書のルート証明書をパブリッシャノードからPhone EdgeTrust にアップロードします。 証明書はパブリッシャノードでのみ表示されます。

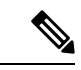

(注) この手順は Cisco Phone に対してのみ実行され、Cisco Jabber には適用されません。

- ステップ1 Cisco Unified OS Administration から、[セキュリティ (Security)]>[証明書の管理 (Certificate Management)] を選択します。
- ステップ2 [証明書/証明書チェーンのアップロード] をクリックします。
- ステップ3 [証明書/証明書チェーンのアップロード] ウィンドウで、[証明書の目的] ドロップダウンリストから [電話-エッジ-信頼] を選択します。
- ステップ4 [ファイルのアップロード] フィールドで、[参照] をクリックして証明書をアップロードします。
- ステップ5 [アップロード(Upload)]をクリックします。

## デバイスの OAuth アクセス トークンの有効化

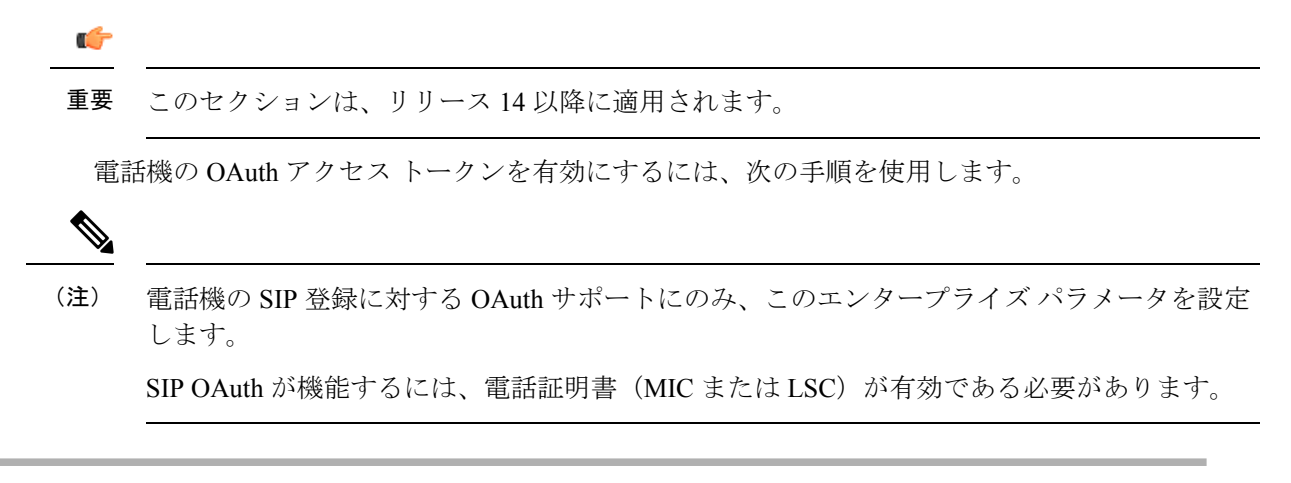

ステップ1 Cisco Unified CM Administrationから、[システム] > [企業パラメータ] を選択します。

ステップ2 [SSO および OAuth の設定] セクションで、[デバイスの OAuth アクセス トークン] ドロップダウン リストの値が Implicit:Already に登録済みのデバイスに設定されます。

(注) デバイスの OAuth アクセストークンの値を Explicit:Activation Code に設定します。デバイスのオン ボーディングは、SIP OAuth 登録のトークンの暗黙的な受信を無効にし、アクティベーションコー ドを介したトークンの受信のみをサポートするために必要です。セキュリティプロファイルに示さ れている場合、トークンは SIPOAuth 登録に使用できます。

リリース 14 以降、デバイスのエンタープライズパラメータ **OAuth アクセストークン**のデフォルト 値は **Implicit**: **Alreadyregistereddevices** です。

ステップ3 [保存 (Save)] をクリックします。

## 更新ログインの設定

OAuth アクセス トークンを使用して更新ログインを設定し、Cisco Jabber クライアントのトー クンを更新するには、次の手順を使用します。

- ステップ1 Cisco Unified CM Administrationから、[システム] > [企業パラメータ] を選択します。
- ステップ2 [SSO および OAuth 構成 (SSO and OAuth Configuration)] で、OAuth with Refresh Login Flow のパラメー タを [有効 (Enabled)] にします。
- ステップ3 (任意) [SSO および OAuth 構成 (SSO and OAuth Configuration)] セクションで、各パラメータを設定 します。 パラメータの説明を確認するには、パラメータ名をクリックします。
- ステップ4 [保存 (Save)] をクリックします。

## OAuth ポートの設定

SIP OAuth に使用するポートを割り当てるには、次の手順を使用します。

- ステップ1 [Cisco Unified CM 管理(Cisco Unified CM Administration)]から、以下を選択します。 から、以下を選択し ます。[システム(System)]>[Cisco Unified CM]。
- ステップ2 SIP OAuth を使用するサーバごとに次の操作を行います。
- ステップ3 サーバを選択します。
- ステップ4 [Cisco Unified Communications Manager (Cisco Unified Communications Manager)]の[TCP ポートの設定(TCP Port Settings)]で、次のフィールドに対してポート値を設定します。
  - SIP 電話 OAuth ポート (SIP Phone OAuth Port)

デフォルト値は 5090 です。設定可能な範囲は 1024~49151 です。

• SIP モバイルおよびリモートアクセス ポート (SIP Mobile and Remote Access Port)

デフォルト値は 5091 です。設定可能な範囲は 1024~49151 です。

(注) Cisco Unified Communications Manager は、SIP Phone OAuth Port (5090) を使用して、TLS 経由の Jabber オンプレミス デバイスから SIP 回線登録をリッスンします。 ただし、ユニファイド CM は、SIP モ バイルリモートアクセスポート (デフォルトは 5091) を使用して、 mTLS を介して Jabber からの SIP 回線登録をリッスンします。

両方のポートは、受信 TLS/mTLS 接続に対して Cisco tomcat 証明書と tomcat 信頼を使用します。 Tomcat 信頼ストアが、モバイルおよびリモートアクセスが正常に機能するように、SIP OAuth モー ドの Expressway-C 証明書を検証できることを確認します。

次の場合は、Expressway-C 証明書を Cisco Unified Communications Manager の tomcat 信頼証明書スト アにアップロードするための追加の手順を実行する必要があります。

- Expressway-C 証明書と Cisco tomcat 証明書は、同じ CA 証明書では署名されません。
- Unified CM Cisco tomcat は、CA 署名はありません。

ステップ5 [保存] をクリックします。 ステップ6 SIP OAuth を使用する各サーバに対して、この手順を繰り返します。

#### OAuth Connection を Expressway-C に設定

Cisco Unified Communications Manager Administration に Expressway-C 接続を追加するには、次の手順を使用します。 SIP OAuth を使するモバイルおよびリモートアクセス モードのデバイ スには、この構成が必要です。

- ステップ1 [Cisco Unified CM 管理(Cisco Unified CM Administration)]から、以下を選択します。デバイス>Expressway-C
- **ステップ2** (任意) [Expressway-Cの検索とリスト] ウィンドウで、[検索] をクリックして、Expressway-Cから Unified Communications Manager にプッシュされた X.509 サブジェクト名/サブジェクト代替名を確認します。
  - (注) 必要に応じて値を変更できます。また、エントリが存在しない場合は、Expressway-C 情報を追加します。

ユニファイドコミュニケーションマネージャとは別のドメインを持っている場合、管理者は Cisco Unified CM の管理ユーザインターフェイスにアクセスして、Unified CM の設定でドメインを Expressway-C に追加する必要があります。

**ステップ3** [新規追加] をクリックします。

- ステップ4 Expressway-C に対して、IP アドレス、ホスト名または、完全修飾ドメイン名を入力します。
- ステップ5 説明を入力します。
- ステップ6 X.509のサブジェクト名/Expressway-Cのサブジェクトの別名を、Expressway-C証明書から入力します。
- ステップ7 [保存 (Save)]をクリックします。

## SIP OAuth モードの有効化

SIPOAutモードを有効にするには、コマンドラインインターフェイスを使用します。パブリッシャノードでこの機能を有効にすると、すべてのクラスタノードでこの機能が有効になります。

#### 始める前に

リリース 14SU1 以降では、プロキシ TFTP が有効な場合は、オフクラスタの Tomcat 証明書の ルート CA 証明書をプロキシ電話機のエッジ信頼にコピーする必要があります。

- **ステップ1** Unified Communications Manager のパブリッシャ ノードで、コマンドラインインターフェイスにログイン します。
- ステップ2 utils sipOAuth-mode enableのCLI コマンドを実行します。 リリース 14 以降では、システムは、読み取り専用のクラスタ SIPOAuth Mode 企業パラメータを [有効] に 更新します。

## Cisco CallManager サービスの再起動

CLI で SIP OAuth を有効にした後に、SIP OAuth を介してエンドポイントが登録されるすべてのノードで Cisco CallManager サービスを再起動します。

- ステップ1 [Cisco Unified Serviceability]から、以下を選択します。[ツール]>[コントロールセンター]>[機能サービス]
- **ステップ2 [サーバ(Server)]** ドロップダウン リストからサーバを選択します。
- ステップ3 Cisco CallManager サービスを確認し、[再起動(Restart)] をクリックします。

## 電話セキュリティプロファイルでデバイスセキュリティモードを設定 する

この手順を使用して、電話機のセキュリティプロファイルでデバイスセキュリティモード (Device Security Mode)を設定します。これは、その電話機の[電話機のセキュリティプロファ イル (Phone Security Profile)]内でデバイスセキュリティモードを[暗号化 (Encrypted)]に設 定している場合にのみ必要です。

- ステップ1 Cisco Unified CM Administration から、[システム(System)]>[セキュリティ(Security)]>[電話セキュリ ティプロファイル (Phone Security Profile)]の順に選択します。
- ステップ2 次のいずれかを実行します。
  - ・既存の電話セキュリティプロファイルを検索する

•[新規追加]をクリックします。

- ステップ3 [電話セキュリティプロファイル情報 (Phone Security Profile Information)] セクションの[デバイスセキュリ ティモード (Device Security Mode)] ドロップダウンリストから、[暗号化 (Encrypted)] を選択します。
- ステップ4 [転送タイプ (Transport type)] ドロップダウンリストで、[TLS] を選択します。
- ステップ5 [OAuth 認証の有効化(Enable OAuth Authentication)] チェックボックスをオンにします。
- ステップ6 [保存] をクリックします。
- ステップ7 電話セキュリティプロファイルを電話に関連付けます。電話セキュリティ電話を適用する方法の詳細については、Cisco Unified Communications Manager セキュリティガイドの「セキュリティプロファイルを電話に適用する」セクションを参照してください。
  - (注)変更を有効にするには、スマートフォンをリセットしてください。
  - (注) [SIP OAuth モード (SIP OAuth Mode)]が有効な場合、[ダイジェスト認証を有効化 (Enable Digest Authentication)]および [TFTP 暗号化設定 (TFTP Encrypted Config)]オプションはサポートされません。電話機は、https(6971)を介して TFTP 設定ファイルを安全にダウンロードし、認証にトークンを使用します。

#### SIPOAuth 登録済み電話を MRA モード用に構成する

この手順を使用して、SIPOAuth 登録済み電話を MRA モードに構成します。

始める前に

|      | ~ |  |
|------|---|--|
| ar ( | - |  |
|      | 2 |  |
| _    |   |  |

重要 このセクションは、リリース 14 以降に適用されます。

電話機がアクティベーションコードを使用するように設定されていることを確認してください。詳細については、Cisco Unified Communications Manager システム設定ガイドの「アクティベーションコードを使用するための登録方法の設定」セクションを参照してください。

(注) SIP OAuth over MRA を使用する場合、ユーザーはログインにユーザー名/パスワードを使用で きませんが、オンボーディングに基づくアクティベーションコードを使用する必要があります

ステップ1 [Cisco Unified CM 管理(Cisco Unified CM Administration)]から、以下を選択します。デバイス>電話. ステップ2 [検索]をクリックして、オフプレミスモード用に構成するデバイスを選択します。

**ステップ3 [デバイス情報]** セクションで、次の手順を実行します。

- •[MRA経由でアクティベーションコードを許可する(Allow Activation Code via MRA)] チェックボッ クスをオンにします。
- •[アクティベーションコードMRAサービスドメイン] ドロップダウンリストから、必要な MRA サービ スドメインを選択します。 MRA サービスドメインを設定する方法の詳細については、Cisco Unified Communications Manager システム設定ガイドの「*MRA* サービスドメインの設定」セクションを参照し てください。
- (注) SIP OAuth over MRA モードの場合、アクティベーションコードのみを使用し、ユーザー名/パスワードベースのログインは使用しないでください。
- ステップ4 [プロトコル固有の情報] セクションで、[デバイスセキュリティプロファイル] ドロップダウンリストから OAuth 対応の SIP プロファイルを選択します。 電話機が OAuth ファームウェアをサポートしていることを 確認してください。セキュリティプロファイルの作成方法の詳細については、Cisco Unified Communications Manager システム設定ガイドの「電話セキュリティプロファイルの設定」セクションを参照してください。
- ステップ5 [保存(Save)]と[構成の適用(Apply Configuration)]をクリックします。
  - (注) 電話機は MRA モードに切り替わり、Expressway との通信を開始します。 内部ネットワークでオン プレミスからのライン Sway との通信が許可されていない場合、電話機は登録されませんが、オフ プレミスの電源がオンになっているときには、その電話機に接続する準備ができています。

I

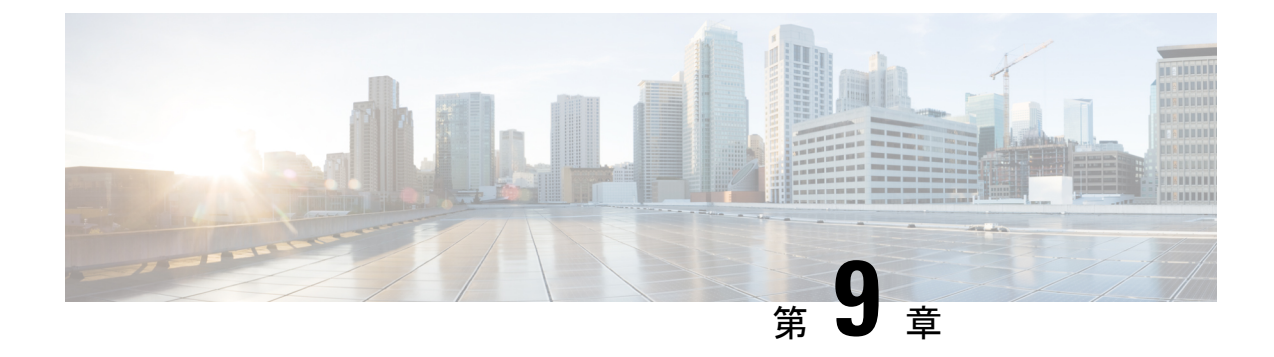

## TFTP 暗号化

- TFTP 暗号化構成ファイルの概要 (115 ページ)
- •電話設定ファイルの暗号化タスクフロー (117ページ)
- •TFTP 暗号化構成ファイルを無効にする (121 ページ)

## TFTP 暗号化構成ファイルの概要

TFTP 設定は、登録プロセス中に電話機が TFTP サーバからダウンロードする設定ファイルを 暗号化することにより、デバイス登録中のデータを保護します。 このファイルには、ユーザ 名、パスワード、IP アドレス、ポートの詳細、電話の SSH 資格情報などの機密情報が含まれ ています。 この機能が構成されていない場合、構成ファイルはクリアテキストで送信されま す。 この機能を展開することで、登録プロセス中に攻撃者がこの情報を傍受することはできま せん。 この情報は暗号化されず、クリアテキストで送信されます。 そのため、データを保護 するために TFTP 設定ファイルを暗号化することを推奨します。

警告 SIP 電話のダイジェスト認証オプションを有効にして、TFTP 暗号化構成オプションを無効にしている場合、ダイジェスト認証情報はクリアテキストで送信されます。

TFTP 構成後、TFTP サーバは次のことを行います。

- ・ディスク上のすべてのクリアテキスト構成ファイルを削除します
- •構成ファイルの暗号化バージョンを生成します。

電話が暗号化された電話構成ファイルをサポートし、電話構成ファイルの暗号化のタスクを実 行した場合、電話は暗号化バージョンの構成ファイルを要求します。

一部の電話は暗号化された電話構成ファイルをサポートしていません。電話のモデルとプロト コルによって、システムが構成ファイルを暗号化するために使用する方法が決まります。暗号 化された構成ファイルをサポートする機能とファームウェアのロード Unified Communications Managerに依存する、サポートされている方法です。電話ファームウェアのロードを、暗号化 された構成ファイルをサポートしないバージョンにダウングレードすると、TFTP サーバは最 小限の構成設定を提供する暗号化されていない構成ファイルを提供します。その結果、電話が 期待通りに動作しない可能性があります。

#### 暗号化キーの配布

キー情報のプライバシーを確実に維持するために、暗号化された電話設定ファイルに関連する タスクはセキュアな環境で実行することを推奨します。

Unified Communications Manager は次のメソッドをサポートしています

- •手動キー配布
- •電話の公開鍵を使った対称鍵暗号化

手動鍵配布および電話の公開鍵を使用した対称鍵暗号化の設定情報は、 Cisco Unified CM Administration で混合モードを設定し、 TFTP 暗号化設定オプションを有効にしたことを前提 としています。

## TFTP 暗号化構成ファイルのヒント

TFTP 暗号化構成ファイルを有効にして、電話ダウンロードの機密データを保護することをお 勧めします。PKI 機能のない電話の場合は、Unified Communications Manager 管理 と電話で対 称キーを設定する必要があります。電話または Unified Communications Manager から対称キー が見つからない、またはTFTP暗号化構成ファイルが設定されているときに不一致が発生する 場合、電話は登録できません。

Unified Communications Managerで暗号化構成ファイルを構成する場合は、次の情報を考慮して ください:

- ・暗号化構成ファイルに対応する電話のみが電話セキュリティプロファイル設定ページの TFTP暗号化設定チェックボックスを表示します。Cisco Unified IP 電話7800、7942、および7962 (SCCPのみ)の暗号化構成ファイルを構成することはできません。これらの電話は ダウンロードされた構成ファイルで機密データを受信しないためです。
- TFTP 暗号化設定 チェックボックスはデフォルトでオフになっています。このデフォルト設定を適用すると、電話に非セキュア プロファイル、ダイジェストクレデンシャル、およびセキュア パスワードがクリアテキストで送信されます。
- ・公開鍵暗号化を使用する Cisco Unified IP 電話では、暗号化された構成ファイルを有効にするために、端末セキュリティモードを認証済みまたは暗号化済みに設定する必要はありません。Unified Communications Manager は登録時に公開鍵をダウンロードするCAPFプロセスを使用します。Unified Communications Manager
- ・使用中の環境が安全であることがわかっている場合、またはPKIが有効になっていない電話に対称キーを手動で構成することを避けるために、暗号化されていない構成ファイルを電話にダウンロードすることを選択できます。ただし、この方法の使用はお勧めしません。
- Cisco Unified IP 電話7800、7942、7962 (SIP のみ) については、ダイジェスト証明書を電話 機に送信する方法を提供します。暗号化設定を使用するより簡単ですが、安全性は劣りま

す。Unified Communications Manager [構成ファイルからダイジェスト資格情報を除外する] 設定を使用するこの方法は、最初に対称キーを構成して電話に入力する必要がないため、 ダイジェスト資格情報を初期化する場合に便利です。この方法では、ダイジェストクレ デンシャルを非暗号化設定ファイルで電話機に送信します。 資格情報を電話に入力した ら、[電話セキュリティプロファイルの設定(Phone Security Profile Configuration)] ペー ジで、[TFTP 暗号化設定(TFTP Encrypted Config)]オプションを無効にしてから、[設 定ファイルからダイジェスト証明書を除外する(Exclude Digest Credential in Configuration File)]オプションを有効にすることをお勧めします。これにより、今後のダウンロード からダイジェスト認証情報が除外されます。

ダイジェストクレデンシャルがこれらの電話に存在し、受信ファイルにダイジェストクレデンシャルが含まれていない場合、既存のクレデンシャルがそのまま残ります。ダイジェストの資格情報は、電話が工場出荷時の設定にリセットされるか、新しい資格情報(空白を含む)が受信されるまで、そのまま残ります。電話機またはエンドユーザーのダイジェスト資格情報を変更する場合は、対応する[電話機セキュリティプロファイル情報(Phone Security Profile Information)]ページの設定ファイルから[ダイジェスト資格情報を除外する(Exclude Digest Credential in Configuration File)]を一時的に無効にして、新しいダイジェスト資格情報を電話にダウンロードします。

## 電話設定ファイルの暗号化タスク フロー

TFTP 構成ファイルの暗号化をセットアップするには、クラスターセキュリティが混合モード であることを確認し、クラスター内の電話が手動キー暗号化と公開キー暗号化をサポートして いることを確認し、電話が SHA-1 および SHA-512 をサポートしていることを確認し、以下の タスクを完了します。

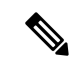

(注) クラスター全体で SHA-512 を有効にした場合で、電話がサポートしていない場合、これらの 電話は機能しません。

手順

|       | コマンドまたはアクション                  | 目的                                                                                                   |
|-------|-------------------------------|----------------------------------------------------------------------------------------------------|
| ステップ1 | TFTP 暗号化を有効にする (118 ページ)      | 電話の TFTP 構成ファイル オプションを有効にしま<br>す。電話セキュリティプロファイルでこのオプショ<br>ンを有効にできます。                                 |
| ステップ2 | SHA-512 署名アルゴリズムの設定 (118 ページ) | TFTP ファイル暗号化が有効な場合、デフォルトで<br>SHA-1が署名アルゴリズムとして構成されます。こ<br>の手順でシステムを更新し、より強力なSHA-512ア<br>ルゴリズムを使用します。 |

|       | コマンドまたはアクション                             | 目的                                                   |
|-------|------------------------------------------|------------------------------------------------------|
| ステップ3 | LSC または MIC 証明書のインストールを確認する<br>(119 ページ) | 公開キーを使用する電話の場合、証明書のインス<br>トールを確認します。                 |
| ステップ4 | CTL ファイルの更新 (120 ページ)                    | TFTP 構成ファイルの更新が完了したら、CTL ファ<br>イルを再生成します。            |
| ステップ5 | サービスの再起動 (120ページ)                        | Cisco CallManager および Cisco TFTP サービスを再起<br>動してください。 |
| ステップ6 | 電話をリセット (120ページ)                         | 暗号化 TFTP 構成ファイルの更新が完了したら、電<br>話をリセットします。             |

#### TFTP 暗号化を有効にする

特定の電話モデルの電話セキュリティプロファイル内でこの TFTP を有効にできます。この 手順を実行して TFTP サーバからダウンロードしたファイルの TFTP 暗号化を有効にします。

- ステップ1 [Cisco Unified CM 管理(Cisco Unified CM Administration)]から、以下を選択します。システム>セキュリ ティ > 電話セキュリティ プロファイル。
- ステップ2 検索するをクリックし、電話セキュリティプロファイルを選択します。
- ステップ3 TFTP 暗号化設定 チェックボックスを選択します。チェックしてください。
- ステップ4 [保存(Save)]をクリックします。
- ステップ5 クラスタで使用される他の電話セキュリティプロファイルに対して、これらの手順を繰り返します。
  - (注) 電話構成ファイルの暗号化を無効にするには、の電話セキュリティプロファイルの TFTP Encrypted Config Cisco Unified Communications Manager Administration チェックボックスを解除し、その変更を 保存する必要があります。

## SHA-512 署名アルゴリズムの設定

SHA-1はTFTPファイル署名のデフォルトのアルゴリズムです。以下のオプションの手順を使用してシステムをアップグレードし、デジタル署名などのTFTP構成ファイルにより強力なSHA-512アルゴリズムを使用できます。

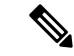

(注)

お使いの電話が SHA-512 をサポートしていることを確認してください。 そうでない場合、シ ステムを更新した後に電話が機能しません。

- ステップ1 [Cisco Unified CM 管理(Cisco Unified CM Administration)]から、以下を選択します。システム > エンター プライズパラメータ。
- ステップ2 [セキュリティパラメータ]ペインに移動します。
- ステップ3 TFTP ファイル署名アルゴリズム ドロップダウンリストから、SHA-512 を選択します。
- ステップ4 [保存 (Save)]をクリックします。

ポップアップ ウィンドウにリストされている影響を受けるサービスを再起動して、手順を完了します。

### LSC または MIC 証明書のインストールを確認する

公開キーを使用する電話の場合、証明書のインストールを確認します。

(注) この手順は、PKI暗号化を使用する Cisco Unified IP 電話に適用されます。お使いの電話が PKI 暗号化をサポートしているかどうかを判断するには、「暗号化構成ファイルをサポートしてい る電話モデル」セクションを参照してください。

以下の手順は、電話が Unified Communications Manager データベースに存在し、TFTP 暗号化設 定パラメータが Unified Communications Manager で有効になっていることを前提としています。

- ステップ1 製造元でインストールされた証明書 (MIC) またはローカルで有効な証明書 (LSC) が電話に存在することを 確認します。
- **ステップ2** Cisco Unified CM 管理から、[デバイス]>[電話機] を選択します。 電話のリストが表示されます。
- ステップ3端末名をクリックします。 [電話設定]ページが表示されます。
  - ヒント [電話機の設定(Phone Configuration)] ページの [CAPF 設定(CAPF settings)] セクションで [トラ ブルシューティング(Troubleshoot)] オプションを選択し、Unified Communications Manager の電話 に LSC または MIC が存在するかどうかを確認します。 証明書が電話に存在しない場合、[削除] お よび [トラブルシューティング] オプションは表示されません。
  - **ヒント** また、電話機のセキュリティ設定をチェックすることで、電話機に LSC または MIC が存在するこ とを確認できます。詳細については、このバージョンの Cisco Unified IP 電話をサポートする Unified Communications Managerの管理ガイドを参照してください。
- ステップ4 証明書が存在しない場合は、[電話設定]ウィンドウで CAPF 機能を使用して LSC をインストールします。 LSC のインストール方法については、認証局プロキシ機能に関連するトピックを参照してください。
- ステップ5 CAPF 設定が完了したら、[保存(Save)] をクリックします。
- ステップ6 [リセット (Reset)] をクリックします。

電話機は、リセット後に TFTP サーバに暗号化された設定ファイルを要求します。

## CTLファイルの更新

Unified Communications Manager で変更を行ったら、CTLファイルを更新します。TFTPファイル暗号化を有効にしたため、CTLファイルを再生成する必要があります。

ステップ1 コマンドラインインターフェイスにログインします。 ステップ2 パブリッシャノードで、utils ctl update CTLfile コマンドを実行します。

### サービスの再起動

暗号化 TFTP 構成ファイルの更新が完了したら、変更を有効にするために Cisco TFTP および Cisco CallManager サービスを再起動してください。

ステップ1 [Cisco Unified Serviceability]から、以下を選択します。ツール > コントロールセンター – 機能サービス。 ステップ2 次の2つのサービスを選択します。

Cisco CallManagerCisco TFTP

ステップ3 [再起動(Restart)]をクリックします。しかし、CallManager 証明書を再生成または更新した後に、TFTP サービスを手動で再起動する必要はありません。

## 電話をリセット

暗号化 TFTP 構成ファイルの更新がすべて完了したら、必ず電話をリセットしてください。

ステップ1 Cisco Unified CM Administration から、[デバイス (Device)]>[電話機 (Phones)]を選択します。

ステップ2 [検索 (Find)] をクリックします。

- ステップ3 [すべて選択]をクリックします。
- ステップ4 [選択したアイテムのリセット (Reset Selected)]をクリックします。

## TFTP 暗号化構成ファイルを無効にする

## 

警告 SIPを実行している電話でダイジェスト認証がTrueで、TFTP暗号化構成設定がFalseの場合、 ダイジェスト資格情報が平文で送信される場合があります。

設定の更新後、電話の暗号化キーは Unified Communications Managerデータベースに残ります。

Cisco Unified IP 電話 の 7911G、7931G(SCCP のみ)、7941G、7941G-GE、7942G、7945G、7961G、7961G-GE、7962G、7965G、7971G、7971G-GE、および 7975G が暗号化構成設定が [いいえ(False)]に更新されると、暗号化されたファイル(.enc.sgn ファイル)をリクエストし、電話は暗号化されていない、署名されたファイル(.sgnファイル)をリクエストします。

Cisco Unified IP 電話が SCCP および SIP で実行されている場合、暗号化構成設定が False に更新されたら暗号化ファイルを要求します。 電話の GUI から対称キーを削除して、次に電話が リセットされたときに、暗号化されていない構成ファイルが要求されるようにします。

- Cisco Unified IP 電話s SCCP 実行: 6901, 6911, 6921, 6941, 6945, 6961, 7906G, 7911G, 7921G, 7925G, 7925G-EX, 7926G, 7931G, 7941G, 7941G-GE, 7942G, 7945G, 7961G, 7961G-GE, 7962G, 7965G, 7971G, 7971G-GE, 7975G, 8941, 8945.
- SIPで動作する Cisco Unified IP 電話: 6901、6911、6921、6941、6945、6961、7906G、7911G、7941G、7941G-GE、7942G、7961G、7961G-GE、7962G、7965G、7970G、7971G-GE、7975G、8941、8945、8961、9971、7811、78321、7841、7861、7832、8811、8841、8845、8851、8851NR、8861、8865、8865NE、8821、8831、8832、8832NR。

|       | コマンドまたはアクション                                                                                                | 目的                                                        |  |
|-------|----------------------------------------------------------------------------------------------------|-----------------------------------------------------------|--|
| ステップ1 | 電話設定ファイルの暗号化を無効にするには、その<br>電話に関連付けられている電話セキュリティプロ<br>ファイルの[TFTP 暗号化設定]チェックボックス<br>のチェックを解除します。              |                                                           |  |
| ステップ2 | Cisco Unified IP 電話7942 および 7962 (SIP のみ) で<br>は、電話スクリーンに表示される対称キーの値とし<br>て 32 バイトの 0 を入力して、暗号化を無効にしま<br>す。 |                                                           |  |
| ステップ3 | Cisco Unified IP 電話s (SIP のみ) では、電話スクリー<br>ンで対称キーを削除して暗号化を無効にします。                                           | これらのタスクの実行方法については、お使いの電<br>話モデルに対応する電話管理ガイドを参照してくだ<br>さい。 |  |

手順

I
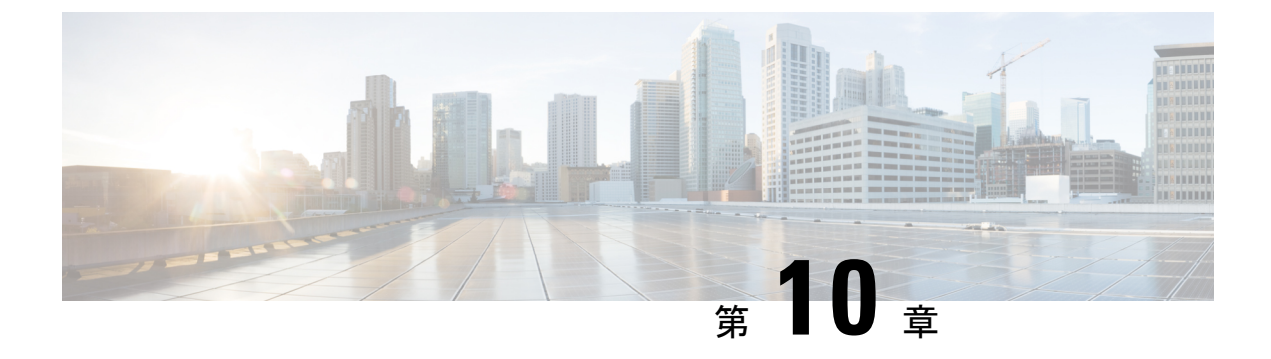

# 暗号管理

- •暗号管理 (123ページ)
- 暗号文字列の設定 (126 ページ)
- •暗号の制限 (129ページ)
- •暗号の制限 (144ページ)

# 暗号管理

暗号管理は、すべての TLS および SSH 接続で許可されるセキュリティ暗号のセットを管理で きるオプション機能です。暗号管理により、強度の低い暗号を無効にして、最小限のセキュリ ティレベルを有効にすることができます。

[暗号管理]ページにデフォルト値がありません。代わりに、暗号管理機能は許可された暗号 を設定した場合にのみ有効になります。特定の脆弱な暗号は、[暗号管理]ページで設定され ている場合でも、使用できません。

### C)

重要 このページの情報は TLS 1.2 以前のプロトコルにのみ適用されます。

次の TLS および SSH インターフェイスで暗号を設定できます。

- ・すべてのTLS(All TLS): このフィールドで指定される指定された暗号は、Unified Communications Manager および IM and Presence ServiceでTLS プロトコルをサポートする すべてのサーバーとクライアント接続に適用されます。
- **HTTPS TLS**: このフィールドで指定される暗号は、Unified Communications Manager と IM and Presence Service で TLS プロトコルをサポートするポート 443 および 8443 のすべての Cisco Tomcat 接続に適用されます。

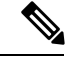

(注) [HTTPS TLS] および [すべての TLS (All TLS)] フィールドに暗号を指定すると、[HTTPS TLS] によって[すべての TLS (All TLS)] の暗号が上書きされます。

• SIP TLS—このフィールドで指定される暗号は、Unified Communications Manager で TLS プロトコルをサポートする SIP TLS インターフェイスとの間のすべての暗号化接続に適用されます。 SCCP または CTI デバイスには適用されません。

認証済みモードの SIP インターフェイスは、NULL-SHA 暗号のみをサポートします。

SIP インターフェイスまたはすべてのインターフェイスで暗号を設定すると、認証モード はサポートされなくなります。

**[SIP TLS]** および**[すべての TLS (All TLS)**] フィールドに暗号を指定すると、SIP TLS で 設定した暗号がすべての TLS 暗号を上書きします。

- SSH 暗号—このフィールドで指定された暗号は、 Unified Communications Manager および IM and Presence Serviceの SSH 接続に適用されます。
- SSH 鍵交換—このフィールドで指定された鍵交換アルゴリズムは、Unified Communications Manager および IM and Presence Serviceの SSH インターフェースに適用されます。

#### 曲線ネゴシエーション

以下は、曲線をネゴシエートするためのポイントです。

- ECDSA 暗号は、ECDSA 証明書のキーサイズに基づいて、異なる EC 曲線と自動的に選択 されます。
- RSA 暗号は、証明書のキーサイズに関係なく、すべての EC 曲線と自動的に選択されます。
- •TLS 自動選択を行うには、ECDSA 証明書のキーサイズが曲線サイズと同じである必要が あります。

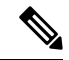

(注) リリース 15SU2 以降、Unified Communications Manager は次の曲 線をサポートしています。

• FIPS モード: P-521、P-384、および P-256

• 非 FIPS モード: X25519、P-521、P-384、および P-256

#### 例:

クライアントが P-384 EC 曲線を提供すると、384 キー証明書と ECDSA 暗号が交渉さ れます。

曲線交渉は、RSA および ECDSA 暗号の両方に対するクライアントの優先度に基づいています。

証明書のサイズが 384 ビットで、クライアントに提供されるものが P-521、P-384、 P-256 EC 曲線の場合、TLS 交渉は P-521 曲線で行われます。 クライアントが提供する 曲線は最初は P-521 で、P-384 曲線もリストで利用可能です。 証明書のサイズが 384 ビットで、クライアントに提供されるものが P-521、P-256 EC 曲線である場合、クラ イアントは P-384 曲線を提供しないため、TLS ネゴシエーションは行われません。

以下は、EC 曲線でサポートされている暗号です。

TLS\_ECDHE\_RSA\_WITH\_AES\_256\_GCM\_SHA384 TLS\_ECDHE\_ECDSA\_WITH\_AES\_128\_GCM\_SHA256 TLS\_ECDHE\_ECDSA\_WITH\_AES\_256\_GCM\_SHA384 TLS\_ECDHE\_ECDSA\_WITH\_AES\_128\_GCM\_SHA256 TLS\_ECDHE\_ECDSA\_WITH\_AES\_128\_CBC\_SHA TLS\_ECDHE\_ECDSA\_WITH\_AES\_128\_CBC\_SHA TLS\_ECDHE\_ECDSA\_WITH\_AES\_256\_CBC\_SHA TLS\_ECDHE\_RSA\_WITH\_AES\_128\_CBC\_SHA TLS\_ECDHE\_RSA\_WITH\_AES\_128\_CBC\_SHA TLS\_ECDHE\_RSA\_WITH\_AES\_128\_CBC\_SHA TLS\_ECDHE\_ECDSA\_WITH\_AES\_128\_CBC\_SHA TLS\_ECDHE\_ECDSA\_WITH\_AES\_128\_CBC\_SHA TLS\_ECDHE\_ECDSA\_WITH\_AES\_128\_CBC\_SHA TLS\_ECDHE\_ECDSA\_WITH\_AES\_128\_CBC\_SHA384 TLS\_ECDHE\_ECDSA\_WITH\_AES\_128\_CBC\_SHA384 TLS\_ECDHE\_RSA\_WITH\_AES\_128\_CBC\_SHA384

### 推奨される暗号

デフォルトでは、Unified Communications Manager と IM and Presence Service はすでに一連の暗 号(下記の「TLS および SSH 暗号」のセクションを参照)を使用し、サードパーティ製品を 含む他のほとんどの製品とのセキュアな統合をサポートしています。したがって、通常は変更 を行う必要はありません。暗号スイートの不一致によって TLS ハンドシェイクが失敗する場 合、Unified Communications Manager の暗号管理を使用して、サポートされている暗号のリスト に追加の暗号を追加できます。

暗号管理は、顧客の制限を厳しくし、TLS ハンドシェイク中に特定の暗号スイートがネゴシ エートされるのを防ぐ場合にも使用できます。暗号を設定した後で変更を有効にするには、影 響を受けるサービスを再起動するか、サーバーをリブートします。

A

警告 SSHMACインターフェイスでsha2-512を設定すると、DRSとCDRの機能が影響を受けます。

暗号 aes128-gcm@openssh.comの設定、"ssh Cipherの"フィールド内の aes256-gcm@openssh.com、 または ssh kex "の sha2-nistp256 アルゴリズムのみを設定すると、DRS と CDR の機能が失われ ます。

Cisco は、TLS および SSH インターフェイスの構成用に次の暗号ストリングをサポートしています。

TLS

```
ECDHE-RSA-AES256-GCM-SHA384:ECDHE-RSA-AES256-SHA384:
ECDHE-RSA-AES256-SHA:AES256-GCM-SHA384:AES256-SHA256:AES256-SHA:
ECDHE-RSA-AES128-GCM-SHA256:ECDHE-RSA-AES128-SHA256:
ECDHE-RSA-AES128-SHA:AES128-GCM-SHA256:AES128-SHA256:AES128-SHA
```

SSH 暗号

```
aes128-ctr,aes192-ctr,aes256-ctr,aes128-gcm@openssh.com,
aes256-gcm@openssh.com
```

#### SSH MAC

hmac-sha2-512, hmac-sha2-256, hmac-sha1

#### SSH KEX

```
ecdh-sha2-nistp521, ecdh-sha2-nistp384, ecdh-sha2-nistp256,
diffie-hellman-group14-sha1, diffie-hellman-group16-sha512,
diffie-hellman-group14-sha256
```

# 暗号文字列の設定

- 「すべてのTLS(All TLS)]、[SIP TLS]、および[HTTPS TLS]フィールドに暗号文字列を OpenSSL 暗号文字列形式で入力していることを確認してください。
- ・また、OpenSSH形式の暗号またはアルゴリズムをSSH Ciphersフィールドに、SSH MAC フィールドに、SSH 鍵交換フィールドに入力します。
- ・推奨される暗号(125ページ)を確認してください。

異なるセキュアインターフェイスで暗号文字列を設定するには、「暗号制限」セクションを参照してください。

- ステップ1 Cisco Unified OS の管理から、 セキュリティ > 暗号管理を選択します。 [暗号管理] ページが表示されます。
- ステップ2 All TLS、 SIP TLS、または HTTPS TLS で暗号文字列を設定するには フィールドの 暗号文字列 フィール ドに OpenSSL 暗号文字列形式の暗号文字列を入力してください。
- ステップ3 次のフィールドで暗号文字列を設定しない場合:
  - ・すべての TLS または HTTPS TLS フィールド: HTTPS TLS インターフェースポート (8443) は、エン タープライズパラメータ (HTTPS 暗号) ページから設定を取得します。
  - ・すべての TLS または SIP TLS フィールド—SIP インターフェースポート (5061) は、暗号化モードで エンタープライズパラメータ (TLS 暗号) ページから設定を取得し、認証モードでは NULL-SHA 暗号 を使用します。
  - (注) HTTPS TLS または SIP TLS フィールドで暗号文字列を設定しない場合、システムはデフォルトで すべての TLS フィールドから設定を取得します。

OpenSSL 暗号文字列形式の詳細は、 https://www.openssl.org/docs/man1.0.2/apps/ciphers.html を参照してください。

ステップ4 [SSH 暗号] フィールドで暗号文字列を設定するには、[暗号文字列フィールド]に OpenSSH 暗号文字列形 式で暗号文字列を入力します。 SSH 暗号用の OpenSSH 暗号文字列形式の詳細は、 https://www.ssh.com/manuals/server-admin/44/Ciphers\_and\_ MACs.html を参照してください。

[SSH 暗号]フィールドで暗号文字列を設定しない場合、デフォルトで次の暗号がすべての SSH 接続に適用されます:

FIPS モード:

aes128-ctr, aes192-ctr, aes256-ctr, aes128-gcm@openssh.com, aes256-gcm@openssh.com

非 FIPS モード:

aes128-ctr, aes192-ctr, aes256-ctr, aes128-gcm@openssh.com, aes256-gcm@openssh.com

**ステップ5** キー交換アルゴリズムを [SSH キー交換]フィールドに設定するには、アルゴリズム文字列を OpenSSH 文 字列形式で アルゴリズム文字列 フィールドに入力します。

SSH 鍵交換のための OpenSSH アルゴリズム文字列形式の詳細は、https://datatracker.ietf.org/doc/rfc9142/を参照してください。

[SSH 鍵交換]フィールドで鍵交換アルゴリズムを設定していない場合、デフォルトで次の鍵交換アルゴリズムがすべての SSH 接続に適用されます:

FIPS モード:

diffie-hellman-group1-shal,diffie-hellman-group14-shal, diffie-hellman-group-exchange-shal,diffie-hellman-group-exchange-sha256, ecdh-sha2-nistp256,ecdh-sha2-nistp384,ecdh-sha2-nistp521

非 FIPS モード:

diffie-hellman-group1-sha1, diffie-hellman-group14-sha1, diffie-hellman-group-exchange-sha1, diffie-hellman-group-exchange-sha256, ecdh-sha2-nistp256, ecdh-sha2-nistp384, ecdh-sha2-nistp521

ステップ6 MAC アルゴリズムを SSH MAC フィールドに設定するには、アルゴリズム文字列を OpenSSH 文字列形式 で アルゴリズム文字列 フィールドに入力します。

SSH MAC の OpenSSH アルゴリズム文字列形式に関する詳細は、 https://www.ssh.com/manuals/server-admin/ 44/Ciphers and MACs.html を参照してください。

SSH MAC フィールドで MAC アルゴリズムを設定しない場合、デフォルトで次の MAC アルゴリズムがす べての SSH 接続に適用されます。

FIPS モード:

hmac-shal

非 FIPS モード :

hmac-shal

ステップ7 [保存(Save)]をクリックします。

(注) 暗号拡張文字列 および アルゴリズム拡張文字列 フィールドを編集することはできません。

システムは、All TLS、SIP TLS、HTTPS TLS、および SSH Ciphers フィールドに入力し、暗号拡張文 字列 フィールドに自動的に暗号が入力されますの暗号化を検証します。

[暗号文字列]フィールドに無効な暗号を入力すると、暗号拡張文字列フィールドには自動入力されず、 次のエラーメッセージが表示されます。

入力した暗号文字列は無効です。

システムは [SSH キー交換 ] および SSH MAC フィールドのアルゴリズムを検証し、アルゴリズム拡張文 字列 フィールドに自動的にアルゴリズムを入力します。

[アルゴリズム文字列]フィールドに無効なアルゴリズムを入力すると、[アルゴリズム拡張文字列]フィールドは自動的に入力されず、次のエラーメッセージが表示されます。

無効なアルゴリズム文字列を入力しました。

(注) 暗号拡張文字列 および アルゴリズム拡張文字列 フィールドに自動入力された暗号またはアルゴリ ズムは、有効な暗号またはアルゴリズムではありません。 システムは 暗号拡張文字列 または アル ゴリズム拡張文字列 フィールドから暗号またはアルゴリズムを選択します。

> 対応するフィールドで暗号を設定した場合、それぞれのサービスを再起動するか再起動する必 要があります。

| 設定された暗号フィールド         | 操作                                                                             |
|----------------------|--------------------------------------------------------------------------------|
| すべて                  | クラスター内のすべてのノードを再起動して、<br>暗号文字列を有効にします。                                         |
| HTTPS TLS            | 暗号文字列を有効にするために、すべてのノー<br>ドで Cisco Tomcat サービスを再起動します。                          |
| SIP TLS              | 暗号文字列を有効にするために、すべてのノー<br>ドで Unified Communications Manager サービス<br>を再起動してください。 |
| SSH 暗号               | クラスター内のすべてのノードを再起動して、<br>暗号文字列を有効にします。                                         |
| SSH キー交換 または SSH MAC | クラスター内のすべてのノードを再起動して<br>アルゴリズム文字列を有効にします。                                      |

表19:設定された暗号とそれに対応するアクション

(注) [暗号管理(Cipher Management)]ページの[暗号文字列(Cipher String)]フィールドに暗号 を入力することで有効にできます。それらを入力しない場合、アプリケーションでサポートさ れているすべてのデフォルトの暗号が有効になります。ただし、暗号管理ページの暗号文字 列フィールドに特定の弱い暗号を入力しないことにより、それらも無効にできます。

# 暗号の制限

暗号管理設定ページでは任意の数の暗号を設定できますが、各アプリケーションには、そのイ ンターフェイスでサポートされている暗号のリストがあります。たとえば、すべてのTLSイン ターフェイスで ECDHE、DHE またはECDSA ベースの暗号が表示される場合がありますが、 ユニファイドコミュニケーションマネージャなどのアプリケーションでは、ECカーブまたは DHE アルゴリズムはこのアプリケーションのインターフェイスに対して有効ではないため、 このような暗号をサポートしていない場合があります。個々のアプリケーションインターフェ イスでサポートされている暗号のリストの詳細については、「アプリケーションの暗号のサ ポート」のセクションを参照してください。

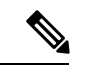

(注) クラスター内のすべてのノード間の相互運用性を確保するために、ALLTLSおよびHTTPSTLS インターフェース間で少なくとも1つの共通暗号を設定する必要があります。

### **GUI**での検証

暗号管理ページの暗号は、OpenSSLのガイドラインに従って検証されます。たとえば、 ALL:BAD:!MD5と設定されている暗号の場合、「不良」は暗号一式として認識されていなくて も、暗号構文は有効であると見なされます。OpenSSLは、これを有効な文字列と見なします。 AES128\_SHAがAES128-SHA(ハイフンではなく下線)を使用して設定されている場合、OpenSSL はこれを無効な暗号スイートとして識別します。

認証モード (NULL 暗号)

#### ¢

重要 このページの情報は TLS 1.2 以前のプロトコルにのみ適用されます。

アプリケーション インターフェイスが NULL の暗号を使用している場合は、暗号管理ページ の ALL TLS または SIP TLS フィールドに暗号リストを設定することによって、NULL 暗号の サポートを無効にすることができます。

NULL 暗号を使用するアプリケーションインターフェイスの例は次のとおりです。

- ・すべての TLS インターフェイス(All TLS Interface): [TLS コンテキストの設定(TLS Context Configuration)] ページ経由の IM and Presence の Unified Communications Manager SIP プロキシ。
- SIP TLS インタフェース: SIP または SCCP 経由の Unified Communications Manage、[デバ イス セキュリティ プロファイル (Device Security Profile)]または[SIP トランクプロファ イル (SIP Trunk Profile)]が[認証済み(Authenticated)]モードに設定されている場合。

NULL暗号を使用する必要がある場合は、これら2つのインターフェイスのいずれについても 暗号を設定しないでください。

### オーバーライド機能

暗号管理(Cipher Management)ページの設定により、各アプリケーションと、暗号が設定され ているその他の場所のデフォルト設定が上書きされます。つまり、[Cipher Management]ペー ジで暗号が設定されていない場合は、すべてのインターフェイスの元の機能が保持されます。

たとえば、エンタープライズパラメータ「TLSの暗号」が、サポートされ「ているすべて」の 暗号を使用して設定され「ていて、[暗号管理]ページが暗号によって構成されている場合、 AES256-GCM-SHA384: AES256-SHA256」すべてのTLSインターフェイスで、すべてのアプリ ケーション SIP インターフェイスは「AES256-gcm-SHA384: AES256-sha256」暗号のみをサポー トし、エンタプライズパラメータ値は無視されます。

### アプリケーションの暗号のサポート

次の表は、アプリケーションインターフェイスと、TLS およびSSHインターフェイスでサポー トされているすべての対応する暗号、およびアルゴリズムを示しています。

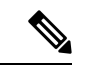

(注)

デフォルトでは、次の暗号が TLS 1.3 プロトコルでサポートされています。

FIPS モード:

- TLS\_AES\_256\_GCM\_SHA384
- TLS\_AES\_128\_GCM\_SHA256

非 FIPS モード:

- TLS\_AES\_256\_GCM\_SHA384
- TLS\_CHACHA20\_POLY1305\_SHA256
- TLS\_AES\_128\_GCM\_SHA256

| アプリケー<br>ション/プロセ<br>ス | プロトコル   | ポート  | サポート対象の暗号方式                                                                                                    |
|-----------------------|---------|------|----------------------------------------------------------------------------------------------------|
| Cisco<br>CallManager  | TCP/TLS | 2443 | <pre>ECDHE-RSA-AES256-GCM-SHA384:<br/>ECDHE-RSA-AES256-SHA384:<br/>AES256-GCM-SHA384:<br/>AES256-SHA256:<br/>AES256-SHA:<br/>ECDHE-RSA-AES128-GCM-SHA256:<br/>ECDHE-RSA-AES128-SHA256:<br/>ECDHE-RSA-AES128-SHA:<br/>AES128-GCM-SHA256:<br/>AES128-SHA256:AES128-SHA:<br/>ECDHE-RSA-AES256-SHA:<br/>(注)次の暗号は、リリース14SU2以降では<br/>サポートされません。</pre>                         |
| DRS                   | TCP/TLS | 4040 | ECDHE-RSA-AES256-GCM-SHA384:<br>ECDHE-RSA-AES256-SHA384:<br>AES256-GCM-SHA384:AES256-SHA256:<br>AES256-SHA:CAMELLIA256-SHA:<br>ECDHE-RSA-AES128-GCM-SHA256:<br>ECDHE-RSA-AES128-SHA256:<br>ECDHE-RSA-AES128-SHA:<br>AES128-GCM-SHA256:AES128-SHA256:<br>AES128-SHA:<br>ECDHE-RSA-AES256-SHA:<br>DHE-RSA-CAMELLIA256-SHA:<br>DHE-RSA-CAMELLIA128-SHA:<br>CAMELLIA128-SHA |

表 20: TLS 暗号のための Unified Communications Manager の暗号サポート

| アプリケー<br>ション/プロセ<br>ス | プロトコル   | ポート        | サポート対象の暗号方式                                                                                                    |
|-----------------------|---------|------------|----------------------------------------------------------------------------------------------------|
| Cisco Tomcat          | TCP/TLS | 8443 / 443 | ECDHE-RSA-AES256-GCM-SHA384:<br>ECDHE-RSA-AES256-SHA384:<br>DHE-RSA-AES256-SHA256:<br>DHE-RSA-AES256-SHA256:<br>DHE-RSA-AES256-SHA:<br>AES256-GCM-SHA384:AES256-SHA256:<br>ECDHE-RSA-AES128-GCM-SHA256:<br>ECDHE-RSA-AES128-SHA256:<br>DHE-RSA-AES128-SHA:<br>DHE-RSA-AES128-SHA:<br>DHE-RSA-AES128-SHA:<br>AES128-GCM-SHA256:AES128-SHA256:<br>AES128-SHA:<br>ECDHE-ECDSA-AES256-GCM-SHA384:<br>ECDHE-ECDSA-AES256-SHA384:<br>ECDHE-ECDSA-AES256-SHA:<br>ECDHE-ECDSA-AES128-SHA256:<br>ECDHE-ECDSA-AES128-SHA256:<br>ECDHE-ECDSA-AES128-SHA256:<br>ECDHE-ECDSA-AES128-SHA256:<br>ECDHE-ECDSA-AES128-SHA256:<br>ECDHE-ECDSA-AES128-SHA256:<br>ECDHE-ECDSA-AES128-SHA256:<br>ECDHE-ECDSA-AES128-SHA:<br>ECDHE-RSA-AES128-SHA:<br>ECDHE-RSA-AES256-SHA:<br>C(注) 次の暗号は、リリース14SU2以降では<br>サポートされません。<br>DHE-RSA-CAMELLIA256-SHA:<br>CAMELLIA256-SHA:<br>DHE-RSA-CAMELLIA28-SHA:<br>ECDHE-RSA-DES-CBC3-SHA:<br>ECDHE-RSA-DES-CBC3-SHA:<br>ECDHE-ECDSA-AES-CBC3-SHA:<br>ECDHE-ECDSA-DES-CBC3-SHA: |

| アプリケー<br>ション/プロセ<br>ス                                                                                    | プロトコル   | ポート  | サポート対象の暗号方式                                                                                                    |
|----------------------------------------------------------------------------------------------------|---------|------|----------------------------------------------------------------------------------------------------|
| Cisco<br>CallManager                                                                                     | TCP/TLS | 5061 | <pre>ECDHE-RSA-AES256-GCM-SHA384:<br/>ECDHE-ECDSA-AES256-GCM-SHA384<br/>ECDHE-RSA-AES256-SHA384:<br/>AES256-GCM-SHA384:AES256-SHA256:<br/>AES256-SHA:<br/>ECDHE-ECDSA-AES128-GCM-SHA256:<br/>ECDHE-ECDSA-AES128-GCM-SHA256:<br/>ECDHE-RSA-AES128-SHA256<br/>ECDHE-ECDSA-AES128-SHA256:<br/>ECDHE-ECDSA-AES128-SHA<br/>ECDHE-ECDSA-AES128-SHA:<br/>AES128-GCM-SHA256:AES128-SHA256:<br/>AES128-SHA:<br/>ECDHE-RSA-AES256-SHA:<br/>(注) 次の暗号は、リリース14SU2以降では<br/>サポートされません。<br/>ECDHE-ECDSA-AES256-SHA:<br/>CAMELLIA256-SHA:<br/>CAMELLIA256-SHA:<br/>ECDHE-ECDSA-AES256-SHA:<br/>ECDHE-ECDSA-AES256-SHA:<br/>CAMELLIA28-SHA:<br/>ECDHE-ECDSA-AES256-SHA:<br/>CAMELLIA28-SHA:<br/>ECDHE-ECDSA-AES256-SHA:</pre> |
| Cisco CTL<br>Provider<br>(注) Cisco<br>CTL<br>Provider<br>は、リ<br>リース<br>14SU3<br>以降で<br>は使用<br>できま<br>せん。 | TCP/TLS | 2444 | AES256-GCM-SHA384:AES256-SHA256:<br>AES256-SHA:CAMELLIA256-SHA:<br>AES128-GCM-SHA256:AES128-SHA256:<br>AES128-SHA:CAMELLIA128-SHA:                                                                                                    |

| アプリケー<br>ション/プロセ<br>ス | プロトコル   | ポート  | サポート対象の暗号方式                                                                                                    |
|-----------------------|---------|------|----------------------------------------------------------------------------------------------------|
| Cisco 認証局プ<br>ロキシ機能   | TCP/TLS | 3804 | AES256-GCM-SHA384:AES256-SHA256:<br>AES256-SHA:<br>AES128-GCM-SHA256:AES128-SHA256:<br>AES128-SHA:                                                                                                    |
|                       |         |      | (注) 次の暗号は、リリース 14SU4 および<br>15SU2 以降でサポートされています。                                                                                                    |
|                       |         |      | ECDHE-RSA-AES256-GCM-SHA384:<br>ECDHE-RSA-AES128-GCM-SHA256:<br>ECDHE-RSA-AES256-SHA384:<br>ECDHE-RSA-AES128-SHA256                                                                                                    |
|                       |         |      | <ul><li>(注) 次の暗号は、リリース14SU2以降では<br/>サポートされません。</li></ul>                                                                                                    |
|                       |         |      | CAMELLIA256-SHA:<br>CAMELLIA128-SHA:                                                                                                    |
| CTIManager            | TCP/TLS | 2749 | <pre>ECDHE-RSA-AES256-GCM-SHA384:<br/>ECDHE-RSA-AES256-SHA384:<br/>AES256-GCM-SHA384:AES256-SHA256:<br/>AES256-SHA:<br/>ECDHE-RSA-AES128-GCM-SHA256:<br/>ECDHE-RSA-AES128-SHA256:<br/>ECDHE-RSA-AES128-SHA:<br/>AES128-GCM-SHA256:AES128-SHA256:<br/>AES128-SHA:<br/>ECDHE-RSA-AES256-SHA:<br/>(注)次の暗号は、リリース14SU2以降では<br/>サポートされません。</pre>                        |
|                       |         |      | CAMELLIA128-SHA                                                                                                    |
| シスコ信頼検<br>証サービス       | TCP/TLS | 2445 | <ul> <li>AES256-GCM-SHA384:AES256-SHA256:<br/>AES256-SHA:<br/>AES128-GCM-SHA256:AES128-SHA256:<br/>AES128-SHA:</li> <li>(注)次の暗号は、リリース 14SU4 および<br/>15SU2 以降でサポートされています。</li> <li>ECDHE-RSA-AES256-GCM-SHA384:<br/>ECDHE-RSA-AES128-GCM-SHA256:<br/>ECDHE-RSA-AES128-SHA256</li> <li>(注)次の暗号は、リリース 14SU2 以降では<br/>サポートされません。</li> <li>CAMELLIA256-SHA:</li> </ul> |
|                       |         |      | CAMELLIA256-SHA:<br>CAMELLIA128-SHA                                                                                                    |

| アプリケー<br>ション/プロセ<br>ス        | プロトコル   | ポート        | サポート対象の暗号方式                                                                                                    |
|------------------------------|---------|------------|----------------------------------------------------------------------------------------------------|
| シスコ クラス<br>タ間検索サー<br>ビス      | TCP/TLS | 7501       | <pre>ECDHE-RSA-AES256-GCM-SHA384:<br/>ECDHE-RSA-AES256-SHA384:<br/>AES256-GCM-SHA384:<br/>AES256-SHA256:AES256-SHA:<br/>ECDHE-RSA-AES128-GCM-SHA256:<br/>ECDHE-RSA-AES128-SHA256:<br/>ECDHE-RSA-AES128-SHA:<br/>AES128-GCM-SHA256:AES128-SHA256:<br/>AES128-SHA:<br/>ECDHE-RSA-AES256-SHA:<br/>(注)次の暗号は、リリース14SU2以降では<br/>サポートされません。<br/>CAMELLIA256-SHA:<br/>CAMELLIA256-SHA:</pre>                                                                                                    |
| 安全な設定ダ<br>ウンロード<br>(HAPROXY) | TCP/TLS | 6971, 6972 | <pre>ECDHE-RSA-AES256-GCM-SHA384:<br/>ECDHE-RSA-AES256-SHA384:<br/>AES256-GCM-SHA384:AES256-SHA256:<br/>AES256-SHA:<br/>ECDHE-RSA-AES128-GCM-SHA256:<br/>ECDHE-RSA-AES128-SHA256:<br/>ECDHE-RSA-AES128-SHA256:<br/>ECDHE-RSA-AES128-SHA256:<br/>AES128-SHA:<br/>ECDHE-ECDSA-AES256-GCM-SHA384:<br/>ECDHE-ECDSA-AES256-SHA384:<br/>ECDHE-ECDSA-AES128-SHA256:<br/>ECDHE-ECDSA-AES128-SHA256:<br/>ECDHE-ECDSA-AES256-SHA:<br/>ECDHE-RSA-AES256-SHA:<br/>ECDHE-RSA-AES256-SHA:<br/>ECDHE-RSA-CAMELLIA256-SHA:<br/>CAMELLIA256-SHA:<br/>ECDHE-ECDSA-AES256-SHA:<br/>ECDHE-ECDSA-AES2</pre> |

| アプリケー<br>ション/プロセ<br>ス | プロトコル   | ポート  | サポート対象の暗号方式                                                                                                    |
|-----------------------|---------|------|----------------------------------------------------------------------------------------------------|
| 認証済み UDS<br>連絡先の検索    | TCP/TLS | 9443 | <pre>ECDHE-RSA-AES256-GCM-SHA384:<br/>ECDHE-RSA-AES256-SHA384:<br/>AES256-GCM-SHA384:AES256-SHA256:<br/>AES256-SHA:<br/>ECDHE-RSA-AES128-GCM-SHA256:<br/>ECDHE-RSA-AES128-SHA256:<br/>ECDHE-RSA-AES128-SHA256:<br/>AES128-GCM-SHA256:AES128-SHA256:<br/>AES128-SHA:<br/>ECDHE-ECDSA-AES256-GCM-SHA384:<br/>ECDHE-ECDSA-AES128-SHA384:<br/>ECDHE-ECDSA-AES128-SHA384:<br/>ECDHE-ECDSA-AES128-SHA384:<br/>ECDHE-ECDSA-AES128-SHA384:<br/>ECDHE-ECDSA-AES128-SHA384:<br/>ECDHE-RSA-AES256-SHA384:<br/>ECDHE-RSA-AES256-SHA:<br/>CAMELLIA256-SHA:<br/>DHE-RSA-CAMELLIA128-SHA:<br/>CAMELLIA128-SHA:<br/>ECDHE-ECDSA-AES256-SHA:<br/>ECDHE-ECDSA-AES256-SHA:<br/>ECDHE-ECDSA-AES256-SHA:<br/>ECDHE-ECDSA-AES256-SHA:<br/>ECDHE-ECDSA-AES256-SHA:<br/>ECDHE-ECDSA-AES256-SHA:</pre> |

| アプリケー<br>ション/プロセ<br>ス | プロトコル   | ポート  | サポート対象の暗号方式                                                                                                    |
|-----------------------|---------|------|----------------------------------------------------------------------------------------------------|
| Cisco SIP Proxy       | TCP/TLS | 5061 | <pre>ECDHE-RSA-AES256-GCM-SHA384:<br/>ECDHE-ECDSA-AES256-GCM-SHA384:<br/>ECDHE-RSA-AES256-SHA384:<br/>AES256-GCM-SHA384:AES256-SHA256:<br/>AES256-SHA:<br/>ECDHE-RSA-AES128-GCM-SHA256:<br/>ECDHE-ECDSA-AES128-GCM-SHA256:<br/>ECDHE-ECDSA-AES128-SHA256:<br/>ECDHE-ECDSA-AES128-SHA256:<br/>ECDHE-ECDSA-AES128-SHA:<br/>AES128-GCM-SHA256:<br/>AES128-SHA256:<br/>AES128-SHA256:<br/>AES128-SHA:<br/>ECDHE-RSA-AES256-SHA:<br/>(注) 次の暗号は、リリース14SU2以降では<br/>サポートされません。<br/>CAMELLIA256-SHA:<br/>CAMELLIA256-SHA:<br/>ECDHE-ECDSA-DES-CBC3-SHA:<br/>ECDHE-RSA-DES-CBC3-SHA:<br/>ECDHE-ECDSA-AES256-SHA:</pre> |
| Cisco SIP Proxy       | TCP/TLS | 5062 | <pre>ECDHE-RSA-AES256-GCM-SHA384:<br/>ECDHE-ECDSA-AES256-GCM-SHA384:<br/>ECDHE-ECDSA-AES256-SHA384:<br/>AES256-GCM-SHA384:<br/>AES256-GCM-SHA384:<br/>AES256-SHA256:AES256-SHA:<br/>ECDHE-RSA-AES128-GCM-SHA256:<br/>ECDHE-ECDSA-AES128-GCM-SHA256:<br/>ECDHE-ECDSA-AES128-SHA256:<br/>ECDHE-ECDSA-AES128-SHA256:<br/>ECDHE-RSA-AES128-SHA:<br/>AES128-GCM-SHA256:AES128-SHA256:<br/>AES128-SHA:<br/>ECDHE-RSA-AES256-SHA:<br/>(注) 次の暗号は、リリース14SU2以降では<br/>サポートされません。<br/>CAMELLIA256-SHA:<br/>CAMELLIA256-SHA:<br/>ECDHE-ECDSA-DES-CBC3-SHA:<br/>ECDHE-RSA-DES-CBC3-SHA:<br/>ECDHE-ECDSA-AES256-SHA:</pre>  |

表 21: Unified Communications Manager IM およびプレゼンス暗号サポートが TLS の暗号でサポートされています

| アプリケー<br>ション/プロセ<br>ス | プロトコル   | ポート  | サポート対象の暗号方式                                                                                                    |
|-----------------------|---------|------|----------------------------------------------------------------------------------------------------|
| Cisco SIP Proxy       | TCP/TLS | 8083 | <pre>ECDHE-RSA-AES256-GCM-SHA384:<br/>ECDHE-ECDSA-AES256-GCM-SHA384:<br/>ECDHE-RSA-AES256-SHA384:<br/>ECDHE-ECDSA-AES256-SHA384:<br/>AES256-GCM-SHA384:AES256-SHA256:<br/>AES256-SHA:<br/>ECDHE-RSA-AES128-GCM-SHA256:<br/>ECDHE-ECDSA-AES128-GCM-SHA256:<br/>ECDHE-ECDSA-AES128-SHA256:<br/>ECDHE-ECDSA-AES128-SHA256:<br/>ECDHE-ECDSA-AES128-SHA:<br/>AES128-GCM-SHA256:AES128-SHA256:<br/>AES128-SHA:<br/>ECDHE-RSA-AES256-SHA:<br/>(注) 次の暗号は、リリース14SU2以降では<br/>サポートされません。<br/>CAMELLIA256-SHA:<br/>CAMELLIA256-SHA:<br/>ECDHE-ECDSA-DES-CBC3-SHA:<br/>ECDHE-RSA-AES256-SHA:<br/>ECDHE-RSA-DES-CBC3-SHA:<br/>ECDHE-ECDSA-AES256-SHA:</pre> |

| アプリケー<br>ション/プロセ<br>ス | プロトコル   | ポート       | サポート対象の暗号方式                                                                                                    |
|-----------------------|---------|-----------|----------------------------------------------------------------------------------------------------|
| Cisco Tomcat          | TCP/TLS | 8443, 443 | <pre>ECDHE-RSA-AES256-GCM-SHA384:<br/>ECDHE-RSA-AES256-SHA384:<br/>DHE-RSA-AES256-GCM-SHA384:<br/>DHE-RSA-AES256-SHA256:<br/>DHE-RSA-AES256-SHA256:<br/>AES256-GCM-SHA384:AES256-SHA256:<br/>AES256-SHA:<br/>ECDHE-RSA-AES128-GCM-SHA256:<br/>ECDHE-RSA-AES128-SHA256:<br/>DHE-RSA-AES128-SHA256:<br/>DHE-RSA-AES128-SHA256:<br/>DHE-RSA-AES128-SHA256:<br/>DHE-RSA-AES128-SHA:<br/>AES128-GCM-SHA256:<br/>AES128-SHA256:AES128-SHA:<br/>ECDHE-ECDSA-AES256-GCM-SHA384:<br/>ECDHE-ECDSA-AES128-SHA384:<br/>ECDHE-ECDSA-AES128-SHA256:<br/>ECDHE-ECDSA-AES128-SHA256:<br/>ECDHE-ECDSA-AES128-SHA256:<br/>ECDHE-ECDSA-AES128-SHA256:<br/>ECDHE-ECDSA-AES128-SHA256:<br/>ECDHE-RSA-AES128-SHA256:<br/>ECDHE-RSA-AES256-SHA384:<br/>ECDHE-RSA-AES256-SHA384:<br/>ECDHE-RSA-AES256-SHA384:<br/>ECDHE-RSA-AES256-SHA3:<br/>ECDHE-RSA-AES256-SHA3:<br/>ECDHE-RSA-AES256-SHA3:<br/>ECDHE-RSA-AES256-SHA3:<br/>ECDHE-RSA-DES-CBC3-SHA3:<br/>ECDHE-RSA-DES-CBC3-SHA3:<br/>DHE-RSA-CAMELLIA128-SHA3:<br/>ECDHE-RSA-AES256-SHA3:<br/>ECDHE-RSA-AES256-SHA3:<br/>ECDHE-RSA-CAMELLIA128-SHA3:<br/>ECDHE-RSA-CAMELLIA128-SHA3:<br/>ECDHE-RSA-CAMELLIA128-SHA3:<br/>ECDHE-RSA-CAMELLIA128-SHA3:<br/>ECDHE-RSA-CAMELLIA128-SHA3:<br/>ECDHE-RSA-CAMELLIA128-SHA3:<br/>ECDHE-RSA-CAMELLIA128-SHA3:<br/>ECDHE-RSA-CAMELLIA128-SHA3:<br/>ECDHE-RSA-CAMELLIA128-SHA3:<br/>ECDHE-RSA-DES-CBC3-SHA3:<br/>EDH-RSA-DES-CBC3-SHA3:<br/>EDH-RSA-DES-CBC3-SHA3</pre> |

| アプリケー<br>ション/プロセ<br>ス                                    | プロトコル   | ポート  | サポート対象の暗号方式                                                                                                    |
|----------------------------------------------------------|---------|------|----------------------------------------------------------------------------------------------------|
| Cisco XCP<br>XMPP<br>Federation<br>Connection<br>Manager | TCP/TLS | 5269 | <pre>ECDHE-RSA-AES256-GCM-SHA384:<br/>ECDHE-ECDSA-AES256-GCM-SHA384:<br/>ECDHE-RSA-AES256-SHA384:<br/>AES256-GCM-SHA384:AES256-SHA256:<br/>AES256-SHA:<br/>ECDHE-RSA-AES128-GCM-SHA256:<br/>ECDHE-ECDSA-AES128-GCM-SHA256:<br/>ECDHE-ECDSA-AES128-SHA256:<br/>ECDHE-ECDSA-AES128-SHA256:<br/>ECDHE-RSA-AES128-SHA:<br/>ECDHE-ECDSA-AES128-SHA:<br/>AES128-GCM-SHA256:AES128-SHA256:<br/>AES128-SHA:<br/>(注)次の暗号は、リリース14SU2以降では<br/>サポートされません。<br/>CAMELLIA256-SHA:<br/>CAMELLIA256-SHA:<br/>ECDHE-ECDSA-DES-CBC3-SHA:<br/>ECDHE-RSA-AES256-SHA:<br/>ECDHE-RSA-AES256-SHA:<br/>ECDHE-RSA-AES256-SHA:</pre>                                              |
| Cisco XCP<br>Client<br>Connection<br>Manager             | TCP/TLS | 5222 | <pre>ECDHE-RSA-AES256-GCM-SHA384:<br/>ECDHE-ECDSA-AES256-GCM-SHA384:<br/>ECDHE-RSA-AES256-SHA384:<br/>AES256-GCM-SHA384:AES256-SHA256:<br/>AES256-SHA:<br/>ECDHE-RSA-AES128-GCM-SHA256:<br/>ECDHE-ECDSA-AES128-GCM-SHA256:<br/>ECDHE-ECDSA-AES128-SHA256:<br/>ECDHE-ECDSA-AES128-SHA256:<br/>ECDHE-ECDSA-AES128-SHA256:<br/>ECDHE-ECDSA-AES128-SHA:<br/>AES128-GCM-SHA256:AES128-SHA256:<br/>AES128-SHA:<br/>(注) 次の暗号は、リリース14SU2以降では<br/>サポートされません。<br/>CAMELLIA128-SHA:<br/>ECDHE-ECDSA-DES-CBC3-SHA:<br/>ECDHE-ECDSA-AES26-SHA:<br/>ECDHE-ECDSA-AES26-SHA:<br/>ECDHE-ECDSA-AES256-SHA:<br/>ECDHE-ECDSA-AES256-SHA:<br/>ECDHE-ECDSA-AES256-SHA:</pre> |

#### 表 22: SSH 暗号の暗号サポート

| サービス    | 暗号/アルゴリズム                                                                                                    |
|---------|----------------------------------------------------------------------------------------------------|
| SSH サーバ | <ul> <li>・暗号方式         <ul> <li>aes128-ctr</li> <li>aes128-ctr</li> <li>aes256-ctr</li> <li>aes128-gcm@openssh.com</li> </ul> </li> <li>MAC アルゴリズム:         <ul> <li>hmac-sha2-256</li> <li>hmac-sha2-512</li> <li>hmac-sha1</li> </ul> </li> <li>KEX アルゴリズム:         <ul> <li>ecdh-sha2-nistp521</li> <li>ecdh-sha2-nistp256</li> <li>diffie-hellman-group14-sha1</li> <li>diffie-hellman-group14-sha56</li> <li>diffie-hellman-group16-sha512</li> </ul> </li> <li>非 FIPS モードでのホストキーアルゴリズム:         <ul> <li>rsa-sha2-512</li> <li>ssh-rsa</li> </ul> </li> <li>FIPS モードでのホストキーアルゴリズム:         <ul> <li>rsa-sha2-256</li> <li>rsa-sha2-512</li> <li>sh-rsa</li> </ul> </li> </ul>                                                                                                    |
|         | I contraction of the second second seco |

I

| サービス       | 暗号/アルゴリズム                                                                                                    |
|------------|----------------------------------------------------------------------------------------------------|
| SSH クライアント | ・暗号:<br>aes128-ctr<br>aes128-ctr<br>aes256-ctr<br>aes256-gcm@openssh.com<br>aes256-gcm@openssh.com<br>• MAC アルゴリズム:<br>hmac-sha2-256<br>hmac-sha2-512<br>hmac-sha1<br>• KEX アルゴリズム:<br>ecdh-sha2-nistp521<br>ecdh-sha2-nistp384<br>ecdh-sha2-nistp256<br>diffie-hellman-group14-sha1<br>diffie-hellman-group14-sha1256<br>diffie-hellman-group16-sha512<br>• 非 FIPS モードでのホストキーアルゴリズム:<br>rsa-sha2-256<br>rsa-sha2-512<br>sh-rsa<br>• FIPS モードでのホストキーアルゴリズム:<br>rsa-sha2-256<br>rsa-sha2-512 |
|            |                                                                                                    |

| サービス        | 暗号/アルゴリズム                                                                                                    |
|-------------|----------------------------------------------------------------------------------------------------|
| DRS クライアント  | •暗号:                                                                                                    |
|             | aes256-ctr<br>aes256-cbc<br>aes128-ctr<br>aes128-cbc<br>aes192-ctr<br>aes192-cbc                                                                                                    |
|             | hmac-md5<br>hmac-sha1<br>hmac-sha1-96<br>hmac-md5-96                                                                                                    |
|             | <ul> <li>KEX アルゴリズム:</li> <li>ecdh-sha2-nistp256</li> <li>ecdh-sha2-nistp384</li> <li>ecdh-sha2-nistp521</li> <li>diffie-hellman-group14-sha1</li> <li>diffie-hellman-group-exchange-sha256</li> <li>diffie-hellman-group-exchange-sha1</li> <li>diffie-hellman-group1-sha1</li> <li>(注) Unified CM サーバーで暗号管理機能を設定している場合、Kex アルゴリズム</li> <li>diffie-hellman-group-exchange-sha256、</li> <li>diffie-hellman-group-exchange-sha1、および</li> <li>diffie-hellman-group1-sha1 はリリース 12.5(1)SU4</li> <li>でサポートされません。暗号が設定されていない場合、DRS クライアントは次のアルゴリズムを使用します。</li> </ul> |
| SFTP クライアント | <ul> <li>・暗号:</li> <li>aes128-ctr</li> <li>aes192-ctr</li> <li>aes256-ctr</li> <li>MACアルゴリズム:</li> <li>hmac-sha2-256</li> <li>hmac-sha2-512</li> <li>hmac-sha1</li> <li>KEXアルゴリズム:</li> <li>ecdh-sha2-nistp521</li> <li>ecdh-sha2-nistp384</li> <li>diffie-hellman-group14-sha1</li> <li>diffie-hellman-group1-sha1</li> <li>diffie-hellman-group-exchange-sha256</li> <li>diffie-hellman-group-exchange-sha1</li> </ul>                                                                                                    |

| サービス                     | 暗号/アルゴリズム            |
|--------------------------|----------------------|
| エンドューザ                   | hmac-sha512          |
| DRS バックアップ/ RTMT<br>SFTP | AES-128 - Encryption |
| アプリケーションユーザ              | AES-256 - Encryption |

# 暗号の制限

暗号管理ページでは、OpenSSL または OpenSSH がサポートする暗号を設定できます。ただし、暗号の一部は、偶発的なデータが偶発的に公開されることを回避するために、Cisco のセキュリティ標準に基づいて内部的に無効になっています。

[Cipher Management]ページで暗号を設定すると、次の暗号が基本的に無効になります。

### TLS を無効にした暗号

EDH-RSA-DES-CBC-SHA:EDH-DSS-DES-CBC-SHA:ADH-DES-CBC-SHA: DES-CBC-SHA:KRB5-DES-CBC-SHA:KRB5-DES-CBC-MD5:EXP-EDH-RSA-DES-CBC-SHA: EXP-EDH-DSS-DES-CBC-SHA:EXP-ADH-DES-CBC-SHA:EXP-DES-CBC-SHA:EXP-RC2-CBC-MD5: EXP-KRB5-RC2-CBC-SHA:EXP-KRB5-DES-CBC-SHA:EXP-KRB5-RC2-CBC-MD5:ADH-AES256-GCM-SHA384: ADH-AES256-SHA256:ADH-AES256-SHA:ADH-CAMELLIA256-SHA:ADH-AES128-GCM-SHA256:ADH-AES128-SHA256: ADH-AES128-SHA:ADH-SEED-SHA:ADH-CAMELLIA128-SHA:ADH-AES128-GCM-SHA256:ADH-AES128-SHA256: ADH-AES256-SHA:AECDH-AES128-SHA:ADH-CAMELLIA128-SCBC3-SHA:ACDH-RC4-SHA:AECDH-NULL-SHA: DES-CBC3-MD5:IDEA-CBC-MD5:RC2-CBC-MD5:ECDH=RSA-RC4-SHA:AECDH-NULL-SHA: ECDH-RSA-RC4-SHA:ECDH-ECDSA-RC4-SHA:RC4-MD5:PSK-RC4-SHA:ECDHE-ECDSA-RC4-SHA: KRB5-RC4-MD5:IDEA-CBC-SHA:KRB5-IDEA-CBC-SHA:KRB5-IDEA-CBC-MD5:DHE-RSA-SEED-SHA: DHE-DSS-SEED-SHA:SEED-SHA:KRB5-DES-CBC3-MD5:NULL-MD5:PSK-AES256-CBC-SHA: PSK-AES128-CBC-SHA:SECD-SHA:KRB5-DES-CBC3-MD5:NULL-SHA:ECDHE-ECDSA-NULL-SHA: ECDH-RSA-NULL-SHA:ECDH-ECDSA-NULL-SHA:NULL-SHA256:NULL-SHA

### SSH を無効にした暗号

3des-cbc,aes128-cbc,aes192-cbc,aes256-cbc,rijndael-cbc@lysator.liu.se

### SSH が無効になっている KEX アルゴリズム

curve25519-sha256@libssh.org,gss-gex-shal-,gss-group1-sha1-,gss-group14-sha1-

### SSH が無効になっている MAC アルゴリズム

hmac-shal-etm@openssh.com,hmac-sha2-256-etm@openssh.com

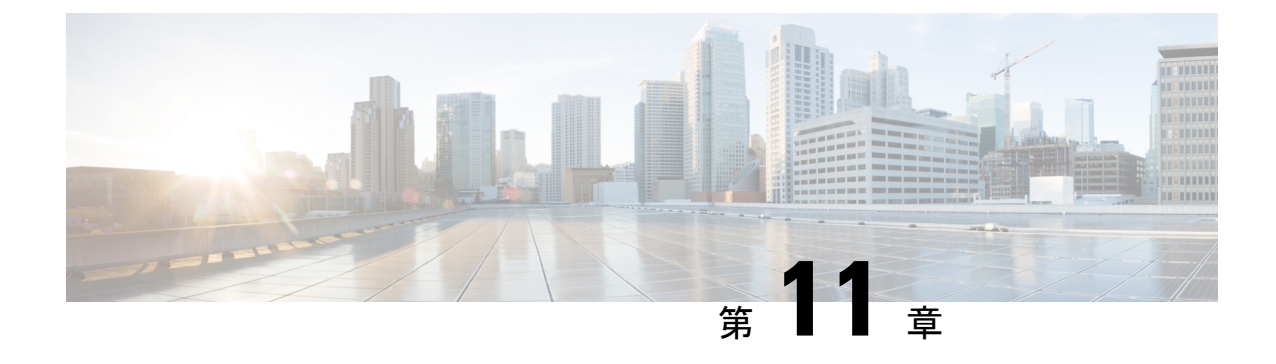

# 電話機のセキュリティ

- ・電話のセキュリティの概要 (145 ページ)
- 電話セキュリティプロファイル(158ページ)
- SIP 電話のダイジェスト認証の概要 (179ページ)

# 電話のセキュリティの概要

インストール時、Unified Communications Manager は非セキュアモードで起動します。 Unified Communications Manager のインストール後に電話を起動すると、すべての端末が非セキュア Unified Communications Manager として登録されます。

Unified Communications Manager 4.0(1) 以降のリリースからアップグレード後、電話はアップグレード前に有効にしたデバイスセキュリティモードで起動します。すべてのデバイスは、選択したセキュリティモードを使用して登録されます。

Unified Communications Manager インストールにより、Unified Communications Manager および TFTP サーバ上に自己署名証明書が作成されます。自己署名証明書の代わりに、Unified Communications Manager サードパーティの CA 署名付き証明書を使用することもできます。認 証を設定すると、Unified Communications Manager はその証明書を使ってサポートされている Cisco Unified IP Phone で認証を行います。Unified Communications Manager と TFTP サーバ上 に証明書が存在する場合、Unified Communications Manager が各アップグレード時に証明書を 再発行することはありません。Unified Communications Manager CLI コマンド util ctl update CTLFile を新しい証明書エントリで使用して、ctl ファイルを更新する必要があります。

### $\mathcal{P}$

**ヒント** サポートされていない、または安全ではないシナリオに関する情報については、対話と制限に 関連するトピックを参照してください。

Unified Communications Manager は、デバイスレベルで認証と暗号化のステータスを管理しま す。通話に関連するすべてのデバイスがセキュアとして登録されている場合、通話ステータス はセキュアとして登録されます。1つのデバイスが非セキュアとして登録されると、発信者ま たは受信者の電話がセキュアとして登録されている場合でも、通話は非セキュアとして登録さ れます。 ユーザーが Cisco Extension Mobility を使用している場合、Unified Communications Manager はデバイスの認証と暗号化のステータスを保持します。Unified Communications Manager は共有ラインが設定されている場合も、デバイスの認証と暗号化のステータスを保持します。

$$\mathcal{P}$$

**ヒント** 暗号化された Cisco IP 電話の共有回線を設定する場合、回線を共有するすべてのデバイスで暗 号化を設定します。つまり、暗号化をサポートするセキュリティプロファイルを適用すること で、すべてのデバイスのデバイスセキュリティモードを暗号化に設定します。

### 電話セキュリティ強化の概要

このセクションでは、Gratuitous ARP の無効化、ウェブアクセスの無効化、PC 音声 VLAN ア クセスの無効化、アクセスの無効化、PC ポートの無効化の設定など、電話のハードニングの 動作の概要について説明します。

以下のオプション設定は、Cisco IP 電話への接続を強化するために使用されます。[電話機の設 定(Phone Configuration)]ウィンドウの[プロダクト固有の設定(Product-Specific Configuration Layout)]に、これらの設定が表示されます。

これらの設定は、一連の電話、またはすべての企業全体の電話に適用する場合、[共通の電話 プロファイルの設定(Common Phone Profile Configuration)] ウィンドウと [企業の電話機の 設定(Enterprise Phone Configuration)] ウィンドウにも表示されます。

### 表 23:電話強化の動作

| 電話強化の動作             | 説明                                                                                                    |  |
|---------------------|----------------------------------------------------------------------------------------------------|--|
| Gratuitous ARP の無効化 | <ul> <li>デフォルトでは、Cisco Unified<br/>IP Phone は、Gratuitous ARP パ<br/>ケットを受け付けます。デバ<br/>イスが使用する Gratuitous ARP<br/>パケットは、ネットワーク上<br/>のデバイスの存在を通知しま<br/>す。しかし、攻撃者はこれら<br/>のパケットを使用して、有効<br/>なネットワーク デバイスにな<br/>りすますことができます。た<br/>とえば、攻撃者はデフォルト<br/>ルーターを装ったパケットを<br/>送信する可能性があります。<br/>無効にする場合は、[電話設定<br/>]ウィンドウで、Gratuitous<br/>ARP を無効にすることができ<br/>ます。</li> <li>(注) この機能を無効にして<br/>も、電話がデフォルト<br/>ルーターを識別するこ<br/>とはできます。</li> </ul> |  |

| 電話強化の動作     | 説明                                                                                                    |  |
|-------------|----------------------------------------------------------------------------------------------------|--|
| ウェブアクセスの無効化 | 電話のウェブサーバ機能を無<br>効にすると、統計と設定情報<br>を提供する電話の内部ウェブ<br>ページへのアクセスがブロッ<br>クされます。CiscoQuality<br>Report Tool などの機能は、電<br>話のウェブページにアクセス<br>しないと正しく機能しませ<br>ん。ウェブサーバを無効にす<br>ると、Web アクセスに依存す<br>る CiscoWorks などの<br>Serviceability アプリケーショ<br>ンにも影響します。 |  |
|             | ウェブサービスが無効かどう<br>かを判断するために、電話は<br>サービスが無効か有効かを示<br>す構成ファイルのパラメータ<br>を解析します。ウェブサービ<br>スが無効になっている場合、<br>電話機はモニタリングの目的<br>でHTTPポート80を開かず、<br>電話機の内部ウェブページへ<br>のアクセスをブロックしま<br>す。                                                                  |  |

| 電話強化の動作     | 説明                                                                                                    |  |
|-------------|----------------------------------------------------------------------------------------------------|--|
| アクセス無効に設定する | Cisco IP Phone の [アプリケー<br>ション]ボタンを押すと、既定<br>では電話設定情報を含む様々<br>な情報にアクセスすることが<br>できます。 [電話の設定] ウィ<br>ンドウの [設定アクセス] パラ<br>メータを無効にすると、通<br>常、電話機の [アプリケーショ<br>ン]ボタンを押したときに表示<br>されるすべてのオプションへ<br>のアクセスが禁止されます。<br>たとえば、[コントラスト]、<br>[呼び出し音のタイプ]、[ネッ<br>トワーク設定]、[モデル情<br>報]、[ステータス] 設定などで<br>す。<br>Unified Communications Manager<br>の管理 で設定が無効になって<br>いる場合、上記の設定は電話<br>では表示されません。この設<br>定を無効にすると、電話ユー<br>ザは [音量] ボタンに関連する |  |
|             | 設定を保存できません。例え<br>ば、ユーザはボリュームを保<br>存できません。<br>この設定を無効にすると、電<br>話の現在の [コントラスト]、<br>[呼び出し音のタイプ]、[ネッ<br>トワーク設定]、[モデル情<br>報]、[ステータス]、[音量] の<br>各設定が自動的に保存されま<br>す。これらの電話設定を変更<br>するには、Unified<br>Communications Manager 管理<br>で [アクセス設定] 設定を有効<br>にする必要があります。                                                                                                    |  |

| 電話強化の動作    | 説明                                                                                                    |  |
|------------|----------------------------------------------------------------------------------------------------|--|
| PC ポートの無効化 | Unified Communications Manager<br>は、PCポートを持つすべての<br>Cisco IP Phone の PC ポートを<br>デフォルトで有効にします。<br>[電話の設定] ウィンドウで [PC<br>ポート] 設定を無効にすること<br>ができます。 ロビーや会議室<br>の電話では PC ポートを無効に<br>すると便利です。 |  |
|            | <ul> <li>(注) PCポートは一部の電話<br/>機で利用でき、ユーザ<br/>はコンピュータを電話<br/>機に接続することがで<br/>きます。この接続方法<br/>では、ユーザが必要と<br/>する LAN ポートは 1<br/>つだけです。</li> </ul>                                              |  |

### 電話セキュリティ強化のセットアップ

電話強化は、接続を強化するために電話に適用できるオプションの設定で構成されています。 設定は、次の3つの構成ウィンドウのいずれかを使用して適用できます。

- ・電話設定 [電話設定]ウィンドウを使用して、個々の電話に設定を適用します。
- ・共通の電話プロファイル [共通の電話プロファイル]ウィンドウを使用して、このプロファイルを使用するすべての電話に設定を適用します。
- ・企業の電話: すべての企業の電話に設定を適用するには、[企業の電話] ウィンドウを使用 します

(注) これらの各ウィンドウで矛盾する設定が表示された場合、電話が正しい設定を判断するために 使用する優先順位は次のとおりです。1)電話の設定、2)共通の電話プロファイル、3)企業の電 話

電話セキュリティ強化をセットアップするには、次の手順を実行します。

- ステップ1 Cisco Unified Communications Manager Administrationから端末 > 電話を選択します。
- ステップ2 電話を検索する基準を指定し、[検索]をクリックすると、すべての電話の一覧が表示されます。

**ステップ3** デバイス名をクリックします。

- ステップ4 以下の製品固有のパラメータを特定します。
  - a) PC Port
  - b) アクセスの設定
  - c) Gratuitous ARP
  - d) PC の音声 VLAN へのアクセス (PC Voice VLAN Access)
  - e) Web アクセス (Web Access)

- **ステップ5** 無効にしたい各パラメータのドロップダウンリストから[**無効**]を選択します。 スピーカーフォンまたは スピーカーフォンとヘッドセットを無効にするには、対応するチェックボックスをチェックします。
- ステップ6 [保存 (Save)]をクリックします。
- ステップ7 [リセット (Reset)] をクリックします。

### 信頼できるデバイス

Unified Communications Manager により、Cisco IP 電話の電話モデルごとにセキュリティアイコンを有効にできます。 [セキュリティ]アイコンは、通話が安全かどうか、および接続されたデバイスが信頼できるかどうかを示します。

信頼されたデバイスは、信頼された接続のための Cisco セキュリティ基準に合格した Cisco デバイスまたはサードパーティ デバイスを表します。これには、シグナリング/メディア暗号化、プラットフォーム強化、保証が含まれますが、これらに限定されるものではありません。 デバイスが信頼されている場合、サポートされているデバイスで[セキュリティ]アイコンが表示され、セキュアなトーンが鳴ります。また、デバイスは、セキュアなコールに関連する他の機能またはインジケータを提供する場合があります。

Unified Communications Manager は、システムに追加するときに、デバイスが信頼できるかどう かを判断します。セキュリティアイコンは情報提供のみを目的として表示され、管理者が直接 設定することはできません。

Unified Communications Manager は、Unified Communications Manager Administration にアイコン とメッセージを表示して、ゲートウェイが信頼できるかどうかを示します。

このセクションでは、Cisco IP 電話および Unified Communications Manager Administration の両 方での、信頼できる端末のセキュリティアイコンの動作について説明します。

### **Cisco Unified Communications Manager Administration**

Unified Communications Manager 管理の次のウィンドウは、デバイスが信頼できるかどうかを示します:

**ヒント** これらの設定に関する情報を確認するには、[電話設定]ウィンドウのパラメータのとなりにあるヘルプアイコンをクリックしてください。

#### [ゲートウェイの設定(Gateway Configuration)]

各ゲートウェイタイプに対して、[ゲートウェイ設定] ウィンドウ(端末>ゲートウェイ)には、 次のいずれかが表示されます。端末は信頼されています または 端末は信頼されていませんと 対応するアイコンが表示されます。

デバイスが信頼済みであるかどうかは、デバイスタイプに基づいて判別されます。 デバイス が信頼済みであるかどうかは設定できません。

#### 電話機設定

各電話デバイスタイプに対して、[電話機設定(Phone Configuration)]ウィンドウ([デバイス (Device)]>[電話機(Phone)])には、対応するアイコンと共に、[デバイスは信頼済み (Device is trusted)]または[デバイスは信頼されていない(Device is not trusted)]のいずれ かが表示されます。

デバイスが信頼済みであるかどうかは、デバイスタイプに基づいて判別されます。 デバイス が信頼済みであるかどうかは設定できません。

#### 呼び出されたデバイスの信頼性の判断基準

ユーザが発信するデバイスのタイプは、電話に表示されるセキュリティアイコンに影響しま す。システムは次の3つの基準を考慮して、通話がセキュアかどうかを判断します。

- ・通話中のすべてのデバイスは信頼されていますか?
- ・シグナリングはセキュアですか(認証および暗号化されていますか)?
- •メディアはセキュアですか?

サポートされている Cisco Unified IP 電話 がロックセキュリティアイコンを表示するようにす るには、3つの条件すべてを満たす必要があることに注意してください。信頼されていないデ バイスを含む通話の場合、シグナリングとメディアセキュリティに関係なく、通話の全体的な ステータスは不安全なままになり、電話はロックアイコンを表示しません。たとえば、電話会 議に信頼されていないデバイスが含まれる場合、システムはそのコールレッグおよび電話会議 自体がセキュアではないと見なします。

### 電話機モデルのサポート

Unified Communications Manager のセキュリティをサポートする電話モデルには、Secure Cisco phonesとSecure Preferred Vendor phonesの2つのカテゴリがあります。Secure Cisco phonesには、 製造元でインストールされた証明書 (MIC) がプリインストールされており、認証局プロキシ 機能 (CAPF)を使用したローカルで有効な証明書 (LSC)の自動生成と交換をサポートしていま す。Secure Cisco phonesは、追加の証明書管理なしで MIC を使用して Cisco Unified CM に登録 できます。セキュリティを強化するために、CAPF を使用して LSC を作成し、電話機にイン ストールできます。詳細については、電話セキュリティのセットアップと設定に関するトピッ クを参照してください。

安全な優先ベンダーの電話には MIC が事前にインストールされておらず、LSC を生成するための CAPF をサポートしていません。セキュアな優先ベンダーの電話を Cisco Unified CM に接

続するには、証明書がデバイスで提供されるか、デバイスによって生成される必要がありま す。電話のサプライヤーは、電話の証明書を取得または生成する方法の詳細を提供する必要が あります。 証明書を取得したら、OS管理の証明書管理インターフェースを使用して、Cisco Unified CM に証明書をアップロードする必要があります。 詳細については、優先ベンダーの SIP 電話セキュリティのセットアップに関するトピックを参照してください。

お使いの電話でサポートされているセキュリティ機能の一覧については、この Unified Communications Manager リリースに対応する電話管理およびユーザ用ドキュメント、またはお 使いのファームウェアに対応するファームウェアのドキュメントを参照してください。

Cisco Unified Reporting を使って、対応している電話の一覧を表示することもできます。 Cisco Unified Reporting の使用方法の詳細については、『Cisco Unified Reporting アドミニストレーションガイド』を参照してください。

### 電話セキュリティ設定の表示

セキュリティをサポートする電話で特定のセキュリティ関連の設定を構成および表示できま す。たとえば、電話機にローカルで有効な証明書があるかどうか、または製造元でインストー ルされた証明書がインストールされているかどうかを確認できます。セキュリティメニューと アイコンの詳細については、『Cisco IP Phone 管理者ガイド および Cisco IP Phone ユーザガイ ド』を参照してください。

Unified Communications Manager が通話を認証済みまたは暗号化済みに分類すると、アイコンが 電話機に表示され、通話状態を示します。また、Unified Communications Manager が通話を認 証済みまたは暗号化済みに分類するタイミングも決定します。

### 電話セキュリティのセットアップ

次の手順では、サポートされている電話のセキュリティを設定するタスクについて説明しま す。

- ステップ1 まだ行っていない場合は、utils ctl CLI コマンドを実行し、Unified Communications Manager のセキュリティ モードが [混在モード (Mixed Mode)]になっていることを確認します。
- **ステップ2** 電話にローカルで有効な証明書 (LSC) または製造元でインストールされた証明書 (MIC) が含まれていない 場合、認証局プロキシ 機能 (CAPF) を使用して LSC をインストールします。
- ステップ3 電話セキュリティプロファイルを設定します。
- ステップ4 電話セキュリティプロファイルを電話に適用します。
- **ステップ5** ダイジェストクレデンシャルを設定した後、[電話の設定] ウィンドウから[ダイジェストユーザ]を選択し ます。
- ステップ6 Cisco Unified IP 電話 7962 または 7942 (SIP のみ)で、[エンドユーザーの設定(End User Configuration)] ウィンドウで設定したダイジェスト認証のユーザー名とパスワード(ダイジェスト認証の資格情報)を入 力します。

 (注) このドキュメントでは、ダイジェスト認証クレデンシャルを電話で入力する手順については説明していません。このタスクの実行方法に関する情報は、お使いの電話モデルをサポートする 『『Administration Guide for Cisco Unified Communications Manager』』とこのバージョンの Unified Communications Manager を参照してください。

サードパーティの CA 署名付き証明書をプラットフォームにアップロードして CTL ファイルを更新 した後は、utils ctl CLI コマンドセットを実行してください。

ステップ7 電話がこの機能をサポートしている場合、電話設定ファイルを暗号化してください。

ステップ8 電話のセキュリティを強化するには、電話設定を無効にしてください。

### 優先ベンダー SIP 電話セキュリティのセットアップ

安全な優先ベンダーの電話は、サードパーティベンダーによって製造された電話タイプです が、COPファイルを介して Cisco Unified データベースにインストールされます。Unified Communications Manager は、優先ベンダーの SIP 電話にセキュリティを提供します。セキュリ ティをサポートするには、COPファイルで優先ベンダーの SIP 電話に対してセキュリティ暗号 化またはセキュリティ認証を有効にする必要があります。これらの電話タイプは、[新しい電 話の追加]ウィンドウのドロップダウンリストに表示されます。すべての優先ベンダーの電話 はダイジェスト認証をサポートしていますが、すべての優先ベンダーの電話が TLS セキュリ ティをサポートしているわけではありません。セキュリティ機能は電話モデルに基づきます。 電話セキュリティプロファイルに[「端末セキュリティモード」]フィールドが含まれている 場合、TLS セキュリティがサポートされます。

希望のベンダーの電話が TLS セキュリティをサポートしている場合、デバイスごとの証明書 と共有証明書の2つのモードが可能です。電話機のサプライヤーは、どのモードが電話機に適 用できるか、および電話機の証明書を生成または取得するための手順を指定する必要がありま す。

### 優先ベンダー SIP 電話セキュリティ プロファイル デバイスごとの証明書のセットアップ

デバイスごとの証明書で優先ベンダーのSIP電話セキュリティプロファイルを設定するには、 次の手順を実行します。

- ステップ1 OS 管理の証明書管理インターフェイスを使用して、各電話の証明書をアップロードします。
- ステップ2 Cisco Unified CM Administration で、[システム(System)]>[セキュリティ(Security)]>[電話セキュリ ティプロファイル(Phone Security Profile)] の順に選択します。
- ステップ3 この電話のデバイスタイプに新しい電話セキュリティプロファイルを設定し、[デバイスセキュリティモー ド]ドロップダウンリストで 暗号化 または 認証を選択します。
- ステップ4 CCMAdmin インターフェイスで新しい SIP 電話を設定するには、[端末>電話>新規追加]を選択します。
- ステップ5 [電話タイプ]を選択します。
- ステップ6 必須フィールドに入力します。

優先ベンダー SIP 電話セキュリティ プロファイルの共有証明書のセットアップ

ステップ7 [デバイスセキュリティプロファイル]ドロップダウンリストから、作成したプロファイルを選択します。

### 優先ベンダー SIP 電話セキュリティ プロファイルの共有証明書のセットアップ

共有証明書で指定ベンダーのSIP電話セキュリティプロファイルを設定するには、次の手順を 実行します。

ステップ1 電話ベンダーからの指示を使用して、サブジェクト代替名 (SAN) 文字列で証明書を生成します。 SAN は DNS タイプである必要があります。 この手順で指定した SAN をメモします。 例えば、X509v3 の拡張の 場合:

•X509v3 サブジェクト代替名

DNS:AscomGroup01.acme.com

- (注) SANはDNSタイプである必要があります。そうでない場合、セキュリティは有効になりません。
- **ステップ2** OS 管理の証明書管理インターフェイスを使用して共有証明書をアップロードします。
- ステップ3 Cisco Unified CM Administration で、[システム (System)]>[セキュリティ (Security)]>[電話セキュリ ティプロファイル (Phone Security Profile)]の順に選択します。
- ステップ4 [名前(Name)]フィールドに、優先ベンダーから提供された証明書に記載されているサブジェクト代替 名(SAN)を入力します。SANがない場合は、証明書名を入力します。
  - (注) セキュリティプロファイルの名前は、証明書のSANと正確に一致する必要があります。一致しない場合、セキュリティは有効になりません。
- ステップ5 [デバイスのセキュリティモード (Device Security Mode)]ドロップダウンメニューから、[暗号化 (Encrypted)]または[認証済み(Authenticated)]を選択します。
- **ステップ6** [トランスポートタイプ] ドロップダウンリストから、**TLS** を選択します。
- **ステップ7** CCMAdmin インターフェイスで新しい SIP 電話を設定するには、[端末 > 電話 > 新規追加]を選択します。
- **ステップ8** [電話タイプ]を選択します。
- ステップ9 必須フィールドに入力します
- **ステップ10** [**デバイスセキュリティプロファイル**]ドロップダウンリストから、作成したプロファイルを選択しま す。

### あるクラスターから別のクラスターに電話を移行する

次の手順を使用して、電話を1つのクラスタから別のクラスタに移行します。たとえば、クラ スター1からクラスター2に。

- **ステップ1** Cisco Unified OS Administration のクラスタ2から、[セキュリティ(Security)]>[証明書の管理(Certificate Management)]を選択します。
- ステップ2 [検索 (Find)]をクリックします。
- ステップ3 証明書のリストから、ITLRecovery 証明書をクリックし、[.PEM ファイルのダウンロード(Download .PEM File)]または[.DER ファイルのダウンロード(Download .DER File)]のいずれかをクリックして、いずれかのファイル形式の証明書をコンピュータにダウンロードします。 証明書の詳細が表示されます。
- ステップ4 証明書のリストから、CallManager 証明書をクリックし、[.PEM ファイルのダウンロード(Download .PEM File)]または[.DER ファイルのダウンロード(Download .DER File)]のいずれかをクリックし て、いずれかのファイル形式の証明書をコンピュータにダウンロードします。 証明書の詳細が表示されます。
- ステップ5 Cisco Unified OS Administration のクラスタ1から、[セキュリティ (Security)]>[証明書の管理 (Certificate Management)] を選択します。
   [証明書の一覧 (Certificate List)]ウィンドウが表示されます。
- **ステップ6** 証明書チェーンのアップロードをクリックして、ダウンロードした証明書をアップロードします。
- ステップ7 [証明書の目的(Certificate Purpose)]ドロップダウンリストで、[Phone-SAST-trust]を選択します。
- ステップ8 [ファイルのアップロード(Upload File)]フィールドについて、[ファイルを選択(Choose File)]をク リックし、ステップ3でダウンロードした ITLRecovery ファイルを参照し、[ファイルをアップロード (Upload File)]をクリックします。

アップロードされた ITLRecovery ファイルは、クラスタ1の[証明書一覧(Certificate List)] ウィンドウ に Phone-SAST-Trust 証明書として表示されます。新しい ITL ファイルにクラスタ2の ITLRecovery 証明 書がある場合は、コマンド show it1 を実行します。

- **ステップ9** クラスタ1の電話にローカルで有効な証明書 (LSC) がある場合、クラスタ1からの CAPF 証明書はクラ スタ2の CAPF 信頼ストアにアップロードされる必要があります。
- ステップ10 (任意) この手順は、クラスターが混合モードの場合にのみ適用できます。CLI でutils ctl update CTLFile コマンドを実行し、クラスター1 で CTL ファイルを再生成します。
  - (注) ・show ct1 CLI コマンドを実行して、クラスタ2のITLRecovery 証明書と CallManager 証明書 が、SASTの役割を持つ CTL ファイルに含まれていることを確認します。
    - ・電話が新しい CTL および ITL ファイルを受信したことを確認します。 更新された CTL ファ イルには、クラスター2の ITLRecovery 証明書があります。

クラスタ1からクラスタ2に移行する電話は、クラスタ2のITLRecovery証明書を受け入れるようになります。

**ステップ11** 1つのクラスタから別のクラスタに電話を移行します。

## 電話のセキュリティ インタラクションと制限事項

このセクションでは、電話セキュリティのインタラクションと制限事項について説明します。

#### 表 24: 電話機のセキュリティインタラクションと制限事項

| 機能      | 連携動作と制限事項                                                                                                    |
|---------|----------------------------------------------------------------------------------------------------|
| 証明書の暗号化 | <ul> <li>Unified Communications Manager 11.5 (1) SU1 リリース以降、CAPF サービスが発行するすべての LSC 証明書は SHA-256 アルゴリズムで署名 されています。そのため、Cisco Unified IP 電話 7900 シリーズ、8900 シリーズ、9900 シリーズは SHA-256 署名済み LSC 証明書と外部 SHA2 アイデンティティ証明書 (Tomcat、CallManager、CAPF、TVS など)をサポートしています。署名の検証が必要な、その他の暗号化の操作では、SHA-1 のみがサポートされます。</li> <li>(注) ソフトウェアメンテナンスが終了またはサポートが終了した 電話モデルを使用する場合は、Unified Communications Manager の 11.5(1)SU1 より前のリリースの使用を強くお勧めします。</li> </ul> |

# 電話セキュリティ プロファイル

Unified Communications Manager は、電話機の種類とプロトコルに関連するセキュリティ設定を セキュリティプロファイルにグループ化します。そのため、この単一のセキュリティプロファ イルを複数の電話に割り当てることができます。セキュリティ関連の設定には、デバイスセ キュリティモード、ダイジェスト認証、および一部の CAPF 設定が含まれます。インストー ル Unified Communications Manager では、自動登録用の事前定義された非セキュアなセキュリ ティプロファイルのセットが提供されます。

[電話の構成]ウィンドウでセキュリティプロファイルを選択することで、構成した設定を電話に適用できます。電話のセキュリティ機能を有効にするには、デバイスタイプとプロトコルの新しいセキュリティプロファイルを設定し、そのプロファイルを電話に適用する必要があります。選択した端末とプロトコルがサポートするセキュリティ機能だけがセキュリティプ ロファイル設定ウィンドウに表示されます。

#### 前提条件

電話セキュリティプロファイルを設定する前に、次の情報を考慮してください。

- ・電話を設定する際、[電話の設定] ウィンドウでセキュリティプロファイルを選択してください。デバイスがセキュリティまたはセキュアなプロファイルをサポートしていない場合、非セキュアなプロファイルを適用してください。
- ・定義済みの安全ではないプロファイルを削除または変更することはできません。
- 現在デバイスに割り当てられているセキュリティプロファイルを削除することはできません。
- ・すでに電話に割り当てられているセキュリティプロファイルの設定を変更すると、再構成 された設定が、その特定のプロファイルが割り当てられているすべての電話に適用されま す。
- ・デバイスに割り当てられているセキュリティファイルの名前を変更することができます。
   以前のプロファイル名と設定で割り当てられた電話は、新しいプロファイル名と設定を引き継ぎます。
- CAPF 設定、認証モード、鍵サイズは 電話機の設定 ウィンドウに表示されます。 MIC または LSC を含む証明書操作のために CAPF 設定を構成する必要があります。 これらのフィールドは [電話機の設定]ウィンドウで直接更新できます。
- セキュリティプロファイルで CAPF 設定を更新すると、[電話機の設定]ウィンドウの設定も更新されます。
- [電話機の設定] ウィンドウの CAPF 設定を更新し、一致するプロファイルが見つかった場合、 Unified Communications Manager は一致するプロファイルを電話に適用します。
- [電話の設定] ウィンドウで CAPF 設定を更新し、一致するプロファイルが見つからない場合、システム Unified Communications Manager は新しいプロファイルを作成し、そのプロファイルを電話に適用します。
- アップグレード前にデバイスのセキュリティモードを構成している場合、システムUnified Communications Manager はそのモデルとプロトコルに基づいたプロファイルを作成し、デバイスに適用します。
- LSC のインストールのみに MIC を使用することをお勧めします。 Cisco は Unified Communications Manager での TLS 接続を認証するために LSC をサポートしています。 MIC ルート証明書は危険にさらされる可能性があるため、TLS 認証のために、またはその他の 目的で MIC を使用するように電話を設定するユーザは、自身の責任でそうします。 MIC が侵害された場合シスコはその責任を負いません。
- •互換性の問題を避けるために、TLS 接続にLSC を使用するように Cisco IP 電話をアップグ レードし、CallManager 信頼ストアから MIC ルート証明書を削除することを推奨します。

## 電話セキュリティ プロファイルの設定項目

次の表に、SCCP を実行する電話機のセキュリティ プロファイルの設定項目の説明を示します。

選択した電話機タイプおよびプロトコルがサポートしている設定だけが表示されます。

I

#### 表 25: SCCP を実行している電話のセキュリティ プロファイル

| 設定 | 説明                                                                                                    |
|----|----------------------------------------------------------------------------------------------------|
| 名前 | セキュリティプロファイルの名前を入力します。                                                                                                    |
|    | 新しいプロファイルを保存すると、電話タイプとプロトコルの[電話<br>の設定(Phone Configuration)] ウィンドウの[デバイスセキュリティプ<br>ロファイル(Device Security Profile)] ドロップダウン リストにその名<br>前が表示されます。 |
|    | ヒント プロファイルの検索中またはプロファイルの更新中に正しい<br>プロファイルを見つけるには、デバイスモデルとプロトコル<br>をセキュリティプロファイル名に含めます。                                                          |
| 説明 | セキュリティプロファイルの説明を入力します。説明には、どの言<br>語でも最大50文字まで指定できますが、二重引用符(")、パーセン<br>ト記号(%)、アンパサンド(&)、バックスラッシュ(\)、山カッ<br>コ(<>)は使用できません。                        |

| 設定                                           | 説明 |
|----------------------------------------------|----|
| [デバイスセキュリ<br>ティモード(Device<br>Security Mode)] |    |

I

| 設定 | 説明                                                                                                    |
|----|----------------------------------------------------------------------------------------------------|
|    | ドロップダウン リストから、次のオプションのいずれかを選択しま<br>す。                                                                                                    |
|    | <ul> <li>[非セキュア(Non Secure)]:電話機では、イメージ認証、ファイル認証、またはデバイス認証以外のセキュリティ機能を使用できません。 TCP 接続で Unified Communications Manager が利用できます。</li> </ul>                                                             |
|    | <ul> <li>認証のみ(Authenticated): Unified Communications Managerは電話<br/>機の整合性と認証を提供します。 NULL/SHA を使用する TLS 接<br/>続がシグナリングに対して開きます。</li> </ul>                                                             |
|    | <ul> <li>・暗号化(Encrypted): Unified Communications Managerはトランクの整合性、シグナリング、および認証を提供します。</li> </ul>                                                                                                    |
|    | 説明したように、次の暗号方式がサポートされています。                                                                                                    |
|    | TLS暗号方式                                                                                                    |
|    | このパラメータは、Unified Communications Manager で SIP TLS 接<br>続およびインバウンドの CTI Manager TLS CTI 接続を確立するた<br>めにサポートされる暗号を定義します。                                                                                 |
|    | 最も強力:AES-256 SHA-384 のみ:RSA 優先                                                                                                    |
|    | • TLS_ECDHE_RSA with AES256_GCM_SHA384                                                                                                    |
|    | • TLS_ECDHE_RSA with AES256_GCM_SHA384                                                                                                    |
|    | <ul> <li>(注) パラメータ [SRTP暗号方式(SRTP Ciphers)]の値を[最も<br/>強力 - AEAD AES-256 GCM 暗号のみ(Strongest - AEAD<br/>AES-256 GCM cipher only)]に設定することを強くお勧め<br/>します。このオプションを選択すると、電話機は認証モー<br/>ドで登録されません。</li> </ul> |
|    | 最も強力:AES-256 SHA-384 のみ:ECDSA 優先                                                                                                    |
|    | • TLS_ECDHE_ECDSA with AES256_GCM_SHA384                                                                                                    |
|    | • TLS_ECDHE_RSA with AES256_GCM_SHA384                                                                                                    |
|    | 中程度 : AES-256 AES-128 のみ : RSA 優先                                                                                                    |
|    | <ul> <li>(注) パラメータ [SRTP暗号方式(SRTP Ciphers)]の値を[最も<br/>強力 - AEAD AES-256 GCM 暗号のみ(Strongest - AEAD<br/>AES-256 GCM cipher only)]に設定することを強くお勧め<br/>します。このオプションを選択すると、電話機は認証モー<br/>ドで登録されません。</li> </ul> |
|    | • TLS_ECDHE_RSA with AES256_GCM_SHA384                                                                                                    |
|    | • TLS_ECDHE_ECDSA with AES256_GCM_SHA384                                                                                                    |
|    | • TLS_ECDHE_RSA with AES128_GCM_SHA256                                                                                                    |

| 設定 | 説明                                                                                                    |
|----|----------------------------------------------------------------------------------------------------|
|    | • TLS_ECDHE_ECDSA with AES128_GCM_SHA256                                                                                                    |
|    | <ul> <li>(注) このオプションを選択した場合、パラメータ [SRTP暗号<br/>方式(SRTP Ciphers)]の値を [最も強力 - AEAD AES-256<br/>GCM 暗号のみ(Strongest - AEAD AES-256 GCM cipher<br/>only)]に設定することを強くお勧めします。このオプ<br/>ションを選択すると、電話機は認証モードで登録されま<br/>せん。</li> </ul>    |
|    | 中程度:AES-256 AES-128 のみ:ECDSA 優先                                                                                                    |
|    | • TLS_ECDHE_ECDSA with AES256_GCM_SHA384                                                                                                    |
|    | • TLS_ECDHE_RSA with AES256_GCM_SHA384                                                                                                    |
|    | • TLS_ECDHE_ECDSA with AES128_GCM_SHA256                                                                                                    |
|    | • TLS_ECDHE_RSA with AES128_GCM_SHA256                                                                                                    |
|    | <ul> <li>(注) このオプションを選択した場合、パラメータ [SRTP暗号<br/>方式 (SRTP Ciphers)]の値を [最も強力 - AEAD AES-256<br/>GCM 暗号のみ (Strongest - AEAD AES-256 GCM cipher<br/>only)]に設定することを強くお勧めします。 このオプ<br/>ションを選択すると、電話機は認証モードで登録されま<br/>せん。</li> </ul> |
|    | すべての暗号方式: RSA優先                                                                                                    |
|    | • TLS_ECDHE_RSA with AES256_GCM_SHA384                                                                                                    |
|    | • TLS_ECDHE_ECDSA with AES256_GCM_SHA384                                                                                                    |
|    | • TLS_ECDHE_RSA with AES128_GCM_SHA256                                                                                                    |
|    | • TLS_ECDHE_ECDSA with AES128_GCM_SHA256                                                                                                    |
|    | • TLS_RSA with AES_128_CBC_SHA1                                                                                                    |
|    | すべての暗号 ECDSA 優先                                                                                                    |
|    | • TLS_ECDHE_ECDSA with AES256_GCM_SHA384                                                                                                    |
|    | • TLS_ECDHE_RSA with AES256_GCM_SHA384                                                                                                    |
|    | • TLS_ECDHE_ECDSA with AES128_GCM_SHA256                                                                                                    |
|    | • TLS_ECDHE_RSA with AES128_GCM_SHA256                                                                                                    |

I

| 設定                                        | 説明                                                                                                    |
|-------------------------------------------|----------------------------------------------------------------------------------------------------|
|                                           | • TLS_RSA with AES_128_CBC_SHA1                                                                                                    |
|                                           | <ul> <li>(注)認証済みとして選択されている[デバイスのセキュリティ<br/>プロファイル(トランク)]を使用して設定した場合、<br/>Unified Communications Manager は、NULL_SHA 暗号を使<br/>用した TLS connection(データ暗号化なし)を開始します。<br/>これらのトランクは、通知先デバイスが NULL_SHA 暗号<br/>をサポートしていない場合は、そのデバイスを登録した<br/>り、コールを発信したりしません。NULL_SHA 暗号をサ<br/>ポートしていない通知先デバイスでは、[暗号化(Encrypted)]<br/>として選択した[デバイスのセキュリティプロファイル<br/>(トランク)]で設定する必要があります。このデバイスセ<br/>キュリティプロファイルを使用すると、トランクは、デー<br/>タの暗号化を可能にする追加の TLS 暗号を提供します。</li> </ul> |
| [TFTP暗号化設定<br>(TFTP Encrypted<br>Config)] | このチェックボックスがオンの場合、Unified Communications Manager<br>は電話機が TFTP サーバからダウンロードする設定ファイルを暗号化<br>します。                                                                                                    |

| 設定                                | 説明 |
|-----------------------------------|----|
| 認証モード<br>(Authentication<br>Mode) |    |

I

| 設定 | 説明                                                                                                    |
|----|----------------------------------------------------------------------------------------------------|
|    | このフィールドでは、CAPF 証明書の処理中に電話機が使用する認証<br>方法を選択できます。                                                                                                    |
|    | ドロップダウン リスト ボックスから、次のオプションのいずれかを<br>選択します。                                                                                                    |
|    | <ul> <li>By Authentication String—ユーザが電話に CAPF 認証文字列を入<br/>力した場合にのみ、ローカルで有効な証明書をインストールまた<br/>はアップグレード、削除またはトラブルシューティングします。</li> </ul>                                                                                                    |
|    | <ul> <li>By Null String—ユーザの介入なしで、ローカルで有効な証明書を<br/>インストールまたはアップグレード、削除またはトラブルシュー<br/>ティングします。</li> </ul>                                                                                                    |
|    | このオプションはセキュリティを提供しません。 このオプショ<br>ンは、閉鎖された安全な環境だけで選択することをお勧めしま<br>す。                                                                                                    |
|    | ・既存の証明書(LSC優先)—製造元でインストールされる証明書<br>(MIC)またはローカルで有効な証明書(LSC)が電話機に存在<br>する場合、LSCをインストール、アップグレード、削除、または<br>トラブルシューティングします。電話機にLSCが存在する場合、<br>MICが電話機に存在するかどうかに関係なく、認証はLSCを介し<br>て行われます。MICとLSCが電話機に存在する場合、認証はLSC<br>を介して行われます。電話機にLSCが存在せず、MICが存在する<br>場合、認証はMICを通じて行われます。 |
|    | このオプションを選択する前に、電話機内に証明書が存在するこ<br>とを確認してください。 このオプションを選択し、電話機内に<br>証明書が存在しない場合、処理は失敗します。                                                                                                    |
|    | MICとLSCは電話機に同時に存在できますが、電話機はCAPFに対<br>する認証に1つの証明書のみを使用します。 優先されるプライマ<br>リ証明書が何らかの理由で破損した場合、または別の証明書を使<br>用して認証を受ける場合は、認証モードを更新する必要がありま<br>す。                                                                                                    |
|    | ・既存証明書(MIC 優先) ―電話に LSC または MIC が存在する場<br>合に、製造元でインストールされる証明書をインストールまたは<br>アップグレード、削除またはトラブルシューティングします。<br>MICが電話機に存在する場合、LSCが電話機に存在するかどうか<br>に関係なく、認証はMICを介して行われます。電話機にLSCが存<br>在し、MICが存在しない場合、認証はLSCを介して行われます。                                                        |
|    | このオプションを選択する前に、電話機内に証明書が存在するこ<br>とを確認してください。 このオプションを選択し、電話機内に<br>証明書が存在しない場合、処理は失敗します。                                                                                                    |
|    | (注) [電話セキュリティプロファイル(Phone Security Profile)]ウィン                                                                                                    |

| 設定                         | 説明                                                                                                    |
|----------------------------|----------------------------------------------------------------------------------------------------|
|                            | ドウで設定される CAPF 設定値は、[電話の設定(Phone<br>Configuration)]ウィンドウで設定される CAPF パラメータと相<br>互に関係があります。                                                                                                    |
| キー順序(Key Order)            | このフィールドは、CAPFのキーの並び方を指定します。 ドロップダ<br>ウン リストから、次のいずれかの値を選択します:                                                                                                    |
|                            | ・RSAのみ                                                                                                    |
|                            | • EC のみ                                                                                                    |
|                            | ・EC 優先、RSA バックアップ                                                                                                    |
|                            | <ul> <li>(注) キー順序(Key Order)、RSA キーサイズ(RSA Key Size)、および EC キーサイズ(EC Key Size)フィールドの値に基づいて電話を追加すると、デバイスセキュリティプロファイルがその電話に関連付けられます。256 ビットの[EC キーサイズ(EC Key Size)]値で[ECのみ(EC Only)]値を選択した場合は、デバイス セキュリティ プロファイルに EC-256 値が追加されます。</li> </ul> |
| RSA キーサイズ<br>(ビット)(RSA Key | ドロップダウンリストボックスから、次のいずれかの値を選択しま<br>す。512、1024、2048、3072、または 4096。                                                                                                    |
| Size (Bits))               | <ul> <li>(注) CallManager 証明書の目的で選択された RSA キーの長さが 2048<br/>を超えると、電話機の機種によっては登録に失敗することが<br/>あります。Cisco Unified Reporting Tool (CURT)の Unified CM<br/>電話機能リストレポートから、3072/4096 RSA キーサイズサ<br/>ポート機能でサポートされている電話モデルのリストを確認<br/>できます。</li> </ul>  |
| EC キーサイズ(ビッ<br>ト)          | ドロップダウンリストから、256、384、または521のいずれかの値を<br>選択します。                                                                                                    |

次の表に、SIPを実行する電話機のセキュリティプロファイルの設定項目の説明を示します。

| 設定                                | 説明                                                                                                    |
|-----------------------------------|----------------------------------------------------------------------------------------------------|
| 名前                                | セキュリティプロファイルの名前を入力します。                                                                                                    |
|                                   | 新しいプロファイルを保存すると、電話タイプとプロトコルの[電話<br>の設定(Phone Configuration)] ウィンドウの[デバイスセキュリティプ<br>ロファイル(Device Security Profile)] ドロップダウン リストにその名<br>前が表示されます。 |
|                                   | ヒント セキュリティ プロファイル名にデバイス モデルとプロトコル<br>を含めると、プロファイルを検索または更新する場合の適切<br>なプロファイルの検出に役立ちます。                                                           |
| 説明                                | セキュリティ プロファイルの説明を入力します。                                                                                                    |
| [ナンス確認時間(Nonce<br>Validity Time)] | ナンス値が有効な時間を秒単位で入力します。 デフォルト値は 600<br>(10分)です。 この時間が経過すると、Unified Communications<br>Manager は新しい値を生成します。                                         |
|                                   | <ul> <li>(注) ナンス値は、ダイジェスト認証をサポートするランダム値で、</li> <li>ダイジェスト認証パスワードの MD5 ハッシュの計算に使用されます。</li> </ul>                                                |

表 26: SIP を実行している電話機のセキュリティ プロファイル

| 設定                                           | 説明                                                                                                    |
|----------------------------------------------|----------------------------------------------------------------------------------------------------|
| [デバイスセキュリ<br>ティモード(Device<br>Security Mode)] | ドロップダウン リストから、次のオプションのいずれかを選択しま<br>す。<br>•[非セキュア(Non Secure)]:電話機では、イメージ認証、ファイ<br>ル認証、またはデバイス認証以外のセキュリティ機能を使用でき<br>ません。TCP 接続で Unified Communications Manager が利用でき<br>ます。                                                                                                    |
|                                              | <ul> <li>認証のみ(Authenticated): Unified Communications Managerは電話<br/>機の整合性と認証を提供します。 NULL/SHA を使用する TLS 接<br/>続がシグナリングに対して開きます。</li> </ul>                                                                                                    |
|                                              | <ul> <li>Encrypted: Unified Communications Managerは電話機の整合性、<br/>認証、および暗号化を提供します。シグナリング用にAES128/SHA<br/>を使用する TLS 接続を開始し、すべての SRTP 対応ホップ上のす<br/>べての電話機コールのメディアを SRTP で搬送します。</li> </ul>                                                                                                    |
|                                              | <ul> <li>(注)認証済みとして選択されている[デバイスのセキュリティ<br/>プロファイル(トランク)]を使用して設定した場合、<br/>Unified Communications Manager は、NULL_SHA 暗号を使<br/>用した TLS connection (データ暗号化なし)を開始します。<br/>これらのトランクは、通知先デバイスが NULL_SHA 暗号<br/>をサポートしていない場合は、そのデバイスを登録した<br/>り、コールを発信したりしません。NULL_SHA 暗号をサ<br/>ポートしていない通知先デバイスでは、[暗号化(Encrypted)]<br/>として選択した [デバイスのセキュリティ プロファイル<br/>(トランク)]で設定する必要があります。このデバイスセ<br/>キュリティプロファイルを使用すると、トランクは、デー<br/>タの暗号化を可能にする追加の TLS 暗号を提供します。</li> </ul> |

I

| 設定                                                  | 説明                                                                                                    |
|-----------------------------------------------------|----------------------------------------------------------------------------------------------------|
| [転送タイプ(Transport<br>Type)]                          | [Device Security Mode] が Non Secure の場合は、ドロップダウン リストから次のオプションのいずれかを選択します(一部のオプションは表示されないことがあります)。                                                                                        |
|                                                     | • [TCP]: パケットを送信された順に受信するには、Transmission<br>Control Protocol を選択します。 このプロトコルは、パケットがド<br>ロップされないことを保証しますが、セキュリティは提供されま<br>せん。                                                             |
|                                                     | <ul> <li>[UDP]:パケットを高速に受信するには、User Datagram Protocol<br/>を選択します。このプロトコルは、パケットをドロップするこ<br/>とがあり、送信された順に受信するとは限りません。セキュリ<br/>ティは提供されません。</li> </ul>                                        |
|                                                     | • [TCP + UDP]: TCP と UDP を組み合わせて使用するには、この<br>オプションを選択します。 このオプションでは、セキュリティ<br>は提供されません。                                                                                                  |
|                                                     | [デバイスセキュリティモード(Device Security Mode)] が [認証のみ<br>(Authenticated)] または [暗号化(Encrypted)] である場合、[TLS] が転<br>送タイプとなります。TLS では、SIP 電話のシグナリング整合性、デ<br>バイス認証、およびシグナリング暗号化(暗号化モードのみ)が提供<br>されます。 |
|                                                     | プロファイルでデバイス セキュリティ モードを設定できない場合、<br>転送タイプは UDP になります。                                                                                                    |
| [ダイジェスト認証を<br>有効化(Enable Digest<br>Authentication)] | このチェックボックスをオンにすると、Unified Communications Manager<br>は、電話機からのすべての SIP 要求でチャレンジを行います。                                                                                                    |
|                                                     | ダイジェスト認証ではデバイス認証、整合性、機密性は提供されません。 これらの機能を使用するには、セキュリティモード [認証のみ (Authenticated)] または [暗号化(Encrypted)] を選択します。                                                                            |
| [TFTP暗号化設定<br>(TFTP Encrypted<br>Config)]           | このチェックボックスがオンの場合、Unified Communications Manager<br>は電話機が TFTP サーバからダウンロードする設定ファイルを暗号化<br>します。 このオプションは、シスコ製電話機専用です。                                                                      |
|                                                     | ヒントこのオプションを有効にして、対称キーを設定し、ダイジェスト信用証明書と管理者パスワードを保護することをお勧めします。                                                                                                    |

| 設定                                                                                       | 説明                                                                                                    |
|------------------------------------------------------------------------------------------|----------------------------------------------------------------------------------------------------|
| [OAuth 認証の有効化<br>(Enable OAuth<br>Authentication)]                                       | このチェックボックスは、 <b>デバイスセキュリティプロファイル</b> ドロッ<br>プダウンリストから <b>暗号化</b> を選択した場合に使用できます。                                                                                |
|                                                                                          | このチェックボックスをオンにすると、Unified Communications Manager<br>では、電話セキュリティプロファイルに関連付けられているデバイス<br>をSIP OAuthポートに登録することができるようになるます。 デフォ<br>ルトでは、このチェックボックスはオフになっています。       |
|                                                                                          | 次の場合に SIP OAuth を有効にすることができます:                                                                                                    |
|                                                                                          | • [Transport Type] が [TLS] の場合。                                                                                                    |
|                                                                                          | ・端末セキュリティモードが暗号化されている場合。                                                                                                    |
|                                                                                          | •ダイジェスト認証が無効の場合。                                                                                                    |
|                                                                                          | ・暗号化設定が無効の場合。                                                                                                    |
|                                                                                          | (注) Unified Communications Manager リリース12.5以降、JabberデバイスはSIP OAuth認証に対応しています。                                                                                   |
| [設定ファイル内のダ<br>イジェスト信用証明書<br>を除外(Exclude Digest<br>Credentials in<br>Configuration File)] | このチェックボックスがオンの場合、Unified Communications Manager<br>は電話機が TFTP サーバからダウンロードする設定ファイル内のダイ<br>ジェスト信用証明書を削除します。 このオプションは、Cisco IP<br>Phone、7942、および7962(SIPのみ)に存在します。 |

I

| 設定                                | 説明 |
|-----------------------------------|----|
| 認証モード<br>(Authentication<br>Mode) |    |

| 設定 | 説明                                                                                                    |
|----|----------------------------------------------------------------------------------------------------|
|    | このフィールドでは、CAPF 証明書の処理中に電話機が使用する認証<br>方法を選択できます。このオプションは、シスコ製電話機専用です。                                                                                                    |
|    | ドロップダウン リストから、次のオプションのいずれかを選択しま<br>す。                                                                                                    |
|    | <ul> <li>By Authentication String—ユーザが電話に CAPF 認証文字列を入<br/>力した場合にのみ、ローカルで有効な証明書をインストールまた<br/>はアップグレード、またはトラブルシューティングします。</li> </ul>                                                                                           |
|    | <ul> <li>By Null String—ユーザの介入なしで、ローカルで有効な証明書を<br/>インストールまたはアップグレード、またはトラブルシューティ<br/>ングします。</li> </ul>                                                                                                    |
|    | このオプションではセキュリティが確保されません。したがって、セキュアな閉じた環境の場合にだけこのオプションを選択することをお勧めします。                                                                                                    |
|    | ・既存の証明書(LSC優先)—製造元でインストールされる証明書<br>(MIC)またはローカルで有効な証明書(LSC)が電話機に存在<br>する場合、LSCをインストール、アップグレード、またはトラブ<br>ルシューティングします。電話機にLSCが存在する場合、MICが<br>電話機に存在するかどうかに関係なく、認証はLSCを介して行わ<br>れます。電話機にLSCが存在せず、MICが存在する場合、認証は<br>MICを介して行われます。 |
|    | このオプションを選択する前に、電話機内に証明書が存在するこ<br>とを確認してください。 このオプションを選択し、電話機内に<br>証明書が存在しない場合、処理は失敗します。                                                                                                    |
|    | MICとLSCは電話機に同時に存在できますが、電話機はCAPFに対<br>する認証に1つの証明書のみを使用します。 優先されるプライマ<br>リ証明書が何らかの理由で破損した場合、または別の証明書を使<br>用して認証を受ける場合は、認証モードを更新する必要がありま<br>す。                                                                                   |
|    | ・既存証明書(MIC優先)—電話にLSCまたはMICが存在する場合に、製造元でインストールされる証明書をインストールまたはアップグレードまたはトラブルシューティングします。MICが電話機に存在する場合、LSCが電話機に存在するかどうかに関係なく、認証はMICを介して行われます。電話機にLSCが存在し、MICが存在しない場合、認証はLSCを介して行われます。                                           |
|    | このオプションを選択する前に、電話機内に証明書が存在するこ<br>とを確認してください。 このオプションを選択し、電話機内に<br>証明書が存在しない場合、処理は失敗します。                                                                                                    |
|    | (注) [電話セキュリティプロファイル(Phone Security Profile)]ウィン<br>ドウで設定される CAPF 設定値は、[電話の設定(Phone                                                                                                    |

| 設定                            | 説明                                                                                                    |  |
|-------------------------------|----------------------------------------------------------------------------------------------------|--|
|                               | Configuration)]ウィンドウで設定される CAPF パラメータと相<br>互に関係があります。                                                                                                    |  |
| [キーサイズ(Key Size)]             | CAPFで使用されるこの設定では、ドロップダウンリストから証明書<br>のキーサイズを選択します。デフォルト設定は1024です。キーサイ<br>ズに 512 を選ぶこともできます。                                                                                                    |  |
|                               | デフォルトの設定よりも大きいキーサイズを選択した場合、キーの<br>生成に必要なエントロピーを生成するために長い時間がかかります。<br>キー生成の優先順位を低く設定すると、処理中に電話機を動作させる<br>ことができます。電話機のモデルによっては、キー生成が完了する<br>までに 30 分以上かかることがあります。                                             |  |
|                               | <ul> <li>(注) [電話セキュリティプロファイル(Phone Security Profile)]ウィンドウで設定される CAPF 設定値は、[電話の設定(Phone Configuration)]ウィンドウで設定される CAPF パラメータと相互に関係があります。</li> </ul>                                                        |  |
| [SIP電話ポート(SIP<br>Phone Port)] | この設定は、UDP転送を使用しSIPを実行する電話に適用されます。<br>UDPを使用する Cisco Unified IP 電話 (SIP のみ) が、Unified<br>Communications Manager からの SIP メッセージの傍受に使用するポー<br>ト番号を入力します。 デフォルト設定は 5060 です。<br>TCP または TLS を使用する電話機は、この設定を無視します。 |  |

# 電話セキュリティ設定のタスクフロー

次のタスクを実行して、電話セキュリティを設定します。

|               | コマンドまたはアクション                              | 目的                                   |
|---------------|-------------------------------------------|--------------------------------------|
| ステップ1         | (任意)電話セキュリティプロファイルの検索(175<br>ページ)         | 電話セキュリティプロファイルを検索して電話を保<br>護します。     |
| ステップ <b>2</b> | 電話セキュリティ プロファイルのセットアップ                    | 電話セキュリティプロファイルをセットアップして<br>電話を保護します。 |
| ステップ3         | 電話へのセキュリティ プロファイルの適用                      | 電話セキュリティプロファイルを適用して電話を保<br>護します。     |
| ステップ4         | SIP トランクと SIP トランク セキュリティ プロファ<br>イルを同期する | すべての電話セキュリティプロファイルを選択した<br>電話と同期します。 |

|       | コマンドまたはアクション                       | 目的                                      |
|-------|------------------------------------|-----------------------------------------|
| ステップ5 | (任意) 電話セキュリティ プロファイルの削除            | 電話に関連付けられたすべての電話セキュリティプ<br>ロファイルを削除します。 |
| ステップ6 | 電話セキュリティ プロファイルで電話を検索する            | 電話セキュリティプロファイルに関連付けられたす<br>べての電話を検索します。 |
| ステップ1 | SIP トランク セキュリティ プロファイルの相互作用<br>と制限 | SIP トランク セキュリティ プロファイルの相互作用<br>と制限      |

#### 電話セキュリティ プロファイルの検索

電話セキュリティプロファイルを検索するには、次の手順を実行します。

ステップ1 Cisco Unified Communications Manager Administration から[システム(System)]>[セキュリティプロファイ ル(Security Profile)]>[電話セキュリティプロファイル(Phone Security Profile)]を選択します。

このウィンドウには、アクティブな(以前の)クエリーのレコードも表示されることがあります。

**ステップ2** データベース内のすべてのレコードを検索するには、ダイアログボックスが空になっていることを確認し、 ステップ3 (175ページ) に進みます。

レコードをフィルタまたは検索する手順は、次のとおりです。

- a) 最初のドロップダウンリストから、検索パラメータを選択します。
- b) 2番目のドロップダウンリストから、検索パターンを選択します。
- c) 必要に応じて、適切な検索テキストを指定します。
  - (注) さらに検索条件を追加するには、[+]ボタンをクリックします。条件を追加した場合は、指定したすべての条件に一致するレコードが検索されます。条件を削除する場合、最後に追加した条件を削除するには、[-]ボタンをクリックします。追加した検索条件をすべて削除するには、[フィルタのクリア(Clear Filter)]ボタンをクリックします。
- ステップ3 [検索 (Find)] をクリックします。

一致するすべてのレコードが表示されます。 [ページあたりの行数(Rows per Page)]ドロップダウンリストから異なる値を選択すると各ページに表示される項目数を変更できます。

ステップ4 表示されたレコードリストから、目的のレコードのリンクをクリックします。

(注) ソート順を逆にするには、リストのヘッダーにある上矢印または下矢印をクリックします(使用可能な場合)。

選択したレコードがウィンドウに表示されます。

## 電話セキュリティ プロファイルのセットアップ

電話セキュリティプロファイルをセットアップするには、次の手順を実行します。

- ステップ1 Cisco Unified Communications Manager Administration から [システム (Systems)]>[セキュリティプロファ イル (Security Profile)]>[電話セキュリティプロファイル (Phone Security Profile)]を選択します。
- ステップ2 次のいずれかの作業を実行します。
  - a) 新しいプロファイルを追加するには、[新規追加]をクリックします。
  - b) 既存のセキュリティプロファイルをコピーするには、適切なプロファイルを見つけて、コピーするセキュリティプロファイルの隣にある[コピー]をクリックして続行します。
  - c) 既存のプロファイルを更新するには、適切なセキュリティプロファイルを見つけて続行します。

**新規作成**をクリックすると、設定ウィンドウの各フィールドが既定の設定で表示されます。[**コピー**] をクリックすると、構成ウィンドウにコピーした設定が表示されます。

ステップ3 SCCP または SIP を使用している電話に適切な設定を入力します。

ステップ4 [保存 (Save)] をクリックします。

### 電話へのセキュリティ プロファイルの適用

証明書を使用するセキュリティプロファイルを電話の認証に適用する前に、特定の電話にロー カルで有効な証明書(LSC)または製造元でインストールされた証明書(MIC)が含まれているこ とを確認してください。

電話機のセキュリティ機能を使用可能にするには、デバイスタイプとプロトコルに対応した新 しいセキュリティプロファイルを設定して電話機に適用する必要があります。 ただし、電話 に証明書が含まれていない場合は、次のタスクを実行してください。

- 「電話機の設定(Phone Configuration)]ウィンドウで、非セキュアプロファイルを適用してください。
- ・電話設定 ウィンドウで CAPF 設定を行い、証明書をインストールします。
- [電話機の設定(Phone Configuration)] ウィンドウで、認証または暗号化が設定されてい るデバイス セキュリティ プロファイルを適用します。

電話セキュリティプロファイルをデバイスに適用するには、次の手順を実行します。

- **ステップ1** [電話機の設定] ウィンドウの [プロトコル固有情報(Protocol Specific Information)] セクションに移動し ます。
- ステップ2 [端末セキュリティプロファイル]ドロップダウンリストから、端末に適用するセキュリティプロファイル を選択します。

電話タイプとプロトコルだけに設定されている電話セキュリティ プロファイルが表示されます。

ステップ3 [保存 (Save)] をクリックします。

- ステップ4 変更を適切な電話に適用するには、[設定の適用]をクリックします。
  - (注) セキュリティプロファイルを削除するには、[検索と一覧表示(Find and List)]ウィンドウで適切 なセキュリティプロファイルの隣にあるチェックボックスを選択し、[選択項目の削除(Delete Selected)]をクリックします。

### 電話セキュリティ プロファイルを電話と同期する

電話セキュリティプロファイルを電話と同期するには、次の手順を実行します。

- ステップ1 Unified Communications Manager の管理で[システム]>セキュリティプロファイル>[電話セキュリティプロファイル]を選択します。
- ステップ2 使用する検索条件を選択し、[検索(Find)]をクリックします。 ウィンドウには、検索基準に一致する電話セキュリティ プロファイルのリストが表示されます。
- ステップ3 適用する電話を同期する電話セキュリティ プロファイルをクリックします。
- ステップ4 追加の設定変更を加えます。
- ステップ5 [保存 (Save)]をクリックします。
- **ステップ6**[設定の適用(Apply Config)]をクリックします。 [設定情報の適用]ダイアログボックスが表示されます。
- ステップ7 OKをクリックします。

## 電話セキュリティ プロファイルの削除

Unified Communications Managerからセキュリティプロファイルを削除する前に、デバイスに別のプロファイルを適用するか、そのプロファイルを使用するすべてのデバイスを削除する必要があります。

プロファイルを使用するデバイスを見つけるには、ステップ1を実行します。

ステップ1 [セキュリティプロファイルの設定(Security Profile Configuration)]ウィンドウで、[関連リンク(Related Links)]のドロップダウンメニューから[依存関係レコード(Dependency Records)]を選択し、[移動(Go)]をクリックします。

システムで依存関係レコード機能が有効になっていない場合は、[システム(System)]>[エンタープライ ズパラメータ設定(Enterprise Parameters Configuration)]に移動して、[依存関係レコードを有効にする (Enable Dependency Records)]設定を[はい(True)]に変更します。依存関係レコード機能に関連する、 高いCPU使用率に関する情報がメッセージに表示されます。変更を保存して依存関係レコードをアクティ ブにします。依存関係レコードの詳細については、次を参照してください。Cisco Unified Communications Manager システム設定ガイド

このセクションでは、Unified Communications Manager データベースから電話セキュリティプロファイルを 削除する方法について説明します。

- **ステップ2** 削除するセキュリティプロファイルを見つけてください。
- ステップ3 セキュリティプロファイルを削除するには、[検索と一覧表示(Find and List)]ウィンドウで適切なセキュ リティプロファイルの隣にあるチェックボックスを選択し、[選択項目の削除(Delete Selected)]をクリッ クします。[すべて選択(Select All)]をクリックして[選択項目の削除(Delete Selected)]をクリックすると、 この選択対象として設定可能なすべてのレコードを削除できます。
- ステップ4 単一のセキュリティプロファイルを削除するには、以下のいずれかのタスクを実行します。
  - a) [検索と一覧表示]ウィンドウで適切なセキュリティプロファイルのチェックボックスを選択します。 それから 選択項目を削除をクリックします。
- ステップ5 削除の確認が求められたら、[OK]をクリックして削除するか、または[キャンセル]をクリックして削除 操作をキャンセルします。

### 電話セキュリティ プロファイルで電話を検索する

特定のセキュリティプロファイルを使用する電話を検索するには、次の手順を実行します。

- ステップ1 Cisco Unified Communications Manager Administration から、[デバイス (Device)]>[電話機 (Phone)]を選 択します。
- ステップ2 最初のドロップダウンリストから、検索パラメータ セキュリティプロファイルを選択します。
  - a) ドロップダウン リストから、検索パターンを選択します。
  - b) 必要に応じて、適切な検索テキストを指定します。
    - (注) さらに検索条件を追加するには、[+]をクリックします。条件を追加した場合は、指定したすべての条件に一致するレコードが検索されます。条件を削除する場合、最後に追加した条件を削除するには、[-]ボタンをクリックします。追加した検索条件をすべて削除するには、[フィルタのクリア(Clear Filter)]ボタンをクリックします。

ステップ3 [検索 (Find)] をクリックします。

ー致するすべてのレコードが表示されます。1ページあたりの項目の表示件数を変更するには、[ページあたりの行数(Rows per Page)]ドロップダウンリストで別の値を選択します。

- ステップ4 表示されたレコードリストから、目的のレコードのリンクをクリックします。
  - (注) ソート順を逆にするには、リストのヘッダーにある上矢印または下矢印をクリックします(使用可能な場合)。

選択したレコードがウィンドウに表示されます。

#### SIP トランク セキュリティ プロファイルの相互作用と制限

次の表には、SIPトランクセキュリティプロファイルの機能の相互作用と制限が含まれています。

| 機能               | 連携動作と制限事項                                                                                                    |
|------------------|----------------------------------------------------------------------------------------------------|
| 90日間の評価ライセン<br>ス | 90日の評価期間を使用して実行している間、セキュア SIP トランクを<br>導入することはできません。セキュア SIP トランクを導入するには、<br>製品登録トークンで [エクスポート管理された機能を許可 (Allow<br>export-controlled functionality)]を選択した Smart Software Manager ア<br>カウントにシステムを登録してある必要があります。 |

表 27: SIP トランク セキュリティ プロファイルの相互作用と制限

# SIP 電話のダイジェスト認証の概要

ダイジェスト認証により、Unified Communications Manager は SIP を実行している電話に対する 要求メッセージをチャレンジできます。 これには、キープアライブを除くすべての要求メッ セージが含まれます。 Unified Communications Managerは、エンドユーザー設定 ウィンドウで 設定された通り、電話が提供する資格情報を検証するために、エンドユーザーをダイジェスト 資格情報を通じて認証します。

電話がエクステンションモビリティをサポートしている場合、エクステンションモビリティ のユーザがログインするときに、Unified Communications Managerは **エンドユーザー設定** ウィ ンドウで設定されたエクステンションモビリティのエンドユーザーのダイジェスト資格情報を 使用します。

## SIP 電話のダイジェスト認証の前提条件

デバイスのダイジェスト認証を有効にすると、デバイスを登録するための一意のダイジェスト ユーザ ID とパスワードが要求されます。 電話ユーザまたはアプリケーションユーザに対し て、Unified Communications Manager データベースで SIP ダイジェスト資格情報を設定する必要 があります。

次のことを確認してください:

- アプリケーションの場合は、[アプリケーションユーザーの設定(Application User Configuration)]ウィンドウでダイジェスト認証情報を指定します。
- SIP を実行している電話の場合、[エンドユーザの構成] ウィンドウでダイジェスト認証の 資格情報を指定します。

ユーザを設定した後で電話に資格情報を関連付けるには、[電話の設定] ウィンドウで [ダ イジェストユーザ]を選択します。電話をリセットすると、TFTP サーバが電話に提供す る電話設定ファイルに資格情報が含まれるようになります。

SIPトランクで受信したチャレンジについては、領域ユーザ名(デバイスまたはアプリケーション ユーザ)とダイジェスト資格情報を指定する SIP 領域を設定します。

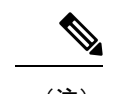

(注) クラスタ セキュリティ モードはダイジェスト認証には影響しないことに注意してください。

## SIP 電話のダイジェスト認証の設定タスク フロー

これらのタスクを完了して SIP 電話のダイジェスト認証を設定します。

|               | コマンドまたはアクション                      | 目的                                                                                         |
|---------------|-----------------------------------|--------------------------------------------------------------------------------------------|
| ステップ1         | 電話ユーザーにダイジェスト信用証明書を指定する           | ダイジェストクレデンシャルを、電話を所有するエ<br>ンドユーザに割り当てます。                                                   |
| ステップ <b>2</b> | 電話セキュリティプロファイルでダイジェスト認証<br>を有効にする | 電話に関連付けられている電話セキュリティ プロ<br>ファイルでダイジェスト認証を有効にします。                                           |
| ステップ3         | 電話にダイジェスト認証を指定する                  | [電話の設定]で、ユーザをダイジェストユーザとし<br>て割り当てます。ダイジェスト認証が有効なセキュ<br>リティプロファイルが割り当てられていることを確<br>認してください。 |
| ステップ4         | エンドユーザーのダイジェスト認証情報の設定             | エンドユーザのダイジェスト認証情報を設定しま<br>す。                                                               |
| ステップ5         | SIP ステーションレルムの設定 (181 ページ)        | Unified CM が 401 未承認メッセージによる SIP リク<br>エストにチャレンジするために使用する、[領域]<br>フィールドの文字列を指定します。         |

## 手順

## 電話ユーザーにダイジェスト信用証明書を指定する

この手順を使用して、電話を所有するエンドユーザにダイジェスト認証情報を割り当てます。 電話は資格情報を使用して認証します。

- ステップ1 Cisco Unified Communications Manager Administrationからユーザ管理>エンドユーザを選択します。
- ステップ2 検索をクリックし、電話を所有するユーザを選択します。
- ステップ3 以下のフィールドに資格情報を入力します。

・[ダイジェスト信用証明書(Digest Credentials)]

• [ダイジェスト信用証明書の確認(Confirm Digest Credentials)]

ステップ4 [保存 (Save)] をクリックします。

### 電話セキュリティ プロファイルでダイジェスト認証を有効にする

電話セキュリティプロファイルを通じて電話のダイジェスト認証を有効にするには、この手順 を使用します。

- ステップ1 Cisco Unified CM Administration から、[システム (System)]>[セキュリティ (Security)]>[電話セキュリ ティプロファイル (Phone Security Profile)]の順に選択します。
- ステップ2 検索 をクリックして、その電話に関連付けられている電話セキュリティプロファイルを選択します。
- **ステップ3** [ダイジェスト認証を有効化(Enable Digest Authentication)]チェックボックスをオンにします。
- ステップ4 [保存 (Save)] をクリックします。

## 電話にダイジェスト認証を指定する

この手順を使用してダイジェストユーザとダイジェスト認証有効化セキュリティプロファイル を電話に関連付けます。

- ステップ1 Cisco Unified Communications Manager Administration から、[デバイス(Device)]>[電話機(Phone)]を選 択します。
- ステップ2 [検索]をクリックして、ダイジェスト認証を指定する電話を選択します。
- ステップ3 [ダイジェストユーザー(Digest User) ドロップダウンメニューから、ダイジェスト認証を割り当てたエン ドユーザーを指定します。
- ステップ4 ダイジェスト認証を有効にした電話セキュリティプロファイルが、[デバイスセキュリティプロファイル] ドロップダウンリストから割り当てられていることを確認してください。
- ステップ5 [保存 (Save)] をクリックします。
- ステップ6 [リセット (Reset)] をクリックします。

エンドユーザを電話に関連付けた後、設定を保存し、電話をリセットします。

### SIP ステーションレルムの設定

401 Unauthorized メッセージへの応答で SIP 電話にチャレンジするときに、Cisco Unified Communications Manager が [領域] フィールドで使用する文字列を指定します。 これは、電話 がダイジェスト認証に設定されている場合に適用されます。

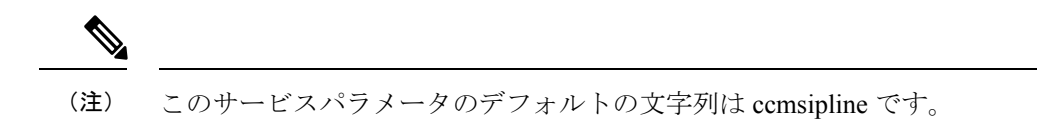

ステップ1 Unified Communications Manager で、[システム (System)]>[サービスパラメータ (Service Parameters)] を選択します。

- ステップ2 [サーバ] ドロップダウンリストから、CiscoCallManager サービスを有効にしたノードを選択します。
- **ステップ3 サービス**ドロップダウンリストから CiscoCallManager サービスを選択します。 サービス名の横に「「ア クティブ」」と表示されていることを確認します。
- **ステップ4** ヘルプに記載されているとおり、SIP レルムステーションパラメータを更新してください。パラメータの ヘルプを表示するには、疑問符またはパラメータ名のリンクをクリックします。
- ステップ5 [保存 (Save)] をクリックします。

### エンドユーザーのダイジェスト認証情報の設定

ダイジェスト認証情報の詳細を表示するには、以下の手順を実行します。

Cisco Unified Communications Manager Administration で、[ユーザー管理(User Management)] >[エンドユーザー(End User)] にアクセスし、ユーザー ID をクリックすると、[エンドユー ザーの設定(End User Configuration)] ウィンドウが表示されます。 ダイジェスト認証情報 は、[エンドユーザーの設定(End User Configuration)] ウィンドウの[ユーザー情報(User Information)] ペインから入手できます。

| 表 | <b>28</b> :[ダイ | ジェス | ト信用証明書(Digest | Credentials) |  |
|---|----------------|-----|---------------|--------------|--|
|---|----------------|-----|---------------|--------------|--|

| 設定                                                  | 説明                                                       |
|-----------------------------------------------------|----------------------------------------------------------|
| [ダイジェスト信用証<br>明書(Digest<br>Credentials)]            | 英数字文字列を入力します。                                            |
| [ダイジェスト信用証<br>明書の確認(Confirm<br>Digest Credentials)] | ダイジェスト信用証明書を正しく入力したことを確認するために、こ<br>のフィールドにクレデンシャルを入力します。 |

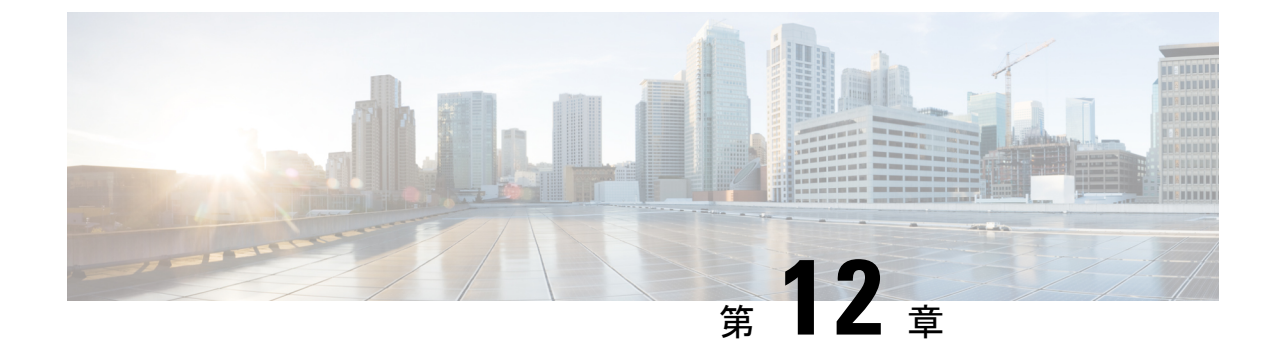

# セキュアな電話会議リソースのセットアッ プ

この章では、安全な電話会議リソースの設定について説明します。

- セキュアな会議(183ページ)
- •会議ブリッジの要件(184ページ)
- ・セキュア電話会議アイコン (185ページ)
- ・セキュア電話会議の状況 (186ページ)
- Cisco Unified IP Phone のセキュアな電話会議とアイコンのサポート (189ページ)
- ・セキュアな会議 CTI サポート (190 ページ)
- ・トランクおよびゲートウェイでのセキュアな電話会議 (190ページ)
- CDR データ (190 ページ)
- •連携動作と制限事項(190ページ)
- 電話会議リソースを保護するためのヒント (192 ページ)
- ・セキュアな電話会議ブリッジのセットアップ (194ページ)
- Cisco Unified Communications Manager Administration でセキュアな電話会議ブリッジをセットアップする (195 ページ)
- ミートミー電話会議の最低セキュリティレベルのセットアップ(196ページ)
- セキュアな電話会議用のパケットキャプチャのセットアップ(196ページ)

# セキュアな会議

セキュアな会議機能は、会議をセキュアにするための認証と暗号化を提供します。すべての参 加デバイスでシグナリングとメディアが暗号化されている場合、会議は安全であると見なされ ます。 セキュアな電話会議機能は、セキュアな TLS または IPSec 接続での SRTP 暗号化をサ ポートします。

システムは、参加しているデバイスの最も低いセキュリティレベルによって決定される、会議 の全体的なセキュリティステータスに対してセキュリティアイコンを提供します。たとえば、 2つの暗号化された接続と1つの認証された接続を含む安全な会議の会議セキュリティステー タスは認証済みです。 安全なアドホックおよびミートミー会議を設定するには、安全な会議ブリッジを設定します。

- ユーザが認証または暗号化された電話から会議通話を開始すると、Unified Communications Manager がセキュアな会議ブリッジを割り当てます。
- ユーザが非セキュア電話から発信すると、Unified Communications Manager は非セキュア 電話会議ブリッジを割り当てます。

会議ブリッジリソースをノンセキュアとして設定すると、電話のセキュリティ設定に関係な く、電話会議はノンセキュアのままになります。

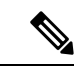

(注) Unified Communications Manager は、電話会議を開始する電話の Media Resource Group List (MRGL) から会議ブリッジを割り当てます。安全な会議ブリッジが利用できない場合、Unified Communications Manager はノンセキュアな会議ブリッジを割り当て、会議はノンセキュアです。安全な会議ブリッジが利用できない場合、Unified Communications Manager はノンセキュアな会議ブリッジを割り当て、会議はノンセキュアです。利用できる会議ブリッジがない場合、会議は失敗します。

ミートミーコンファレンスコールの場合、電話会議を開始する電話は、ミートミー番号に設定 されている最小のセキュリティ要件も満たす必要があります。 セキュアなコンファレンスブ リッジを利用できない場合、または開始者のセキュリティレベルが最低要件を満たさない場 合、Unified Communications Manager は電話会議を拒否します。

割り込みで電話会議をセキュアにするには、暗号化モードを使用するように電話を設定しま す。割り込みキーが押され、デバイスが認証または暗号化された後、Unified Communications Manager が割り込み側とターゲットデバイスの内蔵ブリッジの間の安全な接続を確立します。 システムは、バージコールに接続しているすべての側に対して、電話会議のセキュリティス テータスを提供します。

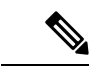

(注) リリース 8.3 以降を実行している非セキュアまたは認証済み Cisco Unified IP Phone は、暗号化 されたコールを割り込みできます。

# 会議ブリッジの要件

ハードウェアのConferenceブリッジをネットワークに追加し、Unified Communications Manager の管理でセキュアな会議ブリッジを設定するときに、会議ブリッジをセキュアなメディアリ ソースとして登録できます。

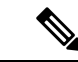

(注) Unified Communications Manager の処理に対するパフォーマンスの影響により、Cisco はソフト ウェア会議ブリッジでのセキュアな電話会議をサポートしていません。 H.323 またはMGCP ゲートウェイ上で電話会議を提供するデジタルシグナルプロセッサ (DSP) ファームは、IP 電話会議のネットワーク リソースとして機能します。 コンファレンスブリッ ジは、セキュアな SCCP クライアントとしてUnified Communications Managerに登録されます。

- コンファレンスブリッジのルート証明書は、CallManagerの信頼ストアに存在している必要 があり、Cisco CallManager証明書は、コンファレンスブリッジの信頼ストアに存在してい る必要があります。
- セキュアな電話会議ブリッジのセキュリティ設定が、登録する Unified Communications Manager のセキュリティ設定と一致している必要があります。

電話会議ルーターの詳細については、ルーターに付属のIOSルーターのマニュアルを参照して ください。

Unified Communications Manager は、動的に電話会議リソースを通話に割り当てます。利用可能な電話会議リソースと有効なコーデックにより、ルーターごとに同時に開催できるセキュアな電話会議の最大数が決まります。送信および受信のストリームは、参加しているエンドポイントごとに個別にキーイングされるため(参加者が電話会議を退席したときに、キーの再生成は必要ありません)、DSPモジュールのセキュアな電話会議の総容量は、設定できるノンセキュアな容量の2分の1になります。

詳細については、Cisco Unified Communications Manager機能設定ガイドを参照してください。

# セキュア電話会議アイコン

Cisco IP Phone には、電話会議全体のセキュリティレベルに応じた電話会議セキュリティアイ コンが表示されます。 これらのアイコンは、お使いの電話機のユーザドキュメントに記載さ れている安全な2者間コールのステータスアイコンと対応しています。

通話の音声とビデオの部分が、電話会議のセキュリティレベルの基礎となります。音声とビデ オの両方が安全である場合に限り、通話は安全であると見なされます。

アドホックおよび Meet-Me セキュア会議では、電話会議のセキュリティ アイコンが、電話会 議参加者に対して電話ウィンドウの電話会議ソフトキーの隣に表示されます。表示されるアイ コンは、電話会議ブリッジとすべての参加者のセキュリティレベルによって異なります。

- ・会議ブリッジがセキュアで、電話会議のすべての参加者が暗号化されている場合は、ロックアイコンが表示されます。
- ・会議ブリッジがセキュアで、電話会議のすべての参加者が認証されている場合は、盾アイ コンが表示されます。一部の電話モデルでは盾のアイコンが表示されません。
- ・会議ブリッジまたは電話会議の参加者が非セキュアの場合、コール状態アイコン(アクティブ、保留など)が表示されます。一部の古い電話機モデルでは、アイコンは表示されません。

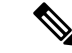

(注) パラメータ値が True で、音声が保護されている場合、「コールセキュリティステータスを指定するときにBFCPアプリケーション暗号化ステータスを上書きする(Override BFCP Application Encryption Status When Designating Call Security Status)]サービスパラメータはロックアイコンを表示します。この条件は、他のすべてのメディア チャンネルのセキュリティ ステータスを 無視します。既定のパラメータ値は False です。

暗号化された電話がセキュアな会議ブリッジに接続すると、デバイスと会議ブリッジ間のメ ディアストリーミングが暗号化されます。ただし、会議のアイコンは、他の参加者のセキュリ ティレベルにより、暗号化される、認証される、または非セキュアになることがあります。非 セキュアなステータスは、参加者の一部が安全ではない、または確認できないことを示しま す。

ユーザーが[バージ(Barge)]を押すと、[バージ(Barge)]ソフトキーの隣に表示されるアイ コンが、会議のバージのセキュリティレベルを表示します。割り込みデバイスと割り込みデバ イスが暗号化をサポートしている場合、システムは2つのデバイス間のメディアを暗号化しま すが、割り込み会議のステータスは、接続者のセキュリティレベルに応じて、非セキュア、認 証済み、または暗号化になります。

# セキュア電話会議の状況

参加者が電話会議に出入りするにつれて、電話会議の状況が変化します。認証された参加者ま たは保護されていない参加者がコールに接続すると、暗号化された電話会議は認証されたまた は非セキュアなセキュリティレベルに戻ることができます。同様に、認証済みの参加者または 安全ではない参加者が通話を切断した場合、状況は改善できます。セキュアではない参加者が 電話会議に接続すると、電話会議が非セキュアになります。

電話会議の状況は、参加者が複数の電話会議を連鎖させるとき、連結された電話会議のセキュ リティ状況が変更されるとき、保留中の電話会議が別のデバイスで再開されるとき、電話会議 が割り込まれたとき、または転送された電話会議が別のデバイスに完了したときにも変更でき ます。

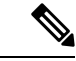

(注) Advanced Ad Hoc Conference Enabled サービスパラメータは、複数のアドホック会議を電話会 議、参加、直接転送、転送などの機能を使用して相互にリンクできるかどうかを決定します。

Unified Communications Manager には、安全な電話会議を開催するためのオプションが用意されています。

- アドホック会議リスト
- ・最低セキュリティ レベルの Meet-Me 電話会議

## Ad Hoc 電話会議のリスト

電話会議中にConfListソフトキーを押すと、参加している電話機に電話会議リストが表示され ます。各参加者の電話会議の状況およびセキュリティ状況を提供する電話会議リストは、暗号 化されていない参加者を識別するために使用されます。

電話会議リストに表示されるセキュリティアイコンは、非セキュア、認証済み、暗号化、保留 中です。電話会議の開始者は電話会議リストを使用して、低セキュリティステータスの参加 者を退出させることができます。

Advanced Ad Hoc Conference Enabled サービスのパラメータにより、電話会議の開始者以外の参加者が会議参加者を退席させることができるかどうかが決定されます。

参加者が電話会議に参加すると、電話会議リストの一番上に追加されます。 ConfListおよび RmLstCソフトキーを使用して、セキュアな電話会議からセキュアではない参加者を削除する には、電話のユーザドキュメントを参照してください。

次のセクションでは、他の機能とのセキュアなアドホック会議の対話について説明します。

#### セキュアなアドホック会議と会議のチェーン

アドホック電話会議が別のアドホック電話会議に連結されている場合、連結された電話会議 は、固有のセキュリティステータスを持つメンバー「会議」として表示されます。 Unified Communications Manager は、連結された会議のセキュリティレベルを含めて、電話会議全体の セキュリティ状況を判断します。

#### セキュアな Ad Hoc 電話会議と cBarge

ユーザがアクティブな電話会議に参加するために cBarge ソフトキーを押すと、Unified Communications Manager がアドホック会議を作成し、割り込みのセキュリティレベルと MRGL に基づいて会議ブリッジを割り当てます。cbargeメンバーの名前が電話会議リストに表示され ます。

#### セキュアな Ad Hoc 電話会議と cBarge

セキュアなアドホック電話会議の参加者が割り込みを受けた場合、電話会議リストの割り込み ターゲットの隣に、割り込みコールのセキュリティステータスが表示されます。割り込みター ゲットのセキュリティアイコンは、実際には割り込みターゲットと電話会議ブリッジの間でメ ディアが暗号化されている場合でも、認証済みと表示される場合があります。これは、割り込 み発信者には認証された接続があるためです。

割り込みのターゲットはセキュアですが、それがセキュアではないアドホック会議にある場 合、アドホック会議の状況が後でセキュアに変更されると、割り込み発信者アイコンも更新さ れます。

<sup>(</sup>注)

#### セキュアな Ad Hoc 電話会議とジョイン

認証または暗号化された電話ユーザは、Cisco Unified IP Phone (SCCP を実行している電話のみ) でJoin ソフトキーを使用して、セキュアなアドホック電話会議を作成したり、アドホック電話 会議に参加したりできます。セキュリティステータスが未知の参加者を既存の電話会議に追加 するためにユーザが [参加] を押した場合、Unified Communications Manager は電話会議のステー タスを不明に下げます。[参加] で新しいメンバーを追加した参加者は電話会議の開始者にな り、新しいメンバーや他の参加者を電話会議リストから外すことができます (Advanced Ad Hoc Conference Enabled 設定が True の場合)。

#### 安全な Ad Hoc 電話会議および保留/再開

電話会議の開始者が、参加者を追加するために電話会議を保留にしても、電話会議のステータ スは、追加された参加者が通話に応答するまで、不明(非セキュア)のままになります。新し い参加者が応答すると、電話会議リストの電話会議のステータスが更新されます。

共有回線上の発信者が別の電話で保留中の電話会議を再開した場合、発信者が[再開]を押す と、電話会議リストが更新されます。

## 最低セキュリティ レベルの Meet-Me 電話会議

管理者として、ミートミーコンファレンスのパターンまたは番号を非セキュア、認証、または 暗号化として設定する場合、電話会議の最低セキュリティレベルを指定することができます。 参加者はセキュリティの最低要件を満たさなければなりません。満たしていない場合、システ ムは参加者をブロックし、通話を切断します。このアクションは、ミートミーコンファレンス コールの転送、再開された共有回線上のミートミーコンファレンスコール、およびチェーンさ れたミートミーコンファレンスに適用されます。

ミートミーコンファレンスを開始する電話は、最低限のセキュリティレベルを満たす必要があ ります。満たさない場合、システムは試みを拒否します。最小セキュリティレベルが認証また は暗号化を指定しており、セキュアな会議ブリッジが利用できない場合、通話は失敗します。

会議ブリッジングの最小レベルとして非セキュアを指定する場合、会議ブリッジングはすべて の通話を受け入れ、会議のセキュリティステータスは非セキュアになります。

以下のセクションでは、他の機能との安全なミートミー電話会議の対話について説明します。

#### Meet-Me 電話会議および Ad Hoc 電話会議

ミートミー電話会議をアドホック会議に、またはアドホック会議をミートミー電話会議に追加 するには、その Ad Hoc 電話会議がミートミー電話会議の最低セキュリティレベルを満たす必 要があります。満たさない場合、通話は切断されます。電話会議が追加されると、電話会議ア イコンが変更されます。

#### Meet-Me 会議とバージ

発信者がミートミー電話会議の参加者にバージするときに、バージ発信者が最小セキュリティ 要件を満たさない限り、バージデバイスのセキュリティレベルがダウングレードし、バージ発 信者とバージコールの両方がドロップされます。 Meet-Me 電話会議およびホールド/リジューム

共有回線上の電話は、最低セキュリティレベルを満たさない限り、ミートミー電話会議を再開 できません。電話が最低セキュリティレベルを満たしていない場合、ユーザが[再開]を押す と、共有回線上のすべての電話がブロックされます。

# Cisco Unified IP Phone のセキュアな電話会議とアイコンの サポート

これらの Cisco Unified IP Phone はセキュアな会議とセキュアな会議のアイコンに対応しています:

- Cisco Unified IP Phones 7942 および 7962 (SCCP のみ、認証済みのセキュアな会議のみ)
- Cisco Unified IP Phone 6901、6911、6921、6941、6945、6961、7906G、7911G、7921G、 、79411、79411、7941,7941G-GE,7942G,7945G,7961G,7961G-GE,7962G,7965G,7970G, 7971G,7971G-GE,7975G,8941,および 8945 (SCCP のみ)
- Cisco Unified IP Phone 6901, 6911, 6921, 6941, 6945, 6961, 7906G, 7911G, 7941G, 7941G-GE, 7942G, 7961G, 7961G-GE, 7962G, 7965G, 7970G, 7971G, 7971G-GE, 7975G, 8941, 8945, 8961, 9971, および 9971。

Cisco IP 電話 7811、7821、7841、7861、Cisco IP会議電話7832、Cisco IP 電話 8811, 8841, 8845, 8851, 8851NR, 8861, 8865, 8865NR, Cisco ワイヤレスIP電話 8821, Cisco Unified IP会議 電話 8831、Cisco IP会議電話 8832。

# Â

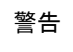

セキュアな電話会議機能を最大限に活用するには、Cisco Unified IP Phone を 8.3 以降にアップ グレードすることをおすすめします。このリリースの暗号化機能はサポートしています。以前 のリリースを実行する暗号化された電話はこれらの新機能を完全にサポートしません。これら の電話はセキュアな電話会議に認証された参加者またはセキュアではない参加者としてのみ参 加できます。

リリース 8.3 以前のリリースを使用している Unified Communications Manager で動作する Cisco Unified IP Phone は、接続のセキュリティステータスを表示し、会議のセキュリティステータス ではない。会議リストのようなセキュアな会議機能はサポートしていません。

Unified Communications Manager のセキュアな会議の制限に関連するトピックを参照してください。これらの制限は Cisco Unified IP Phoneにも適用されます。

安全な電話会議およびセキュリティアイコンの詳細については、お使いの電話機の『管理ガイド』および『*Cisco IP* 電話ユーザガイド』を参照してください。

# セキュアな会議 CTI サポート

Unified Communications Manager は、ライセンスを受けた CTI 端末でセキュアな会議をサポートします。 このリリースの『Unified Communications Manager JTAPI 開発者ガイド』および 『Unified Communications Manager TAPI 開発者ガイド』を参照してください。

# トランクおよびゲートウェイでのセキュアな電話会議

Unified Communications Manager は、クラスタ内トランク(ICT)、H.323トランク/ゲートウェイ、 MGCP ゲートウェイ経由で安全な電話会議をサポートします。ただし、リリース 8.2 またはそ れ以前を実行している暗号化された電話は、ICT およびH.323 コールに対して RTP に戻り、メ ディアは暗号化されません。

電話会議に SIP トランクが含まれる場合、セキュアな電話会議の状況は非セキュアになりま す。さらに、SIP トランクシグナリングは、クラスタ外の参加者へのセキュアな会議通知をサ ポートしていません。

# CDR データ

CDR データは、電話会議自体のセキュリティステータスだけでなく、電話エンドポイントから電話会議ブリッジまでの各コールレッグのセキュリティステータスを提供します。2つの値は、CDR データベース内の2つの異なるフィールドを使用します。

最低セキュリティレベル要件を満たしていない参加の試みがミートミー電話会議で拒否された 場合、CDR データは終了原因コード 58 (ベアラー機能は現在利用できません)を提供します。 詳細については、『CDR 分析およびレポート管理ガイド』を参照してください。

# 連携動作と制限事項

このセクションには次の項目に関する情報が記載されています:

- Cisco Unified Communications Manager とセキュアな電話会議との相互作用 (190ページ)
- セキュアな電話会議での Cisco Unified Communications Manager の制限 (191 ページ)

## Cisco Unified Communications Manager とセキュアな電話会議との相互 作用

このセクションでは、Unified Communications Manager の安全な電話会議機能に関する制限に ついて説明します。

- 電話会議の安全性を維持するために、安全なアドホック電話会議の参加者がコールを保留 またはパークした場合、Suppress MOH toConference Bridge サービスパラメータが False に 設定されている場合でも、システムはMOHを再生しません。セキュアな電話会議の状況 は変わりません。
- クラスター間環境で、セキュアなアドホック会議でクラスター外の参加者が保留を押す と、デバイスへのメディアストリームが停止し、保留中の音楽が再生され、メディアス テータスが不明に変更されます。クラスター外の参加者が MOH で保留中の通話を再開す ると、電話会議のステータスがアップグレードされる場合があります。
- リモート ユーザがメディア ステータスを不明に変更する電話の機能を起動すると、クラ スタ間トランク (ICT) 経由の安全な MeetMe コールが切断されます。
- Unified Communications Manager マルチレベル優先順位と優先権のアナウンス音または通知が、セキュアなアドホック会議中に参加者の端末で再生されると、会議のステータスが 非セキュアに変更されます。
- 発信者がセキュアなSCCPコールにバージする場合、システムはターゲットデバイスで内 部のトーン再生メカニズムを使用し、ステータスはセキュアなままです。
- ・発信者がセキュアな SIP 通話に乗り込む場合、システムは保留中の音を提供し、会議の状態は音の間は非セキュアのままとなります。
- ・電話会議がセキュアで、RSVP が有効な場合、電話会議はセキュアなままです。
- PSTN が関与する電話会議の場合、セキュリティ電話会議アイコンは通話の IP ドメイン部分のみのセキュリティステータスを表示します。
- ・最大通話継続時間 タイマー サービス パラメータは、電話会議の最大継続時間を制御します。
- ・電話会議ブリッジはパケットキャプチャをサポートしています。パケットキャプチャセッション中は、メディアストリームが暗号化されている場合でも、電話会議のノンセキュアステータスが表示されます。
- システムに設定されているメディアセキュリティポリシーにより、安全な電話会議の動作 が変わる場合があります。例えば、メディアセキュリティをサポートしていないエンドポ イントとの電話会議に参加する場合でも、エンドポイントはシステムのメディアセキュリ ティポリシーに従ってメディアセキュリティを使用します。

## セキュアな電話会議での Cisco Unified Communications Manager の制限

このセクションでは、Unified Communications Manager の安全な電話会議機能に関する制限に ついて説明します。

・暗号化された Cisco IP Phone で、リリース 8.2 またはそれ以前を実行しているユーザは、 認証された参加者またはセキュアではない参加者としてのみセキュアな電話会議に参加す ることができます。

- リリース 8.3 以前のリリースを使用している Unified Communications Manager で動作する Cisco Unified IP Phone は、接続のセキュリティステータスを表示し、会議のセキュリティ ステータスではない。会議リストのようなセキュアな会議機能はサポートしていません。
- Cisco Unified IP Phone 7800 および 7911G はリスト会議をサポートしていません。
- ・帯域幅の要件により、Cisco Unified IP Phone 7942 および 7962 はアクティブな暗号化コールでの暗号化デバイスからの割り込みをサポートしていません。割り込みの試みは失敗します。
- Cisco Unified IP Phone 7931G は会議の連鎖に対応していません。
- •SIP トランク経由で発信している電話は、デバイスのセキュリティステータスに関係なく、セキュアではない電話として扱われます。
- セキュアな電話が SIP トランク経由でセキュアな Meet-Me 電話会議に参加しようとする と、コールがドロップされます。 SIP トランクは、SIP を実行している電話への「デバイ スは認証されていません」メッセージの提供をサポートしていないため、電話はこのメッ セージで更新されません。 さらに、SIP を実行している 7962 電話は「端末は認証されて いません」メッセージをサポートしていません。
- クラスター間環境では、電話会議リストにはクラスター外の参加者は表示されません。ただし、クラスタ間の接続でサポートされている限り、接続のセキュリティステータスは [電話会議] ソフトキーのとなりに表示されます。たとえば、H.323 ICT 接続の場合、認証 アイコンは表示されませんが、システムは認証された接続をセキュアではないものとして 扱います。しかし暗号化された接続の場合は暗号化アイコンが表示されます。

クラスター外の参加者は、クラスターの境界を越えて別のクラスターに接続する独自の電 話会議を作成できます。システムは、接続済みの電話会議を、2者間での基本的なコール として扱います。

# 電話会議リソースを保護するためのヒント

セキュアな会議ブリッジリソースを構成する前に、以下の情報を考慮してください。

- 電話会議のメッセージでカスタムテキストを表示させる場合は、ローカリゼーションを使用します。詳細については、Unified Communications Manager ロケールインストーラのドキュメントを参照してください。
- ・電話会議または内蔵ブリッジは、セキュアな電話会議をサポートするために暗号化が必要です。
- ・安全な電話会議ブリッジ登録を有効にするには、クラスタセキュリティモードを混合モードに設定します。
- ・電話会議を開始する電話が認証済みまたは暗号化されており、セキュアな電話会議ブリッジを得ることを確認してください。

- ・共有回線で電話会議の整合性を維持するために、異なるセキュリティモードで回線を共有 するデバイスを設定しないでください。たとえば、暗号化された電話を、認証された電話
   や保護されていない電話と回線を共有するように設定しないでください。
- クラスタ間で電話会議のセキュリティステータスを共有する場合は、SIPトランクをICT として使用しないでください。
- クラスタセキュリティモードを混合モードに設定する場合、DSPファームに設定されているセキュリティモード(非セキュアまたは暗号化)は、Unified Communications Manager管理画面での電話会議ブリッジのセキュリティモードと一致していなければ、電話会議ブリッジは登録できません。両方のセキュリティモードで暗号化が指定されている場合、電話会議ブリッジは暗号化済みとして登録します。両方のセキュリティモードで非セキュアが指定されている場合、会議ブリッジは非セキュアとして登録されます。
- クラスタセキュリティモードを混合モードに設定し、電話会議ブリッジに適用したセキュ リティプロファイルが暗号化されているものの、電話会議ブリッジのセキュリティレベ ルがセキュアではない場合、Unified Communications Managerは、電話会議ブリッジの登 録を拒否します。
- クラスタセキュリティモードをノンセキュアモードに設定する場合、DSPファームでセキュリティモードをノンセキュアとして設定し、これにより会議ブリッジが登録できるようになります。Unified Communications Manager 管理画面で暗号化が指定されている場合でも、電話会議ブリッジがノンセキュアとして登録されます。

### $\mathcal{P}$

**ヒント** 会議ブリッジ名が一意であること、および[デバイス]テーブルの 下の他の場所で設定できないことを確認します。これは、ルート リスト、SIP トランク、IP 電話などに適用されます。

Cisco Unity証明書の有効期限が切れたり、何らかの理由で変更されたりした場合は、『Cisco Unified Communications オペレーティング システム アドミニストレーション ガイド』の証明書管理機能を使用して、信頼できるストアの証明書を更新してください。証明書が一致

しない場合、TLS 認証は失敗します。また、電話会議ブリッジは Unified Communications Manager に登録できないため、機能しません。

- セキュアな会議ブリッジは、ポート 2443 の TLS 接続を介して Unified Communications Manager に登録します。セキュアではない会議ブリッジが、ポート 2000 の TCP 接続を介 して Unified Communications Manager に登録します。
- コンファレンスブリッジのデバイスセキュリティモードを変更するには、Unified Communications Manager デバイスをリセットし、Cisco CallManager サービスを再起動する 必要があります。

# セキュアな電話会議ブリッジのセットアップ

以下の手順は、ネットワークに安全な電話会議を追加するために使用されるタスクを提供しま す。

- ステップ1 混合モード用の CiscoCTL クライアントがインストールされ、構成されていることを確認します。
- **ステップ2** Unified Communications Manager 接続用の DSP ファームのセキュリティ設定を確認します。これには、 Unified Communications Manager の証明書をトラストストアに追加することも含まれます。 DSP ファームの セキュリティ レベルを暗号化に設定します。

お使いの電話会議ブリッジのドキュメントを参照してください。

- **ヒント** DSP ファームは、Unified Communications Manager への TLS ポート接続をポート 2443 で確立しま す。
- ステップ3 DSP ファーム証明書が CallManager 信頼ストアにあることを確認します。

証明書を追加するには、Cisco Unified Communications オペレーティングシステムの証明書管理機能を使用 して、DSP 証明書を Unified Communications Managerの信頼できるストアにコピーします。

証明書のコピーが完了したら、サーバ上の CiscoCallManager サービスを再起動してください。

詳細については、『Cisco Unified Communications Manager アドミニストレーションガイド』および『Cisco Unified Serviceability アドミニストレーションガイド』を参照してください。

**ヒント** クラスタの各サーバに証明書をコピーし、クラスタの各サーバで CiscoCallManager サービスを再起 動してください。

**ステップ4** Unified Communications Manager の管理で、会議ブリッジタイプとして Cisco IOS Enhanced 会議ブリッジを 設定し、デバイスセキュリティモードに暗号化会議ブリッジを選択します。

> **ヒント** このリリースにアップグレードすると、Unified Communications Manager が自動的に非セキュア会議 ブリッジセキュリティプロファイルを Cisco IOS Enhanced 会議ブリッジ構成に割り当てます。

**ステップ5** ミートミー電話会議の最低セキュリティレベルを設定します。
- **ヒント** このリリースにアップグレードする際、Unified Communications Manager は自動的に非セキュアの最 小セキュリティレベルをすべての Meet Me パターンに割り当てます。
- ステップ6 セキュアな電話会議ブリッジのパケットキャプチャを設定します。

詳細については、『トラブルシューティングガイド*Cisco Unified Communications Manager*トラブルシュー ティングガイド』を参照してください。

**ヒント** パケット キャプチャ モードをバッチ モードに設定し、キャプチャ層を SRTP に設定します。

# Cisco Unified Communications Manager Administration でセ キュアな電話会議ブリッジをセットアップする

Unified Communications Manager Administration でセキュアな電話会議を設定するには、次の手順を実行します。 コンファレンスブリッジの暗号化を設定したら、 Unified Communications Manager デバイスをリセットし、CiscoCallManager サービスを再起動する必要があります。

デバイス間の接続をセキュリティ保護するために、 Unified Communications Manager と DSP ファームに証明書がインストールされていることを確認してください。

始める前に

事前準備

- ステップ1 [メディアリソース(Media Resources)]>[会議ブリッジ(Conference Bridge) を選択します。
- ステップ2 [会議ブリッジの検索と一覧表示]ウィンドウで、Cisco IOS Enhanced Conference Bridgeがインストールされ ていることを確認し、次に移動します セキュアな電話会議ブリッジのセットアップ (194 ページ)。
- ステップ3 端末がデータベースに存在しない場合は、[新規追加(Add New)]をクリックし、Cisco Unified Communications Manager Administration でセキュアな電話会議ブリッジをセットアップする (195 ページ) に進みます。
- ステップ4 [電話会議ブリッジの設定]ウィンドウで、[電話会議ブリッジタイプ]ドロップダウンリストから Cisco IOS Enhanced 会議ブリッジ を選択します。 『 Cisco Unified Communications Manager 管理ガイド 』の説明に 従って、[電話会議ブリッジの名前]、[説明]、[デバイスプール]、[共通のデバイス構成]、[ロケーション]の 設定を行います。
- ステップ5 [端末のセキュリティモード] フィールドで [暗号化会議ブリッジ] を選択します。
- ステップ6 [保存 (Save)] をクリックします。
- ステップ7 [リセット(Reset)] をクリックします。

#### 次のタスク

追加の会議ブリッジ設定タスクを実行するには、[ミートミー/番号パターンの設定]ウィンドウ または[サービスパラメータの設定]ウィンドウに移動できます。これを行うには、[関連リン ク]ドロップダウンリストボックスからオプションを選択し、[実行]をクリックします。

## ミートミー電話会議の最低セキュリティレベルのセット アップ

ミートミー電話会議の最低セキュリティレベルを設定するには、次の手順を実行します。

- ステップ1 [通話ルーティング >]ミートミー番号/パターンを選択します。
- ステップ2 [電話会議ブリッジの検索と一覧表示] ウィンドウで、ミートミー番号/パターンが設定されていることを確認し、セキュアな電話会議ブリッジのセットアップ(194ページ)に移動します。
- ステップ3 ミートミー番号/パターンが設定されていない場合は、新規追加をクリックします。ミートミー電話会議の最低セキュリティレベルのセットアップ(196ページ)に移動してください。
- ステップ4 [Meet-Me番号設定]ウィンドウの[ディレクトリ番号またはパターン]フィールドに、Meet-Me番号または 範囲を入力します。「Cisco Unified Communications Manager 機能設定ガイド」の説明に従って、説明と パーティションを設定します。
- ステップ5 [最小セキュリティレベル (Minimum Security Level)]フィールドで、[セキュリティ保護なし (Non Secure)]、[認証あり(Authenticated)]、または[暗号化(Encrypted)]を選択します。
- ステップ6 [保存 (Save)] をクリックします。

### 次のタスク

セキュアな会議ブリッジをまだインストールしていない場合は、セキュアな会議ブリッジをイ ンストールして設定します。

## セキュアな電話会議用のパケットキャプチャのセットアッ プ

セキュアな会議ブリッジのパケットキャプチャを設定するには、[サービスパラメータ設定] ウィンドウでパケットキャプチャを有効にします。次に、デバイス構成ウィンドウで、電話、 ゲートウェイ、またはトランクに対して、パケット キャプチャ モードをバッチ モードに設定 し、キャプチャ層を SRTP に設定します。詳細については、『トラブルシューティングガイ ド*Cisco Unified Communications Manager*トラブルシューティングガイド』を参照してください。

パケット キャプチャ セッション中は、メディア ストリームが暗号化されている場合でも、電話会議のノンセキュア ステータスが表示されます。

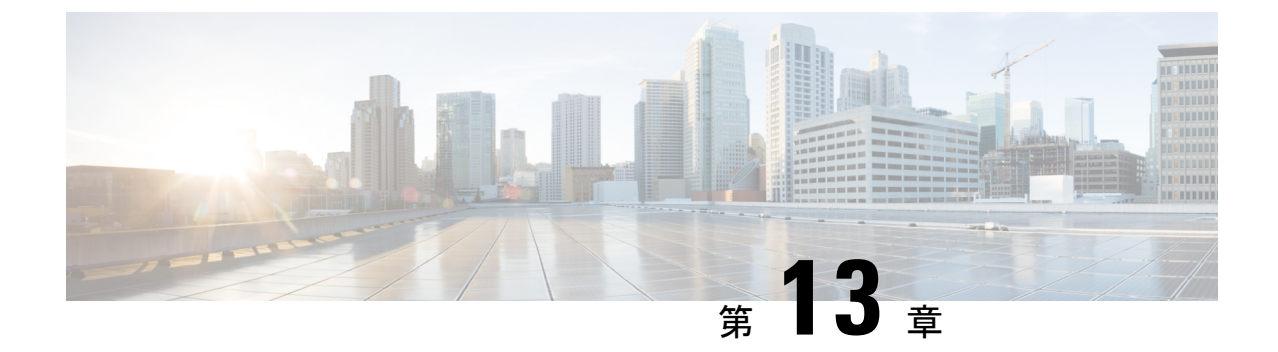

# ボイスメッセージ ポートのセキュリティ 設定

この章では、ボイスメッセージポートのセキュリティ設定について説明します。

- •ボイスメッセージのセキュリティ (197ページ)
- ・ボイスメッセージングセキュリティの設定のヒント (198ページ)
- セキュアなボイスメッセージポートのセットアップ(199ページ)
- ・単一のボイスメッセージポートへのセキュリティプロファイルの適用 (200ページ)
- ・ボイスメールポートウィザードを使用してセキュリティプロファイルを適用(200ページ)

## ボイスメッセージのセキュリティ

Unified Communications Managerのボイスメッセージングポートと、SCCPを実行しているCisco UnityデバイスまたはSCCPを実行しているCisco Unity Connectionデバイスのセキュリティを設 定するには、ポートのセキュアなデバイスセキュリティモードを選択します。認証済みのボイ スメール ポートを選択した場合、TLS 接続が開き、相互証明書交換を使用してデバイスを認 証します (各デバイスは他のデバイスの証明書を受け入れます)。 暗号化されたボイスメール ポートを選択した場合、システムはまずデバイスを認証し、それからデバイス間で暗号化され た音声ストリームを送信します。

Cisco Unity Connection は TLS ポート経由で Unified Communications Manager に接続します。 デ バイスのセキュリティモードがノンセキュアの場合、 Cisco Unity Connection は SCCP ポート経 由で Unified Communications Manager に接続します。

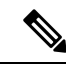

(注)

この章で使用する「「サーバ」」という用語は、「Unified Communications Manager サーバ」 を指します。「「ボイスメールサーバ」」という語句は、 Cisco Unity サーバまたは Cisco Unity Connection サーバを指します。

# ボイスメッセージングセキュリティの設定のヒント

セキュリティを設定する前に、次の情報を考慮してください。

- Cisco Unity では、Cisco Unity Telephony Integration Manager (UTIM) を使用してセキュリティ タスクを実行する必要があります。Cisco Unity Connection では、Cisco Unity Connection Administration を使用してセキュリティ タスクを実行する必要があります。これらのタス クの実行方法については、Cisco Unity 向け、または Cisco Unity Connection 向けの『Unified Communications Manager integration guide』を参照してください。
- Cisco Unity 証明書を信頼ストアに保存するには、この章で説明している手順に加え、 Unified Communications Manager の証明書の管理機能を使用する必要があります。

詳細については、以下の URL にある『*Cisco Unified Communications Manager SCCP Integration Guide for Cisco Unity Connection*』の「To Add Voice Messaging Ports in Cisco Unity Connection Administration」の手順を参照してください。

http://www.cisco.com/en/US/docs/voice\_ip\_comm/connection/10x/integration/guide/cucm\_sccp/guide/cucintcucmskinny230.html

証明書をコピーした後、クラスタ内の各 Unified Communications Manager サーバで CiscoCallManager サービスを再起動する必要があります。

- Cisco Unity 証明書が期限切れになったか、何らかの理由で変更された場合は、『Cisco Unified Communications Manager アドミニストレーション ガイド』の証明書の管理機能を 使用して信頼ストアの証明書を更新します。証明書が一致しないと TLS 認証が失敗し、 ボイスメッセージングが機能しません。これは、ボイスメッセージング機能が Unified Communications Manager に登録できないためです。
- ボイスメール サーバのポートを設定するときには、デバイス セキュリティ モードを選択 する必要があります。
- Cisco Unity Telephony Integration Manager (UTIM) または Cisco Unity Connection Administration で指定する設定は、Unified Communications Manager Administration で設定されているボイ スメッセージング ポートのデバイス セキュリティ モードと一致する必要があります。
   Cisco Unity Connection Administration の [Voice Mail Port Configuration] ウィンドウ(または [Voice Mail Port] ウィザード)で、ボイスメッセージング ポートにデバイス セキュリティ モードを適用します。

### P

ヒント

- デバイス セキュリティ モードの設定が一致しないと、Unified Communications Manager でのボ イスメール サーバ ポートの登録は失敗し、ボイスメール サーバは登録が失敗したポートへの コールに対応できません。
- ポートのセキュリティプロファイルを変更するには、Unified Communications Manager デバイスのリセットとボイスメール サーバ ソフトウェアの再起動が必要です。Unified Communications Manager Administration で以前と異なるデバイス セキュリティ モードを使

用するセキュリティプロファイルを適用するには、ボイスメール サーバの設定を変更す る必要があります。

• [VoiceMail Port] ウィザードで既存のボイスメール サーバのデバイス セキュリティ モード を変更することはできません。既存のボイス メール サーバにポートを追加すると、現在 プロファイルに設定されているデバイス セキュリティ モードは自動的に新しいポートに 適用されます。

# セキュアなボイスメッセージ ポートのセットアップ

次の手順では、ボイスメッセージポートのセキュリティを設定するための作業を示します。

- ステップ1 Unified Communications Manager が混合モードになっていることを、utils ctl CLI コマンドを実行して確認します。
- ステップ2 電話で認証または暗号化を設定したことを確認します。
- ステップ3 Cisco Unified Communications Operating System Administration の証明書管理機能を使用して、Cisco Unity 証 明書を Unified Communications Manager サーバーの信頼できるストアにコピーし、CiscoCallManager サービ スを再起動します。

詳細については、『Cisco Unified Communications Manager アドミニストレーションガイド』および『Cisco Unified Serviceability アドミニストレーションガイド』を参照してください。

(注) 下記のヒントは、リリース 14SU3 以降では有効ではありません。

- **ヒント** クラスタ内の各 Unified Communications Manager サーバーで Cisco CTL Provider サービスを有効にします。その後、すべてのサーバー上で Cisco CallManager サービスを再起動します。
- **ステップ4** Unified Communications Manager Administration で、ボイスメッセージポートのデバイスセキュリティモード を設定します。
- ステップ5 Cisco Unity または Cisco Unity Connection ボイスメッセージポートのセキュリティ関連の設定タスクを実行 します。例えば、Cisco Unity をCisco TFTP サーバーを指すように設定します。

Cisco Unity または Cisco Unity Connection についての詳細は、『Unified Communications Manager インテグ レーションガイド』を参照してください。

ステップ6 Unified Communications Manager 管理 で端末をリセットし、 Cisco Unity ソフトウェアを再起動してください。

Cisco Unity または Cisco Unity Connection についての詳細は、『Unified Communications Manager インテグ レーションガイド』を参照してください。

# 単一のボイスメッセージ ポートへのセキュリティ プロ ファイルの適用

単一のボイスメッセージポートにセキュリティプロファイルを適用するには、次の手順を実行 します。

この手順は、デバイスがデータベースに追加され、電話機に証明書がインストールされている ことを前提としています(証明書がまだ存在していない場合)。 初めてセキュリティ プロファ イルを適用した場合、またはセキュリティプロファイルを変更した場合は、デバイスをリセッ トする必要があります。

### 始める前に

セキュリティプロファイルを適用する前に、ボイスメッセージのセキュリティと安全なボイス メッセージポートの設定に関するトピックを見直してください。

- **ステップ1** 『*Cisco Unified Communications Manager* アドミニストレーションガイド』の説明に従って、ボイスメッセー ジポートを見つけます。
- ステップ2 ポートの設定ウィンドウが表示されたら、端末セキュリティモード(Device Security Mode) 設定を見つけ ます。 ドロップダウン リスト ボックスから、ポートに適用するセキュリティ モードを選択します。 この オプションは、データベースで事前定義されています。 デフォルトでは 未選択となっています。
- ステップ3 [保存 (Save)] をクリックします。
- ステップ4 [リセット (Reset)] をクリックします。

# ボイスメールポートウィザードを使用してセキュリティ プロファイルを適用

この手順を使用して、ボイスメールポートウィザードで新しいボイスメールサーバにデバイス セキュリティモード設定を適用します。

既存のボイスメールサーバのセキュリティ設定を変更するには、単一のボイスメッセージポー トへのセキュリティプロファイルの適用に関するトピックを参照してください。

### 始める前に

セキュリティプロファイルを適用する前に、ボイスメッセージのセキュリティと安全なボイス メッセージポートの設定に関するトピックを見直してください。

- ステップ1 Unified Communications Manager の管理から、ボイスメール > Cisco ボイスメールポートウィザードを選択 します。
- ステップ2 ボイスメールサーバの名前を入力します。[次へ]をクリックします。
- **ステップ3** 追加するポートの数を選択します。[次へ]をクリックします。
- **ステップ4 Cisco ボイスメール端末情報** ウィンドウで、ドロップダウンリストボックスから **端末セキュリティモード** を選択します。このオプションは、データベースで事前定義されています。デフォルトでは**未選択**となっ ています。
- **ステップ5** その他のデバイス設定を行います。詳細は、『*Cisco Unified Communications Manager* アドミニストレーショ ンガイド』に従ってください。 [次へ(Next)]をクリックします。
- **ステップ6** 「*Cisco Unified Communications Manager* 管理ガイド」の説明に従って、設定を続行します。 **サマリー** ウィ ンドウが表示されたら、 **終了** をクリックします。

I

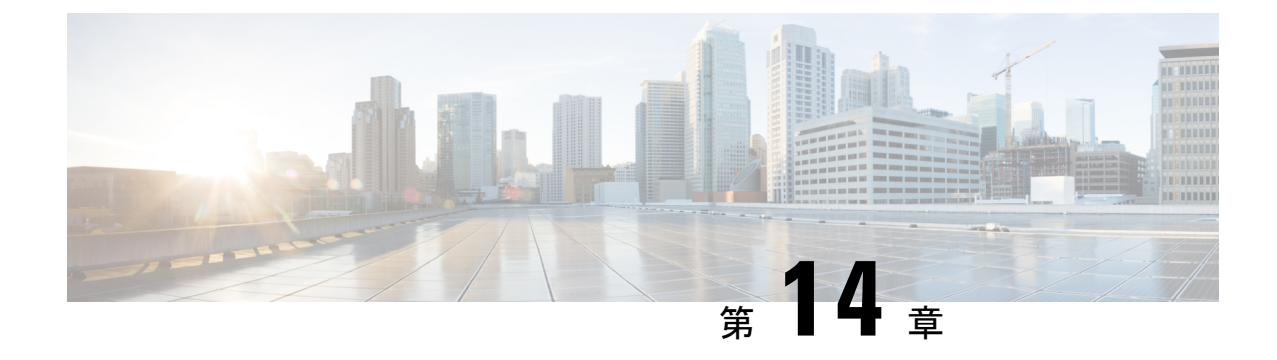

# 安全なトーンとアイコン

- セキュアなトーンとアイコンの概要(203ページ)
- 安全なアイコンとトーンのヒント (206ページ)
- セキュアなアイコンとトーンの設定タスク(208ページ)
- セキュリティ通話とトーンの制限と制約 (210ページ)

## セキュアなトーンとアイコンの概要

安全なアイコンと安全なトーンは、通話のセキュリティ状況を警告する音声と視覚的なインジ ケータを提供します。これらの機能は両方とも、通話のセキュリティレベルについて通話参 加者に警告するため、参加者は機密情報の交換が安全かどうかを知ることができます。

- ・セキュアアイコン:通話のセキュリティレベルを示すために電話機に表示されるアイコンです。
- ・セキュアなトーン: コールの開始時に再生される2秒間のトーン音で、コールがセキュア か非セキュアかを示します。

### セキュアなアイコン

セキュリティアイコンは、電話のディスプレイに表示される視覚的なインジケータを提供し、 コールがセキュアか非セキュアかを知らせます。アイコンは、電話の通話時間タイマーの隣に 表示されます。

セキュリティアイコンとその意味を次の表に示します:

#### 表 **29**:セキュアなアイコン

| セキュリティ<br>アイコン   | セキュリティ レ<br>ベル(Security<br>Level) | 説明                                                                                                    |
|------------------|-----------------------------------|----------------------------------------------------------------------------------------------------|
| ロック              | 暗号化された<br>コール                     | 通話シグナリング (TLS 使用) と通話メディア (SRTP 使用)<br>の両方が暗号化されます。                                                                                                    |
| -                |                                   | (注)常に音声ストリームが暗号化されている必要があり、その場合のみ暗号化アイコンが電話に表示されます。追加のメディアストリーム(ビデオ、BFCPおよびiX チャネル)の暗号化は、コールセキュアステータスポリシーパラメータを構成する方法に応じて必要な場合があります。既定値では、音声とビデオの両方のストリームが暗号化されている限り、メディアは暗号化されていると見なされます。 |
| シールド<br><b>D</b> | 認証された通話                           | コールシグナリングはTLSで暗号化されています。コール<br>メディアは暗号化されていないか、部分的に暗号化されて<br>います。                                                                                                    |
|                  |                                   | たとえば、音声は暗号化されますが、ビデオは暗号化され<br>ません。しかし、通話セキュアステータスポリシーには、<br>通話のステータスが[暗号化(Encrypted)]になるには、両<br>方が暗号化されている必要があることが示されています。                                                                 |
| アイコンなし           | 非セキュア コー<br>ル                     | 認証されていないデバイスで非セキュアな音声とビデオ                                                                                                    |

#### 追加情報

- 一部の電話モデルはロックアイコンのみを表示し(暗号化)、盾アイコンは表示されません
   (認証済み)。
- コールのセキュリティステータスは、ポイントツーポイント、クラスタ内、クラスタ間、 およびマルチホップコールに対して変更できます。SCCP回線、SIP回線、H.323信号トーンは、参加エンドポイントへのコールセキュリティステータス変更の通知をサポートしています。
- ・電話会議およびバージュールの場合、セキュリティアイコンは電話会議のセキュリティス テータスを表示します。

#### セキュア トーンの概要

セキュアトーンは、保護された電話で通話の開始時に再生されるように構成できます。トーン は、通話中の他のデバイスがセキュアかどうかを警告します。他のデバイスがセキュアではな い場合はノンセキュアのトーンが聞こえ、他のデバイスがセキュアな場合はセキュアなトーン が聞こえます。

すべての電話に表示されるセキュアアイコンとは異なり、セキュアトーンは保護されたデバ イスとして設定されている電話でのみ再生されます。通話中の両方の電話がセキュアで、ただ 一方の電話だけが保護デバイスである場合、保護デバイスの電話だけがトーンを聞きます。

次の表では、トーンのタイプとそれぞれの意味を示します。

表30:セキュアトーン

| セキュアトーン   | 説明                        |
|-----------|---------------------------|
| 長いビープ音3回  | セキュアコール 他の電話はセキュアフォンです。   |
| 6回の短いビープ音 | 非セキュアな通話です。 他の電話は非セキュアです。 |

#### 通話中の変更

通話中に通話のセキュリティステータスが変更された場合、新しいセキュリティステータスを 知らせるために、通話中に新しくセキュアまたは非セキュアトーンが再生されます。保護され たデバイスを使用しているユーザにのみ、トーン音が聞こえます。

#### 通話の種類

セキュアトーンは、次のタイプの通話に対して動作します。

- クラスタ間のコール (IP 間)
- •保護されているとみなされるクラスタ間コール
- MGCP ゲートウェイ E1 接続を介した IP から TDM へのコール (MGCP ゲートウェイは保 護デバイスである必要があります)

### セキュアな電話コールの識別

自分の電話と相手側の電話がセキュア コール用に設定されている場合、セキュア コールを確 立して識別することができます。セキュアな会議ブリッジのセットアップ後、電話会議ではセ キュアなコールがサポートされます。

セキュアな電話から発信するとセキュアな通話が確立されます(セキュアモード)。セキュア アイコンは電話スクリーンに表示され、その電話機がセキュアコール用に設定されていること を示します。しかし、接続されている他の電話機もセキュアであることを意味しません。

そのコールが別のセキュアな電話機に接続された場合は、ユーザにセキュリティトーンが聞こ え、通話の両端が暗号化および保護されていることを示します。

(注)

コールがセキュアでない電話に接続されると、セキュリティ トーンは聞こえません。

## 安全なアイコンとトーンのヒント

セキュアなコールは、2台の電話機の間でサポートされます。保護された電話では、セキュア コールが設定されている場合、電話会議、共有回線、エクステンションモビリティなどの機能 を利用できません。保護された電話の発信者だけがセキュアおよび非セキュアインディケー ショントーンを聞くことができます。保護されていない電話の発信者には、これらのトーン が聞こえません。ビデオコールの場合、システムは保護されたデバイスでセキュアおよび非 セキュア通知トーンを再生します。

セキュリティアイコンをサポートするすべての電話に、コール セキュリティ レベルが表示さ れます。

- •認証のシグナリングセキュリティレベルを持つコールに対しては、盾アイコン ♥ が表示されます。 盾のアイコンは、Cisco IP 端末間のセキュアな接続を示します。 このアイコンは、デバイスが暗号化シグナリングを使用していることを示します。
- ・電話は、暗号化されたメディアでの → 通話に対してロックアイコンを表示します。この アイコンは、デバイスが暗号化シグナリングと暗号化メディアを使用していることを示し ます。
- 一部の電話モデルにはロックアイコンのみが表示されます。

コールのセキュリティステータスは、ポイントツーポイント、クラスタ内、クラスタ間、およびマルチホップコールに対して変更できます。SCCP回線、SIP回線、H.323シグナリングは、参加エンドポイントへのコールセキュリティステータス変更の通知をサポートしています。

保護された電話はセキュアまたはノンセキュアの通知トーンのみを再生します。保護されてい ない電話機は、インディケーショントーンを決して再生しません。コール中に全体的なコール ステータスが変化すると、インジケーショントーンも変化し、保護された電話で適切なトーン が再生されます。

保護された電話が適切なトーンを再生するいくつかのシナリオを以下に示します。

- ・[セキュア インディケーション トーンの再生(Play Secure Indication Tone)]オプション を有効にした場合。
- エンドツーエンドのセキュアなメディアが確立され、コールステータスがセキュアになった場合、電話機はセキュアインディケーショントーン(間に小休止を伴う3回の長いビー プ音)を再生します。
- エンドツーエンド非セキュアメディアが確立され、コールステータスが非セキュアの場合、電話は非セキュアを示すトーンを再生します。短いビープ音が6回と一時停止になります。
- •[セキュアインディケーショントーンの再生(Play Secure Indication Tone)]オプション を無効にすると、トーンは再生されません。

## サポート対象デバイスのセキュアトーン

この手順を使用してセキュアトーンをサポートする電話のリストを取得します。

- ステップ1 Cisco Unified Reporting から [システムレポート(System Reports)] をクリックします。
- ステップ2 [Unified CM 電話機能リスト(Unified CM Phone Features List)] をクリックします。
- ステップ3 [新規レポートの生成]をクリックします。
- ステップ4 機能 ドロップダウンリストから セキュアトーンを選択します。

ステップ5 [送信 (Submit)]をクリックします。

Cisco Unified Reporting の使用方法の詳細は、 『Administration Guide for Cisco Unified Communications Manager』を参照してください。

## 保護されたデバイスのセキュアトーン

Cisco Unified IP 電話で保護デバイスとして設定できるのは、サポートされている Unified Communications ManagerおよびMGCP E1 PRIゲートウェイだけです。 Unified Communications Manager は、システムがコールの保護状態を判断したときに、セキュアおよび非セキュアの通知音を再生するようにMGCP IOSゲートウェイを指示することもできます。

セキュアおよび非セキュアインジケータトーンを使用して、次のタイプのコールを発信できま す。

- •クラスター内 IP から IP への通話
- ・システムが保護していると判断したクラスタ間呼び出し
- ・保護された MGCP E1 PRI ゲートウェイ経由の IP と時分割多重化(TDM) コール

ビデオコールの場合、システムにより保護対象デバイスでセキュア通知トーンと非セキュア通知トーンが再生されます。

保護対象デバイスは以下の機能を提供します。

- SCCP または SIP を実行する電話機を保護対象デバイスとして設定できます。
- ・保護されたデバイスは、暗号化または非暗号化のいずれかの保護されていないデバイスに 発信できます。このような場合、コールは保護されていないものとして指定され、システムはコールに関係している電話機で非セキュア通知トーンを再生します。
- ・保護された電話が別の保護された電話を呼び出し、メディアが暗号化されていない場合、
   システムはノンセキュアインジケータトーンをコール中の電話に再生します。

電話機を保護された状態に設定するには、Cisco Unified CM Administration ページの [保護さ れたデバイス (Protected Device)] チェックボックスを [電話機の設定 (Phone Configuration)] ウィンドウでオンにしてください。

## セキュアなアイコンとトーンの設定タスク

次のタスクを使用して、セキュアなアイコンとセキュアなトーンを設定することができます:

手順

|               | コマンドまたはアクション        | 目的                                                                                                    |
|---------------|---------------------|----------------------------------------------------------------------------------------------------|
| ステップ1         | セキュアアイコンポリシーのセットアップ | 通話セキュアステータスポリシーは、セキュアア<br>イコン機能が通話を暗号化として表示するために、<br>通話内のどのメディアストリームを暗号化する必要<br>があるかを示します。既定では、音声とビデオ(ビ<br>デオコールの場合)は両方とも暗号化する必要があ<br>ります。設定を再構成して BFCP と iX チャネルも<br>考慮することができます。 |
| ステップ <b>2</b> | クラスターの安全通知トーンを有効にする | 保護された電話でセキュア表示トーンを有効にしま<br>す。                                                                                                    |
| ステップ3         | 電話機の保護デバイスとしての設定    | でサポートされている Cisco Unified IP 電話を保護さ<br>れたデバイスとして設定してください Unified<br>Communications Manager。                                                                                         |

## セキュアアイコンポリシーのセットアップ

通話セキュアステータスポリシーは、電話のセキュアステータスアイコンの表示を制御しま す。ポリシーオプションは以下のとおりです。

• BFCP および iX アプリケーション ストリームを除くすべてのメディアを暗号化する必要 があります

これがデフォルト値です。通話のセキュリティステータスは、BFCPおよびiXアプリケー ションストリームの暗号化ステータスに依存しません。

- iX アプリケーションストリームを除くすべてのメディアを暗号化する必要があります
   通話のセキュリティステータスは、iX アプリケーションストリームの暗号化ステータス
   には依存しません。
- •BFCPアプリケーションストリームを除くすべてのメディアを暗号化する必要があります 通話のセキュリティ状況は、BFCPの暗号化状況に依存しません。
- セッション中のすべてのメディアを暗号化する必要があります

通話のセキュリティステータスは、確立された電話セッションのすべてのメディアスト リームの暗号化ステータスに依存しています。

・音声のみを暗号化する必要があります

通話のセキュリティ状況は、音声ストリームの暗号化によって異なります。

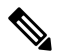

(注) このポリシーの変更は、電話でのセキュアアイコンの表示とセキュアトーンの再生に影響を 与えます。

- ステップ1 Cisco Unified Communications Managerの管理ページで、[システム(System)]>[サービスパラメータ(Service Parameters)]を選択します。
- ステップ2 サーバとサービスの選択ペインから、サーバと CallManager サービスを選択します。
- ステップ3 [クラスタ全体のパラメータ (機能 通話セキュアステータスポリシー) (Clusterwide Parameters (Feature Call Secure Status Policy))] ペインに移動します。
- ステップ4 [セキュア着信アイコン表示ポリシー (Secure Call Icon Display Policy)]フィールドで、ドロップダウンメ ニューからポリシーを選択します。 ビデオ コールとセキュア トーンに影響を与えることを知らせる警告メッセージが表示されます。
- **ステップ5** [保存(Save)]をクリックします。 ウィンドウが更新され、Unified Communications Manager は [サービスパラメータ設定(Service Parameter Configuration)] ページのポリシーを更新します。

### クラスターの安全通知トーンを有効にする

セキュア・インジケーション・トーンは、コールの全体的なステータスが「保護」を示し、 コールが暗号化されているとシステムが判断した場合に、セキュアな電話で再生されます。イ ンディケーショントーンを True に設定する必要があります。

- ステップ1 Cisco Unified Communications Managerの管理ページで、[システム(System)]>[サービスパラメータ(Service Parameters)]を選択します。
- ステップ2 [サーバとサービスの選択]ペインから、サーバと CallManager サービスを選択します。
- ステップ3 [クラスター全体のパラメータ (機能 Secure Tone)]ペインに移動します。
- ステップ4 [セキュア/非セキュア通話の状況を示すためのトーン音の再生]を[True]に設定します。 既定では、False になっています。

クラスタでセキュア指示音を設定した後、個々の電話を保護された電話として設定します。保護された電話だけがセキュアトーンと非セキュアトーンを聞くことができます。

## 電話機の保護デバイスとしての設定

サポート対象の Cisco Unified IP Phones を保護対象デバイスとして Unified Communications Manager で設定できます。保護された電話機の発信者だけがセキュアおよびセキュアでないインジケー タトーンを聞くことができます。

- **ステップ1** Cisco Unified CM 管理から、[デバイス]>[電話機] を選択します。 電話のリストが表示されます。
- ステップ2 セキュア トーン パラメータを設定する電話をクリックします。
- **ステップ3** [端末情報]ペインに移動して次の作業を行います:
  - 1. ソフトキーテンプレート ドロップダウンリストから、標準保護電話を選択します。
    - (注) 保護された電話機用の補足サービス ソフトキーのないソフトキーテンプレートを使用する必要 があります。
  - 2. [保護デバイス (Protected Device)] チェック ボックスをオンにします。
- ステップ4 [プロトコル固有情報]ペインに移動します。
- ステップ5 [端末セキュリティプロファイル]ドロップダウンリストから、[電話セキュリティプロファイルの構成] で構成済みの暗号化セキュリティ電話プロファイルを選択します。
- ステップ6 [保存] をクリックします。

## セキュリティ通話とトーンの制限と制約

以下は、セキュアコールとトーンに関する制限事項です。

### 表 31: セキュアアイコンとセキュア音声信号 対話と制限

| 機能         | 連携動作と制限事項                                                                                                    |
|------------|----------------------------------------------------------------------------------------------------|
| H.323 トランク | セキュアアイコンは H.323 トランクではサポートされない                                                                                                    |
| 通話の転送と保留   | 暗号化ロックアイコンは、通話の転送または保留などのタスクを実<br>行するときに、電話に表示されない場合があります。 これらのタス<br>クに関連付けられたメディアストリームが暗号化されていない場合、<br>ステータスが暗号化済みから非セキュアに変更されます。 |
| PSTN 通話    | <b>PSTN</b> を含む通話の場合、セキュリティ アイコンは通話の IP ドメイン部分のみのセキュリティ ステータスを表示します。                                                               |

| 機能  | 連携動作と制限事項                                                                                                    |
|-----|----------------------------------------------------------------------------------------------------|
| 割込み | セキュアなアイコン:                                                                                                    |
|     | ・セキュアではない、または認証された Cisco IP 電話は、暗号化さ<br>れたコールに割り込む可能性があります。 セキュリティアイコ<br>ンは電話会議のセキュリティ状況を示します。                      |
|     | セキュア トーンあり:                                                                                                    |
|     | <ul> <li>発信者がセキュアなSIPコールにバージすると、システムは保留時トーンを提供し、Unified Communications Manager はトーンの間、コールを非セキュアとして分類します。</li> </ul> |
|     | <ul> <li>・発信者がセキュアなSCCPコールにバージする場合、システムは<br/>ターゲットデバイスで内部のトーン再生メカニズムを使用し、<br/>ステータスはセキュアなままです。</li> </ul>           |

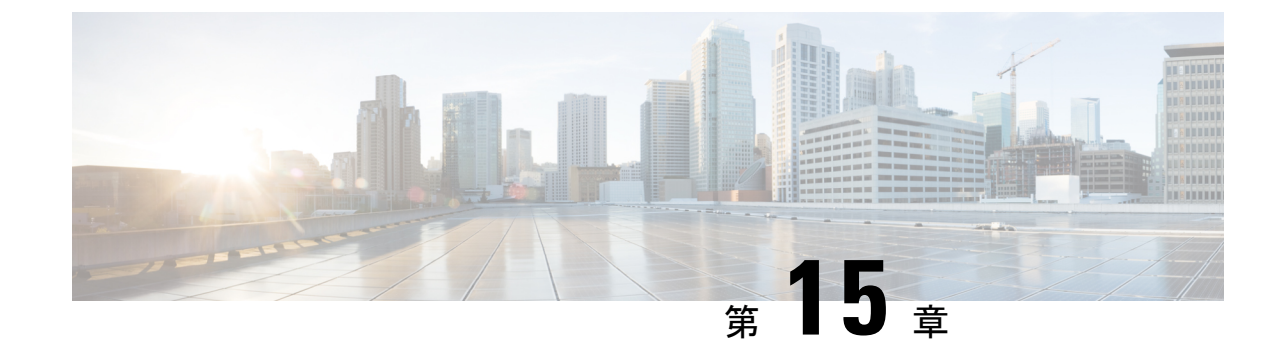

# トランクおよびゲートウェイ SIP セキュリ ティ

- •トランクおよびゲートウェイ SIP セキュリティの概要 (213 ページ)
- ・トランクとゲートウェイの SIP セキュリティ タスク フローの設定 (218 ページ)

# トランクおよびゲートウェイ SIP セキュリティの概要

このセクションでは、SIPトランク暗号化、ゲートウェイ暗号化、およびセキュリティプロファ イル設定のヒントの概要について説明します。

## **SIP** トランク暗号化

SIP トランクは、シグナリングとメディアの両方でセキュアなコールをサポートできます。TLS はシグナリングの暗号化を提供し、SRTP はメディアの暗号化を提供します。

トランクのシグナリング暗号化を設定するには、SIP トランク セキュリティ プロファイル(シ ステム>セキュリティ プロファイル>SIP トランク セキュリティ)を設定するときに次のオプ ションを選択します。プロファイル ウィンドウ。

- ・端末のセキュリティモード ドロップダウンリストから「暗号化を選択します。」
- •受信トランスポートタイプ ドロップダウンリストから 「TLS を選択します。」
- •発信トランスポートタイプ ドロップダウンリストから 「TLS を選択します。」

SIP トランクセキュリティプロファイルを設定したら、それをトランクに適用します(端末> トランク > SIP トランク 設定ウィンドウ)。

トランクのメディア暗号化を設定するには、[SRTP 許可]チェックボックスを選択します( 端末トランクSIP トランク 設定ウィンドウ)。

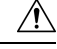

注意 このチェックボックスをオンにする場合、暗号化された TLS プロファイルを使用して、キー および他のセキュリティ関連情報が通話ネゴシエーション中に露出しないようにすることを推 奨します。安全ではないプロファイルを使用する場合、SRTP は引き続き機能しますが、キー はシグナリングとトレースで公開されます。この場合、Unified Communications Manager とト ランクの接続先の間でネットワークのセキュリティを確保する必要があります。

## Cisco IOS MGCP ゲートウェイ暗号化

Unified Communications Manager は、セキュアな RTP 接続でパケットを暗号化および復号化す るために使用される MGCP SRTP パッケージを使用するゲートウェイをサポートします。通話 のセットアップ中に交換される情報によって、ゲートウェイが通話に SRTP を使用するかどう かが決まります。デバイスが SRTP をサポートしている場合、システムは SRTP 接続を使用し ます。1つ以上のデバイスが SRTP をサポートしていない場合、システムは RTP 接続を使用し ます。SRTP から RTP へのフォールバック (およびその逆)は、セキュアなデバイスからセキュ アではないデバイスへの転送、電話会議、トランスコーディング、保留音などで発生する可能 性があります。

それが2台の端末間のSRTP通話の暗号化をセットアップする際、Unified Communications Manager マスター暗号化キーとSaltを生成して通話をセキュアなものにし、SRTPストリームの場合にの みゲートウェイに送信します。Unified Communications Manager それはゲートウェイもサポー トしているSRTCPストリームのキーとSaltを送信しません。これらのキーは、IPSec を使用し てセキュリティ保護する必要がある、MGCP シグナリングパスを介してゲートウェイに送信 されます。Unified Communications Manager それはIPSec接続が存在するかどうかを認識しませ んが、IPSecが構成されていない場合、システムはセッションキーをクリアテキストでゲート ウェイに送信します。あなたはIPSec接続が確立されていることを確認します。セッションキー は安全な接続で送信されます。

### $\mathcal{P}$

ヒント それがSRTP用に設定されたMGCPゲートウェイが、SCCPを実行している認証された電話機な ど、認証されたデバイスとのコールに関連している場合、盾のアイコンが電話機に表示されま す。Unified Communications Manager それは、デバイスのSRTP機能が通話に対して正常にネゴ シエートされた場合に、通話を暗号化として分類します。Unified Communications Manager セ キュリティアイコンを表示できる電話機に MGCP ゲートウェイが接続されている場合、コー ルが暗号化されると、電話機にはロックアイコンが表示されます。

以下は、MGCP E1 PRI ゲートウェイに関する事実です。

- SRTP 暗号化のMGCP ゲートウェイを設定する必要があります。次のコマンドを使用して ゲートウェイを設定します: mgcppackage-capabilitysrtp-package
- MGCP ゲートウェイは、Advanced IP Services または Advanced Enterprise Services のイメージを指定する必要があります。
  - 例: c3745-adventerprisek9-mz.124-6.T.bin

- Protected ステータスは、MGCP PRI セットアップ、アラート、および接続メッセージで独 自の FacilityIE を使用することで、MGCP E1 PRI ゲートウェイと交換されます。
- Unified Communications Manager がセキュアな通知トーンを再生するのは Cisco Unified IP 電話だけです。ネットワーク内の PBX は、通話のゲートウェイ側に対してトーンを再生 します。
- Cisco Unified IP Phone と MGCP E1 PRI ゲートウェイの間のメディアが暗号化されていない 場合、コールはドロップされます。

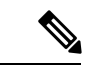

(注) MGCP ゲートウェイの暗号化の詳細については、お使いのバージョンの Cisco IOS ソフトウェアに対応する Media and Signaling Authentication and Encryption Feature for Cisco IOS MGCP Gateways を参照してください。

## H.323 ゲートウェイおよび H.323/H.225/H.245 トランク暗号化

セキュリティをサポートする H.323 ゲートウェイおよびゲートキーパーまたはゲートキーパー ではない H.225/H.323/H.245 トランクは、Cisco Unified Communications Operating System 内で IPSec の関連付けを設定した場合、Unified Communications Manager に対して認証を行うことが できます。 Unified Communications Manager とこれらの端末間の IPSec 関連付けの作成につい ては、『Cisco Unified Communications Manager アドミニストレーション ガイド』』を参照して ください。

H.323、H.225、H.245 デバイスは暗号化キーを生成します。 これらのキーは、シグナリングパ スを通じて Unified Communications Manager に送信されます。シグナリングパスは IPSec で保 護します。 Unified Communications Manager は IPSec 接続が存在するかどうかを認識しません が、IPSec が設定されていない場合、セッションキーはプレーンテキストで送信されます。 IPSec 接続が確立されていることを確認します。セッションキーは安全な接続で送信されます。

IPSec 関連付けの設定に加えて、Unified Communications Manager Administrationのデバイス設定 ウィンドウで [SRTP 許可] チェックボックスをオンにする必要があります。たとえば、H.323 ゲートウェイ、H.225 トランク (ゲートキーパー制御)、クラスター間トランク (ゲートキーパー 制御)、クラスター間トランク (非ゲートキーパー制御) 構成ウィンドウなどです。 このチェッ クボックスをオフにすると、Unified Communications Manager は RTP を使用してデバイスと通 信します。 チェックボックスをオンにすると、Unified Communications Manager でセキュアお よび非セキュアの通話が可能になります。これは、端末に SRTP が設定されているかどうかに よって異なります。

### Â

注意 Unified Communications Manager の管理 で [SRTP 許可] チェックボックスをオンにする場合、 Cisco では IPSec を設定して、セキュリティ関連情報がクリアテキストで送信されないように することを強く推奨します。

Unified Communications Manager は、ユーザが IPSec 接続を正しく設定したかどうかを確認しま せん。接続を適切に構成しないと、セキュリティ関連情報が暗号化されずに送信される場合が あります。

システムがセキュアなメディアまたはシグナリングパスを確立でき、デバイスが SRTP をサ ポートしている場合、システムは SRTP 接続を使用します。システムがセキュアなメディアま たはシグナリングパスを確立できない場合、または少なくとも1つのデバイスが SRTP をサ ポートしていない場合、システムは RTP 接続を使用します。 SRTP から RTP へのフォールバッ ク (およびその逆)は、セキュアなデバイスからセキュアではないデバイスへの転送、電話会 議、トランスコーディング、保留音などで発生する可能性があります。

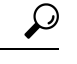

ヒント 通話でパススルー対応 MTP が使用され、地域フィルタリング後にデバイスの音声機能が一致し、どのデバイスに対しても [MTP が必要] チェックボックスが選択されていない場合、Unified Communications Manager は通話をセキュアなものに分類します。 [MTP が必要] チェックボックスがオンの場合、Unified Communications Manager は通話の音声パススルーを無効にし、通話はノンセキュアとして分類されます。通話に MTP が含まれていない場合、Unified Communications Manager は、端末の SRTP 機能に応じて通話を暗号化通話として分類する場合があります。

SRTP が設定されたデバイスの場合、[SRTP を許可する(SRTP Allowed)] チェックボックス がデバイスに対して有効であり、デバイスの SRTP 機能のネゴシエートに成功すると、Unified Communications Manager は通話を暗号化通話として分類します。上記の条件が満たされない場 合、Unified Communications Manager は通話をセキュリティ保護されていないものとして分類 します。 セキュリティ アイコンを表示できる電話にデバイスが接続されている場合、通話が 暗号化されると、電話にロック アイコンが表示されます。

Unified Communications Manager は、トランクまたはゲートウェイを介した発信のファストス タート通話を非セキュアとして分類します。 Unified Communications Manager Administration で [SRTP 許可(SRTP Allowed)] チェックボックスをオンにすると、Unified Communications Manager は [アウトバウンド FastStart を有効にする(Enable Outbound FastStart)] チェック ボックスを無効にします。

Unified Communications Manager では、ゲートウェイとトランクの種類によっては、2つのH.235 エンドポイント間で共有秘密(Diffie-Hellman キー)とその他のH.235 データを透過的にパス スルーさせることができるため、2つのエンドポイント間でセキュアなメディアチャネルを確 立できます。

H.235データのパススルーを有効にするには、次のトランクとゲートウェイの構成設定でH.235 パススルーの許可 チェックボックスを選択します:

•H.225 トランク

- ・ICT ゲートキーパーコントロール
- ・ICT 非ゲートキーパーコントロール
- •H.323 ゲートウェイ

トランクとゲートウェイの設定については、『*Cisco Unified Communications Manager*管理ガイド』を参照してください。

## SIP トランク セキュリティ プロファイルの設定について

Unified Communications Manager Administrationでは、SIP トランクに対するセキュリティ関連の 設定がグループ化され、1 つのセキュリティプロファイルを複数の SIP トランクに割り当てる ことができます。セキュリティに関連する設定には、デバイスセキュリティモード、ダイジェ スト認証、および着信/発信転送タイプの設定があります。 設定した値を SIP トランクに適用 するには、トランクの設定(Trunk Configuration)ウィンドウでセキュリティプロファイルを選 択します。

Unified Communications Manager をインストールすると、自動登録用の事前定義済み非セキュア SIPトランクセキュリティプロファイルが提供されます。SIPトランクのセキュリティ機能を 有効にするには、新しいセキュリティプロファイルを設定し、SIPトランクに適用します。ト ランクがセキュリティをサポートしていない場合は、非セキュアプロファイルを選択します。

SIP トランクがサポートするセキュリティ機能だけが、セキュリティプロファイル設定ウィン ドウに表示されます。

### SIP トランク セキュリティ プロファイルのセットアップのヒント

Unified Communications Manager の管理 で SIP トランクセキュリティプロファイルを設定する 場合は、以下の情報を考慮してください:

- SIP トランクを設定する場合、[トランク設定] ウィンドウでセキュリティ プロファイルを 選択する必要があります。デバイスがセキュリティをサポートしていない場合、非セキュ アプロファイルを適用します。
- 現在デバイスに割り当てられているセキュリティプロファイルを削除することはできません。
- ・すでにSIPトランクに割り当てられているセキュリティプロファイルの設定を変更する場合、再設定した設定は、そのプロファイルが割り当てられているすべてのSIPトランクに 適用されます。
- ・デバイスに割り当てられているセキュリティファイルの名前を変更することができます。
   古いプロファイル名と設定が割り当てられている SIP トランクは、新しいプロファイル名と設定を引き継ぎます。
- Unified Communications Manager 5.0 以降にアップグレードする前にデバイスセキュリティ モードを設定した場合、Unified Communications Manager は SIP トランクのプロファイルを 作成し、プロファイルをデバイスに適用します。

# トランクとゲートウェイの SIP セキュリティ タスク フ ローの設定

以下のタスクを完了してゲートウェイと SIP のセキュリティを設定します。

| - | ШŦ |
|---|----|
| ᆂ |    |
| Т | 川只 |

|       | コマンドまたはアクション                                          | 目的                                                                                                    |
|-------|-------------------------------------------------------|----------------------------------------------------------------------------------------------------|
| ステップ1 | セキュアなゲートウェイとトランクのセットアップ                               | セキュリティのためにセキュアなゲートウェイとト<br>ランクを有効にします。                                                                            |
| ステップ2 | SIP トランク セキュリティ プロファイルのセット<br>アップ                     | SIP トランク セキュリティ プロファイルを追加、更<br>新、またはコピーします。                                                                       |
| ステップ3 | SIP トランク セキュリティ プロファイルの適用                             | SIP トランク セキュリティ プロファイルをトランク<br>に適用し、有効にします。セキュリティプロファイ<br>ルをデバイスに適用します。                                           |
| ステップ4 | SIP トランクと SIP トランク セキュリティ プロファ<br>イルを同期する             | SIP トランクを SIP トランク セキュリティ プロファ<br>イルと同期させます。                                                                      |
| ステップ5 | Unified Communications Manager の管理を使用して<br>SRTP を許可する | H.323 ゲートウェイおよびゲートキーパーまたは非<br>ゲートキーパーで制御される H.323/H.245/H.225 ト<br>ランクまたは SIP トランクの SRTP Allowed オプショ<br>ンを設定します。 |

## セキュアなゲートウェイとトランクのセットアップ

この手順は、ドキュメント Media and Signaling Authentication and EncryptionFeature for Cisco IOS MGCP Gatewaysと併せて使用してください。このドキュメントには、セキュリティのために Cisco IOS MGCP ゲートウェイを設定する方法が記載されています。

- ステップ1 utils ctl コマンドを実行してクラスタを混合モードに設定したことを確認してください。
- ステップ2 電話で暗号化を設定したことを確認してください。
- ステップ3 IPSec を設定します。
  - **ヒント**ネットワークインフラにIPSecを設定するか、Unified Communications Manager とゲートウェイやト ランク間でIPSecを設定できますよ。一方の方法を実装して IPSec をセットアップする場合、もう一 方の方法を実装する必要はありません。
- ステップ4 H.323 IOS ゲートウェイおよびクラスタ間トランクの場合、でSRTP許可チェックボックスを選択します。 Unified Communications Manager

**SRTP 許可** チェックボックスが トランク構成 または ゲートウェイ構成 ウィンドウに表示されます。これ らのウィンドウの表示方法に関する情報は、『Administration Guide for Cisco Unified Communications Manager』 のトランクとゲートウェイの章を参照してください。

- ステップ5 SIP トランクの場合、SIP トランク セキュリティ プロファイルを設定し、トランクに適用します(まだ実行 していない場合)。 また、必ず Device Trunk SIP Trunk Configuration > ウィンドウの > SRTP 許可 チェッ クボックスをオンにしてください。
  - 注意 SRTP許可 チェックボックスを選択する場合は、暗号化された TLS プロファイルを使用することを 推奨します。これにより、通話ネゴシエーション中に鍵やその他のセキュリティ関連情報が漏洩し ないようにします。安全ではないプロファイルを使用する場合、SRTP は引き続き機能しますが、 キーはシグナリングとトレースで公開されます。この場合、Unified Communications Manager とトラ ンクの接続先の間でネットワークのセキュリティを確保する必要があります。
- **ステップ6** ゲートウェイでセキュリティ関連の設定タスクを実行します。

詳細については、 *Cisco IOS MGCP* ゲートウェイのメディアおよびシグナリングの認証と暗号化機能を参照してください。

## SIP トランク セキュリティ プロファイルのセットアップ

SIP トランクセキュリティプロファイルを追加、更新、またはコピーするには、以下の手順を 実行します。

- ステップ1 Cisco Unified Communications Manager Administrationから システム > セキュリティプロファイル > SIP トラ ンクセキュリティプロファイルを選択します。
- **ステップ2**次のいずれかの作業を実行します。
  - a) 新しい CAPF プロファイルを追加するには、[検索対象(Find)] ウィンドウで [新規追加] をクリック します。

(プロファイルを表示して、[新規追加]をクリックすることもできます。)

設定ウィンドウには、各フィールドの既定の設定が表示されます。

b) 既存のプロファイルをコピーするには、適切なプロファイルを見つけ、[コピー (Copy)]列内にある そのレコード用の[**コピー (Copy**)]アイコンをクリックします

(プロファイルを表示して[コピー]をクリックすることもできます。)

構成ウィンドウに構成済みの設定が表示されます。

c) 既存のプロファイルを更新するには、SIP トランクセキュリティプロファイルの検索で説明されているように、適切なセキュリティプロファイルを見つけて表示します。
 [権限の設定(Role Configuration)] ウィンドウが表示され、現在の設定が表示されます。

**ステップ3** SIP トランク セキュリティ プロファイル設定の説明に従って、適切な設定を入力します。

### ステップ4 [保存 (Save)] をクリックします。

セキュリティプロファイルを作成したら、トランクに適用します。 SIP トランクのダイジェスト認証を設 定した場合、まだ行っていない場合は、トランクの SIP Realm ウィンドウと、SIP トランクを介して接続 されるアプリケーションのアプリケーションユーザウィンドウでダイジェスト認証情報を設定する必要が あります。 SIP トランクを介して接続されるアプリケーションに対してアプリケーションレベルの認証を 有効にした場合、まだ行っていない場合は、アプリケーションに許可する認証方法をアプリケーション **ユーザ** ウィンドウで設定する必要があります。

### SIP トランク セキュリティ プロファイルの設定

次の表では、[SIP トランク セキュリティ プロファイル (SIP Trunk Security Profile)]の設定項 目について説明します。

| 設定                | 説明                                                                                                    |
|-------------------|----------------------------------------------------------------------------------------------------|
| 名前                | セキュリティ プロファイルの名前を入力します。新しいプロファイ<br>ルを保存すると、[トランクの設定(Trunk Configuration)]ウィンドウ<br>の[SIPトランクセキュリティプロファイルの設定(SIP Trunk Security<br>Profile)]ドロップダウンリストにその名前が表示されます。 |
| [説明(Description)] | セキュリティプロファイルの説明を入力します。説明には、任意の<br>言語で最大50文字を指定できますが、二重引用符(")、パーセント<br>記号(%)、アンパサンド(&)、バックスラッシュ(\)、山カッコ<br>(◇)は使用できません。                                            |

表 32: SIP トランク セキュリティ プロファイルの設定項目

| 設定                                             | 説明                                                                                                    |
|------------------------------------------------|----------------------------------------------------------------------------------------------------|
| [デバイス セキュリ<br>ティ モード(Device<br>Security Mode)] | ドロップダウンリストから、次のオプションのいずれかを選択します。                                                                                                    |
|                                                | • [キビキュケ (Non Secure) ] : オメージ認証以外のビキュサナオ<br>機能は適用されません。TCP または UDP 接続で Unified<br>Communications Manager が利用できます。                                                                                              |
|                                                | • [認証済み(Authenticated)]: Unified Communications Manager は<br>トランクの整合性と認証を提供します。NULL/SHA を使用する<br>TLS 接続が開きます。                                                                                                   |
|                                                | <ul> <li>[暗号化(Encrypted)]: Unified Communications Manager はトラン<br/>クの整合性、認証、およびシグナリング暗号化を提供します。<br/>AES128/SHAを使用する TLS 接続がシグナリング用に開きます。</li> </ul>                                                             |
|                                                | <ul> <li>(注) [認証済み(Authenticated)]として選択されている[デバイス<br/>セキュリティプロファイル(Device Security Profile)]を使用<br/>してトランクを設定した場合、Unified Communications Manager<br/>は、NULL_SHA 暗号を使用した TLS 接続(データ暗号化な<br/>し)を開始します。</li> </ul> |
|                                                | これらのトランクは、通知先デバイスがNULL_SHA暗号をサ<br>ポートしていない場合は、そのデバイスを登録したり、コー<br>ルを発信したりしません。                                                                                                    |
|                                                | NULL_SHA 暗号をサポートしていない接続先デバイスでは、<br>トランクを [暗号化 (Encrypted)]として選択した [デバイス<br>のセキュリティプロファイル (Device Security Profile)]オプ<br>ションで設定する必要があります。このデバイスセキュリティ<br>プロファイルを使用すると、トランクは、データの暗号化を<br>可能にする追加の TLS 暗号を提供します。  |
| [Incoming Transport<br>Type]                   | [デバイスセキュリティモード (Device Security Mode)]が[非セキュア (Non Secure)]の場合、転送タイプは TCP+UDP になります。                                                                                                    |
|                                                | [デバイスセキュリティモード (Device Security Mode)]が[認証済 (Authenticated)]または[暗号化 (Encrypted)]の場合、TLS で転送 タイプが指定されます。                                                                                                    |
|                                                | (注) Transport Layer Security (TLS) プロトコルによって、Unified Communications Managerとトランク間の接続が保護されます。                                                                                                    |

| 設定                                                  | 説明                                                                                                    |
|-----------------------------------------------------|----------------------------------------------------------------------------------------------------|
| [発信転送タイプ                                            | ドロップダウンリストから適切な発信転送モードを選択します。                                                                                                    |
| (Outgoing Transport<br>Type) ]                      | [デバイスセキュリティモード (Device Security Mode)]が[非セキュア (Non Secure)]の場合は、[TCP]または[UDP]を選択します。                                                                                                    |
|                                                     | [デバイスセキュリティモード (Device Security Mode)]が[認証済 (Authenticated)]または[暗号化 (Encrypted)]の場合、TLS で転送 タイプが指定されます。                                                                                             |
|                                                     | <ul><li>(注) TLSにより、SIP トランクのシグナリング完全性、デバイス認<br/>証、およびシグナリング暗号化が保証されます。</li></ul>                                                                                                    |
|                                                     | <ul> <li>(注) Unified Communications Manager システム間の SIP トランクを<br/>接続し、他のアプリケーションが TCP をサポートしていない<br/>場合にのみ、発信トランスポートタイプとして UDP を使用す<br/>る必要があります。それ以外の場合は、デフォルトのオプショ<br/>ンとして TCP を使用します。</li> </ul> |
| [ダイジェスト認証の<br>有効化(Enable Digest<br>Authentication)] | ダイジェスト認証を有効にするには、このチェックボックスをオンに<br>します。このチェックボックスをオンにすると、Unified Communications<br>Manager は、トランクからのすべての SIP 要求に対してチャレンジを<br>行います。                                                                  |
|                                                     | ダイジェスト認証では、デバイス認証、完全性、および機密性は提供<br>されません。これらの機能を使用するには、セキュリティモード[認<br>証済(Authenticated)]または[暗号化(Encrypted)]を選択してくだ<br>さい。                                                                           |
|                                                     | ヒント TCP または UDP 転送を使用しているトランクでの SIP トラン<br>ク ユーザを認証するには、ダイジェスト認証を使用してくだ<br>さい。                                                                                                    |
| [ナンス確認時間<br>(Nonce Validity<br>Time)]               | ナンス値が有効な分数(秒単位)を入力します。デフォルト値は600<br>(10分)です。この時間が経過すると、Unified Communications Manager<br>は新しい値を生成します。                                                                                               |
|                                                     | <ul> <li>(注) ナンス値は、ダイジェスト認証をサポートする乱数であり、</li> <li>ダイジェスト認証パスワードの MD5 ハッシュを計算するとき</li> <li>に使用されます。</li> </ul>                                                                                       |

| 設定                                                                                               | 説明                                                                                                    |
|--------------------------------------------------------------------------------------------------|----------------------------------------------------------------------------------------------------|
| [Secure Certificate<br>Subject or Subject<br>Alternate Name (安全<br>な証明書の件名または<br>サブジェクトの別<br>名)] | このフィールドは、着信転送タイプおよび発信転送タイプに TLS を<br>設定した場合に適用されます。<br>デバイス認証では、SIP トランクデバイスのセキュアな証明書のサブ<br>ジェクトまたはサブジェクト代替名を入力します。Unified<br>Communications Manager クラスタを使用している場合、または TLS ピ<br>アに SRV ルックアップを使用している場合は、1つのトランクが複数<br>のホストに解決されることがあります。このように解決された場合、<br>トランクに複数のセキュアな証明書のサブジェクトまたはサブジェク<br>ト代替名が設定されます。X.509 のサブジェクト名が複数存在する場<br>合、スペース、カンマ、セミコロン、コロンのいずれかを入力して名<br>前を区切ります。                                                                    |
|                                                                                                  | <ul> <li>前を区切ります。</li> <li>このフィールドには、4096 文字まで入力できます。</li> <li>ヒント サブジェクト名は、送信元接続 TLS 証明書に対応します。サブジェクト名とポートごとにサブジェクト名が一意になるようにしてください。異なる SIP トランクに同じサブジェクト名と着信ポートの組み合わせを割り当てることはできません。</li> <li>例: ポート 5061 の SIP TLS trunk1 は、セキュリティ保護された証明書の件名またはサブジェクト代替名 my_cm1, my_cm2 を持っています。ポート 5071 の SIP TLS trunk2 には、セキュリティで保護された証明書のサブジェクトまたはサブジェクト<br/>代替名 my_cm2, my_cm3 があります。ポート 5061 の SIP TLS trunk3 は、セキュリティで保護された証明書の件名またはサブジェクト</li> </ul> |

I

| 設定                                            | 説明                                                                                                    |
|-----------------------------------------------|----------------------------------------------------------------------------------------------------|
| [着信ポート(Incoming<br>Port)]                     | 着信ポートを選択します。0~65535の範囲の一意のポート番号値を<br>1つ入力します。着信 TCP および UDP SIP メッセージのデフォルト<br>ポート値として 5060 が指定されます。着信 TLS メッセージのデフォ<br>ルトの保護された SIP ポートには 5061 が指定されます。ここで入力<br>した値は、このプロファイルを使用するすべての SIP トランクに適用<br>されます。<br>ヒント TLS を使用するすべての SIP トランクは同じ着信ポートを共                                                                                                    |
|                                               | 有できます。TCP + UDP を使用するすべての SIP トランクは<br>同じ着信ポートを共有できます。同じポートで、TLS SIP 転送<br>トランクと TLS 以外の SIP 転送トランク タイプを混在させる<br>ことはできません。                                                                                                    |
|                                               | ヒント 通常のトラフィック時に、SIP トランク UDP ポートで1つの<br>IP アドレスからの着信パケットレートが、設定済み [SIP トラ<br>ンク UDP ポートのスロットルしきい値(SIP Trunk UDP Port<br>Throttle Threshold)]を超える場合には、しきい値を設定し直<br>してください。SIP トランクと SIP ステーションが同じ着信<br>UDP ポートを共有している場合、Unified Communications<br>Manager は2つのサービスパラメータ値の高い方に基づいてパ<br>ケットをスロットリングします。このパラメータの変更を有<br>効にするには、Cisco CallManager サービスを再起動する必要<br>があります。 |
| [アプリケーション レ<br>ベル認証を有効化                       | アプリケーションレベルの認証が、SIPトランクを介して接続された<br>アプリケーションに適用されます。                                                                                                    |
| (Enable Application<br>Level Authorization) ] | このチェックボックスをオンにする場合、[ダイジェスト認証を有効<br>化(Enable Digest Authentication)] チェックボックスもオンにして、<br>トランクのダイジェスト認証を設定する必要があります。Unified<br>Communications Manager は、許可されているアプリケーション方式を<br>確認する前に、SIP アプリケーションユーザを認証します。                                                                                                    |
|                                               | アプリケーションレベルの許可が有効な場合、トランクレベルの許可<br>が最初に発生してからアプリケーションレベルの許可が発生するた<br>め、Unified Communications Manager は [アプリケーションユーザの設<br>定(Application User Configuration)]ウィンドウで SIP アプリケーショ<br>ンユーザに対して許可されたメソッドより先に、(このセキュリティ<br>プロファイル内の)トランクに対して許可されたメソッドをチェック<br>します。                                                                                                    |
|                                               | ヒントアプリケーションを信頼性を識別できない場合、または特定<br>のトランクでアプリケーションが信頼されない場合(つまり、<br>予期したものとは異なるトランクからアプリケーション要求<br>が着信する場合)には、アプリケーションレベル認証の使用<br>を考慮してください。                                                                                                    |

| 設定                                                                  | 説明                                                                                                    |
|---------------------------------------------------------------------|----------------------------------------------------------------------------------------------------|
| [プレゼンスの<br>SUBSCRIBE の許可<br>(Accept Presence<br>Subscription)]      | Unified Communications Manager が SIP トランク経由で着信するプレゼ<br>ンスサブスクリプション要求を受け付けるようにする場合は、この<br>チェックボックスをオンにします。                                                                                                    |
|                                                                     | [アプリケーション レベル認証を有効化(Enable Application level<br>authorization)] チェックボックスをオンにした場合は、[アプリケー<br>ション ユーザの設定(Application User Configuration)] ウィンドウに<br>移動し、この機能に関して許可されるアプリケーションユーザの[プ<br>レゼンスの SUBSCRIBE の許可(Accept Presence Subscription)]チェッ<br>クボックスをオンにします。        |
|                                                                     | アプリケーション レベルの認証が有効な場合、[プレゼンスの<br>SUBSCRIBE の許可(Accept Presence Subscription)]チェックボックス<br>がアプリケーション ユーザに関してオンに設定され、トランクに関<br>してはオンに設定されない場合、トランクに接続される SIP ユーザ<br>エージェントに 403 エラー メッセージが送信されます。                                                                     |
| [Out-of-Dialog REFER<br>の許可(Accept<br>Out-of-dialog REFER)]         | Unified Communications Manager が SIP トランク経由で着信する非イン<br>バイトの Out-of-Dialog REFER 要求を受け付けるようにする場合は、<br>このチェックボックスをオンにします。                                                                                                    |
|                                                                     | [アプリケーション レベル認証を有効化(Enable Application level<br>authorization)] チェックボックスをオンにした場合は、[アプリケー<br>ション ユーザの設定(Application User Configuration)] ウィンドウに<br>移動し、この方式に関して許可されるアプリケーション ユーザの<br>[Out-of-Dialog REFER の許可(Accept Out-of-dialog REFER)] チェック<br>ボックスをオンにします。     |
| [Unsolicited NOTIFY の<br>許可(Accept<br>Unsolicited<br>Notification)] | Unified Communications Manager が SIP トランク経由で着信する非<br>INVITE、Unsolicited NOTIFY メッセージを受け入れるようにするに<br>は、このチェックボックスをオンにします。                                                                                                    |
|                                                                     | [アプリケーション レベル認証を有効化(Enable Application level<br>authorization)] チェックボックスをオンにした場合は、[アプリケー<br>ション ユーザの設定(Application User Configuration)] ウィンドウに<br>移動し、この方式に関して許可されるアプリケーション ユーザの<br>[Unsolicited NOTIFY の許可(Accept Unsolicited Notification)] チェッ<br>クボックスをオンにします。 |

I

| 設定                                                                                      | 説明                                                                                                    |
|-----------------------------------------------------------------------------------------|----------------------------------------------------------------------------------------------------|
| [ヘッダー置き換えの<br>許可(Accept Replaces<br>Header)]                                            | Unified Communications Manager が既存の SIP ダイアログを置き換える<br>新しい SIP ダイアログを受け付けるようにする場合は、このチェック<br>ボックスをオンにします。                                                                                                    |
|                                                                                         | [アプリケーション レベル認証を有効化(Enable Application level<br>authorization)] チェックボックスをオンにした場合は、[アプリケー<br>ション ユーザの設定(Application User Configuration)] ウィンドウに<br>移動し、この方式に関して許可される[ヘッダー置き換えの許可<br>(Accept Header Replacement)] チェックボックスをオンにします。                                                                                                    |
| [セキュリティ ステー<br>タスを送信(Transmit<br>Security Status)]                                      | Unified Communications Manager が、関連付けられた SIP トランクから<br>SIP ピアにコールのセキュリティアイコンステータスを送信するよう<br>にする場合は、このチェックボックスをオンにします。                                                                                                    |
|                                                                                         | デフォルトでは、このボックスはオフになっています。                                                                                                    |
| [SIP V.150アウトバウ<br>ンドSDPオファーの<br>フィルタリング(SIP<br>V.150 Outbound SDP<br>Offer Filtering)] | <ul> <li>ドロップダウンリストから、次のフィルタ処理オプションのいずれかを選択します。</li> <li>「デフォルトのフィルタを使用(Use Default Filter)]: SIP トランクは、[SIP V.150 アウトバウンド SDP オファーのフィルタリング(SIP V.150 Outbound SDP Offer Filtering)]サービスパラメータで指定されたデフォルトフィルタを使用します。このサービスパラメータを見つけるには、Cisco Unified Communications Manager Administrationで、[システム(System)]&gt;[サービスパラメータ(デバイス-SIP)(Clusterwide Parameters (Device-SIP))]の順に移動します。</li> <li>「フィルタなし(No Filtering)]: SIP トランクは、アウトバウンドオファー内のV.150 SDP行のフィルタリングを実行しません。</li> </ul> |
|                                                                                         | <ul> <li>「MER V.150 を削除(Remove MER V.150)]: SIP トランクは、ア<br/>ウトバウンドオファー内の V.150 MER SDP 行を削除します。ト<br/>ランクが MER V.150 よりも前の Unified Communications Manager<br/>に接続する際のあいまいさを低減するには、このオプションを選<br/>択します。</li> <li>「Remove Pre-MER V.150]: SIP トランクは、アウトバウンドオ<br/>ファーで非 MER 対応 V.150 回線をすべて削除します。クラスタ<br/>がプレ MER 回線でオファーを処理できない MER 準拠デバイス<br/>のネットワークに含まれる際のあいまいさを低減するには、この<br/>オプションを選択します。</li> </ul>                                                                           |

| 設定                                                                                            | 説明                                                                                                    |
|-----------------------------------------------------------------------------------------------|----------------------------------------------------------------------------------------------------|
| 設定<br>[SIP V.150アウトバウ<br>ンドSDPオファーの<br>フィルタリング(SIP<br>V.150 Outbound SDP<br>Offer Filtering)] | <ul> <li>説明</li> <li>ドロップダウンリストから、次のフィルタ処理オプションのいずれかを選択します。</li> <li>・[デフォルトのフィルタを使用(Use Default Filter)]: SIP トランクは、[SIP V.150 アウトバウンド SDP オファーのフィルタリング(SIP V.150 Outbound SDP Offer Filtering)]サービスパラメータで指定されたデフォルトフィルタを使用します。このサービスパラメータを見つけるには、Cisco Unified Communications Manager Administrationで、[システム(System)]&gt;[サービスパラメータ(Service Parameters)]&gt;[クラスタ全体のパラメータ(デバイス-SIP)(Clusterwide Parameters (Device-SIP))]の順に移動しま</li> </ul> |
|                                                                                               | <ul> <li>・「フィルタなし(No Filtering)]: SIP トランクは、アウトバウンドオファー内の V.150 SDP 行のフィルタリングを実行しません。</li> <li>・「MER V.150 を削除(Remove MER V.150)]: SIP トランクは、アウトバウンドオファー内の V.150 MER SDP 行を削除します。トランクが MER V.150 よりも前の Unified Communications Managerに接続する際のあいまいさを低減するには、このオプションを選択します。</li> </ul>                                                                                                    |
|                                                                                               | • [Remove Pre-MER V.150]: SIP トランクは、アウトバウンドオ<br>ファーで非 MER 対応 V.150 回線をすべて削除します。MER より<br>前の行を使用するオファーを処理できない MER 準拠デバイスか<br>らなるネットワークにクラスタが含まれている場合、あいまいさ<br>を減らすには、このオプションを選択します。                                                                                                    |
|                                                                                               | <ul> <li>(注) セキュアなコール接続を確立するには、V.150 用に SIP で IOS<br/>を設定する必要があります。IOS をUnified Communications<br/>Managerで設定する際の詳細については、http://www.cisco.com/<br/>c/en/us/td/docs/ios/12_4t/12_4t4/mer_cg_15_1_4M.htmlをご覧くだ<br/>さい。</li> </ul>                                                                                                    |

## SIP トランク セキュリティ プロファイルの適用

トランクの設定 ウィンドウのトランクに SIP トランクセキュリティプロファイルを適用しま す。デバイスにセキュリティプロファイルを適用するには、以下の手順を実行します。

- ステップ1 『Administration Guide for Cisco Unified Communications Manager』の説明に従ってトランクを見つけます。
- ステップ2 トランク構成 ウィンドウが表示されたら、[SIP トランクセキュリティプロファイル] 設定を見つけます。

**ステップ3 セキュリティプロファイル**ドロップダウンリストから、端末に適用するセキュリティプロファイルを選択 します。 ステップ4 [保存 (Save)] をクリックします。

ステップ5 トランクをリセットするには、[設定の適用]をクリックします。
 SIP トランクのダイジェスト認証を有効にするプロファイルを適用した場合、トランクのダイジェスト認証情報 を SIP レルム ウィンドウで構成する必要があります。 アプリケーションレベルの認証を有効にするプロファイルを適用した場合、[アプリケーションユーザー(Application User)]ウィンドウで、ダイジェスト認証情報と許可される認証方法を設定する必要があります(まだ設定していない場合)。

## SIP トランクと SIP トランク セキュリティ プロファイルを同期する

構成が変更された SIP トランクセキュリティプロファイルと SIP トランクを同期するには、以下の手順を実行します。これにより、可能な限り最小の影響で未適用の設定を適用します。 (たとえば、影響を受ける一部のデバイスでは、リセット/再起動を実行する必要がない場合が あります。)

- ステップ1 [システム (System)]>[セキュリティプロファイル (Security Profile)]>[SIP トランク セキュリティ プ ロファイル (SIP Trunk Security Profile)]を選択します。
- ステップ2 使用する検索条件を選択します。
- ステップ3 [検索(Find)]をクリックします。

ウィンドウには、検索基準に一致する SIP トランクセキュリティプロファイルのリストが表示されます。

- ステップ4 同期するためのSIPトランクセキュリティプロファイルをクリックします。
- ステップ5 追加の設定変更を加えます。
- ステップ6 [保存 (Save)] をクリックします。
- ステップ7 [設定の適用(Apply Config)] をクリックします。

[設定情報の適用]ダイアログが表示されます。

ステップ8 OKをクリックします。

### **Unified Communications Manager**の管理を使用して SRTP を許可する

[SRTP 許可] チェックボックスは、Unified Communications Manager の次の設定ウィンドウに表示されます:

- •H.323 ゲートウェイの設定ウィンドウ
- •H.225 トランク (ゲートキーパー制御)の設定ウィンドウ
- Inter-Cluster Trunk (ゲートキーパー制御) 設定ウィンドウ
- Inter-Cluster Trunk (ゲートキーパー制御) 設定ウィンドウ
- •SIP トランク設定ウィンドウ

H.323 ゲートウェイおよびゲートキーパーまたは非ゲートキーパーで制御される H.323/H.245/H.225 トランクまたは SIP トランクの [SRTP 許可] チェックボックスを設定するに は、以下の手順を実行します。

- **ステップ1** Unified Communications Manager の説明に従って、ゲートウェイまたはトランクを見つけます。
- **ステップ2** ゲートウェイ/トランクの設定ウィンドウを開いたら、[SRTP 許可]チェックボックスにチェックを入れます。
  - 注意 SIP トランクに対して [SRTP 許可] チェックボックスを選択する場合、暗号化された TLS プロファ イルを使用することをお勧めします。 安全ではないプロファイルを使用する場合、SRTP は引き続 き機能しますが、キーはシグナリングとトレースで公開されます。 この場合、Unified Communications Manager とトランクの接続先の間でネットワークのセキュリティを確保する必要があります。
- ステップ3 [保存 (Save)] をクリックします。
- ステップ4端末をリセットするには、[リセット]をクリックします。
- ステップ5 H323 に対して IPSec が正しく構成されていることを確認します。 (SIP の場合、TLS が正しく設定されていることを確認してください。)
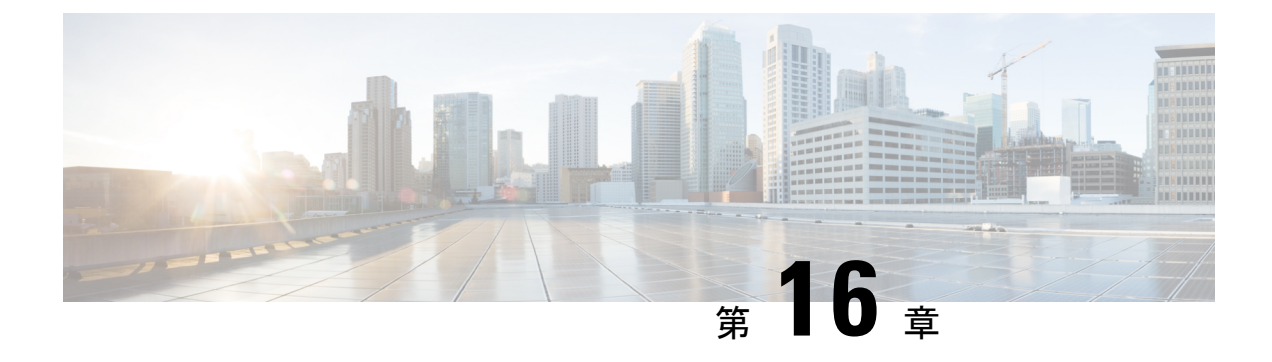

### TLS セットアップ

- •TLSの概要(231ページ)
- TLS 前提条件 (231 ページ)
- •TLS 設定タスク フロー (232 ページ)
- TLS の連携動作および制限 (237 ページ)

### TLS の概要

Transport Layer Security(TLS)はセキュアポートと証明書交換を使用して、2 つのシステム間 またはデバイス間でセキュアで信頼できるシグナリングやデータ転送を実現します。TLSは、 Unified Communications Manager が制御するシステム、デバイス、プロセス間の接続を保護およ び制御し、音声ドメインへのアクセスを防止します。

### TLS 前提条件

最低 TLS バージョンを設定する前に、ネットワーク デバイスとアプリケーションの両方でその TLS バージョンがサポートされていることを確認します。また、それらが、ユニファイド コミュニケーションマネージャIM およびプレゼンスサービス で設定する TLS で有効になって いることを確認します。 次の製品のいずれかが展開されているなら、最低限の TLS 要件を満 たしていることを確認します。この要件を満たしていない場合は、それらの製品をアップグレードします。

- Skinny Client Control Protocol (SCCP) Conference Bridge
- ・トランスコーダ (Transcoder)
- •ハードウェア メディア ターミネーション ポイント (MTP)
- ・SIP ゲートウェイ
- Cisco Prime Collaboration Assurance
- Cisco Prime Collaboration Provisioning
- Cisco Prime Collaboration Deployment

- Cisco Unified Border Element (CUBE)
- Cisco Expressway
- Cisco TelePresence Conductor

会議ブリッジ、メディアの終了点(MTP)、Xcoder、Prime Collaboration Assurance、Prime Collaboration Provisioning、Cisco Unity Connection、Cisco Meeting Server、Cisco IP 電話、Cisco Room Devices、Fusion Onboarding Service(FOS)などのクラウドサービス、Common Identity Service、Smart License Manager(SLM)、プッシュ REST サービス、Cisco Jabber および Webex アプリクライアントと他のサードパーティアプリケーションをアップグレードすることはでき ません。

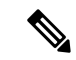

(注) ユニファイドコミュニケーションマネージャの旧リリースからアップグレードする場合は、 上位のバージョンの TLS を設定する前に、すべてのデバイスとアプリケーションでそのバー ジョンがサポートされていることを確認します。たとえば、ユニファイドコミュニケーショ ンマネージャIM およびプレゼンスサービスのリリース 9.x でサポートされるのは、TLS 1.0の みです。

### TLS 設定タスク フロー

以下のタスクを完了して、TLS 接続用に Unified Communications Manager を設定します。

|               | コマンドまたはアクション                                   | 目的                                                                                                    |
|---------------|------------------------------------------------|----------------------------------------------------------------------------------------------------|
| ステップ1         | 最小 TLS バージョンの設定 (233 ページ).                     | デフォルトでは、Unified Communications Manager に<br>おいて、最小 TLS バージョンとして 1.0 がサポート<br>されています。セキュリティがより高いバージョン<br>の TLS を必要とする場合、システムは TLS 1.1 また<br>は1.2を使用するように再設定する必要があります。 |
| ステップ <b>2</b> | (任意) TLS 暗号化の設定 (233 ページ).                     | Unified Communications Manager がサポートする TLS<br>暗号オプションを設定します。                                                                                                    |
| ステップ3         | SIP トランク セキュリティ プロファイルでの TLS<br>の設定 (234 ページ). | TLS 接続を SIP トランクに割り当てます。 このプロ<br>ファイルを使用するトランクは、シグナリングに<br>TLS を使用します。 セキュアなトランクを使用し<br>て、会議ブリッジなどのデバイスに TLS 接続を追加<br>することもできます。                                     |
| ステップ4         | SIP トランクへのセキュアプロファイルの追加(234<br>ページ).           | TLS が有効な SIP トランク セキュリティ プロファ<br>イルを SIP トランクに割り当て、トランクが TLS を<br>サポートできるようにします。 セキュアなトランク                                                                           |

手順

|       | コマンドまたはアクション                                      | 目的                                                                                                    |
|-------|---------------------------------------------------|----------------------------------------------------------------------------------------------------|
|       |                                                   | を使用して、電話会議ブリッジなどのリソースに接<br>続できます。                                                                                              |
| ステップ5 | 電話セキュリティプロファイルでのTLSの設定(235<br>ページ).               | TLS 接続を電話セキュリティプロファイルに割り当<br>てます。 このプロファイルを使用する電話は、シグ<br>ナリングに TLS を使用します。                                                     |
| ステップ6 | セキュアフォンプロファイルを電話に追加する(236<br>ページ).                | 作成した TLS が有効なプロファイルを電話に割り当<br>てます。                                                                                             |
| ステップ1 | セキュア電話プロファイルをユニバーサルデバイス<br>テンプレートに追加する (237 ページ). | TLS が有効な電話セキュリティプロファイルをユニ<br>バーサル デバイス テンプレートに割り当てます。<br>このテンプレートで LDAP ディレクトリ同期を設定<br>すると、LDAP 同期で電話にセキュリティをプロビ<br>ジョニングできます。 |

#### 最小 TLS バージョンの設定

デフォルトでは、Unified Communications Manager において、最小 TLS バージョンとして 1.0 が サポートされています。 Unified Communications Manager および IM and Presence Service の最低 サポート TLS バージョンを 1.1 または 1.2 などの上位バージョンにリセットするには、次の手 順を使用します。

設定対象のTLSバージョンが、ネットワーク内のデバイスとアプリケーションでサポートされていることを確認します。詳細については、TLS前提条件(231ページ)を参照してください。

ステップ1 コマンドライン インターフェイスにログインします。

- ステップ2 既存の TLS のバージョンを確認するには、show tls min-version CLI コマンドを実行します。
- ステップ3 set tls min-version<minimum> CLI コマンドを実行します。ここで、<minimum> は TLS のバージョンを示します。
  - たとえば、最低 TLS バージョンを 1.2 に設定するには、set tls min-version 1.2 を実行します。
  - (注) リリース 15SU1 までは、すべての Unified Communications Manager および IM and Presence Service の サービスクラスタノードで、ステップ3 を実行します。

#### TLS 暗号化の設定

SIP インターフェイスの使用可能な最も強力な暗号化を選択することによって、弱い暗号化を 無効にできます。 TLS 接続を確立するために Unified Communications Manager でサポートされ る暗号化を設定するには、この手順を使用します。 SIP トランク セキュリティ プロファイルでの TLS の設定

- ステップ1 Cisco Unified CM Administrationから、[システム]>[企業パラメータ]を選択します。
- ステップ2 [セキュリティ パラメータ (Security Parameters)]で、[TLS 暗号化 (TLS Ciphers)]エンタープライズ パラ メータの値を設定します。使用可能なオプションについては、エンタープライズパラメータのオンライン ヘルプを参照してください。
- ステップ3 [保存] をクリックします。
  - (注) すべての TLS 暗号は、クライアント暗号の設定に基づいてネゴシエートされます。

#### SIP トランク セキュリティ プロファイルでの TLS の設定

この手順を使用して、TLS接続をSIPトランクセキュリティプロファイルに指定します。この プロファイルを使用するトランクは、シグナリングにTLSを使用します。

- ステップ1 Cisco Unified CM Administration から、[システム(System)]>[セキュリティ(Security)]>[SIPトランク のセキュリティプロファイル(SIP Trunk Security Profile)] を選択します。
- ステップ2 次のいずれかの手順を実行します。

 ・[新規追加(Add New)]をクリックして、新しい電話セキュリティプロファイルを作成します。

 ・[検索(Find)]をクリックして検索し、既存のテンプレートを選択します。

- ステップ3 [名前]フィールドにプロファイルの名前を入力します。
- ステップ4 端末セキュリティモード フィールドの値を暗号化 または認証済みに設定します.
- ステップ5 [着信トランスポートタイプ(Incoming Transport Type)]と[発信トランスポートタイプ(Outgoing Transport Type)]の両方のフィールド値を [TLS] に設定します。
- **ステップ6** [SIP トランクセキュリティプロファイル]ウィンドウの残りのフィールドに入力します。フィールドとその設定のヘルプについては、オンラインヘルプを参照してください。
- ステップ7 [保存 (Save)] をクリックします。
  - (注) この注意事項は、リリース 15SU2 以降に適用されます。Unified CM でサポートされている最小の TLSバージョンが1.3に設定されている場合、端末セキュリティモード[認証済み](Authenticated)] のトランクは宛先との接続に失敗します。

### SIP トランクへのセキュア プロファイルの追加

この手順を使用して、TLS が有効な SIP トランクセキュリティプロファイルを SIP トランクに 指定します。このトランクを使用して、会議ブリッジなどのリソースへの安全な接続を作成で きます。

- ステップ1 Cisco Unified CM Administration から、[デバイス (Device)]>[トランク (Trunk)]を選択します。
- ステップ2 [検索(Find)]をクリックして検索し、既存のテンプレートを選択します。
- ステップ3 [端末名]フィールドにトランクの端末名を入力します。
- ステップ4 [端末プール]ドロップダウンリストから端末プールを選択します。
- ステップ5 [SIP プロファイル]ドロップダウンリストから、SIP プロファイルを選択します。
- ステップ6 [SIP トランクセキュリティプロファイル] ドロップダウンリストから、前のタスクで作成した TLS 対応の SIP トランクプロファイルを選択します。
- **ステップ7 宛先**エリアに宛先 IP アドレスを入力します。 最大 16 件の宛先アドレスを入力できます。 追加の宛先を入 力するには、[+] ボタンをクリックします。
- **ステップ8 トランク設定**ウィンドウの残りのフィールドをすべて入力します。フィールドとその設定に関するヘルプ は、オンラインヘルプを参照してください。
- ステップ9 [保存 (Save)] をクリックします。
  - (注) トランクをセキュアデバイスに接続している場合、セキュアデバイスの証明書を Unified Communications Manager にアップロードする必要があります。 証明書の詳細については、 証明書の セクションを参照してください。

#### 電話セキュリティ プロファイルでの TLS の設定

この手順を使用して、TLS接続を電話セキュリティプロファイルに指定します。このプロファイルを使用する電話は、シグナリングにTLSを使用します。

- ステップ1 Cisco Unified CM Administration から、[システム(System)]>[セキュリティ(Security)]>[電話セキュリ ティプロファイル(Phone Security Profile)]の順に選択します。
- ステップ2 次のいずれかの手順を実行します。
  - ・新しいプロファイルを作成するには、「新規追加(Add New)]をクリックします。
  - ・[検索(Find)]をクリックして検索し、既存のテンプレートを選択します。

ステップ3 新しいプロファイルを作成する場合は、電話のモデルとプロトコルを選択し、[次へ]をクリックします。

- (注) ユニバーサル端末テンプレートと LDAP 同期を使用して、LDAP 同期によるセキュリティのプロビジョニングを行う場合は、[電話セキュリティプロファイルタイプ]で[Universal Device Template] を選択します。
- ステップ4 プロファイルの名前を入力します。
- ステップ5 [デバイスのセキュリティモード(Device Security Mode)]ドロップダウンリストから、[暗号化(Encrypted)] または [認証済み(Authenticated)]を選択します。
- ステップ6 (SIP 電話のみ) 転送タイプから、TLS を選択します。

- **ステップ7** [電話のセキュリティプロファイルの設定(Phone Security Profile Configuration)]ウィンドウで、残りのフィー ルドを設定します。フィールドとその設定に関するヘルプは、オンラインヘルプを参照してください。
- ステップ8 [保存 (Save)] をクリックします。
  - (注) この注意事項は、リリース15SU2以降に適用されます。端末セキュリティモードを認証済みに設定すると、電話は登録用に1.3以前のTLSバージョンに切り替わります。

Unified CM でサポートされる最小の TLS バージョンが 1.3 に設定されている場合、認証済み端末 セキュリティモードの電話は登録されません。

#### セキュアフォンプロファイルを電話に追加する

この手順を使用して、TLS が有効な電話セキュリティプロファイルを電話に指定します。

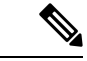

(注) 一度に多数の電話にセキュリティプロファイルを割り当てるには、一括管理ツールを使用して、それらの電話にセキュリティプロファイルを再割り当てします。

- ステップ1 Cisco Unified CM 管理から、[デバイス]>[電話機] を選択します。
- ステップ2 次のいずれかの手順を実行します。

・新しい電話機を作成するには、[新規追加]をクリックします。
・[検索(Find)]をクリックして検索し、既存のテンプレートを選択します。

- **ステップ3** 電話のタイプとプロトコルを選択し、[次へ(Next)]をクリックします。
- **ステップ4** [端末セキュリティプロファイル]ドロップダウンリストから、作成したセキュリティプロファイルを電話 に指定します。
- ステップ5 次の必須フィールドに値を指定します:
  - MAC アドレス
  - [デバイス プール (Device Pool) ]
  - [SIPプロファイル (SIP Profile)]
  - [オーナーのユーザID(Owner User ID)]
  - [電話ボタンテンプレート(Phone Button Template)]
- **ステップ6** [電話の設定(Phone Configuration)]ウィンドウで、残りのフィールドを入力します。フィールドとその設定に関するヘルプは、オンラインヘルプを参照してください。
- ステップ7 [保存(Save)]をクリックします。

### セキュア電話プロファイルをユニバーサル デバイス テンプレートに 追加する

この手順を使用して、TLS対応の電話セキュリティプロファイルをユニバーサルデバイステ ンプレートに指定します。LDAPディレクトリ同期を構成している場合、機能グループテン プレートとユーザプロファイルを通じて、このユニバーサルデバイステンプレートを LDAP 同期に含めることができます。同期が行われると、セキュアプロファイルが電話にプロビジョ ニングされます。

- ステップ1 [Cisco Unified CM 管理(Cisco Unified CM Administration)]から、以下を選択します。ユーザ管理>ユーザ/ 電話追加>ユニバーサル端末テンプレート。
- ステップ2 次のいずれかの手順を実行します。
  - [新規追加(Add New)]をクリックして新しいテンプレートを作成します。
  - ・[検索(Find)]をクリックして検索し、既存のテンプレートを選択します。
- ステップ3 [名前]フィールドにテンプレートの名前を入力します。
- ステップ4 [デバイスプール (Device Pool)]ドロップダウン リストから、デバイス プールを選択します。
- ステップ5 [端末セキュリティプロファイル (Device Security Profile)]ドロップダウンリストから、作成した TLS 対応のセキュリティプロファイルを選択します。
  - (注) 電話セキュリティプロファイルは、Universal Device Template を端末タイプとして使用して作成さ れている必要があります。
- ステップ6 [SIP プロファイル (SIP Profile)]を選択します。
- ステップ7 [電話ボタンテンプレート (Phone Button Template)]を選択します。
- ステップ8 [ユニバーサルデバイステンプレートの設定(Universal Device Template Configuration)] ウィンドウで、 残りのフィールドを入力します。フィールドとその設定に関するヘルプは、オンラインヘルプを参照して ください。
- ステップ9 [保存 (Save)]をクリックします。 LDAP ディレクトリ同期にユニバーサル デバイス テンプレートを含めます。 LDAP ディレクトリ同期の セットアップ方法については、『Cisco Unified Communications Manager システム設定ガイド』の「「エン ドユーザーの設定」」の部分を参照してください。

### TLS の連携動作および制限

この章では、TLS 相互作用と制限に関する情報を提供します。

#### **TLS**の連携動作

#### 表 33:TLSの連携動作

| 機能      | データのやり取り                                                                                                    |
|---------|----------------------------------------------------------------------------------------------------|
| 共通基準モード | 最小 TLS バージョンの構成と共に、Common Criteria モードを有効に<br>できます。 有効にする場合、アプリケーションは引き続き共通基準<br>の要件に準拠し、TLS 1.0 セキュア接続をアプリケーション レベルで<br>無効にします。 共通基準モードが有効な場合、アプリケーションの<br>最小 TLS バージョンを 1.1 または 1.2 のいずれかとして設定できま<br>す。 コモンクライテリアモードの詳細については、『Cisco Unified<br>Communications Solutions コマンドラインインターフェイスリファレン<br>スガイド』の「コモンクライテリアへの準拠」を参照してください。 |

#### TLS の制限

次の表では、79xx、69xx、89xx、99xx、39xx、IP Communicator などのレガシー電話に Transport Layer Security (TLS) バージョン 1.2 を実装する際に発生する可能性がある問題を示します。 お 使いの電話がこのリリースでセキュア モードをサポートしているかどうかを確認するには、 Cisco Unified Reporting の電話機能リスト レポートを参照してください。 レガシー電話の機能 制限とこの機能を実装するための回避策を次の表に示します。

(注)

回避策は、影響を受ける機能がシステムで機能するように設計されています。ただし、その機能の TLS 1.2 準拠は保証されません。

表 34: Transport Layer Security バージョン 1.2の制限

| 機能               | 制約事項                 |            |
|------------------|----------------------|------------|
| 暗号化モードの旧型の<br>電話 | 暗号化モードの旧型の電話は機能しません。 | 回避策はありません。 |
| 認証モードの旧型の電<br>話  | 認証モードのレガシー電話は機能しません。 | 回避策はありません。 |

| 機能                                                        | 制約事項                                                                                                    |
|-----------------------------------------------------------|----------------------------------------------------------------------------------------------------|
| HTTPSに基づくセキュ<br>アな URL を使用する                              | HTTPSに基づくセキュアURLを使用するIP電話サービスは機能しません。                                                                                                    |
| IP 電品リーヒス。                                                | IP 電話サービスを使用するための回避策: 基礎となるすべてのサービスオプションに HTTP を使用します。 たとえば、企業ディレクトリ<br>とパーソナル ディレクトリです。 ただし、Extension Mobilityなどの<br>機能のために機密データを入力する必要がある場合、HTTPは安全性<br>が低いため、推奨されません、特に機密データを入力する必要がある<br>場合。 HTTP の使用には、次のような欠点があります。 |
|                                                           | <ul> <li>レガシー電話に HTTP を設定し、サポートされている電話に<br/>HTTPS を設定する際のプロビジョニングの課題。</li> </ul>                                                                                                    |
|                                                           | • IP 電話サービスにはレジリエンスがありません。                                                                                                    |
|                                                           | • IP 電話サービスを処理するサーバのパフォーマンスが影響を受け<br>る場合があります。                                                                                                    |
| レガシー電話の<br>Extension Mobility Cross                       | EMCC は、TLS 1.2 を使用した従来の電話ではサポートされていません。                                                                                                    |
| Cluster (EMCC)                                            | 回避策:以下のタスクを完了して EMCC を有効にします。                                                                                                    |
|                                                           | 1. HTTPS の代わりに HTTP 上の EMCC を有効にします。                                                                                                    |
|                                                           | <ol> <li>すべての Unified Communications Manager クラスタで混合モード<br/>をオンにしてください。</li> </ol>                                                                                                    |
|                                                           | 3. すべての Unified Communications Manager クラスタに同じ USB eToken を使用してください。                                                                                                    |
| レガシー電話でのロー<br>カルに重要な証明書                                   | LSC は従来の電話の TLS 1.2 ではサポートされていません。 結果として、LSC に基づく 802.1x および電話 VPN 認証は利用できません。                                                                                                    |
| (LSC)                                                     | 802.1x の回避策: 古い電話の EAP-MD5 を使用した MIC またはパス<br>ワードに基づく認証。 ただし、これらはお勧めできません。                                                                                                    |
|                                                           | VPN の回避策: エンドユーザのユーザ名とパスワードに基づく電話<br>VPN 認証を使用します。                                                                                                    |
| 暗号化された Trivial<br>File Transfer Protocol<br>(TFTP) 構成ファイル | 暗号化されたトリビアルファイル転送プロトコル (TFTP) 構成ファイルは、製造元がインストールした証明書(MIC)があっても、従来の電話の TLS 1.2 ではサポートされていません。                                                                                                    |
|                                                           | 回避策はありません。                                                                                                    |

| 機能                                                                    | 制約事項                                                                                                    |  |  |
|-----------------------------------------------------------------------|----------------------------------------------------------------------------------------------------|--|--|
| CallManager 証明書の<br>更新により、レガシー<br>電話の信頼が失われま<br>す。                    | <ul> <li>レガシー電話は、CallManager 証明書が更新されると信頼を失います。</li> <li>たとえば、証明書を更新した後は、電話は新しい設定を取得できませる。</li> <li>ん。これは Unified Communications Manager 11.5.1 にのみ適用されます。</li> </ul>                                         |  |  |
|                                                                       | 回避策:従来の電話の信頼性が失われるのを防ぐには、次の手順を実<br>行します。                                                                                                    |  |  |
|                                                                       | 1. CallManager 証明書を有効にする前に、[8.0以前にロールバックす<br>るためのクラスタ(Cluster For Roll Back to Pre 8.0)] エンタープ<br>ライズパラメータを [はい(True)] に設定します。 既定では、<br>この設定によりセキュリティが無効になります。                                                |  |  |
|                                                                       | <ol> <li>一時的に TLS 1.0 を許可します (複数の Unified Communications<br/>Manager のリブート)。</li> </ol>                                                                                                    |  |  |
| サポートされていない<br>バージョンの Cisco<br>Unified Communications<br>Manager に接続する | 上位の TLS バージョンをサポートしていない古いバージョン Unified<br>Communications Manager への TLS 1.2 接続は機能しません。 たとえ<br>ば、 Unified Communications Manager リリース 9.x への TLS 1.2 SIP ト<br>ランク接続は機能しません。このリリースは TLS 1.2 をサポートして<br>いないためです。 |  |  |
|                                                                       | 以下のいずれかの回避策を使用できます。                                                                                                    |  |  |
|                                                                       | <ul> <li>接続を有効にするための回避策: 推奨されるオプションではあり<br/>ませんが、セキュアではないトランクを使用することができま<br/>す。</li> </ul>                                                                                                    |  |  |
|                                                                       | <ul> <li>TLS1.2使用中に接続を有効にする回避策: サポートされていない<br/>バージョンを TLS 1.2 をサポートするリリースにアップグレード<br/>することができます。</li> </ul>                                                                                                   |  |  |
| 証明書信頼リスト                                                              | CTL クライアントは TLS 1.2 をサポートしません。                                                                                                    |  |  |
| (CTL) クライアント                                                          | 以下のいずれかの回避策を使用できます。                                                                                                    |  |  |
|                                                                       | <ul> <li>CTL クライアントの使用時に TLS 1.0 を一時的に許可し、その後<br/>クラスタを Common Criteria モードに移動することができます。<br/>最小 TLS を 1.1 または 1.2 に設定する</li> </ul>                                                                            |  |  |
|                                                                       | <ul> <li>トークンレス CTL に移行するには、CLI コマンド utils ctl<br/>set-cluster 混合モード を共通基準モードで使用します。 最小 TLS<br/>を 1.1 または 1.2 に設定する</li> </ul>                                                                                |  |  |
| アドレス帳シンクロナ<br>イザー                                                     | 回避策はありません。                                                                                                    |  |  |

## Transport Layer Security バージョン 1.2 の影響を受ける Cisco Unified Communications Manager ポート

Unified Communications Manager TLS バージョン 1.2 の影響を受けるポートを次の表に示します:

| 表 35 : Transport Layer Security バー | ジョン 1.2の影響を受ける Cisco | Unified Communications Manager ポー |
|------------------------------------|----------------------|-----------------------------------|
|------------------------------------|----------------------|-----------------------------------|

| アプリ<br>ケーショ<br>ン                                       | プロトコ<br>ル                                    | 宛先/リ<br>スナー | 通常モードで動作している<br>Cisco Unified Communications<br>Manager |                         |                         | 共通基準モードで動作する<br>Cisco Unified Communications<br>Manager |                                |                         |
|--------------------------------------------------------|----------------------------------------------|-------------|---------------------------------------------------------|-------------------------|-------------------------|---------------------------------------------------------|--------------------------------|-------------------------|
| (Application)                                          |                                              |             | 最小 TLS<br>バージョ<br>ン 1.0                                 | 最小 TLS<br>バージョ<br>ン 1.1 | 最小 TLS<br>バージョ<br>ン 1.2 | 最小 TLS<br>バージョ<br>ン 1.0                                 | 最小 <b>TLS</b><br>バージョ<br>ン 1.1 | 最小 TLS<br>バージョ<br>ン 1.2 |
| Tomcat                                                 | HTTPS                                        | 443         | TLS<br>1.0、TLS<br>1.1、TLS<br>1.2                        | TLS<br>1.1、TLS<br>v1.2  | TLS 1.2                 | TLS 1.1                                                 | TLS<br>1.1、TLS<br>1.2          | TLS 1.2                 |
| SCCP -<br>SEC -<br>SIG                                 | シグナリ<br>ング接続<br>コント<br>ロール部<br>(SCCP)        | 2443        | TLS<br>1.0、TLS<br>1.1、TLS<br>1.2                        | TLS<br>1.1、TLS<br>1.2   | TLS 1.2                 | TLS 1.1                                                 | TLS<br>1.1、TLS<br>1.2          | TLS 1.2                 |
| CTL-SERV                                               | 専用                                           | 2444        | TLS<br>1.0、TLS<br>1.1、TLS<br>1.2                        | TLS<br>1.1、TLS<br>1.2   | TLS 1.2                 | TLS 1.1                                                 | TLS<br>1.1、TLS<br>1.2          | TLS 1.2                 |
| コン<br>ピュータ<br>テレフォ<br>ニーイ<br>ンテグ<br>レーショ<br>ン<br>(CTI) | クイック<br>バッファ<br>エンコー<br>ディング<br>(QBE)        | 2749        | TLS<br>1.0、TLS<br>1.1、TLS<br>1.2                        | TLS<br>1.1、TLS<br>1.2   | TLS 1.2                 | TLS 1.1                                                 | TLS<br>1.1、TLS<br>1.2          | TLS 1.2                 |
| CAPF-SERV                                              | Tiansmission<br>Control<br>Protocol<br>(TCP) | 3804        | TLS<br>1.0、TLS<br>1.1、TLS<br>1.2                        | TLS<br>1.1、TLS<br>1.2   | TLS 1.2                 | TLS 1.1                                                 | TLS<br>1.1、TLS<br>1.2          | TLS 1.2                 |
| クラス<br>ター間検<br>索サービ<br>ス (ILS)                         | なし                                           | 7501        | TLS<br>1.0、TLS<br>1.1、TLS<br>1.2                        | TLS<br>1.1、TLS<br>1.2   | TLS 1.2                 | TLS 1.1                                                 | TLS<br>1.1、TLS<br>1.2          | TLS 1.2                 |

| アプリ<br>ケーショ<br>ン                          | プロトコ<br>ル                                     | 宛先/リ<br>スナー     | 通常モードで動作している<br>Cisco Unified Communications<br>Manager |                            |                         | 共通基準モードで動作する<br>Cisco Unified Communications<br>Manager |                                |                         |  |
|-------------------------------------------|-----------------------------------------------|-----------------|---------------------------------------------------------|----------------------------|-------------------------|---------------------------------------------------------|--------------------------------|-------------------------|--|
| (Application)                             |                                               |                 | 最小 TLS<br>バージョ<br>ン 1.0                                 | 最小 TLS<br>バージョ<br>ン 1.1    | 最小 TLS<br>バージョ<br>ン 1.2 | 最小 TLS<br>バージョ<br>ン 1.0                                 | 最小 TLS<br>バージョ<br>ン 1.1        | 最小 TLS<br>バージョ<br>ン 1.2 |  |
| 管理<br>XML<br>(AXL)                        | シンプル<br>オブジェ<br>クトアク<br>セスプロ<br>トコル<br>(SOAP) | 8443            | TLS<br>1.0、TLS<br>1.1、TLS<br>1.2                        | TLS<br>1.1、TLS<br>1.2      | TLS 1.2                 | TLS 1.1                                                 | TLS<br>1.1、TLS<br>1.2          | TLS 1.2                 |  |
| 高可用性<br>- プロキ<br>シ (HA<br>プロキ<br>シ)       | [TCP]                                         | 9443            | TLS 1.2                                                 | TLS 1.2                    | TLS 1.2                 | TLS 1.1                                                 | TLS 1.2                        | TLS 1.2                 |  |
| SIP-SIG                                   | Session<br>Initiation<br>Protocol<br>(SIP)    | 5061 (設<br>定可能) | TLS<br>1.0、TLS<br>1.1、TLS<br>1.2                        | TLS<br>1.1、TLS<br>1.2      | TLS 1.2                 | TLS 1.1                                                 | TLS<br>1.1、TLS<br>1.2          | TLS 1.2                 |  |
| HA プロ<br>キシ                               | [TCP]                                         | 6971,<br>6972   | TLS 1.2                                                 | TLS 1.2                    | TLS 1.2                 | TLS 1.1                                                 | TLS<br>1.1、TLS<br>1.2          | TLS 1.2                 |  |
| Cisco<br>Tomcat                           | HTTPS                                         | 8080,<br>8443   | 8443:TLS<br>1.0、TLS<br>1.1、TLS<br>1.2                   | 8443:TLS<br>1.1、TLS<br>1.2 | 8443:<br>TLS 1.2        | TLS 1.1                                                 | 8443:<br>TLS<br>1.1、TLS<br>1.2 | 8443:<br>TLS 1.2        |  |
| Trust<br>Verification<br>Service<br>(TVS) | 専用                                            | 2445            | TLS<br>1.0、TLS<br>1.1、TLS<br>1.2                        | TLS<br>1.1、TLS<br>1.2      | TLS 1.2                 | TLS 1.1                                                 | TLS<br>1.1、TLS<br>1.2          | TLS 1.2                 |  |

インスタントメッセージングとプレゼンスサービスのポートにTransport Layer Security バージョン 1.3が適用される

次の表は、Transport Layer Security バージョン 1.2 が適用される IM and Presence Service ポートの一覧です:

I

| 宛先/リスナ | インスタントメッセージおよびプ<br>レゼンスは通常モードで動作して<br>います |                        |                        | インスタントメッセージおよびプレ<br>ゼンスは共通基準モードで動作して<br>います |                        |                        |
|--------|-------------------------------------------|------------------------|------------------------|---------------------------------------------|------------------------|------------------------|
|        | 最小 TLS<br>バージョ<br>ン 1.0                   | 最小 TLS<br>バージョン<br>1.1 | 最小 TLS<br>バージョン<br>1.2 | 最小 TLS<br>バージョン<br>1.0                      | 最小 TLS<br>バージョン<br>1.1 | 最小 TLS<br>バージョン<br>1.2 |
| 443    | TLS 1.0、<br>TLS 1.1、<br>TLS 1.2           | TLS 1.1、<br>TLS 1.2    | TLS 1.2                | TLS 1.1                                     | TLS 1.1、<br>TLS 1.2    | TLS 1.2                |
| 5061   | TLS 1.0、<br>TLS 1.1、<br>TLS 1.2           | TLS 1.1、<br>TLS 1.2    | TLS 1.2                | TLS 1.1                                     | TLS 1.1、<br>TLS 1.2    | TLS 1.2                |
| 5062   | TLS 1.0、<br>TLS 1.1、<br>TLS 1.2           | TLS 1.1、<br>TLS 1.2    | TLS 1.2                | TLS 1.1                                     | TLS 1.1、<br>TLS 1.2    | TLS 1.2                |
| 7335   | TLS 1.0、<br>TLS 1.1、<br>TLS 1.2           | TLS 1.1、<br>TLS 1.2    | TLS 1.2                | TLS 1.1                                     | TLS 1.1、<br>TLS 1.2    | TLS 1.2                |
| 8083   | TLS 1.0、<br>TLS 1.1、<br>TLS 1.2           | TLS 1.1、<br>TLS 1.2    | TLS 1.2                | TLS 1.1                                     | TLS 1.1、<br>TLS 1.2    | TLS 1.2                |
| 8443   | TLS 1.0、<br>TLS 1.1、<br>TLS 1.2           | TLS 1.1、<br>TLS 1.2    | TLS 1.2                | TLS 1.1                                     | TLS 1.1、<br>TLS 1.2    | TLS 1.2                |

表 36: TLS バージョン 1.2 の影響を受けるインスタントメッセージ & プレゼンス ポート

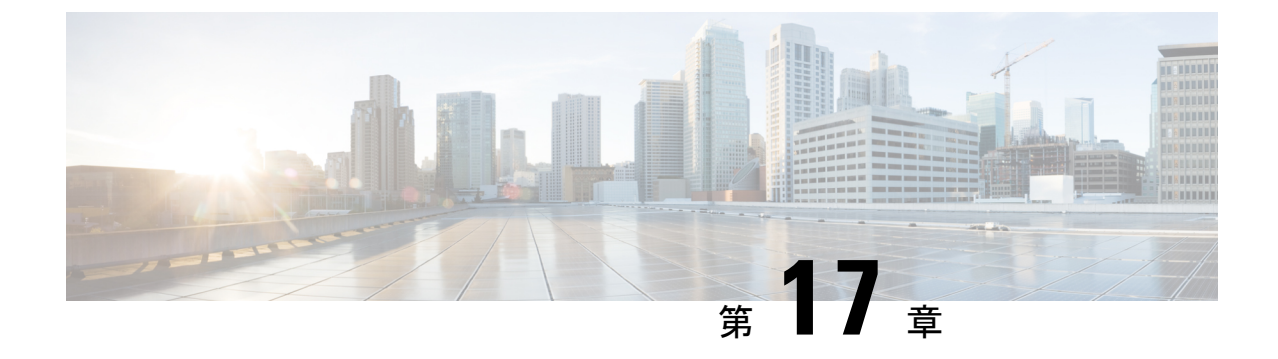

# TLS 1.3 のセットアップ (リリース 15SU2 以降)

- •TLS 1.3 の概要 (245 ページ)
- TLS 1.3 の前提条件 (246 ページ)
- •TLS 1.3 構成のタスクフロー (247 ページ)
- TLS 1.3 の相互作用と制限 (254 ページ)

### TLS 1.3 の概要

#### TLS 1.3 の紹介

TLS 1.3 (RFC 8446 で定義) は、最新バージョンの Transport Layer Security (TLS) プロトコルで す。これは、インターネット上の通信をセキュリティ保護するために使用されます。以前の バージョン、特に TLS 1.2 を改善することを目指しています。 TLS 1.3 は、セキュリティの脆 弱性に対処し、パフォーマンスを向上させ、ハンドシェイクプロセスを合理化することで、こ れを達成します。

TLS 1.3 の主な改善点の1つは、ハンドシェイク遅延の削減です。時間に制約のあるアプリ ケーションのパフォーマンスが大幅に向上します。さらに、TLS 1.3 は接続確立プロセスをさ らに最適化することで、往復時間 (RTT) も短縮します。そのため、TLS 1.3 はインターネット 通信のセキュリティと効率の両方を確保するための重要なアップグレードです。

#### 主な利点とセキュリティの改善

- •ハンドシェイク遅延の削減—TLS1.3はハンドシェイク中の往復時間を最小限に抑えます。 そのため、特に遅延の影響を受けやすいアプリケーションのパフォーマンスが向上しま す。
- セキュリティの強化—TLS 1.3 では最新の暗号アルゴリズムの使用が義務付けられています。これには、キー交換のための楕円曲線 Diffie-Hellman (ECDH) と、データ暗号化と整合性保護のための Authenticated Encryption with Associated Data (AEAD) が含まれます。これにより、さまざまな攻撃に対するセキュリティが強化されます。

- Perfect Forward Secrecy (PFS)—デフォルトでは、TLS 1.3 は長期的なキーが漏洩した場合でも、過去の通信の安全性を保証します。そのため、プライバシーとセキュリティが向上します。
- ・暗号化されたハンドシェイクメッセージ—TLS 1.3 はハンドシェイクメッセージを暗号化 することで受動的な傍受攻撃を防ぎ、機密性を確保します。
- •より強力なアルゴリズムのサポート—TLS 1.3 は古い暗号アルゴリズムと暗号スイートの サポートを排除しました。ダウングレード攻撃や暗号の脆弱性などの攻撃のリスクを軽減 します。

#### TLS 1.2 と TLS 1.3 の違い

- 署名アルゴリズムの使用—TLS 1.3 では RSA 署名の使用が制限され、ECDSA や EDSA などの最新の署名アルゴリズムが推奨されています。ただし、TLS 1.2 は RSA 署名に多く依存しています。
- ・暗号スイートの削減—TLS 1.3 では、サポートする暗号スイートの数が削減されました。
   AES-GCM および ChaCha20-Poly1305 のような認証済み暗号アルゴリズムに焦点を当てています。
   これに対し、TLS 1.2 は安全性の低いオプションも含め、より広範囲の暗号スイートをサポートします。
- ・セキュリティの強化—TLS 1.3 では、デフォルトでの PFS や暗号化されたハンドシェイク メッセージなどの機能が導入されています。これらの機能は TLS 1.2 にはありません。
   全体的なセキュリティとプライバシーを強化します。
- •証明書の選択—TLS1.2では、サーバはハンドシェイク中にネゴシエートされた暗号スイートのキーアルゴリズムに基づいて証明書を選択します。しかし、TLS1.3では、サーバはクライアントによって通知されたサポートされている署名アルゴリズムに基づいて証明書を決定します。よりスムーズな連携とよりセキュアな通信環境を確保します。

### TLS 1.3 の前提条件

最小TLSバージョンを構成する前に、ネットワークデバイスとアプリケーションの両方がTLS 1.3 バージョンをサポートしていることを確認してください。また、それらが、ユニファイド コミュニケーションマネージャIMおよびプレゼンスサービスで設定するTLSで有効になって いることを確認します。次のいずれかの製品が展開されている場合、TLSの最小要件を満た していることを確認してください。

- Skinny Client Control Protocol (SCCP) Conference Bridge
- トランスコーダ (Transcoder)
- •ハードウェアメディアターミネーションポイント (MTP)
- ・SIP ゲートウェイ
- Cisco Prime Collaboration Assurance

- · Cisco Prime Collaboration Provisioning
- Cisco Prime Collaboration Deployment
- Cisco Unified Border Element (CUBE)
- Cisco Expressway
- Cisco TelePresence Conductor

#### アップグレードの考慮事項

ユニファイド コミュニケーション マネージャの旧リリースからアップグレードする場合は、 上位のバージョンの TLS を設定する前に、すべてのデバイスとアプリケーションでそのバー ジョンがサポートされていることを確認します。 Unified Communications Manager または IM and Presence Service をインストールして Release 15SU2 にアップグレードする前に、以下のこ とに注意してください。

- 新規インストールの場合、サポートされている最小の TLS バージョンは 1.2 です。ここでは、TLS バージョン 1.0 および 1.1 がデフォルトで無効になっています。最小 TLS バージョンを 1.0 または 1.1 として設定する場合は、set tls min-version コマンドを実行します。
- アップグレードや移行のシナリオでサポートされているTLSバージョンは、TLS1.0、1.1、
   1.2、および1.3です。アプリケーションがTLS1.3をサポートしていない場合、サポート されている上位TLSバージョンのクライアントおよびサーバアプリケーションに接続し ます。アップグレード前または移行 set tls min-version CLI 設定は、アップグレード後/移 行後バージョンに引き継がれます。

#### C-

**重要** 最小 TLS バージョンを設定する場合は、選択した最小 TLS バージョンの相互運用性をサポー トするバージョンに、Unified Communications Manager または IM and Presence サービスをアッ プグレードしてください。

(注) リリース 15SU2 以降、TLS 1.2 のみが Common Criteria モードでサポートされます。

### TLS 1.3 構成のタスクフロー

以下のタスクを完了して、TLS 接続用に Unified Communications Manager を設定します。

| 手 | 順   |
|---|-----|
|   | 100 |

|               | コマンドまたはアクション                                                  | 目的                                                                                                    |
|---------------|---------------------------------------------------------------|----------------------------------------------------------------------------------------------------|
| ステップ1         | 最小 TLS バージョンの設定 (248 ページ).                                    | Unified Communications Manager の最小 TLS バージョ<br>ンを設定できます。 デフォルトの TLS プロトコル<br>値を設定する前に、 TLS 1.3 の前提条件 (246 ペー<br>ジ) で推奨アップグレードを参照してください。 |
| ステップ <b>2</b> | TLS 1.3 Certificate Preference Order パラメータを構成<br>する (249 ページ) | インバウンド TLS 1.3 接続を確立する際の RSA また<br>は EC 証明書の優先順位を設定します。                                                                                 |
| ステップ3         | SIP トランク セキュリティ プロファイルでの TLS<br>の設定 (234 ページ).                | TLS 接続を SIP トランクに割り当てます。 このプロ<br>ファイルを使用するトランクは、シグナリングに<br>TLS を使用します。 セキュアなトランクを使用し<br>て、会議ブリッジなどのデバイスに TLS 接続を追加<br>することもできます。        |
| ステップ4         | SIP トランクへのセキュアプロファイルの追加(234<br>ページ).                          | TLS が有効な SIP トランク セキュリティ プロファ<br>イルを SIP トランクに割り当て、トランクが TLS を<br>サポートできるようにします。セキュアなトランク<br>を使用して、電話会議ブリッジなどのリソースに接<br>続できます。          |
| ステップ5         | 電話セキュリティプロファイルでのTLSの設定(235<br>ページ).                           | TLS 接続を電話セキュリティプロファイルに割り当<br>てます。 このプロファイルを使用する電話は、シグ<br>ナリングに TLS を使用します。                                                              |
| ステップ6         | セキュアフォンプロファイルを電話に追加する(236<br>ページ).                            | 作成したTLSが有効なプロファイルを電話に割り当<br>てます。                                                                                                    |
| ステップ7         | セキュア電話プロファイルをユニバーサルデバイス<br>テンプレートに追加する (237 ページ).             | TLSが有効な電話セキュリティプロファイルをユニ<br>バーサルデバイステンプレートに割り当てます。<br>このテンプレートでLDAPディレクトリ同期を設定<br>すると、LDAP 同期で電話にセキュリティをプロビ<br>ジョニングできます。               |

### 最小 TLS バージョンの設定

Unified Communications Manager の最小 TLS バージョンを設定できます。 デフォルトの TLS プロトコル値を設定する前に、TLS 1.3 の前提条件 (246 ページ) でアップグレードの推奨を参照してください。

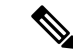

(注) Release 15SU2 以降、最小の TLS バージョンはクラスタ全体でサポートされ、Unified Communications Manager パブリッシャノードへの変更はクラスタ内の他のすべてのノードにレ プリケートされます。 IM and Presence サービスで最小 TLS バージョンを別に設定する必要が あります。 変更を有効にするために、Unified Communications Manager および IM and Presence Service クラスタのすべてのノードを再起動してください。

設定対象のTLSバージョンが、ネットワーク内のデバイスとアプリケーションでサポートされていることを確認します。詳細については、TLS前提条件(231ページ)を参照してください。

- ステップ1 コマンドライン インターフェイスにログインします。
- ステップ2 既存の TLS のバージョンを確認するには、show tls min-version CLI コマンドを実行します。
- ステップ3 set tls min-version<minimum> CLI コマンドを実行します。ここで、<minimum> は TLS のバージョンを示します。
  - たとえば、最低 TLS バージョンを 1.3 に設定するには、set tls min-version 1.3 を実行します。
    - (注) リリース 15SU2 以降、ステップ3 を Unified Communications Manager ノードと IM and Presence Service パブリッシャ Publisher ノードで別々に実行し、クラスタ内のすべてのノードを再起動して変更を有 効にします。

#### TLS 1.3 Certificate Preference Order パラメータを構成する

この手順を使用して、インバウンド SIP、CTI マネージャ、SIP プロキシ、または XMPP TLS 1.3 接続を確立する際に、Unified Communication Manager および IM and Presence Service がどの ように RSA または EC 証明書を選択するかを決定します。 リリース 15SU2 では、この優先設 定を選択するため、TLS 1.3 Certificate Preference Order パラメータが導入されました。

デフォルトでは、TLS 1.3 プロトコルは RSA より ECDSA を優先します。 この基本設定は、ク ライアントが通知する署名アルゴリズムで定義されます。 インバウンド接続の場合、Unified Communication Manager および/または IM and Presence Service は、確立中にクライアントの優先 度を使用します。 クライアントが ECDSA より RSA を好む場合、この動作は ECDSA 証明書を 使用する接続が発生し、TLS 接続の失敗を引き起こす可能性があります。 このような障害を 避けるには、TLS 1.2 Certificate Preference Order パラメータを使用します。 TLS 1.3 Signature Algorithm Preference Order を選択した場合、デフォルトの TLS 1.3 プロトコルの挙動にフォー ルバックします。

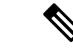

- (注) TLS 1.3 プロトコルのみを提供するクライアントの場合、Unified Communications Manager および/または IM and Presence サービスは、このパラメータの設定に関係なく、TLS 1.3 署名アルゴリズムの基本設定に基づいて、RSA または EC 証明書を選択します。このパラメータは、TLS 1.2 プロトコルのネゴシエーションに影響を与えません。
- ステップ1 Cisco Unified CM Administrationから、[システム]>[企業パラメータ] を選択します。
- ステップ2 [セキュリティパラメータ (Security Parameters)]で、[TLS 1.3 証明書の順序 (TLS 1.3 Certificate Preference Order)] エンタープライズパラメータの値を設定します。
  - TLS 1.2 Ciphers Preference Order このパラメータを選択すると、TLS 1.2 および 1.3 プロトコルの両 方がクライアントから提供されている場合、TLS 1.2 Ciphers 優先設定に基づいて、RSA または EC 証 明書として Unified Communications Manager や IM and Presence サービスが選択されます。Unified Communications Manager や IM and Presence サービスは、TLS 1.2 Ciphers の優先設定に基づいて、?この オプションは、TLS 1.3 接続に使用される証明書のみを選択します。接続は TLS 1.3 暗号と署名アルゴ リズムを使用し続けます。
  - TLS 1.3 Signature Algorithm Preference Order— このパラメータを選択すると、TLS 1.3 プロトコルが クライアントによって提供されている場合、TLS 1.3 Signature Algorithm の優先順位に基づいて、RSA または EC 証明書として、Unified Communications Manager や IM and Presence が選択されます。 このオ プションを使用する場合、Unified Communication Manager および/または IM and Presence Service に接続 するクライアント (デバイス)の証明書の要件を確認し、クライアントの信頼ストア (ECDSA を含む) で必要な証明書を更新することを強くお勧めします。

ステップ3 [保存 (Save)] をクリックします。

**重要** パラメータの変更を有効にするには、Unified Communications Manager 上の Cisco CallManager と Cisco CTIManager サービスを再起動します。 IM and Presence サービスで Cisco Config Agent、Cisco XCP Config Manager、Cisco XCP Router、および Cisco XCP Connection Manager サービスを再起動します。

#### SIP トランク セキュリティ プロファイルでの TLS の設定

この手順を使用して、TLS接続をSIPトランクセキュリティプロファイルに指定します。この プロファイルを使用するトランクは、シグナリングにTLSを使用します。

- ステップ1 Cisco Unified CM Administration から、[システム(System)]>[セキュリティ(Security)]>[SIPトランク のセキュリティプロファイル(SIP Trunk Security Profile)] を選択します。
- ステップ2 次のいずれかの手順を実行します。
  - [新規追加(Add New)]をクリックして、新しい電話セキュリティプロファイルを作成します。
  - •[検索(Find)]をクリックして検索し、既存のテンプレートを選択します。

- **ステップ3**[名前]フィールドにプロファイルの名前を入力します。
- ステップ4 端末セキュリティモード フィールドの値を 暗号化 または 認証済みに設定します.
- ステップ5 [着信トランスポートタイプ (Incoming Transport Type)]と[発信トランスポートタイプ (Outgoing Transport Type)]の両方のフィールド値を [TLS] に設定します。
- **ステップ6** [SIP トランクセキュリティプロファイル] ウィンドウの残りのフィールドに入力します。フィールドとその設定のヘルプについては、オンラインヘルプを参照してください。
- ステップ7 [保存 (Save)] をクリックします。
  - (注) この注意事項は、リリース 15SU2 以降に適用されます。Unified CM でサポートされている最小の TLSバージョンが1.3に設定されている場合、端末セキュリティモード[認証済み](Authenticated)] のトランクは宛先との接続に失敗します。

#### SIP トランクへのセキュア プロファイルの追加

この手順を使用して、TLS が有効な SIP トランクセキュリティプロファイルを SIP トランクに 指定します。このトランクを使用して、会議ブリッジなどのリソースへの安全な接続を作成で きます。

- ステップ1 Cisco Unified CM Administration から、[デバイス (Device)]>[トランク (Trunk)]を選択します。
- ステップ2 [検索(Find)]をクリックして検索し、既存のテンプレートを選択します。
- ステップ3 [端末名]フィールドにトランクの端末名を入力します。
- ステップ4 [端末プール] ドロップダウンリストから端末プールを選択します。
- ステップ5 [SIP プロファイル]ドロップダウンリストから、SIP プロファイルを選択します。
- ステップ6 [SIP トランクセキュリティプロファイル] ドロップダウンリストから、前のタスクで作成した TLS 対応の SIP トランクプロファイルを選択します。
- **ステップ7 宛先**エリアに宛先 IP アドレスを入力します。 最大 16 件の宛先アドレスを入力できます。 追加の宛先を入 力するには、[+] ボタンをクリックします。
- **ステップ8 トランク設定**ウィンドウの残りのフィールドをすべて入力します。フィールドとその設定に関するヘルプ は、オンラインヘルプを参照してください。
- ステップ9 [保存(Save)] をクリックします。
  - (注) トランクをセキュアデバイスに接続している場合、セキュアデバイスの証明書を Unified Communications Manager にアップロードする必要があります。 証明書の詳細については、 証明書の セクションを参照してください。

#### 電話セキュリティ プロファイルでの **TLS** の設定

この手順を使用して、TLS接続を電話セキュリティプロファイルに指定します。このプロファ イルを使用する電話は、シグナリングにTLSを使用します。

- ステップ1 Cisco Unified CM Administration から、[システム (System)]>[セキュリティ (Security)]>[電話セキュリ ティプロファイル (Phone Security Profile)]の順に選択します。
- ステップ2 次のいずれかの手順を実行します。
  - •新しいプロファイルを作成するには、「新規追加(Add New)]をクリックします。
  - ・[検索(Find)]をクリックして検索し、既存のテンプレートを選択します。
- ステップ3 新しいプロファイルを作成する場合は、電話のモデルとプロトコルを選択し、[次へ]をクリックします。
  - (注) ユニバーサル端末テンプレートと LDAP 同期を使用して、LDAP 同期によるセキュリティのプロビジョニングを行う場合は、[電話セキュリティプロファイルタイプ]で[Universal Device Template] を選択します。
- ステップ4 プロファイルの名前を入力します。
- **ステップ5** [デバイスのセキュリティモード(Device Security Mode)]ドロップダウンリストから、[暗号化(Encrypted)] または [認証済み(Authenticated)]を選択します。
- ステップ6 (SIP 電話のみ) 転送タイプから、TLS を選択します。
- **ステップ7** [電話のセキュリティプロファイルの設定(Phone Security Profile Configuration)]ウィンドウで、残りのフィー ルドを設定します。フィールドとその設定に関するヘルプは、オンラインヘルプを参照してください。
- ステップ8 [保存(Save)]をクリックします。
  - (注) この注意事項は、リリース15SU2以降に適用されます。端末セキュリティモードを認証済みに設定すると、電話は登録用に1.3以前のTLSバージョンに切り替わります。

Unified CM でサポートされる最小の TLS バージョンが 1.3 に設定されている場合、認証済み端末 セキュリティモードの電話は登録されません。

#### セキュアフォンプロファイルを電話に追加する

この手順を使用して、TLS が有効な電話セキュリティプロファイルを電話に指定します。

(注) 一度に多数の電話にセキュリティプロファイルを割り当てるには、一括管理ツールを使用して、それらの電話にセキュリティプロファイルを再割り当てします。

ステップ1 Cisco Unified CM 管理から、[デバイス] > [電話機] を選択します。

ステップ2 次のいずれかの手順を実行します。

- ・新しい電話機を作成するには、[新規追加]をクリックします。
- [検索(Find)]をクリックして検索し、既存のテンプレートを選択します。
- ステップ3 電話のタイプとプロトコルを選択し、[次へ (Next)]をクリックします。
- **ステップ4**[端末セキュリティプロファイル]ドロップダウンリストから、作成したセキュリティプロファイルを電話 に指定します。
- ステップ5 次の必須フィールドに値を指定します:
  - MAC アドレス
  - [デバイス プール (Device Pool) ]
  - [SIPプロファイル (SIP Profile)]
  - ・[オーナーのユーザID(Owner User ID)]
  - [電話ボタンテンプレート(Phone Button Template)]
- **ステップ6** [電話の設定(Phone Configuration)]ウィンドウで、残りのフィールドを入力します。フィールドとその設定に関するヘルプは、オンラインヘルプを参照してください。
- ステップ7 [保存 (Save)] をクリックします。

### セキュア電話プロファイルをユニバーサル デバイス テンプレートに 追加する

この手順を使用して、TLS対応の電話セキュリティプロファイルをユニバーサルデバイステ ンプレートに指定します。LDAPディレクトリ同期を構成している場合、機能グループテン プレートとユーザプロファイルを通じて、このユニバーサルデバイステンプレートを LDAP 同期に含めることができます。同期が行われると、セキュアプロファイルが電話にプロビジョ ニングされます。

- ステップ1 [Cisco Unified CM 管理(Cisco Unified CM Administration)]から、以下を選択します。ユーザ管理>ユーザ/ 電話追加>ユニバーサル端末テンプレート。
- ステップ2 次のいずれかの手順を実行します。
  - [新規追加(Add New)]をクリックして新しいテンプレートを作成します。
  - ・[検索(Find)]をクリックして検索し、既存のテンプレートを選択します。
- ステップ3 [名前]フィールドにテンプレートの名前を入力します。
- ステップ4 [デバイスプール (Device Pool)]ドロップダウン リストから、デバイス プールを選択します。
- ステップ5 [端末セキュリティプロファイル (Device Security Profile)] ドロップダウンリストから、作成した TLS 対応のセキュリティプロファイルを選択します。
  - (注) 電話セキュリティ プロファイルは、Universal Device Template を端末タイプとして使用して作成さ れている必要があります。

- ステップ6 [SIP プロファイル (SIP Profile)]を選択します。
- ステップ7 [電話ボタンテンプレート (Phone Button Template)]を選択します。
- ステップ8 [ユニバーサルデバイステンプレートの設定(Universal Device Template Configuration)] ウィンドウで、 残りのフィールドを入力します。フィールドとその設定に関するヘルプは、オンラインヘルプを参照して ください。
- ステップ9 [保存 (Save)]をクリックします。 LDAP ディレクトリ同期にユニバーサル デバイス テンプレートを含めます。 LDAP ディレクトリ同期の セットアップ方法については、『Cisco Unified Communications Manager システム設定ガイド』の「「エン ドユーザーの設定」」の部分を参照してください。

### TLS 1.3 の相互作用と制限

#### 共通基準モード

リリース 15SU2 以降、TLS 1.2 のみが Common Criteria モードでサポートされます。

Transport Layer Security バージョン 1.3 の影響を受ける Cisco Unified Communications Manager ポート

TLS バージョン 1.3 の影響を受ける Unified Communications Manager ポートを次の表に示します。

(注)

リリース 15SU2 以降、TLS 1.2 のみが Common Criteria モードでサポートされます。

表 37 : Transport Layer Security バージョン 1.3 の影響を受ける Cisco Unified Communications Manager ポート

| アプリケーション      | プロトコル | 宛先/リス<br>ナー | 通常モードで動作している Cisco Unified<br>Communications Manager |                                 |                        |                        |
|---------------|-------|-------------|------------------------------------------------------|---------------------------------|------------------------|------------------------|
| (Application) |       |             | 最小 TLS<br>バージョン<br>1.0                               | 最小 TLS<br>バージョン<br>1.1          | 最小 TLS<br>バージョン<br>1.2 | 最小 TLS<br>バージョン<br>1.3 |
| Tomcat        | HTTPS | 443         | TLS 1.0,<br>TLS 1.1,<br>TLS 1.2,<br>TLS 1.3          | TLS 1.1,<br>TLS 1.2,<br>TLS 1.3 | TLS 1.2,<br>TLS 1.3    | TLS 1.3                |

| アプリケー<br>ション                                  | プロトコル                                            | 宛先/リス<br>ナー | 通常モードで動作している Cisco Unified<br>Communications Manager |                                 |                        |                        |
|-----------------------------------------------|--------------------------------------------------|-------------|------------------------------------------------------|---------------------------------|------------------------|------------------------|
| (Application)                                 |                                                  |             | 最小 TLS<br>バージョン<br>1.0                               | 最小 TLS<br>バージョン<br>1.1          | 最小 TLS<br>バージョン<br>1.2 | 最小 TLS<br>バージョン<br>1.3 |
| SCCP - SEC<br>- SIG                           | シグナリン<br>グ接続コン<br>トロール<br>パート<br>(SCCP)          | 2443        | TLS 1.0、<br>TLS 1.1、<br>TLS 1.2、<br>TLS 1.3          | TLS 1.1、<br>TLS 1.2、<br>TLS 1.3 | TLS 1.2、<br>TLS 1.3    | TLS 1.3                |
| CTL-SERV                                      | 専用                                               | 2444        | TLS 1.0,<br>TLS 1.1,<br>TLS 1.2,<br>TLS 1.3          | TLS 1.1、<br>TLS 1.2、<br>TLS 1.3 | TLS 1.2、<br>TLS 1.3    | TLS 1.3                |
| コンピュー<br>タ テレフォ<br>ニー インテ<br>グレーショ<br>ン (CTI) | クイック<br>バッファエ<br>ンコーディ<br>ング (QBE)               | 2749        | TLS 1.0、<br>TLS 1.1、<br>TLS 1.2、<br>TLS 1.3          | TLS 1.1,<br>TLS 1.2,<br>TLS 1.3 | TLS 1.2、<br>TLS 1.3    | TLS 1.3                |
| CAPF-SERV                                     | Transmission<br>Control<br>Protocol<br>(TCP)     | 3804        | TLS 1.0,<br>TLS 1.1,<br>TLS 1.2,<br>TLS 1.3          | TLS 1.1、<br>TLS 1.2、<br>TLS 1.3 | TLS 1.2、<br>TLS 1.3    | TLS 1.3                |
| クラスター<br>間検索サー<br>ビス (ILS)                    | なし                                               | 7501        | TLS 1.0,<br>TLS 1.1,<br>TLS 1.2,<br>TLS 1.3          | TLS 1.1,<br>TLS 1.2,<br>TLS 1.3 | TLS 1.2、<br>TLS 1.3    | TLS 1.3                |
| Location<br>Bandwidth<br>Manager<br>(LBM)     | 該当なし                                             | 9005        | TLS 1.0,<br>TLS 1.1,<br>TLS 1.2,<br>TLS 1.3          | TLS 1.1,<br>TLS 1.2,<br>TLS 1.3 | TLS 1.2、<br>TLS 1.3    | TLS 1.3                |
| 管理 XML<br>(AXL)                               | Simple<br>Object<br>Access<br>Protocol<br>(SOAP) | 8443        | TLS 1.0,<br>TLS 1.1,<br>TLS 1.2,<br>TLS 1.3          | TLS 1.1、<br>TLS 1.2、<br>TLS 1.3 | TLS 1.2、<br>TLS 1.3    | TLS 1.3                |
| 高可用性-プ<br>ロキシ (HA<br>プロキシ)                    | [TCP]                                            | 9443        | TLS 1.2、<br>TLS 1.3                                  | TLS 1.2、<br>TLS 1.3             | TLS 1.2、<br>TLS 1.3    | TLS 1.3                |

| アプリケー<br>ション                              | プロトコル                                      | 宛先/リス<br>ナー         | 通常モードで動作している Cisco Unified<br>Communications Manager |                                    |                         |                        |
|-------------------------------------------|--------------------------------------------|---------------------|------------------------------------------------------|------------------------------------|-------------------------|------------------------|
| (Application)                             |                                            |                     | 最小 TLS<br>バージョン<br>1.0                               | 最小 TLS<br>バージョン<br>1.1             | 最小 TLS<br>バージョン<br>1.2  | 最小 TLS<br>バージョン<br>1.3 |
| ローカル<br>プッシュ通<br>知サービス<br>(LPNS)          | セキュア<br>ウェブ ソ<br>ケット (wss)                 | 9560                | TLS 1.0、<br>TLS 1.1、<br>TLS 1.2、<br>TLS 1.3          | TLS 1.1,<br>TLS 1.2,<br>TLS 1.3    | TLS 1.2、<br>TLS 1.3     | TLS 1.3                |
| SIP OAuth                                 | [TCP]                                      | 5090/5091<br>(設定可能) | TLS 1.0,<br>TLS 1.1,<br>TLS 1.2,<br>TLS 1.3          | TLS 1.1,<br>TLS 1.2,<br>TLS 1.3    | TLS 1.2、<br>TLS 1.3     | TLS 1.3                |
| SIP-SIG                                   | Session<br>Initiation<br>Protocol<br>(SIP) | 5061(設定可<br>能)      | TLS 1.0、<br>TLS 1.1、<br>TLS 1.2、<br>TLS 1.3          | TLS 1.1、<br>TLS 1.2、<br>TLS 1.3    | TLS 1.2、<br>TLS 1.3     | TLS 1.3                |
| HA プロキ<br>シ                               | [TCP]                                      | 6971, 6972          | TLS 1.2、<br>TLS 1.3                                  | TLS 1.2、<br>TLS 1.3                | TLS 1.2、<br>TLS 1.3     | TLS 1.3                |
| Cisco Tomcat                              | HTTPS                                      | 8080, 8443          | 8443:TLS<br>1.0、TLS<br>1.1、TLS<br>1.2、TLS 1.3        | 8443:TLS<br>1.1、TLS<br>1.2、TLS 1.3 | 8443:TLS<br>1.2、TLS 1.3 | TLS 1.3                |
| Trust<br>Verification<br>Service<br>(TVS) | 専用                                         | 2445                | 8443:TLS<br>1.0、TLS<br>1.1、TLS<br>1.2、TLS 1.3        | 8443:TLS<br>1.1、TLS<br>1.2、TLS 1.3 | 8443:TLS<br>1.2、TLS 1.3 | TLS 1.3                |

### インスタントメッセージングとプレゼンスサービスのポートにTransport Layer Security バージョン 1.3が適用される

次の表は、Transport Layer Security バージョン 1.3 が適用される IM and Presence Service ポートの一覧です:

(注)

リリース 15SU2 以降、TLS 1.2 のみが Common Criteria モードでサポートされます。

I

| 宛先/リスナ | インスタントメッセージおよびプレゼンスは通常モードで動作し<br>ています |                      |                      |                      |  |  |
|--------|---------------------------------------|----------------------|----------------------|----------------------|--|--|
|        | 最小 TLS バー<br>ジョン 1.0                  | 最小 TLS バー<br>ジョン 1.1 | 最小 TLS バー<br>ジョン 1.2 | 最小 TLS バー<br>ジョン 1.3 |  |  |
| 443    | TLS 1.0、TLS<br>1.1、TLS<br>1.2、TLS 1.3 | TLS 1.1、TLS 1.2      | TLS 1.2              | TLS 1.3              |  |  |
| 5061   | TLS 1.0、TLS<br>1.1、TLS<br>1.2、TLS 1.3 | TLS 1.1、TLS 1.2      | TLS 1.2              | TLS 1.3              |  |  |
| 5062   | TLS 1.0、TLS<br>1.1、TLS<br>1.2、TLS 1.3 | TLS 1.1、TLS 1.2      | TLS 1.2              | TLS 1.3              |  |  |
| 5280   | TLS 1.0、TLS<br>1.1、TLS<br>1.2、TLS 1.3 | TLS 1.1、TLS 1.2      | TLS 1.2              | TLS 1.3              |  |  |
| 8083   | TLS 1.0、TLS<br>1.1、TLS<br>1.2、TLS 1.3 | TLS 1.1、TLS 1.2      | TLS 1.2              | TLS 1.3              |  |  |
| 8443   | TLS 1.0、TLS<br>1.1、TLS<br>1.2、TLS 1.3 | TLS 1.1、TLS 1.2      | TLS 1.2              | TLS 1.3              |  |  |

表 38: TLS バージョン 1.3 の影響を受けるインスタントメッセージ & プレゼンス ポート

I

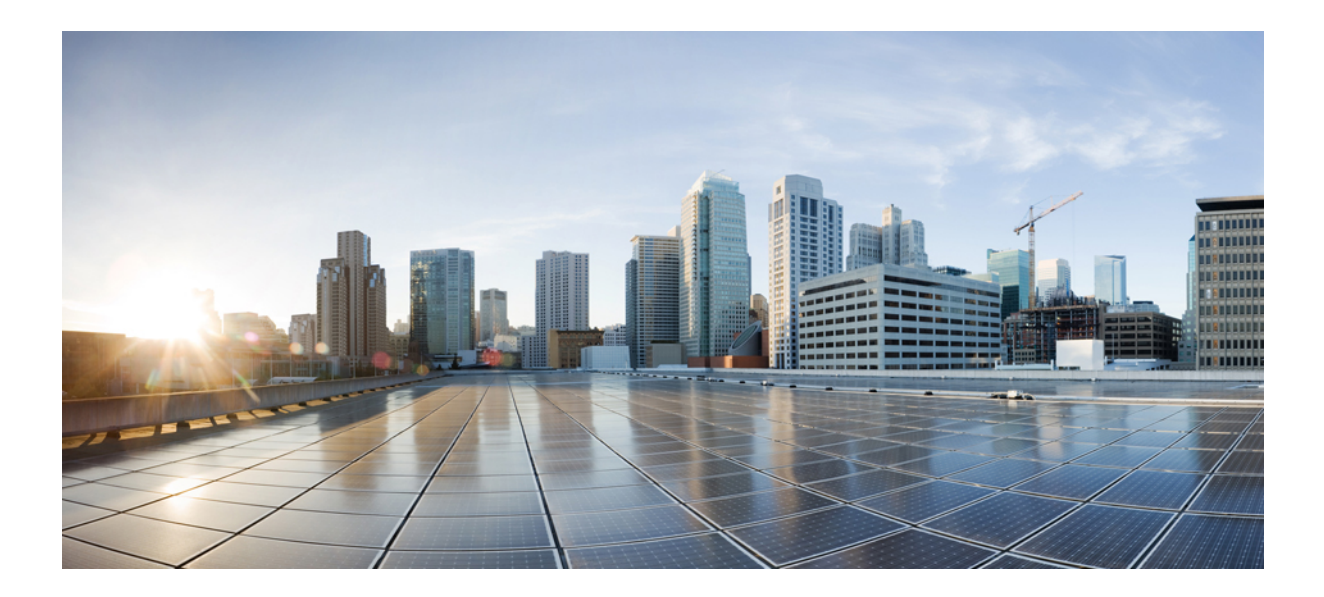

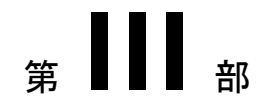

# ユーザセキュリティ

- •アイデンティティ管理 (261ページ)
- 資格情報ポリシー (269ページ)
- •連絡先検索認証。 (279 ページ)

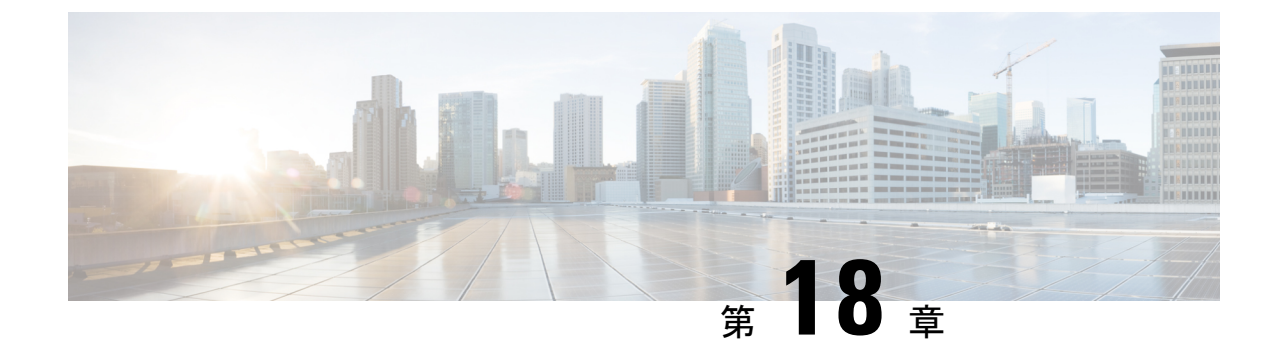

### アイデンティティ管理

- •ユーザセキュリティの概要(261ページ)
- ID 管理の概要 (262 ページ)

### ユーザセキュリティの概要

#### ユーザ アクセス

ユーザセキュリティは、脅威をより効率的に関連付けるために、ユーザ、エンドポイント、お よびユーザのオンライン活動を保護するプラットフォームで構成されています。 個人用デバイ スからネットワークにログインするユーザが増加しているため、会社所有のデバイスと同様に 個人用デバイスの保護も重要です。

ユーザーとセキュリティの詳細については、『Cisco Unified Communications Manager システム 設定ガイド』の「エンドユーザーの設定」と、『『Administration Guide for Cisco Unified Communications Manager』』の「セキュリティの管理」を参照してください。

エンドユーザを[ロール]に関連付けられたアクセスコントロールグループに割り当て、ユーザアクセスを管理します Unified Communications Manager。

アクセスコントロールは、適切なユーザによるネットワークへのアクセスを許可する一方で、 同時にアクセスしてはならないユーザをブロックします。アクセスコントロールとは、ネット ワークにアクセスしている誰と何を可視化する機能のことです。これにより、適切なユーザが 適切なデバイスを使用して適切なリソースにアクセスできるようになります。アクセスコント ロールは、情報の広がりを規制し、望ましくない訪問者がデータにアクセスするのを防ぎま す。

ロールとアクセスコントロールグループは、複数のレベルのセキュリティを Unified Communications Manager に提供します。 各ロールは、Unified Communications Manager 内の特 定のリソースに対する権限のセットを定義します。 エンドユーザーをアクセス コントロール グループに指定した後、ロールを割り当てると、エンドユーザーはロールによって定義された アクセス許可を取得します。

インストール時に、Unified Communications Manager には定義済みのデフォルトの役割が事前 に定義されたアクセスコントロールグループに割り当てられます。エンドユーザをデフォルト のアクセスコントロールグループに指定したり、新しいアクセスコントロールグループとロー ルをセットアップしてアクセス設定をカスタマイズすることができます。

ユーザーおよびアクセス制御の詳細は、『Cisco Unified Communications Manager システム設定 ガイド』の「エンドユーザーの設定」および『『Administration Guide for Cisco Unified Communications Manager』』の「ユーザーの管理」を参照してください。

#### アイデンティティ管理

定義された一連の Cisco アプリケーションのうちの1つにサインインした後は、SAML シング ルサインオン (SSO) を使用して、それらすべてのアプリケーションにアクセスできます。 SAML は信頼できるビジネスパートナー間のセキュリティ関連情報の交換について記述しま す。これは、サービス プロバイダー (Cisco Unified Communications Manager など) がユーザを 認証するために使用する認証プロトコルです。SAML では ID プロバイダとサービスプロバイ ダがセキュリティ認証情報を交換します。この機能は、さまざまなアプリケーションで共通の 資格情報と関連情報を使用するための安全なメカニズムを提供します。 ID 管理の詳細につい ては、「SAML シングルサインオンを管理する『Administration Guide for Cisco Unified Communications Manager』」を参照してください。

#### 連絡先検索認証。

連絡先検索認証では、他のユーザのディレクトリを検索する前に、自分自身を認証する必要が あります。連絡先検索の認証の詳細については、次のトピックを参照してください。

- 1. 連絡先検索認証のための電話サポートの確認 (280ページ)
- 2. 連絡先検索の認証の有効化 (280 ページ)
- 3. 連絡先検索用のセキュアなディレクトリサーバの設定(280ページ)

### ID 管理の概要

Identity Management は Cisco Collaboration の展開に不可欠なコンポーネントです。アイデンティ ティはしばしばハッカーの主な標的であるため、システムを安全にするために安全な認証およ び許可サービスを設定することが不可欠です。Cisco Unified Communications Manager は、サー ビスの ID、認証、認可を管理するための多くのオプションを提供します。

- ・サードパーティ ID プロバイダによる SAML SSO 展開
- •LDAP 認証
- ・ローカル DB 認証

#### SAML SSO の展開

SAML SSO は生産性を向上させると同時に、エンタープライズのセキュリティを向上させま す。 SAML SSO は、SAML 2.0 プロトコルを使用して、Cisco Collaboration インフラストラク チャをサードパーティの ID プロバイダに接続し、異なるドメインや製品の管理者とクライア ントのログインに安全なログインと認証サービスを提供します。 ID プロバイダがシングル ロ グインを保存するため、Workerの生産性が向上します。一度コラボレーションアプリケーショ ンの1つに正常にログインしたら、再度ログインする必要なく、それらのアプリケーションに アクセスできます。

SAML SSO は ID フレームワークに以下の利点を提供します。

- ・異なるユーザ名とパスワードの組み合わせを入力する必要性を排除することで、パスワードの手間を軽減します。
- アプリケーションをホストするシステムの認証をサードパーティのシステムに転送します。
- 認証情報を保護および保護します。SAML SSO は暗号化機能を提供し、IdP、サービスプロバイダー、ユーザ間で受け渡される認証情報を保護します。SAML SSO は、IdP とサービスプロバイダーの間で受け渡される認証メッセージを外部ユーザから隠すこともできます。
- ・同じ ID の資格情報を再入力する時間が短縮されるため、生産性が向上します。
- パスワードのリセットのためのヘルプデスクへの電話が減り、それによりコストが削減され、さらなる節約が可能になります。

#### IdP との信頼関係

SAML SSO 展開は、サービス プロバイダー (Cisco Unified Communications Manager) とサード パーティのアイデンティティ プロバイダー間の信頼関係の作成に依存しています。 次の2つ の SSO モードのいずれかを使用して、SAML SSO 関係を設定できます。

- •ノードごとの配置—UCメタデータのzipファイルには、各ノードの個別のXMLファイル が含まれています
- クラスターごとの配置 クラスターの単一のメタデータファイル

この信頼関係は、メタデータファイルの最初の交換を通じて作成されます。Cisco UCメタデー タファイルは、次の情報を含む XML ファイルです。

- 一意の識別子
- 組織
- •この情報の有効期限
- •キャッシュ期間
- ・この情報の XML 署名
- •連絡先担当者
- ・エンティティの一意の識別子 (エンティティ ID)

 このSAMLインスタンスのSAMLロールの説明(アイデンティティプロバイダ、サービス プロバイダなど)

#### 認証

IdP により認証が提供されると、Cisco Unified Communications Manager リソースへのユーザア クセスは、ローカルに設定されたアクセスコントロールグループとそれらのグループが提供す るロール権限により決定されます。

#### SAML SSO 構成および ID プロバイダの要件

ID プロバイダの構成情報や要件など、SAML SSO の詳細については、『*Cisco Unified Communications* アプリケーションのための *SAML SSO* 導入ガイド』を参照してください。

#### [LDAP認証(LDAP Authentication)]

SAML SSO を展開しておらず、ユーザを会社の LDAP ディレクトリと同期させている場合、 LDAP 認証により、会社の LDAP ディレクトリに保存されている資格情報と照合してユーザの パスワードを認証できます。 このオプションにより、Cisco Unified Communications Manager の Identity Management System (IMS) ライブラリが会社の LDAP ディレクトリを使用して、LDAP 同期ユーザのユーザパスワードを認証できるようになります。

エンドユーザがセルフケアポータルにログインする場合、会社のLDAPディレクトリで設定されている会社のパスワード (AD パスワードなど)を入力します。

このオプションが設定されている場合:

- LDAPからインポートされたユーザのエンドユーザパスワードは、簡単なバインド操作に よって、企業ディレクトリに対して認証されます。
- ローカルユーザのエンドユーザパスワードは、Unified CMデータベースに対して認証されます。
- •アプリケーションのユーザパスワードは、Unified CM データベースに対して認証されま す。
- ・エンドユーザの PIN は Unified CM データベースに対して認証されます。

#### LDAP 認証の設定

この手順を使用して、エンドユーザパスワードのLDAP認証を有効にします。LDAP認証を既 存のLDAPディレクトリ同期に追加できます。

#### 始める前に

この手順は、既存のLDAPディレクトリ同期が設定されていることを前提としています。LDAP ディレクトリ同期を設定していない場合は、「Cisco Unified Communications Manager 用システ ム設定ガイド」を参照してセットアップします。

- ステップ1 Cisco Unified CM Administrationから、[システム(System)]>[LDAP]>[LDAP 認証(LDAP Authentication)] を選択します。
- **ステップ2**[エンドユーザー用LDAP認証の使用(Use LDAP Authentication for End Users)] チェックボックスをチェッ クします。
- ステップ3 LDAP マネージャ識別名には、LDAP マネージャ (問題の LDAP ディレクトリへのアクセス権限を持つ管理 ユーザ) のユーザ ID を入力します。
- ステップ4 パスワード を入力し、パスワードの再確認 を入力します。
- ステップ5 LDAP ディレクトリサーバのアドレス情報を入力します。
- ステップ6 [LDAP認証の設定(LDAP Authentication Configuration)] ウィンドウで、残りのフィールドを入力します。
- ステップ7 [保存 (Save)] をクリックします。

#### ローカルデータベース認証

サードパーティの ID プロバイダで SAML SSO を展開していない場合、または LDAP 認証が設 定されていない場合、エンドユーザには Cisco Unified Communications Manager データベースに 対するローカル認証方式が必要です。このオプションでは、ユーザパスワードはローカルデー タベースに保存され、[エンドユーザ設定] で管理されます。

アプリケーションユーザとエンドユーザ PIN の両方について、認証の管理には常にローカル データベース認証方式が使用されます。次の表では、3つの主なパスワードタイプとその管理 方法を示します。

#### 表 *39 :*

| パスワードの種類           | 資格情報の管理                                                                                                    |
|--------------------|----------------------------------------------------------------------------------------------------|
| エンド ユーザー パス<br>ワード | SAML SSO または LDAP 認証を使用していない場合、エンドユーザ<br>のパスワードは個々のエンドユーザの[エンドユーザの設定] ウィンド<br>ウでローカルに管理されます。               |
|                    | すべてのパスワードは[エンドユーザの設定] から更新できます。エ<br>ンド ユーザはセルフケア ポータルから自分のパスワードを編集でき<br>ます。                                |
| エンドユーザ PIN         | SAML SSOまたはLDAP 認証のいずれを展開しているかに関係なく、<br>エンドユーザの PIN は常に Cisco Unified CM 管理の [エンドユーザの<br>構成] ウィンドウで管理されます。 |
|                    | 管理者は、[エンドユーザの設定] ウィンドウから既存のエンドユーザ<br>PIN を編集できます。                                                          |

| パスワードの種類              | 資格情報の管理                                                                                                    |
|-----------------------|----------------------------------------------------------------------------------------------------|
| アプリケーションユー<br>ザーパスワード | SAMLSSOまたはLDAP認証のどちらを展開しているかに関係なく、<br>アプリケーションユーザ パスワードはローカル データベースに保存<br>され、Cisco Unified CM Administration の [アプリケーションユーザの<br>構成] ウィンドウで管理されます。 |
|                       |                                                                                                    |

(注) すべてのローカルパスワードと PIN は暗号化された形式でデータベースに保存されます。

#### Oauth フレームワーク

OAuth 認証フレームワークは、RFC 6749 に基づいて IETF によって定義されています。OAuth 2.0 認証プロトコルにより、リソース所有者 (たとえば、Cisco Unified Communications Manager) は、HTTPサービスへの制限付きアクセスを取得するために、サードパーティのアプリケーションを認証できます。Cisco Unified Communications Manager では、OAuth フレームワークはアクセストークンを使用してアクセスを提供し、トークンの有効期間中、リソースへのアクセスを提供するためにトークンを更新します。OAuth により、情報にアクセスしようとするときにウェブサイトがパスワードを要求する必要がなくなります。OAuth では、リソース所有者がクライアントがサーバ上のリソースにアクセスすることを許可します。

Cisco Jabber クライアントは OAuth リフレッシュログインを使用して、Cisco Unified Communications Manager からリソースへのアクセスを取得します。最初のログインの後、OAuth アクセストークンと更新トークンは、トークンの有効期間中、リソースへのシームレスなアク セスを提供します。

#### OAuth リフレッシュログイン

OAuthリフレッシュログインでは、短命のアクセストークンによりJabberが認証され、トークンの寿命中、アクセスが提供されます(アクセストークンのデフォルトの有効期間は60分です)。古いアクセストークンが期限切れになると、有効期限が長い更新トークンがJabberに新しいアクセストークンを提供します。更新トークンが有効である限り(デフォルトの有効期間は60日)、Jabberクライアントは新しいアクセストークンを動的に取得できるため、ユーザが再認証する必要なく、シームレスなアクセスを提供できます。

OAuth トークンが有効期間の 75% に達するたびに、エンドユーザのアプリケーションは新し いアクセストークンを要求し、CUCM はエンドユーザを認証するための新しいアクセストーク ンを提供します。更新トークンが有効期限の 100% に達した場合、新しいアクセストークン を生成する前に再認証する必要があります。
### Ċ

重要 この機能は Release 15 以降で Webex クライアントにのみ適用できます。

Webex クライアントがアクセストークンの更新を要求するたびに、Cisco Unified Communications Manager は更新トークンの更新機能が Cisco Unified CM および Webex クライアントで有効に なっているかどうか、および更新トークンの有効期間が有効期限の 50% に達しているかどう かを確認します。 両方の条件が満たされる場合、更新トークンはアクセストークンの更新プ ロセス中に自動的に更新されるため、再認証の必要のないシームレスなアクセスが保証されま す。

### SIP OAuth モード

SIP OAuth モードは OAuth フレームワークを強化し、SIP 回線の Oauth アクセストークンと更 新トークンの使用を可能にします。これにより、Jabber クライアントに LSC 証明書をインス トールする必要がなくなります。 SIP OAuth モードでは、CAPF なしで Jabber の安全な署名と メディアが可能です。 トークンの検証は SIP 登録中に完了します。 このモードでは、Jabber は LSC なしでメディアとシグナリングの暗号化を実行でき、Unified CM で混合モードを有効 にする必要はありません。

### **OAuth**のキーの再生成

OAuthトークンの署名と暗号化に使用されるキーが危険にさらされていると思われる場合は、 次の CLI コマンドを使用して新しいキーを生成します。署名キーは非対称で RSA ベースであ るのに対し、暗号キーは対称キーです。

- キー再生認証暗号化設定
- キー再生認証署名設定

 (注) OAuth キーが再生成された場合は、Jabber OAuth ログインが動作するように、すべての IM and Presence ノードで Cisco XCP 認証サービスを再起動する必要があります。

### SIP Oauth モードの設定

SIP 回線に Oauth 更新ログインを使用できるように SIP Oauth モードを設定する方法の詳細に ついては、*Cisco Unified Communications Manager*機能設定ガイドの「*SIP OAuth* モード」の章 を参照してください。

### 既存の OAuth 更新トークンの取り消し

既存の OAuth 更新トークンを取り消すには、AXL API を使用します。 たとえば、ある従業員 が退社した場合、この APIを使用してその従業員の現在の更新トークンを取り消し、その従業 員が新しいアクセストークンを取得したり、企業アカウントへログインできないようにするこ とができます。 API は、AXL クレデンシャルで保護されている REST ベースの API です。 任 意のコマンドラインツールを使用して API を呼び出すことができます。 次のコマンドは、更新トークンを取り消すために使用できる cURL コマンドの例を示しています。

curl -k -u "admin:password" https://<UCMaddress:8443/ssosp/token/revoke?user\_id=<end\_user>

引数の説明

- admin:password は、Cisco Unified Communications Manager の管理者アカウントのログイン ID とパスワードです。
- UCMaddress は、Cisco Unified Communications Manger のパブリッシャ ノードの FQDN また は IP アドレスです。
- end user は、更新トークンを取り消すユーザのユーザ ID です。

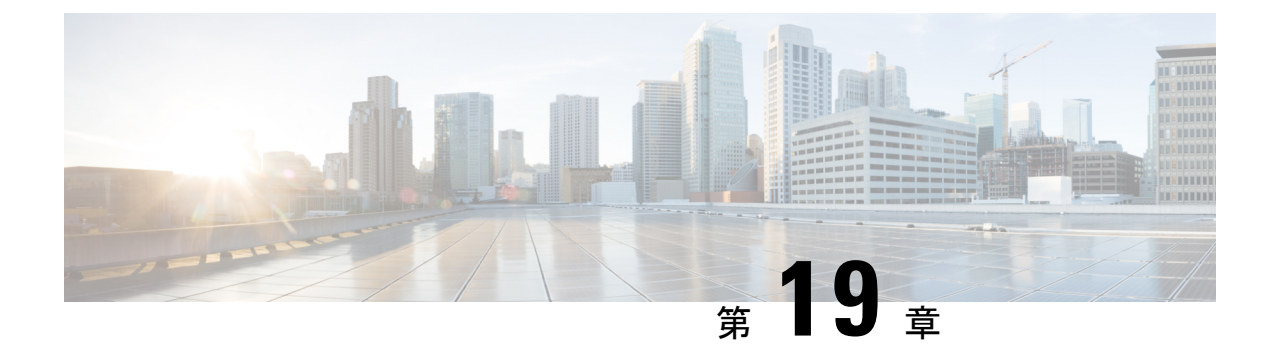

# 資格情報ポリシー

- 資格情報ポリシーの概要(269ページ)
- デフォルトのクレデンシャルポリシーの設定(271ページ)
- ・ユーザ資格情報または資格情報ポリシーの編集 (272 ページ)
- PIN同期の有効化 (273 ページ)
- ・認証アクティビティのモニタ (274ページ)
- ・クレデンシャル キャッシングの設定 (275ページ)
- ・セッション終了の管理 (276ページ)

# 資格情報ポリシーの概要

資格情報ポリシーは、Cisco Unified Communications Manager のリソースの認証プロセスを制御 します。資格情報ポリシーは、パスワード要件と、エンドユーザのパスワード、エンドユーザ のPIN、アプリケーションユーザのパスワードに対する、失敗したログイン試行、有効期限、 ロックアウト期間などのアカウントロックアウトの詳細を定義します。 資格情報ポリシーは、 すべてのエンドユーザ PIN など、特定の資格情報タイプのすべてのアカウントに広く割り当 てたり、特定のアプリケーションユーザまたはエンドユーザ向けにカスタマイズしたりでき ます。

### 資格情報タイプ

[資格情報ポリシー設定]では、新しい資格情報ポリシーを設定し、その新しいポリシーを次の 3つの資格情報タイプのそれぞれに対するデフォルトの資格情報ポリシーとして適用できます。

- ・エンドユーザ PIN
- •エンドユーザーパスワード
- •アプリケーションユーザーパスワード

特定のエンドユーザPIN、エンドユーザパスワード、またはアプリケーションユーザパスワードに資格情報ポリシーを適用することもできます。

### LDAP 認証が有効な場合の資格情報ポリシー

システムが企業ディレクトリを使用する LDAP 認証用に設定されている場合:

- ・LDAP 認証が有効な場合、資格情報ポリシーはエンドユーザのパスワードには適用されま せん。
- LDAP 認証が有効になっているかどうかに関係なく、エンドユーザの PIN とアプリケー ションユーザのパスワードには資格情報ポリシーが適用されます。これらのパスワードの 種類はローカル認証を使用します。

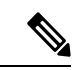

(注)

- クレデンシャル ポリシーは、オペレーティング システムのユーザまたは CLI のユーザには適
- 用されません。 オペレーティング システムの管理者は、オペレーティング システムでサポー トされている標準のパスワード検証手順を使用します。

### 単純なパスワード

簡単なパスワードと PIN をチェックするようにシステムを設定することができます。 簡単な パスワードは簡単にハッキングできる資格情報です。たとえば、「ABCD」をパスワードに使 用したり、123456を PIN に使用したりするなど、簡単に推測できるパスワードです。

簡単でないパスワードは、次の要件を満たします。

- ・大文字、小文字、数字、記号の4つのうち3つ以上が含まれている必要があります。
- 1つの文字または数字を4回以上連続して使用しない。
- エイリアス、ユーザ名、内線を繰り返したり、含めたりしない。
- ・連続する文字や数字は使用できません。 例えば、654321 や ABCDEFG のようなパスワー ドは使用できません。

PIN に使用可能な文字は数字(0~9)だけです。 単純すぎない PIN とは、次の基準を満たす PIN です。

- 同じ数字を3回以上連続して使用しない。
- ・ユーザの内線番号、メールボックス、またはユーザ内線またはメールボックスの逆を繰り 返したり、含めたりしてはなりません。
- •3 つの異なる数字を含める必要があります。 たとえば、121212 などの PIN は単純すぎま す。
- ユーザの姓または名の数字表現(名前によるダイヤル)と一致させない。
- 数字の繰り返しグループ(408408など)、およびキーパッドの直線方向にダイヤルされる パターン(2580、159、753など)を使用しない。

## クレデンシャル ポリシーの JTAPI および TAPI のサポート

Cisco Unified Communications Manager Java テレフォニー アプリケーション プログラミング イ ンターフェイス (JTAPI) およびテレフォニーアプリケーションプログラミングインターフェ イス (TAPI) は、アプリケーションユーザに割り当てられたクレデンシャルポリシーをサポー トするため、開発者はパスワードの有効期限、PIN の有効期限、およびクレデンシャル ポリ シーの適用ためのロックアウト戻りコードに応答するアプリケーションを作成する必要があり ます。

アプリケーションは、アプリケーションが使用する認証モデルに関係なく、APIを使用して データベースまたは社内ディレクトリで認証します。

開発者向けの JTAPI および TAPI の詳細については、開発者ガイド (http://www.cisco.com/c/en/ us/support/unified-communications/unified-communications-manager-callmanager/ products-programming-reference-guides-list.html) を参照してください。

# デフォルトのクレデンシャル ポリシーの設定

新しくプロビジョニングされたユーザに適用されるクラスタ全体のデフォルトのクレデンシャ ルポリシーを設定するには、この手順を使用します。次の各クレデンシャルタイプに対して、 個別のクレデンシャル ポリシーを適用できます。

- •アプリケーションユーザーパスワード
- •エンドユーザーパスワード
- ・エンドユーザ PIN

**ステップ1** クレデンシャル ポリシーの設定を入力します。

- a) Cisco Unified CM Administration で、[ユーザ管理]>[ユーザ設定]>[クレデンシャル ポリシーのデフォ ルト] を選択します。
- b) 次のいずれかを実行します。
  - [検索(Find)]をクリックし、既存のクレデンシャルポリシーを選択します。
  - [新規追加(Add New)]をクリックして、新しいクレデンシャル ポリシーを作成します。
- c) ABCDや123456のようなハッキングされやすいパスワードをシステムにチェックさせる場合は、[単純 すぎるパスワードのチェック (Check for Trivial Passwords)]チェックボックスをオンにします。
- d) [クレデンシャルポリシーの設定(Credential Policy Configuration)]ウィンドウの各フィールドに入力し ます。フィールドとその設定の詳細については、オンライン ヘルプを参照してください。
- e) [保存] をクリックします。
- f) 他のクレデンシャルタイプ用に別のクレデンシャルポリシーを作成する場合は、この手順を繰り返し ます。

**ステップ2** 次のいずれかのクレデンシャル タイプにクレデンシャル ポリシーを適用します。

- a) Cisco Unified CM Administration で、[ユーザ管理]>[ユーザ設定]>[クレデンシャル ポリシーのデフォ ルト]を選択します。
- b) クレデンシャル ポリシーを適用するクレデンシャル タイプを選択します。
- c) [クレデンシャルポリシー(Credential Policy)]ドロップダウンから、このクレデンシャルタイプに適用するクレデンシャルポリシーを選択します。たとえば、作成したクレデンシャルポリシーを選択できます。
- d) [クレデンシャルの変更 (Change Credential)]フィールドと[クレデンシャルの確認 (Confirm Credential)] フィールドの両方にデフォルトのパスワードを入力します。 ユーザが次にログインするときに、これ らのパスワードを入力する必要があります。
- e) [クレデンシャルポリシーのデフォルトの設定(Credential Policy Default Configuration)]ウィンドウで、 残りのフィールドを設定します。フィールドとその設定の詳細については、オンラインヘルプを参照 してください。
- f) [保存] をクリックします。
- g) 他のクレデンシャル タイプにクレデンシャル ポリシーを割り当てる場合は、この手順を繰り返しま す。

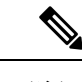

 (注) また、個々のユーザに対して、[エンドユーザの設定] ウィンドウまたはそのユーザの [アプリ ケーションユーザ設定] ウィンドウから、特定のユーザクレデンシャルにポリシーを割り当て することもできます。 クレデンシャル タイプ (パスワードまたは PIN) の隣にある [クレデン シャルの編集] ボタンをクリックして、そのユーザのクレデンシャル設定 を開きます。

# ユーザ資格情報または資格情報ポリシーの編集

既存のユーザ資格情報を編集する場合、またはユーザ資格情報に割り当てられているポリシー を編集する場合は、この手順を使用します。資格情報をリセットした後、ユーザに次回のログ イン時に資格情報を更新することを義務付けるなどのルールを適用できます。次のような場合 に、この操作が必要になります。

- ・ローカル DB 認証が構成されており、エンドユーザのパスワードをリセットしたい場合
- •エンドユーザ PIN またはアプリケーションユーザパスワードをリセットしたい
- 特定のユーザの資格情報に割り当てられている資格情報ポリシーを変更したい
- **ステップ1** [Cisco Unified CM の管理(Cisco Unified CM Administration)]から、次のいずれかのウィンドウを選択して ください。

 エンドユーザーのパスワードと PIN については、[ユーザー管理(User Management)]>[エンドユー ザー(End Users)]を選択してください。  アプリケーションユーザーのパスワードを設定するには、[ユーザー管理(User Management)]>[ア プリケーションユーザー(Application Users)]を選択します。

- ステップ2 [検索]をクリックして適切なユーザを選択します。
- ステップ3 既存のパスワードまたは PIN を変更する場合は、新しい認証情報を[パスワード(Password)]/[パスワー ドの確認(Confirm Password)]または [PIN]/[PINの確認(Confirm PIN)]フィールドに入力し、[保存 (Save)]をクリックします。
- **ステップ4** ユーザの資格情報に割り当てられている資格情報ポリシーを変更する場合、またはユーザが次回のログイン時に新しいパスワードまたは PIN の入力を要求するなどのルールを適用する場合:
  - a) [パスワード(Password)]または [PIN] の隣にある [認証情報の編集(Edit Credential)] ボタンをク リックします。 そのユーザーの資格情報に対して [クレデンシャル設定(Credential Configuration)] ウィンドウが開きます。
  - b) これはオプションです。新しい資格情報ポリシーを指定するには、[認証ルール]ドロップダウンから ポリシーを選択します。
  - c) これはオプションです。ユーザーの次回のログイン時にパスワードまたはPINを更新するには、[ユー ザーは次回ログイン時に変更する必要あり(User Must Change at Next Login)]チェックボックスを選 択します。
  - d) 残りのフィールドに入力します。フィールドの説明については、オンラインヘルプを参照してください。
  - e) [保存(Save)]をクリックします。

# **PIN**同期の有効化

PIN 同期を有効にし、エンドユーザが、エクステンションモビリティ、開催中の会議、モバ イルコネクト、および Cisco Unity Connection ボイスメールに同じ PIN を使用してログインで きるようにするには、次の手順を実行します。

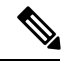

(注) Cisco Unified Communications Manager パブリッシャデータベースサーバが実行されており、そのデータベースのレプリケーションが完了した場合のみ、Cisco Unity Connection と Cisco Unified Communications Manager 間の PIN の同期に成功します。Cisco Unity Connection で PIN の同期に失敗すると、次のエラーメッセージが表示されます。「CUCMで暗証番号のアップデートに失敗しました。(Failed to update PIN on CUCM.)原因:PIN の取得中にエラーが発生しています。(Reason: Error getting the pin.)」

PIN 同期が有効で、エンドユーザーが PIN を変更した場合は、Cisco Unified Communications Manager で PIN を更新します。この現象は、少なくとも1つの構成済みの Unity Connection ア プリケーション サーバで、PIN の更新が成功している場合に発生します。

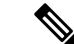

(注) PIN の同期を有効にするには、機能が正常に有効化された後で、管理者がユーザに各自の PIN を変更するよう強制する必要があります。

### 始める前に

この手順では、すでにアプリケーションサーバが Cisco Unity Connection のセットアップに接続 されていることを前提としています。使用していない場合、新しいアプリケーションサーバを 追加する方法については、「関連項目」を参照してください。

PIN 同期機能を有効にするには、まず[Cisco Unified OSの管理(Cisco Unified OS Administration)] ページから Cisco Unified Communications Manager tomcat-trust に、有効な証明書をアップロード する必要があります。証明書をアップロードする方法の詳細については、「Cisco Unified Communications Manager アドミニストレーションガイド」(http://www.cisco.com/c/en/us/support/ unified-communications/unified-communications-manager-callmanager/ products-maintenance-guides-list.html)の「セキュリティ証明書の管理」の章を参照してください。

Cisco Unity Connection サーバのユーザ ID は、Cisco Unified Communications Manager のユーザ ID と一致する必要があります。

- ステップ1 Cisco Unified CM Administration から、[システム(System)]>[アプリケーションサーバ(Application Servers)]を選択します。
- ステップ2 Cisco Unity Connection をセットアップするアプリケーション サーバを選択します。
- ステップ3 [エンドユーザのPIN同期(Enable End User PIN Synchronization)] チェックボックスをオンにします。
- ステップ4 [保存 (Save)] をクリックします。

### 関連トピック

アプリケーション サーバの設定

# 認証アクティビティのモニタ

システムは、最後のハッキング試行時刻や失敗したログイン試行のカウントなどの最新の認証 結果を表示します。

システムは、次のクレデンシャルポリシーイベントに関するログファイルエントリを生成し ます。

- •認証成功
- 認証失敗(不正なパスワードまたは不明)
- 次の原因による認証失敗
  - •管理ロック

•ハッキングロック(失敗したログオンロックアウト)

- ・期限切れソフトロック(期限切れのクレデンシャル)
- •非アクティブロック(一定期間使用されていないクレデンシャル)
- ・ユーザによる変更が必要(ユーザが変更するように設定されたクレデンシャル)
- •LDAP 非アクティブ(LDAP 認証へ切り替えたものの LDAP が非アクティブ)
- ・成功したユーザクレデンシャル更新
- ・失敗したユーザクレデンシャル更新

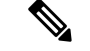

(注) エンドユーザパスワードに対して LDAP 認証を使用する場合は、LDAP は認証の成功と失敗 だけを追跡します。

- ステップ1 [Cisco Unified CM の管理(Cisco Unified CM Administration)]で、[ユーザの管理(User Management)]> [エンドユーザ(End Users)]を選択します。
- ステップ2 検索条件を入力し、[検索(Find)]をクリックして、表示された一覧からユーザを選択します。
- ステップ3 [クレデンシャルの編集(Edit Credential)]をクリックし、ユーザの認証アクティビティを表示します。

### 次のタスク

Cisco Unified Real-Time Monitoring Tool (Unified RTMT) を使用してログファイルを表示でき ます。キャプチャされたイベントをレポートに収集することもできます。Unified RTMTの詳 細な使用手順については、『Cisco Unified Real-Time Monitoring Tool Administration Guide』 (http://www.cisco.com/c/en/us/support/unified-communications/ unified-communications-manager-callmanager/products-maintenance-guides-list.html)を参照してく ださい。

# クレデンシャル キャッシングの設定

クレデンシャル キャッシングを有効にすると、システム効率が向上します。 システムは、ロ グイン要求ごとに、データベース ルックアップを実行したり、ストーアド プロシージャを呼 び出したりする必要がありません。キャッシュ期間が経過するまでは、関連付けられているク レデンシャル ポリシーが適用されません。

この設定は、ユーザ認証を呼び出すすべての Java アプリケーションに適用されます。

すべてのイベントメッセージに、文字列「ims-auth」と認証を試みているユーザ ID が含まれています。

ステップ1 Cisco Unified CM Administrationから、[システム]>[企業パラメータ] を選択します。

- ステップ2 必要に応じて、次のタスクを実行します。
  - [キャッシングの有効化(Enable Caching)]エンタープライズパラメータを[True]に設定します。この パラメータを有効にすると、Cisco Unified Communications Manager は、最大2分間、キャッシュされ たクレデンシャルを使用します。
  - システムがキャッシュされたクレデンシャルを認証に使用しないように、キャッシングを無効にする には、[キャッシングの有効化(Enable Caching)]エンタープライズパラメータを[False]に設定しま す。LDAP認証の場合、この設定は無視されます。クレデンシャルキャッシングでは、ユーザごとに 最小量の追加メモリが必要です。

ステップ3 [保存 (Save)] をクリックします。

# セッション終了の管理

管理者は、各ノードに固有のユーザのアクティブなサインインセッションを終了するために、 次の手順を使用できます。

(注)

特権レベル4を持つ管理者のみが、セッションを終了できます。

セッション管理では、特定のノード上のアクティブなサインインセッションを終了します。管理者は、異なるノード間ですべてのユーザセッションを終了する場合には、各ノードにサインインしてセッションを終了する必要があります。

これは、次のインターフェイスに適用されます。

- ・Cisco Unified CM の管理
- · Cisco Unified Serviceability
- Cisco Unified のレポート
- Cisco Unified Communications セルフ ケア ポータル
- Cisco Unified CM IM and Presence の管理
- Cisco Unified IM and Presence サービスアビリティ
- Cisco Unified IM and Presence  $\mathcal{O} \lor \overset{+}{\mathcal{F}} \overset{-}{\vdash}$

ステップ1 Cisco Unified OS Administration または Cisco Unified IM and Presence OS Administration から、[セキュリティ (Security)] > [セッション管理(Session Management)] を選択します。 [セッション管理(Session Management)] ウィンドウが表示されます。

- ステップ2 [ユーザ ID (User ID)]フィールドにアクティブなサインイン ユーザのユーザ ID を入力します。 ステップ3 [セッションの終了 (Terminate Session)]をクリックします。
- ステップ4 OKをクリックします。

終了したユーザは、サインインしたインターフェイスページを更新にすると、サインアウトします。 監査ログにエントリが作成され、そこに終了した userID が表示されます。

セッション終了の管理

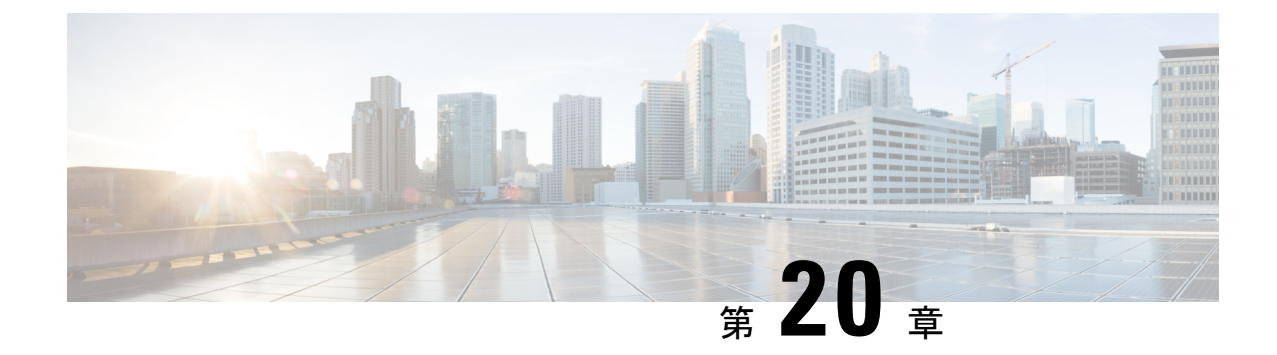

# 連絡先検索認証。

- •連絡先検索の認証の概要 (279 ページ)
- ・連絡先検索の認証タスクフロー (279ページ)

# 連絡先検索の認証の概要

連絡先検索認証は、会社のディレクトリにアクセスするユーザが自身を認証する必要があることを確認することで、システムのセキュリティを強化します。この機能により、外部関係者によるディレクトリへのアクセスを保護できます。

# 連絡先検索の認証タスクフロー

以下のタスクを完了して、Unified Communications Manager で連絡先検索の認証をセットアップ します。この機能が設定されている場合、ユーザはディレクトリで他のユーザを検索する前に 自分自身を認証する必要があります。

|               | コマンドまたはアクション                          | 目的                                                                                                    |
|---------------|---------------------------------------|----------------------------------------------------------------------------------------------------|
| ステップ1         | 連絡先検索認証のための電話サポートの確認 (280<br>ページ)     | お使いの電話がこの機能に対応していることを確認<br>してください。 Cisco Unified Reporting の Unified CM<br>Phone 機能リストレポートを実行して、この機能を<br>サポートする電話モデルのリストを取得してくださ<br>い。 |
| ステップ <b>2</b> | 連絡先検索の認証の有効化 (280ページ)                 | 連絡先検索認証のために Unified Communications Manager を設定する必要があります。                                                                               |
| ステップ3         | 連絡先検索用のセキュアなディレクトリサーバの設<br>定 (280ページ) | 電話ユーザがディレクトリで他のユーザを検索する<br>際に転送される URL を Unified Communications<br>Manager に設定するには、この手順を使用します。                                         |

手順

## 連絡先検索認証のための電話サポートの確認

導入中の電話が連絡先検索認証をサポートしていることを確認してください。電話機能リスト レポートを実行して、この機能をサポートする電話モデルの完全なリストを取得します。

- ステップ1 Cisco Unified Reporting から [システムレポート(System Reports)] をクリックします。
- ステップ2 [Unified CM 電話機能(Unified CM Phone Feature)]を選択します。
- ステップ3 [Unified CM 電話機能(Unified CM Phone Feature)] レポートをクリックします。
- ステップ4 [製品 (Product)]フィールドはデフォルト値のままにしておいてください。
- ステップ5 機能 ドロップダウンから Authenticated Contact 検索を選択します。
- ステップ6 [送信 (Submit)]をクリックします。

## 連絡先検索の認証の有効化

電話ユーザの連絡先検索の認証を設定するには、Unified Communications Manager でこの手順に 従います。

- **ステップ1** コマンドライン インターフェイスにログインします。
- ステップ2 utils contactsearchauthentication status コマンドを実行し、このノードの連絡先検索の認証の設定を確認します。
- ステップ3 連絡先検索の認証の設定が必要な場合、
  - ・認証を有効にするには、utils contactsearchauthentication enable コマンドを実行します。
  - 認証を無効にするには、utils contactsearchauthentication disable コマンドを実行します。
- **ステップ4** すべての Unified Communications Manager クラスタ ノードに対してこの手順を繰り返します。
  - (注)変更を有効にするには、電話をリセットする必要があります。

## 連絡先検索用のセキュアなディレクトリ サーバの設定

UDS がユーザの検索要求を送信する先のディレクトリサーバ URL を Unified Communications Manager に設定するには、この手順を使用します。 デフォルト値は https://<cucm-fqdn-or-ip>:port/cucm-uds/users です。

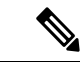

(注) 既定の UDS ポートは 8443 です。連絡先検索認証が有効になると、既定の UDS ポートは 9443 に切り替わります。その後、連絡先検索認証を無効にした場合、手動で UDS ポートを 8443 に 戻す必要があります。

- ステップ1 Cisco Unified Communications Manager Administrationから システム > エンタープライズパラメータを選択します。
- **ステップ2** [Secure Contact Search URL] テキスト ボックスに、セキュアな UDS ディレクトリ要求の URL を入力します。
  - (注) URL には、Cisco TFTP サービスを実行していないノードを選択することを推奨します。 Cisco TFTP と UDS サービスのいずれかのサービスが再起動すると、互いに悪影響が及ぶ可能性があります。
- ステップ3 [保存 (Save)] をクリックします。

I

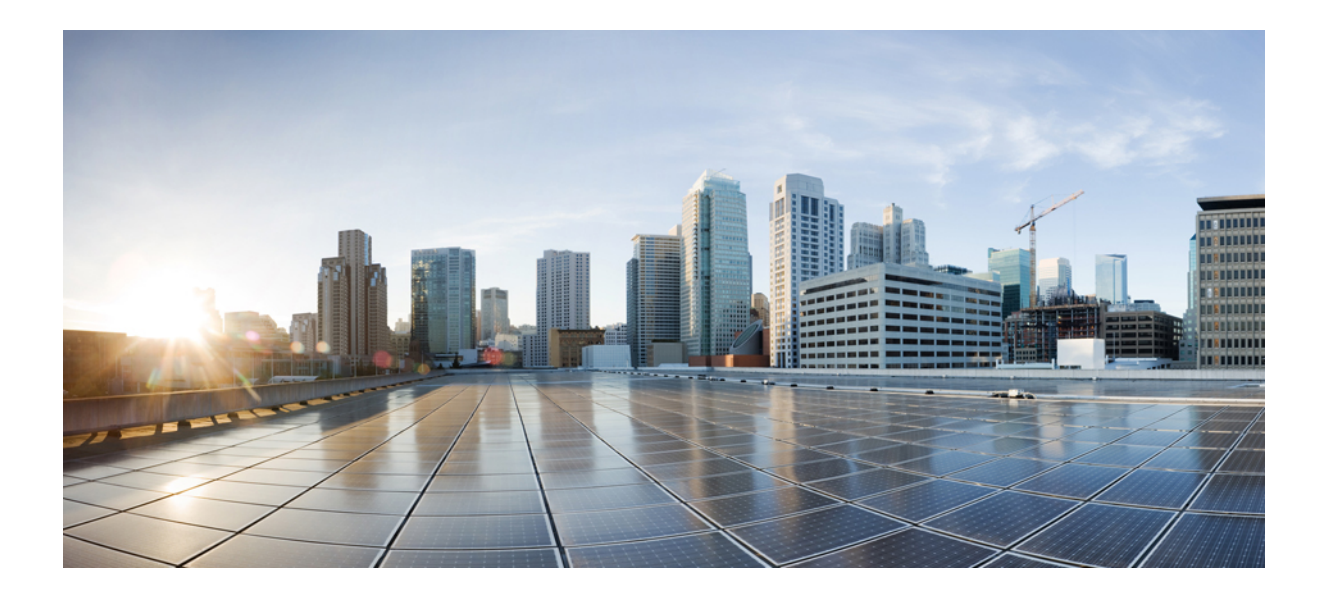

# <sub>第</sub>IV <sub>部</sub>

# 高度なシステムセキュリティ

- FIPS モードのセットアップ (285 ページ)
- V.150 の最小必須要件 (301 ページ)
- IPSec のセットアップ (313 ページ)
- CTI、JTAPI、および TAPI の認証と暗号化のセットアップ (315ページ)
- ・安全な録画とモニタリング (331ページ)
- VPN クライアント (333 ページ)
- ・オペレーティングシステムとセキュリティ強化 (347ページ)

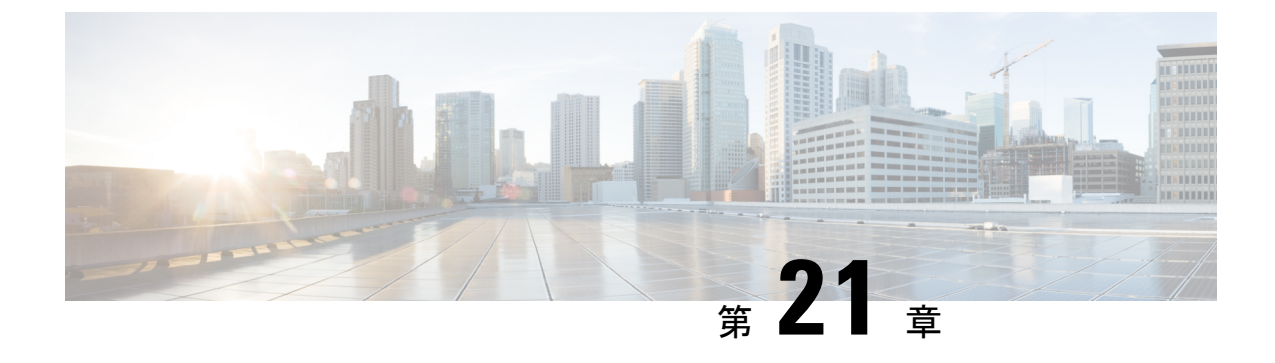

# FIPS モードのセットアップ

- FIPS 140-2 のセットアップ (285 ページ)
- ・強化されたセキュリティモード(293ページ)
- 共通基準モード (296ページ)

# FIPS 140-2 のセットアップ

### À

注意 FIPS モードは、FIPS 準拠のリリースだけでサポートされます。Unified Communications Manager の FIPS 非準拠のバージョンにアップグレードする前に、必ず FIPS モードを無効にしてください。

FIPS 準拠のリリースと、そのリリースの証明書を確認するには、https://www.cisco.com/c/en/us/ solutions/industries/government/global-government-certifications/fips-140.html の *FIPS 140* のドキュ メントを参照してください。

FIPS (連邦情報処理標準)は、米国およびカナダの政府認証標準です。 暗号モジュールが従わ なければならない要件を定義します。

Unified Communications Manager の特定のバージョンは、米国国立標準技術研究所(NIST) に よる FIPS 140-2 に準拠しています。 FIPS モード、レベル1準拠で動作できます。

Unified Communications Manager

- 再起動
- 起動時に証明書のセルフテストを実行する
- •暗号モジュールの整合性チェックを実行します
- 鍵材料を再生成する

FIPS 140-2 モードを有効にした場合。 この時点で、 Unified Communications Manager は FIPS 140-2 モードで動作します。

FIPS 要件には以下が含まれます。

- ・起動時のセルフテストの実行
- 承認された暗号化関数のリストに対する制限

FIPS モードは、以下の FIPS 140-2 レベル1 検証済み暗号モジュールを使用します。

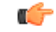

- 重要 これらのバージョンはリリース 15 にのみ適用できます。
  - CiscoSSL 1.1.1t.7.2.500 (FIPS モジュール付き) CiscoSSL FOM 7.2a
  - CiscoSSH 1.10.32
  - BC FIPS 1.0.2.3.jar
  - BCTLS FIPS 1.0.12.3.jar
  - BCPKIX FIPS 1.0.5.jar
  - Strongswan 5.9.8
  - KFOM linux\_kfom\_1\_0\_0

¢

- 重要 これらのバージョンはリリース 15SU2 に適用されます。
  - ・CiscoSSL FIPS モジュール CiscoSSL FOM 7.2a 搭載 1.1.1w.7.2.555
  - CiscoSSH 1.14.56.12
  - BC FIPS-2.0.0
  - BCTLS FIPS 2.0.19
  - BCPKIX FIPS 2.0.6
  - Strongswan 5.9.10
  - KFOM linux\_kfom\_1\_0\_0

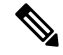

(注) Unified Communications Manager のアップグレードの詳細については、Cisco Unified Communications Manager および IM and Presence Service のインストールガイドの「COP ファイル設置ガイドラ イン」項を参照してください。

以下の FIPS 関連のタスクを実行することができます:

- FIPS 140-2 モードを有効にする
- FIPS 140-2 モードを無効にする
- ・FIPS 140-2 モードのステータスを確認する

- ・デフォルトでは、システムは非FIPSモードになっています。 有効にする必要があります。
  - クラスタを FIPS、Common Criteria、または Enhanced Security モードにアップグレードする前に、セキュリティパスワードの長さが 14 文字以上であることを確認してください。
     前のバージョンが FIPS に対応していた場合でも、パスワードを更新する必要があります。

FIPS モードで自己署名証明書または証明書署名リクエスト CSR を生成する場合、証明書は SHA256 ハッシュアルゴリズムを使用して暗号化する必要があり、SHA1 を選択することはで きません。

## FIPS 140-2 モードの有効化

Unified Communications Managerで FIPS 140-2 モードを有効にする前に、次の点を検討してください。

- 非 FIPS モードから FIPS モードに切り替えた場合は、MD5 および DES プロトコルは機能 しません。
- ・単一サーバクラスタでは、証明書が再生成されるため、FIPS モードを有効にする前に、 CTL クライアントを実行するか、または [Prepare Cluster for Rollback to pre-8.0] エンタープ ライズパラメータを適用する必要があります。これらの手順のいずれかを実行しない場合 は、FIPS モードを有効にした後に手動で ITL ファイルを削除する必要があります。
- クラスタでは、すべてのノードが FIPS モードまたは非 FIPS モードである必要があります。異なるモードの各ノードは許可されません。たとえば、FIPS モードのノード A と非 FIPS モードのノード B は許可されません。
- FIPS モードをサーバで有効にした後は、サーバがリブートし、電話が正常に再登録される まで待機してから、次のサーバで FIPS を有効にしてください。
- Unified Communications Manager リリース 15 で FIPS モードを有効にすると、3DES アルゴ リズムは IPSec 通信でサポートされません。
- ESP および 3DES として暗号化アルゴリズムを使用して IPsec ポリシーをすでに設定して おり、FIPS モードを有効にしている場合は、Unified Communications Manager リリース 15 へのアップグレードがブロックされます。
- ・リリース15へのアップグレードまたは移行を計画している場合は、3DESアルゴリズムを 使用したIPSec ポリシーがFIPSモードでサポートされていないことに注意してください。 IPSec トンネルが確立される両方のノードで、3DES 以外の暗号化および ESP アルゴリズ ムを使用して IPSec ポリシーを削除して再作成し、アップグレードまたは移行を計画する 必要があります。

⚠

注意 FIPSモードを有効にする前に、システムバックアップを実行することを強く推奨します。FIPS のチェックが起動時に失敗した場合は、システムが停止し、復元するにはリカバリ CD が必要 になります。

展開時に、すべてのクラスタノードが FIPS モードまたは非 FIPS モードに設定されていること を確認します。クラスタ内に混合ノードをデプロイすることはできません。クラスタは、FIP ノードまたは非 FIPS ノードのいずれかである必要があります。

### ステップ1 CLI セッションを開始します。

詳細については、『*Command Line Interface Reference Guide for Cisco Unified Communications Solutions*』の「「CLI セッションの開始」」セクションを参照してください。

### ステップ2 CLI で utils fips enable を入力します。

14 文字未満のパスワードを入力すると、次のプロンプトが表示されます。

14 文字を超えるパスワードを入力すると、次のプロンプトが表示されます。

セキュリティ警告:この操作により、1)CallManager 2)Tomcat 3)IPsec 4)TVS 5)CAPF 6)SSH 7)ITLRecovery の証明書が再生成されます。上記のコンポーネント用にアップロードされたサードパーティの CA 署名付き証明書 を再アップロードする必要があります。 (The operation will regenerate certificates for 1)CallManager 2)Tomcat 3)IPsec 4)TVS 5)CAPF 6)SSH 7)ITLRecovery Any third party CA signed certificates that have been uploaded for the above components will need to be re-uploaded.)  $\mathcal{V}\mathcal{F}\mathcal{A}\mathcal{M}$ 混合モードで動作している場合は、ctl ファイルを更新するために CTL クライアントを再実行する必要がありま す。クラスタ内に他のサーバがある場合は、このノードの FIPS 操作が完了してシステムがバックアップおよび実行 されるまで待機して、他のノードの FIPS 設定を変更しないでください。エンタープライズパラメータの [TFTP ファイル署名アルゴリズム (TFTP File Signature Algorithm) ] に Unified Communications Manager の現行バージョンの FIPS 準拠ではない値 [SHA-1] が設定されている場合は、完全に FIPS にするために、パ ラメータ値を SHA-512 に変更することを推奨します。SHA-512 を署名アルゴリズムとして設定するには、クラス タにプロビジョニングされているすべての電話機が SHA-512 署名付き設定ファイルを検証できる必要がある場合が あります。そうでない場合、電話機の登録が失敗する可能性があります。詳細については、『Cisco Unified Communications Manager セキュリティガイド』を参照してください。これにより、システムが FIPS モードに 変更され、再起動します。 \* \* \* \* \* \* \* \* \* \* \* \* \* \* \* \* \* \* \* したら、Ctrl+C キーを押さないでください。開始後にこの操作をキャンセルすると、システムは一貫性のない状態 になります。リカバリするには、システムをリーブートし、「utils fips status」を実行する必要があります。 (Once you continue do not press Ctrl+C. Canceling this operation after it starts will leave the system in an inconsistent state; rebooting the system and running "utils fips status" will be required to recover.) \*\*\*\*\*\* Do you want to continue (yes/no)?

ステップ3 Yes と入力します。

次のメッセージが表示されます。

証明書を生成しています...オペレーティングシステムで FIPS モードを設定しています。FIPS mode enabled successfully.システムのバックアップが実行されると、システムを再起動した後に、これを強くお勧めします。

Unified Communications Manager が自動的にリブートされます。

- ・証明書および SSH キーは、FIPS 要件に応じて、自動的に再生成されます。
  - 単一のサーバクラスタを使用しており、[Prepare Cluster for Rolback to pre 8.0] エンタープライズ パラメータを適用してから FIPS 140-2 モードを有効にした場合は、すべての電話がサーバに正 常に登録されたことを確認してから、このエンタープライズパラメータを無効にする必要があ ります。
  - クラスタでFIPSを有効にするには、最初にパブリッシャを有効にし、設定されたすべてのサービスが適切に初期化されていることを確認します。次に、クラスタ内の他のすべてのノードで fipsを順番に有効にします。

### CiscoSSH サポート

Unified Communications Manager は CiscoSSH をサポートしています。 システムで FIPS モード を有効にすると、CiscoSSH が自動的に有効になり、追加の設定は必要ありません。

### CiscoSSH サポート

CiscoSSH は次のキー交換アルゴリズムをサポートします:

- Diffie-Hellman-Group14-SHA1
- Diffie-Hellman-Group-Exchange-SHA256
- Diffie-Hellman-Group-Exchange-SHA1

CiscoSSH は Unified Communications Manager サーバで次の暗号をサポートします:

- AES-128-CTR
- AES-192-CTR
- AES-256-CTR
- AES-128-GCM@openssh.com
- AES-256-GCM@openssh.com
- ・AES-128-CBC (リリース 12.0(1) 以降でサポート)
- ・AES-192-CBC(リリース 12.0(1)以降でサポート)

• AES-256-CBC (リリース 12.0 (1) 以降でサポート)

CiscoSSHは、クライアントに対して次の暗号をサポートします。

- AES-128-CTR
- AES-192-CTR
- AES-256-CTR
- AES-128-GCM@openssh.com
- AES-256-GCM@openssh.com
- AES-128-CBC
- AES-192-CBC
- AES-256-CBC

## FIPS 140-2 モードの無効化

FIPS 140-2 モードを Unified Communications Manager で無効にする前に、次の点を考慮してください。

- 単一または複数のサーバクラスタでは、CTLクライアントを実行することを推奨します。 CTLクライアントが単一のサーバクラスタで実行されていない場合は、FIPSモードを無効にした後で、手動でITLファイルを削除する必要があります。
- ・複数サーバのクラスタでは、各サーバを個別に無効にする必要があります。これは、FIPS モードはクラスタ全体ではなくサーバごとに無効になるためです。

FIPS 140-2 モードを無効にするには、次の手順を実行します。

ステップ1 CLI セッションを開始します。

詳細については、『*Cisco Unified Communications Solutions* コマンドラインインターフェイスリファレンス ガイド』の「CLI セッションを開始する」のセクションを参照してください。

ステップ2 CLI で、utils fips disable と入力します。

Unified Communications Manager がリブートされ、非 FIPS モードに戻ります。

(注) 証明書と SSH キーは自動的に再生成されます。

## FIPS 140-2 モードのステータス確認

FIPS 140-2 モードが有効になっているかどうかを確認するには、CLI からモードステータスを 確認します。 FIPS 140-2 モードのステータスを確認するには、次の手順を実行します。

ステップ1 CLI セッションを開始します。

詳細については、『Command Line Interface Reference Guide for Cisco Unified Communications Solutions』の「Starting a CLI Session」の項を参照してください。

ステップ2 CLI に utils fips status と入力します。

FIPS 140-2 モードが有効になっていることを確認するために、次のメッセージが表示されます。

admin:utils fips status The system is operating in FIPS mode. Self test status: - S T A R T ------ Executing FIPS selftests runlevel is graphical.target Start time: Wed Aug 2 18:28:56 IST 2023 NSS self tests passed. Kernel Crypto tests passed. Operating System OpenSSL self tests passed. Strongswan self tests passed. OpenSSL self tests passed. CryptoJ self tests passed. BCFIPS self tests passed. KFOM self tests passed.

# FIPS 140-2 モードサーバの再起動

各 FIPS 140-2 モジュールの FIPS スタートアップセルフテストは、再起動後に FIPS 140-2 モー ドで Unified Communications Manager サーバーが再起動するとトリガーされます。

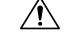

注意 これらのセルフテストのいずれかが失敗した場合、 Unified Communications Manager サーバは 停止します。

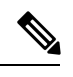

(注) Unified Communications Manager サーバは、FIPS が対応する CLI コマンドで有効または無効に なると自動的に再起動されます。 リブートを開始することもできます。

## $\Lambda$

注意 一時的なエラーのためにスタートアップのセルフテストに失敗した場合、Unified Communications Manager サーバを再起動することで解決します。しかし、起動時のセルフテストエラーが解消 されない場合は、FIPSモジュールに重大な問題があることを示しており、リカバリ CDを使用 する以外に選択肢はありません。

# FIPS モードの制限

| 機能          | 制約事項                                                                                                    |  |
|-------------|----------------------------------------------------------------------------------------------------|--|
| SNMP v3     | FIPS モードは、MD5 または DES を使用した SNMP v3 をサポートしていません。FIPS モードが有効になっている間に SNMP v3 を構成する場合、認証プロトコルとして SHA を、プライバシープロトコルとして AES128 を構成する必要があります。                                                                                 |  |
| 証明書のリモート登録  | FIPS モードは証明書のリモート登録をサポートしていません。                                                                                                    |  |
| SFTP サーバ    | デフォルトでは、JSCH ライブラリは SFTP 接続に ssh-rsa を使用して<br>いましたが、FIPS モードは ssh-rsa をサポートしません。 CentOS の最<br>近の更新により、JSCH ライブラリは ssh-rsa (SHA1withRSA) または<br>rsa-sha2-256 (SHA256withRSA)の両方をサポートします。これは変更<br>後の FIPS 値によって異なります。 つまり、 |  |
|             | (注) • FIPS モードは rsa-sha2-256 のみに対応します。                                                                                                    |  |
|             | • 非 FIPS モードは、 ssh-rsa と rsa-sha2-256 の両方に対応<br>します。                                                                                                    |  |
|             | <b>rsa-sha2-256</b> (SHA256WithRSA) サポートは OpenSSH 6.8 バージョン以降でのみ利用できます。 FIPS モードでは、OpenSSH 6.8 バージョン<br>以降で実行されている SFTP サーバのみが、 <b>rsa-sha2-256</b><br>(SHA256WithRSA) をサポートします。                                         |  |
| SSHホストキーアルゴ | 廃止されたアルゴリズム:                                                                                                    |  |
| リズム         | • ssh-rsa (SHA1withRSA)                                                                                                    |  |
|             | 新しくサポートされたアルゴリズム:                                                                                                    |  |
|             | • rsa-sha2-256                                                                                                    |  |
|             | • rsa-sha2-512                                                                                                    |  |
|             | <ul> <li>(注) 14SU2 以降のリリースにアップグレードする前に、Cisco</li> <li>Unified Communications Manager IM and Presence Service アップ</li> <li>グレードおよび移行ガイドの「COPファイルを使用したサポートされるアップグレードと移行パス」 セクションを参照する</li> </ul>                           |  |

| 機能         | 制約事項                                                                                                    |
|------------|----------------------------------------------------------------------------------------------------|
| IPSec ポリシー | 共通基準 (CC) モードでは、証明書ベースの IPSec ポリシーを構成す<br>る前に、まずクラスタ/ノード間で証明書の交換を行うことをお勧め<br>します。                                                          |
|            | 証明書ベースの IPSec ポリシーは、非 FIPS から FIPS/Common Criteria モードに、またはその逆に移行する場合には機能しません。                                                             |
|            | 非 FIPS モードから FIPS / CC モード (またはその逆) に移行する必要<br>がある場合は、以下を実行します。証明書ベースの IPSec ポリシーが<br>あり、有効な状態の場合:                                         |
|            | 1. FIPS/CC モードに移行する前に、またはその逆に移行する前に、<br>IPSec ポリシーを無効にします。                                                                                 |
|            | 2. FIPS/CC モードに移行した後、証明書を再認証し、新しい証明書<br>を交換します (その逆も同様です)。                                                                                 |
|            | 3. IPSec ポリシーを有効にします。                                                                                                    |
|            | <ul> <li>(注) IPSec 構成を持つ FIPS CC モードサーバを有効/無効にすると、<br/>複数の Pluto コアが表示されます (utils core active list)。</li> <li>ただし、機能への影響はありません。</li> </ul> |

# 強化されたセキュリティ モード

強化されたセキュリティ モードは FIPS 対応システムで稼働します。強化されたセキュリティ モードで動作するために、Unified Communications Manager と IM and Presence Service の両方を 有効にすることで、次のセキュリティとリスク管理制御を備えるシステムを有効にすることが できます。

- ・ユーザのパスワードとパスワードの変更に関して厳格化されたクレデンシャルポリシーが 適用されます。
- ・デフォルトでは、連絡先検索の認証機能が有効です。
- ・リモート監査ログ用のプロトコルが TCP または UDP に設定されている場合は、デフォルトのプロトコルが TCP に変更されます。リモート監査ログのプロトコルが TLS に設定されている場合、デフォルトのプロトコルは TLS のままです。コモン クライテリア モードでは、厳密なホスト名検証が使用されます。そのため、証明書と一致する完全修飾ドメイン名(FQDN)でサーバーを設定する必要があります。

Unified Communications Manager が FIPS モードの場合、バックアップデバイスとして設定する デバイスは FIPS 準拠である必要があります。キー交換アルゴリズム diffie-hellman-group1-sha1 は FIPS モードではサポートされていません。非 FIPS モードのUnified Communications Manager で diffie-hellman-group1-sha1 アルゴリズムを設定すると、FIPS モードを有効にすると、この アルゴリズムは SSH キー交換から自動的に削除されます。

### クレデンシャル ポリシーの更新

強化されたセキュリティモードを有効にすると、新しいユーザパスワードとパスワード変更 に関してより厳格なクレデンシャルポリシーが有効になります。強化されたセキュリティモー ドを有効にした後で、管理者は一連の CLI コマンド set password \*\*\* を使用して、次の要件の いずれかを変更できます。

- パスワードの長さは14~127文字です。
- パスワードには少なくとも1つの小文字、1つの大文字、1つの数字および1つの特殊文字が含まれている必要があります。
- ・過去24回以内に使用したパスワードを再使用することはできません。
- ・パスワードの最短有効期間は1日、最長有効期間は60日です。
- 新たに生成されるパスワードの文字列では、古いパスワードの文字列と少なくとも4文字が異なる必要があります。

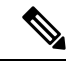

- (注) Unified Communications Manager と Cisco Instant and Messaging が拡張セキュリティモードで動作している場合、既存のローカルエンドユーザーまたは新しいローカルエンドユーザーでJabberにログインする前に、ユーザーは次の手順に従う必要があります。
  - まずセルフケアポータルにログインし、Jabberにログインする前にユーザーのパスワード をリセットします。次に、ローカルエンドユーザーのJabberにログインします。
  - ・セルフケアポータルの URL: https://<IPaddress>/ucmuser

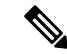

(注) Unified Communications Manager が拡張モードで動作できるようになっている場合は、 IPMASysUser および IPMASecureSysUser のユーザーログイン情報を変更してください。そうし ないと、IPMA 機能は動作状態にならず、「IPMANotStarted」アラームがトリガーされます。 CLI セッションは、次回の Cisco Tomcat サービスの再起動時または IPMA サービスの再起動時 にフラッディングされます。

『『Administration Guide for Cisco Unified Communications Manager』』の「アプリケーション ユーザーパスワードログイン情報の管理」セクションに記載されているアプリケーションユー ザーパスワードログイン情報を変更できます。

Cisco Unified CM Administration のユーザーインターフェイスから、[ユーザーの管理(User Management)]>[アプリケーションユーザー(Application User)]に移動し、[ログイン情報 の編集(Edit Credential)]をクリックします。[認証ルール(Authentication Rule)]ドロップダ ウンリストから[強化されたセキュリティログイン情報ポリシー(Enhanced Security Credential Policy)]を選択し、[ユーザーは次回ログイン時に変更する必要があります(User Must Change at Next Login)]チェックボックスがオフになっていることを確認します。「ログイン情報ポリ シーの更新」セクションで説明されているように、強化されたセキュリティモードポリシーを 表示できます。

## セキュリティ強化モードを設定する

セキュリティ強化モードを有効にする前に、FIPS を有効にします。

すべての Unified Communications Manager または IM and Presence Service クラスタノードでこの 手順を使用してセキュリティ強化モードを設定します。

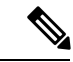

- (注) セキュリティ強化モードを有効にした後に IM and Presence Service パブリッシャーでパスワードを変更する場合、Unified Communications Manager パブリッシャーのサービスが「開始済み」状態であることを確認する必要があります(「Cisco IM and Presence Data Monitor」サービスおよび SyncAgent)。
- **ステップ1** コマンドライン インターフェイスにログインします。
- **ステップ2** utils EnhancedSecurityMode status コマンドを実行し、セキュリティ強化モードが有効になっているかどう か確認してください。
- ステップ3 Unified Communications Manager クラスターノードで次のいずれかのコマンドを実行します:
  - 強化されたセキュリティモードを有効にするには、**utils EnhancedSecuritymode enable** コマンドを実行します。
  - ・強化されたセキュリティモードを有効にするには、utils EnhancedSecuritymode enable コマンドを実行します。

**ステップ4** 強化されたセキュリティモードを有効にしたら、Cisco Unified CM Administration のユーザインターフェイ スで、14 文字を含む新しいパスワードに変更します。

Unified Communications Manager パブリッシャーで強化されたセキュリティモードを有効にした後、次の操 作を行います:

- 1. Unified Communications Manager 登録者で強化型セキュリティモードを有効にしてください。
- 2. IM and Presence Service パブリッシャーで強化されたセキュリティモードを有効にしてください。
- 3. IM and Presence Service 登録者で強化型セキュリティモードを有効にしてください。
- (注) すべてのノードで、utils EnhancedSecurityMode enable または utils EnhancedSecurityMode disable CLI コマンドを同時に実行しないでください。

# 共通基準モード

共通基準モードにより、Unified Communications Manager と IM and Presence Service サービスが 共通基準ガイドラインに準拠できるようになります。 共通基準モードは、各クラスターノー ドで以下の CLI コマンド セットを使用して構成できます。

- utils fips\_common\_criteria enable
- utils fips common criteria 無効
- ・utils fips common criteria ステータス

(注)

共通基準モードは TLS 1.3 では機能しません。

## コモンクライテリア設定タスクフロー

- ・共通基準モードを有効にするには、FIPS モードが実行されている必要があります。FIPS がまだ有効になっていない場合、コモンクライテリアモードを有効にしようとすると、 有効にするようにプロンプトが表示されます。FIPS を有効にするには、証明書の再生成 が必要です。詳細については、FIPS 140-2モードの有効化(287ページ)を参照してくだ さい。
- ・共通基準(CC)モードでは、証明書ベースの IPSec ポリシーを構成する前に、まずクラス タ/ノード間で証明書の交換を行うことをお勧めします。
- ・共通基準モードでは X.509 v3 証明書が必要です。 X.509 v3 証明書により、以下の通信プロトコルとして TLS 1.2 を使用する際の安全な接続が可能になります。
  - ・リモート監査のログ記録

• FileBeat クライアントと logstash サーバ間の接続を確立しています。

Unified Communications Manager と IM and Presence Service を共通基準モードに設定するには、 次を実行します:

手順

|       | コマンドまたはアクション                     | 目的                                                                                                    |
|-------|----------------------------------|----------------------------------------------------------------------------------------------------|
| ステップ1 | [VLANの有効化(Enable TLS)] (297 ページ) | TLS は共通基準モードを構成するための前提条件です。                                                                              |
| ステップ2 | 共通基準モードを設定する (298 ページ)           | すべての Unified Communications Manager および IM<br>and Presence Service クラスタノードに Common Criteria<br>モードを設定する。 |

### [VLANの有効化 (Enable TLS)]

TLS 1.2 バージョンまたは TLS バージョン 1.1 は共通基準モードの要件です。 コモンクライテ リアモードを有効にすると、TLS バージョン 1.0 を使用した安全な接続は許可されなくなりま す。

- •TLS 接続の確立中に、ピア証明書の extended KeyUsage 拡張機能の値が適切であるかどうかがチェックされます。
  - ピアがサーバの場合、ピア証明書には serverAuthextendedKeyUsage 拡張機能が必要です。
  - ピアがサーバの場合、ピア証明書には serverAuthextendedKeyUsage 拡張機能が必要です。

extendedKeyUsage 拡張機能がピア証明書に存在しないか、適切に設定されていない場合、接続 は閉じられます。

TLS バージョン 1.2 をサポートするには、以下を実行します。

- ステップ1 Soap UI バージョン 5.2.1 をインストールします。
- ステップ2 Microsoft Windows プラットフォームを実行している場合:
  - a) C:\Program Files\SmartBear\SoapUI-5.2.1\bin に移動します。
  - b) SoapUI-5.2.1.vmoptions ファイルを編集して、 -Dsoapui.https.protocols=TLSv1.2,TLSv1,SSLv3 を追加し、ファイルを保存します。
- **ステップ3** Linux を実行している場合は、bin/soaup.shファイルを編集して JAVA\_OPTS="\$JAVA\_OPTS -Dsoapui.https.protocols=SSLv3,TLSv1.2" と入力し、ファイルを保存します。
- ステップ4 OSX を実行している場合:
  - a) /Applications/SoapUI-{VERSION}.app/Contentsに移動します。

b) SoapUI-5.2.1.vmoptionsファイルを編集して、-Dsoapui.https.protocols=TLSv1.2,TLSv1,SSLv3 を追加し、ファイルを保存します。

ステップ5 SoapUI ツールを再起動し、AXL テストを続行します

### 共通基準モードを設定する

この手順を使用して、 Unified Communications Manager および IM and Presence Service サービス の共通基準モードを設定します。

- (注) Cisco の CTL クライアントは Release 14 からサポートされなくなりました。Cisco CTL プラグ インの代わりに、CLI コマンドを使用して Unified Communications Manager サーバを混合モー ドに切り替えることを推奨します。
- **ステップ1** コマンドラインインターフェースのプロンプトにログインします。
- ステップ2 utils fips\_common\_criteria status コマンドを実行して、システムが Common Criteria モードで動作しているかどうかを確認します。
- ステップ3 クラスターノードで以下のいずれかのコマンドを実行します。
  - ・コモンクライテリアモードを有効にするには、utils fips\_common\_criteria enable を実行します。
  - ・コモンクライテリアモードを有効にするには、utils fips\_common\_criteria disable を実行します。

共通基準モードが無効になっている場合、最小のTLSバージョンを設定するためのプロンプトが表示 されます。

- (注) すべてのノードでこれらのコマンドを同時に実行しないでください。
- **ステップ4** 単一クラスタ全体で共通基準モードを有効にするには、すべての Unified Communications Manager [適切な 用語] IM and Presence Service クラスタノードでこの手順を繰り返します。
  - (注) ・CTL クライアントは Unified Communications Manager ノードに接続しません。サーバが Common Criteria モードの場合、CTL クライアントは TLS 1.1 および TLS 1.2 プロトコルをサポートしな いためです。
    - DX シリーズおよび 88XX シリーズ電話など、TLS 1.1 または TLS 1.2 をサポートする電話モデルのみが、Common Criteria モードでサポートされます。 7975 および 9971 など、TLSv1.0 のみをサポートする電話モデルは、Common Criteria モードでサポートされません。
    - CTL クライアントの使用時に TLS 1.0 を一時的に許可し、その後クラスタを Common Criteria モードに移動することができます。 最小 TLS を 1.1 または 1.2 に設定します。
    - トークンレス CTL に移行するには、CLI コマンド utils ctl set-cluster 混合モード を共通基準モードで使用します。 最小 TLS を 1.1 または 1.2 に設定します。

(注) 共通基準モードは TLS 1.3 では機能しません。

ステップ5 ノード間で ICSA がすでに構成されているマルチクラスターセットアップでコモンクライテリアモードを 有効にするには、以下の順序で各ノードでコモンクライテリアモードを有効にします。

- **1.** Unified Communications Manager 2 2 1 (パブリッシャー)
- 3. IM and Presence Service クラスター1(サブスクライバーまたはサブスクライバー)
- **4.** Unified Communications Manager  $2(\mathcal{N}\mathcal{T}\mathcal{I}\mathcal{V}\mathcal{V}\mathcal{V}\mathcal{V}\mathcal{V})$
- 6. IM and Presence Service クラスター2(サブスクライバーまたはサブスクライバー)

**ステップ6** 証明書の同期に失敗した場合は、該当のリソースを参照してください。

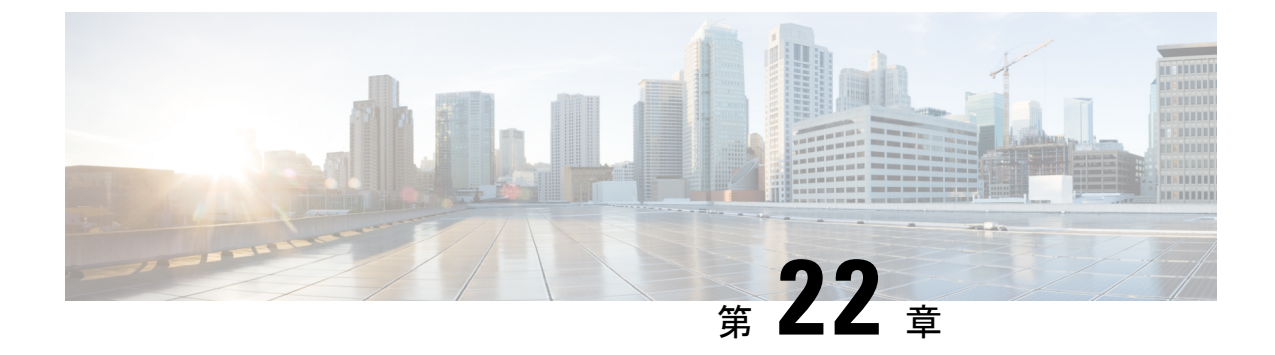

# V.150 の最小必須要件

- V.150 の概要 (301 ページ)
- V.150 設定のタスクフロー (301 ページ)

# V.150の概要

「V.150最低必須要件」機能を使用すると、IPネットワーク経由のモデムで安全なコールを行うことができます。この機能では、ダイヤルアップモデムを使用して、従来の公衆交換電話網(PSTN)上で動作するモデムとテレフォニーデバイスを大規模に設置します。V.150.1 勧告は特に、PSTN上のモデムおよびテレフォニーデバイスからのデータをモデム経由でIPネットワークとの間でリレーする方法を定義しています。V.150.1 は、ダイアルアップモデムコールをサポートする IPネットワーク上のモデムを使用するための ITU-T 勧告です。

Cisco V.150.1 の最小必須要件機能は、国家安全保障局 (NSA) SCIP-216 V.150.1 推奨の最小必須 要件 (MER) の要件に準拠しています。 SCIP-216 の推奨により、既存の V.150.1 要件が簡素化 されました。

Cisco V.150.1 MER 機能は以下のインターフェイスをサポートします。

- Media Gateway Control Protocol (MGCP) T1(PRI および CAS) および E1(PRI) トランク
- Session Initiation Protocol (SIP) トランク
- •アナログ ゲートウェイ エンドポイント用の Skinny Client Control Protocol (SCCP)
- Secure Communication Interoperability Protocol-End Instruments (SCIP-EI)

# V.150 設定のタスク フロー

Unified Communications Manager に V.150 サポートを追加するには、次のタスクを完了します。

| 手 | 順 |
|---|---|
|---|---|

|                   | コマンドまたはアクション                                                                                                    | 目的                                                                                                    |
|-------------------|----------------------------------------------------------------------------------------------------|----------------------------------------------------------------------------------------------------|
| ステップ1             | <ul> <li>メディアリソースグループのタスクフローを設定<br/>する (303ページ)を行うには、次のサブタスクを<br/>実行します。</li> <li>・非 V.150 エンドポイントのメディアリソース<br/>グループを設定する (303ページ)</li> <li>・非 V.150 エンドポイントのメディアリソース<br/>グループリストを設定する (304ページ)</li> <li>V.150 エンドポイントのメディアリソースグ<br/>ループを設定する (304ページ)</li> <li>V.150 エンドポイントのメディアリソースグ<br/>ループを設定する (304ページ)</li> <li>V.150 エンドポイントのメディアリソースグ<br/>ループリストを設定する (305ページ)</li> </ul> | V.150 デバイスおよび非 V.150 デバイスのメディア<br>リソース グループおよびメディア リソース グルー<br>プリストを追加します。                                       |
| ステップ2             | Cisco ゲートウェイ V.150 (MER) を設定する (305<br>ページ)                                                                                                    | ゲートウェイに V.150 機能を追加します。                                                                                          |
| ステップ3             | V.150 MGCP ゲートウェイ ポートインターフェイス<br>を設定します (306 ページ)                                                                                                    | MGCP ゲートウェイ全体で V.150 サポートを使用す<br>るには、ポートインターフェイスに V.150 サポート<br>を追加します。                                          |
| ステップ4             | V.150 SCCP ゲートウェイ ポート インターフェイス<br>を設定する (306 ページ)                                                                                                    | SCCP ゲートウェイ全体で V.150 サポートを使用す<br>るには、ポートインターフェイスに V.150 サポート<br>を追加します。                                          |
| ステップ5             | 電話の V.150 サポートを設定する (307 ページ)                                                                                                    | V.150 コールを発信する電話に V.150 サポートを追加します。                                                                              |
| ステップ6             | <ul> <li>SIP トランクの設定タスク フロー (308 ページ)を行うには、次のサブタスクのいずれかまたは両方を実行します。</li> <li>V.150 の SIP プロファイルの設定 (308 ページ)</li> <li>クラスター全体の V.150 フィルターを設定する (309 ページ)</li> <li>V.150 フィルタを SIP トランク セキュリティ プロファイルに追加 (309 ページ)</li> <li>V.150 の SIP トランクを設定する (310 ページ)</li> </ul>                                                                                                    | V.150 コールに使用する SIP トランクに V.150 サポー<br>トを追加します。                                                                   |
| <br>ステップ <b>1</b> | V.150 MER 機能を使用するには、この機能をサポー<br>トするようにゲートウェイで IOS を設定する必要も<br>あります。                                                                                                    | IOS ゲートウェイ設定の詳細については、<br>http://www.cisco.com/c/en/us/td/docs/ios/12_4t/12_4t4/<br>mer_cg_15_1_4M.htmlを参照してください。 |
## メディア リソース グループのタスク フローを設定する

システムには、基本的なコールコントロール機能がセットアップ済みである必要があります。 通話コントロールシステムのセットアップ方法については、『Cisco Unified Communications Manager システム設定ガイド』を参照してください。

Unified Communications Managerには、次のいずれかのリリースがインストールされている必要 があります:

- ・最小バージョンは Release 10.5 (2) SU3 です
- •11.0の場合、最小バージョンは11.0(1)SU2になります。
- ・11.5(1)以降のすべてのリリースでこの機能がサポートされます
- Cisco IOS リリース 15.6(2)T 以降が必要です。

V.150 はメディアターミネーション ポイント (MTP) ではサポートされていません。 V.150 コー ルを処理するデバイス、トランク、およびゲートウェイから MTP を削除することを推奨しま す。

次のタスクを完了して、2 セットのメディアリソースグループ(非 V.150 コール用の MTP リ ソースを持つメディアリソースグループと、V.150 コール用の MTP リソースを持たないメディ アリソースグループ)を設定します。

|       | コマンドまたはアクション                                       | 目的                                                                                           |
|-------|----------------------------------------------------|----------------------------------------------------------------------------------------------|
| ステップ1 | 非V.150エンドポイントのメディアリソースグルー<br>プを設定する (303 ページ)      | 非 V.150 エンドポイントに対して、MTP でメディア<br>リソース グループを設定できます。                                           |
| ステップ2 | 非V.150エンドポイントのメディアリソースグルー<br>プリストを設定する (304 ページ)   | 非 V.150 エンドポイント用の MTP メディア リソー<br>スを含むメディア リソース グループ リストを構成<br>します。                          |
| ステップ3 | V.150 エンドポイントのメディア リソース グループ<br>を設定する (304 ページ)    | セキュアな V.150 コールのために、MTP リソースな<br>しのメディアリソースグループを設定します。                                       |
| ステップ4 | V.150 エンドポイントのメディア リソース グループ<br>リストを設定する (305 ページ) | セキュアな V.150 エンドポイントのメディアリソー<br>スグループに必要なリソースを追加した後、MTPを<br>含まないメディア リソース グループ リストを設定<br>します。 |

手順

#### 非 V.150 エンドポイントのメディア リソース グループを設定する

この手順を使用して、非 V.150 エンドポイントの MTP リソースを含む新しいメディアリソー スグループを追加します。 非 V.150 エンドポイントのメディア リソース グループ リストを設定する

- ステップ1 Cisco Unified Communications Manager Administrationから [メディアリソース> ]>[メディアリソースグループ] を選択します。
- ステップ2 [新規追加] をクリックします。
- ステップ3 [名前]フィールドでメディアリソースグループ名を入力し、[V.150 端末では使用しない]とします。
- ステップ4 利用可能なメディアリソース フィールドから MTP 端末のみを選択して、 下向き矢印アイコンをクリック します。

選択した端末が、選択したメディアリソースフィールドに表示されます。

ステップ5 [保存 (Save)] をクリックします。

#### 非 V.150 エンドポイントのメディア リソース グループ リストを設定する

非 V.150 エンドポイントのメディア リソース グループを設定する (303 ページ)

この手順を使用して、非V.150エンドポイント用のMTPリソースを持つ新しいメディアリソー スグループリストを追加します。

- ステップ1 Cisco Unified Communications Manager Administrationから [メディアリソース] > Media Resource Group List を選択します。
- ステップ2 [新規追加] をクリックします。
- ステップ3 [名前]フィールドにメディアリソースグループリストの名前を非 V.150 として入力します。
- ステップ4 [使用可能なメディアリソース(Available Media Resources)] フィールドで、[V.150 デバイス用(For V.150 Devices)] という名称の V.150 MER リソースグループを選択し、下矢印キーをクリックします。 選択した端末が、選択したメディアリソース フィールドに表示されます。
- ステップ5 [保存 (Save)] をクリックします。

#### V.150 エンドポイントのメディア リソース グループを設定する

この手順を使用して、V.150 デバイス用の新しいメディアリソースグループを追加します。

- ステップ1 Cisco Unified Communications Manager Administrationから[メディアリソース>]>[メディアリソースグループ]を選択します。
- ステップ2 [新規追加] をクリックします。
- ステップ3 [名前]フィールドでメディアリソースグループ名を入力し、[V.150端末では使用しない]とします。
- ステップ4 利用可能なメディアリソースフィールドから、複数のデバイスを選択し、下矢印キーをクリックします。 MTP リソースは除外してください。 選択した端末が、選択したメディアリソースフィールドに表示されます。
- ステップ5 [保存 (Save)] をクリックします。

### V.150 エンドポイントのメディア リソース グループ リストを設定する

V.150 エンドポイントのメディア リソース グループを設定する (304 ページ)

この手順を使用して、V.150 デバイス用に MTP リソースなしのメディアリソースグループリ ストを追加します。

- ステップ1 Cisco Unified Communications Manager Administrationから [メディアリソース]> [メディアリソースグループ リスト]を選択します。
- ステップ2 [新規追加] をクリックします。
- ステップ3 [名前(Name)] フィールドにメディア リソース グループ リストの名前を [V.150] として入力します。
- ステップ4 [使用可能なメディアリソース(Available Media Resources)]フィールドで、[V.150 デバイス用(For V.150 Devices)]という名称の V.150 MER リソースグループを選択し、下矢印キーをクリックします。 選択したメディアリソースグループが、選択したメディアリソース フィールドに表示されます。
- ステップ5 [保存 (Save)] をクリックします。

### Cisco ゲートウェイ V.150 (MER) を設定する

この手順を使ってゲートウェイを Cisco V.150 (MER) 用に設定します。

- ステップ1 Cisco Unified Communications Manager Administration から、[デバイス (Device)]>[ゲートウェイ (Gateway)]を選択します。
- ステップ2 [新規追加]をクリックします。
- **ステップ3** ゲートウェイタイプ ドロップダウンリストからゲートウェイを選択します。
- ステップ4 [次へ (Next)]をクリックします。
- **ステップ5** [プロトコル ドロップダウン リストから、プロトコルを選択します。
- **ステップ6** ゲートウェイに選択したプロトコルに応じて、以下を実行します。
  - MGCP の場合、 ドメイン名 フィールドに、ゲートウェイで設定されているドメイン名を入力しま す。
  - SCCP の場合、MAC アドレス(最後の 10 文字) フィールドに、ゲートウェイの MAC アドレスを入力 します。
- ステップ7 Unified Communications Manager グループ ドロップダウンリストから、[デフォルト]を選択します。
- **ステップ8** [設定済みのスロット、VIC、およびエンドポイント(Configured Slots、VICs and Endpoints)]領域で次の 手順を実行します。
  - a) 各 [モジュール (Module)]ドロップダウン リストで、ゲートウェイにインストールされているネットワーク インターフェイス モジュール ハードウェアに対応するスロットを選択します。
  - b) 各[サブユニット (Subunit)]ドロップダウンリストで、ゲートウェイにインストールされている VIC を選択します。
  - c) [保存(Save)]をクリックします。

**ポートアイコン** が表示されます。 各 **ポートアイコン** がゲートウェイの利用可能な **ポートインター** フェース に対応しています。 ポートインターフェイスを設定するには、該当するポートのアイコン をクリックします。

- **ステップ9** [ゲートウェイの設定(Gateway Configuration)]ウィンドウでその他のフィールドを設定します。フィールドとその設定オプションの詳細については、オンライン ヘルプを参照してください。
- ステップ10 [保存(Save)] をクリックします。

### V.150 MGCP ゲートウェイ ポート インターフェイスを設定します

この手順を使用して V.150 MGCP ゲートウェイ ポート インターフェイスを設定します。

- ステップ1 Cisco Unified Communications Manager Administration から、[デバイス(Device)]>[ゲートウェイ(Gateway)] を選択します。
- **ステップ2** 既存のゲートウェイの設定を変更するための適切な検索基準を入力して、[検索(Find)]をクリックしま す。
- ステップ3 Configured Slots, VICs, and Endpoints エリアで、V.150 MER 用のポートを設定するモジュールとサブユニッ トを見つけ、対応する ポートアイコンをクリックします。
- ステップ4 Device Protocol ドロップダウンリストから、 Digital Access T1 または Digital Access PRI を選択し、[次へ] をクリックします。
  - (注) デバイスプロトコル ドロップダウンリストは、 Configured Slots, VICs, and Endpoints エリアでT1 ポートが選択された場合にのみ表示されます。

ゲートウェイ構成 ウィンドウに、ポートのインターフェース構成が表示されるようになりました。

- ステップ5 Media Resource Group List named V.150 を選択します。
- ステップ6 V150 (サブセット) チェックボックスを選択します。
- **ステップ1** 必要に応じて残りのフィールドを設定します。フィールドとその設定オプションの詳細については、オン ライン ヘルプを参照してください。
- ステップ8 [保存(Save)]をクリックします。
- ステップ9 (任意) ゲートウェイに追加のポート インターフェースを設定する場合は、[関連リンク] ドロップダウ ンリストから [MGCP 設定に戻る] を選択します。 [実行] をクリックします。 別のポートインタフェース を選択することができます。

## V.150 SCCP ゲートウェイ ポート インターフェイスを設定する

この手順で V.150 SCCP ゲートウェイ ポート インターフェイスを設定します。

ステップ1 Cisco Unified Communications Manager Administration から、[デバイス(Device)]>[ゲートウェイ(Gateway)] を選択します。

- **ステップ2** 既存のゲートウェイの設定を変更するための適切な検索基準を入力して、[検索(Find)]をクリックします。
- ステップ3 Configured Slots, VICs, and Endpoints エリアで、V.150 MER 用のポートを設定するモジュールとサブユニットを見つけ、対応する ポートアイコンをクリックします。
- ステップ4 メディアリソースグループリスト「V.150」を選択します。
- ステップ5 [製品固有の設定レイアウト (Product Specific Configuration Layout)]領域で、[潜在機能登録設定(Latent Capability Registration Setting)]ドロップダウンメニューが表示されたら、[モデムリレー (Modem Relay)] または [モデムリレーとパススルー (Modem Relay and Passthrough)]から選択します。
- ステップ6 必要に応じて残りのフィールドを設定します。フィールドとその設定オプションの詳細については、オン ライン ヘルプを参照してください。
- ステップ7 [保存 (Save)] をクリックします。

### 電話の V.150 サポートを設定する

この手順で電話に V.150 サポートを追加します。 次の電話タイプは V.150 をサポートします。

- ・Cisco 7962—Cisco 7962 として登録されたサードパーティ SCCP エンドポイント
- Cisco 7961G-GE—Cisco 7961G-GE として登録されているサードパーティ SCCP エンドポイント
- ・サードパーティ AS-SIP エンドポイント
- **ステップ1** 必須:目的の電話番号と同じユーザ ID を持つエンドユーザを作成します。
- **ステップ2** 必須: サードパーティ AS-SIP SIP エンドポイント用に、エンドユーザ設定ウィンドウのダイジェスト認 証フィールドを設定します。

新規エンドユーザの構成方法の詳細は、「エンドユーザを手動でプロビジョニングする」の章を参照してください。「」Cisco Unified Communications Manager システム設定ガイド

- **ステップ3** Cisco Unified Communications Manager Administrationから端末 > 電話を選択します。
- ステップ4 次のいずれかの手順を実行します。
  - ・既存の電話に V.150 を設定するには、[検索]をクリックして電話を選択します。
  - V.150 用に新しい電話を設定するには、[新規追加]をクリックします。
- ステップ5 電話タイプドロップダウンリストから、V.150をサポートする電話タイプを1つ選択し、[次へ]をクリックします。
- ステップ6 Cisco 7962 として登録されているサードパーティの SCCP エンドポイントの場合、[Device Protocol]ド ロップダウンリストから SCCP を選択し、[次へ]をクリックします。
- ステップ7 メディアリソースグループリスト ドロップダウンメニューから V.150を選択します。
- **ステップ8** サードパーティ AS-SIP SIP エンドポイントのみ、以下のフィールドを設定します。

- ・ダイジェストユーザのドロップダウンから、この電話のエンドユーザを選択します。エンドユーザ はダイジェスト認証に使用されます。
- ・メディア終端点が必要なチェックボックスはチェックを外しておきます。
- •音声通話とビデオ通話の早期オファーのサポートチェックボックスを選択します。
- **ステップ9** [保存(Save)]をクリックします。
- ステップ10 [設定の適用(Apply Config)] をクリックします。
- ステップ11 OKをクリックします。

### SIP トランクの設定タスク フロー

この手順を使用して SIP トランクタスクフローを設定します。

|               | コマンドまたはアクション                                        | 目的                                                                   |
|---------------|-----------------------------------------------------|----------------------------------------------------------------------|
| ステップ1         | V.150 の SIP プロファイルの設定 (308 ページ)                     | SIP トランクの SIP ベスト エフォート アーリー オ<br>ファーサポートを含む SIP プロファイルを設定しま<br>す。   |
| ステップ <b>2</b> | クラスター全体のV.150フィルターを設定する(309<br>ページ)                 | これはオプションです。 SIP V.150 SDP オファー<br>フィルタリングのクラスタ全体のデフォルト設定を<br>構成します。  |
| ステップ3         | V.150 フィルタを SIP トランク セキュリティ プロ<br>ファイルに追加 (309 ページ) | 特定の SIP トランクに指定できる SIP トランク セ<br>キュリティプロファイル内に V.150 フィルタを設定<br>します。 |
| ステップ4         | V.150 の SIP トランクを設定する (310 ページ)                     | V.150 コールを処理する SIP トランクの V.150 サポー<br>トを構成します。                       |

#### 手順

#### V.150 の SIP プロファイルの設定

この手順を使用して、SIP トランクの SIP ベストエフォートアーリーオファーサポートを持つ SIP プロファイルを設定します。

ステップ1 Cisco Unified Communications Manager Administrationで端末>端末設定>SIP プロファイル を選択します。 ステップ2 次のいずれかの手順を実行します。

- ・新しいプロファイルを作成するには、[新規追加]をクリックします。
- ・既存のプロファイルを選択するには、[検索]をクリックして、SIP プロファイルを選択します。

ステップ3 [名前]フィールドに、V.150の SIP 名を入力します。

- ステップ4 [説明 (Description)]フィールドに、トランクの説明を入力します。
- ステップ5 [Early Offer Support for Voice and video class]ドロップダウンリストから[][ベストエフォートを選択 (MTP 挿入なし)]を選択します。
- **ステップ6** 必要に応じてその他の構成を入力します。フィールドとその設定オプションの詳細については、オンライン ヘルプを参照してください。
- ステップ7 [保存(Save)] をクリックします。

#### クラスター全体の V.150 フィルターを設定する

この手順を使用して、SIP V.150 SDP オファーフィルタリングのクラスタ全体のデフォルト設 定を構成します。

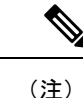

- E) クラスタ全体のサービスパラメータ設定とは異なる SIP V.150 SDP オファイルタリング 値を SIP トランクセキュリティプロファイル内に設定した場合、そのセキュリティプロファイルを 使用するトランクについては、セキュリティプロファイルの設定がクラスタ全体のサービスパ ラメータ設定を上書きします。
- ステップ1 Cisco Unified Communications Manager Administrationから システム > サービスパラメータを選択します。
- ステップ2 サーバ ドロップダウンリストから、アクティブなサーバを選択します。
- ステップ3 [サービス (Service)] ドロップダウン リストから、[Cisco CallManager] を選択します。
- ステップ4 クラスター全体のパラメータ (デバイス-SIP) セクションで SIP V.150 SDP オファーフィルタリング の値 を設定します。
- ステップ5 ドロップダウンリストから SIP V.150 SDP オファーフィルタリング を選択します。
- ステップ6希望するフィルタリングアクションを指定します。
- ステップ7 [保存 (Save)] をクリックします。

### V.150 フィルタを SIP トランク セキュリティ プロファイルに追加

この手順を使用して、SIP トランクセキュリティプロファイル内で V.150 フィルタを指定します。

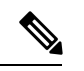

(注) クラスタ全体のサービスパラメータ設定とは異なる SIP V.150 SDP オファイルタリング 値を SIP トランクセキュリティプロファイル内に設定した場合、そのセキュリティプロファイルを 使用するトランクについては、セキュリティプロファイルの設定がクラスタ全体のサービスパ ラメータ設定を上書きします。

- ステップ1 Cisco Unified Communications Manager Administrationから システム > セキュリティ > SIP トランクセキュリ ティプロファイルを選択します。
- ステップ2 次のいずれかの作業を実行します。
  - ・検索基準を入力し、[検索]をクリックしてリストから既存のプロファイルを選択し、既存の SIP トラ ンクセキュリティプロファイルの設定を変更します。
  - •新規追加 をクリックして新しい SIP トランクセキュリティプロファイルを追加します。
- ステップ3 [SIP V.150 アウトバウンド SDP オファー フィルタリング ] ドロップダウンリストの値を設定します。
  - (注) デフォルト設定では、SIP V.150 アウトバウンド SDP フィルタリングオファー クラスタ全体のサー ビスパラメータの値が使用されます。
- **ステップ4 SIP トランクセキュリティプロファイルの構成** ウィンドウの残りのフィールドを構成します。フィールド とその設定オプションの詳細については、オンライン ヘルプを参照してください。
- ステップ5 [保存 (Save)] をクリックします。

#### V.150 の SIP トランクを設定する

この手順を使用して、SIP トランクの設定を構成します。

- ステップ1 Cisco Unified Communications Manager Administrationから、端末 > トランクを選択します。
- ステップ2 次のいずれかの手順を実行します。
  - ・新しいプロファイルを作成するには、[新規追加]をクリックします。
  - •[検索]をクリックして、既存のSIPトランクを選択します。
- **ステップ3**新しいトランクの場合、以下を実行します。
  - •[トランクタイプ(Trunk Type)]ドロップダウンリストから[SIPトランク(SIP Trunk)]を選択します。
  - ・プロトコルタイプ ドロップダウンリストから SIP を選択します。
  - ・トランクサービスタイプドロップダウンリストから、なし(デフォルト)を選択します。
    ・「次へ(Next)]をクリックします。
- **ステップ4** 名前 フィールドに SIP トランク名を入力します。
- **ステップ5** 説明 フィールドに SIP トランクの説明を入力します。
- **ステップ6** [メディアリソースグループリスト]ドロップダウンリストから、「V.150」という名前のメディアリ ソースグループリストを選択します。
- **ステップ7** SIP トランクの宛先アドレスを設定します。
  - a) [宛先アドレス(Destination Address)]テキストボックスに、トランクに接続するサーバまたはエン ドポイントの IPv4 アドレス、完全修飾ドメイン名、または DNS SRV レコードを入力します。

- b) 宛先が DNS SRV レコードの場合は、[宛先アドレスは SRV (Destination Address is an SRV)]チェッ クボックスをオンにします。
- c) 接続先を追加するには、[+]をクリックします。SIPトランクの宛先を最大16個まで追加できます。
- **ステップ8** ドロップダウン リストから、「SIP トランク セキュリティ プロファイル」の手順で作成した SIP トラン ク セキュリティ プロファイルの名前を選択します。
- **ステップ9** [SIP プロファイル] ドロップダウンリストから、[ベストエフォートのアーリーオファー] 設定でセット アップした SIP プロファイルを指定します。
- ステップ10 メディア終端点が必要なチェックボックスはチェックを外しておきます。
- ステップ11 [Trunk Configuration]ウィンドウのその他のフィールドを設定します。フィールドとその設定オプションの詳細については、オンライン ヘルプを参照してください。
- ステップ12 [保存(Save)]をクリックします。

I

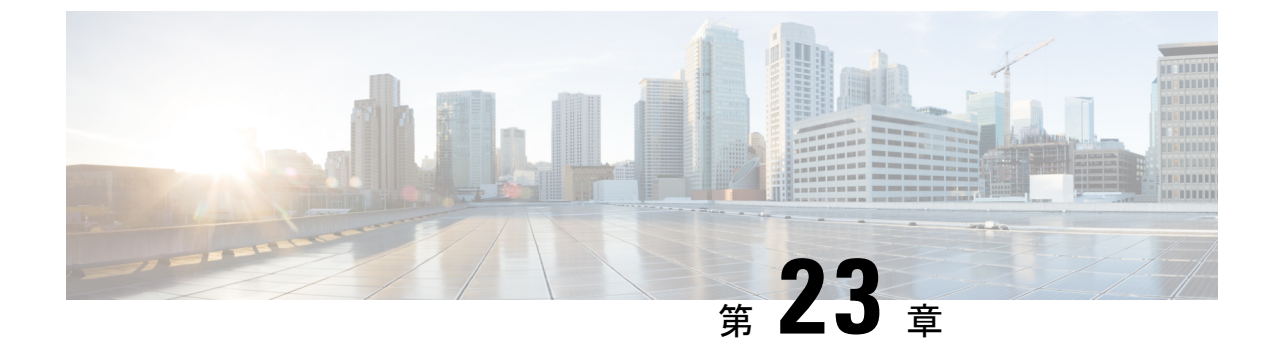

# IPSec のセットアップ

• IPSec の概要 (313 ページ)

## **IPSec**の概要

IPsec は、暗号セキュリティサービスを使用した IP ネットワーク経由の非公開でセキュアな通信を保証するフレームワークです。 IPsec ポリシーが IPsec セキュリティ サービスの設定に使用されます。 このポリシーは、ネットワーク上のほとんどのトラフィック タイプにさまざまなレベルの保護を提供します。 コンピュータ、部門(OU)、ドメイン、サイト、またはグローバル企業のセキュリティ要件を満たすように IPsec ポリシーを設定できます。

#### ネットワークインフラストラクチャ内での IPsec のセットアップ

このセクションでは、IPsec の設定方法については説明しません。代わりに、ネットワークインフラストラクチャで IPsec を構成するための考慮事項と推奨事項を提供します。Unified Communications Manager とデバイス間ではなく、ネットワークインフラストラクチャに IPsec を設定する場合は、IPsec を設定する前に次の情報を確認してください。

- IPsec を Unified Communications Manager 自体ではなく、インフラストラクチャにプロビ ジョニングすることをお勧めします。
- IPsec を設定する前に、既存の IPsec または VPN 接続、プラットフォーム CPU への影響、 帯域幅への影響、ジッターまたは遅延、およびその他のパフォーマンスメトリックを考慮 してください。
- ・音声およびビデオ対応 IPsec 仮想プライベートネットワークソリューションリファレンス ネットワーク設計ガイドを確認してください。
- ・『CiscoIOS セキュリティ設定ガイド、リリース 12.2』(以降)を確認してください。
- ・セキュアな CiscoIOS MGCP ゲートウェイで IPsec 接続のリモート エンドを終了します。
- ・テレフォニーサーバーが存在するネットワークの信頼できる範囲内のネットワークデバイスでホスト側を終了します。例えば、ファイアウォール、アクセスコントロールリスト(ACL)、または他のレイヤー3デバイスの背後などです。

- 主催者側のIPsec 接続を終端するために使用する機器は、ゲートウェイの数とそれらのゲートウェイへの予想されるコール量に応じて決まります。たとえば、Cisco VPN 3000 シリーズコンセントレータ、Catalyst 6500 IPsec VPN サービスモジュール、または Cisco サービス統合型ルーターを使用できます。
- ・セキュアゲートウェイとトランクの設定に関するトピックで指定されている順番に手順を 実行してください。

注意 IPsec 接続を設定しなかったり、接続がアクティブであることを確認しなかったりすると、メ ディアストリームのプライバシーが侵害される可能性があります。

#### Unified Communications Manager とゲートウェイまたはトランク間の IPsec セットアップの構成 と管理

Unified Communications Manager と記載されているゲートウェイまたはトランクとの間の IPSec の設定については、『『Administration Guide for Cisco Unified Communications Manager』』の「IPSec ポリシーの管理」の章を参照してください。

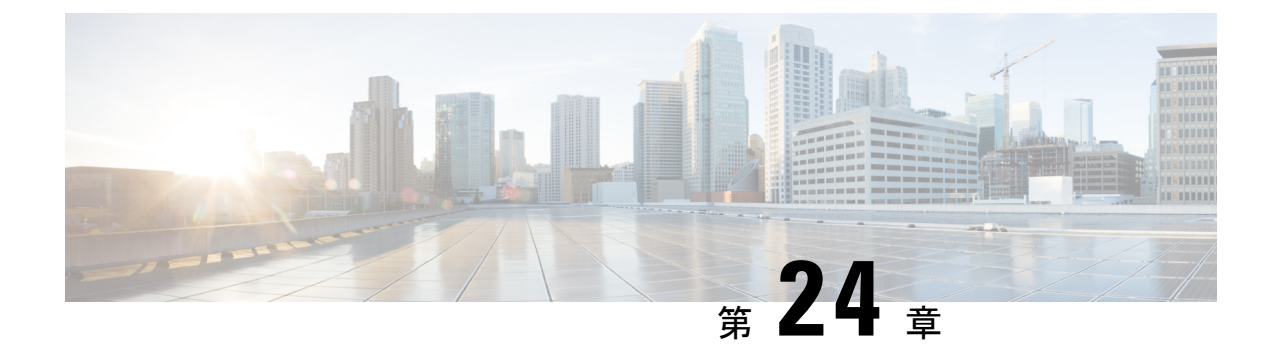

# CTI、JTAPI、および TAPI の認証と暗号化 のセットアップ

この章では、CTI、JTAPI、および TAPI アプリケーションを保護する方法について簡単に説明 します。また、CTI/TAPI/JTAPI アプリケーションの認証と暗号化を設定するために、Unified Communications Manager の管理で行う必要がある作業についても説明しています。

このドキュメントでは、Unified Communications Manager の管理で利用可能な CiscoJTAPI また はTSPプラグインのインストール方法、またはインストール中のセキュリティパラメータの設 定方法については説明していません。同様に、このドキュメントでは、CTI制御デバイスまた は回線の制限を設定する方法については説明していません。

- CTI、JTAPI、および TAPI アプリケーションの認証 (315ページ)
- CTI、JTAPI、および TAPI アプリケーションの暗号化 (317 ページ)
- CTI、JTAPI、および TAPI アプリケーションの CAPF 関数 (319 ページ)
- CTI、JTAPI、および TAPI の保護 (326 ページ)
- アプリケーションユーザとエンドユーザをセキュリティ関連のアクセスコントロールグ ループに追加する (327ページ)
- ・JTAPI/TAPI セキュリティ関連のサービスパラメータのセットアップ (329 ページ)
- •アプリケーションまたはエンドユーザの証明書操作状況を表示する (329ページ)

# CTI、JTAPI、および TAPI アプリケーションの認証

Unified Communications Manager により、CTIManager と CTI/JTAPI/TAPI アプリケーション間の シグナリング接続とメディアストリームをセキュアにすることができます。

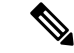

(注) CiscoJTAPI/TSP プラグインのインストール時にセキュリティ設定を構成したものと想定されます。また、Cisco CTL クライアントまたは CLI コマンド set utils ctl で設定されているように、 クラスターセキュリティモードは混合モードと等しいと想定します。本章で説明されているタ スクを実行する際にこれらの設定が構成されていない場合、CTIManager とアプリケーション は非セキュアなポート、ポート 2748 経由で接続します。

Cisco の CTL クライアントは Release 14 からサポートされなくなりました。Cisco CTL プラグ インの代わりに、CLI コマンドを使用して Unified Communications Manager サーバを混合モー ドに切り替えることを推奨します。

CTIManager とアプリケーションは、相互に認証された TLS ハンドシェイク (証明書交換)を通じて、相手の身元を確認します。 TLS 接続が確立されると、CTIManager とアプリケーション は TLS ポートのポート 2749 経由で QBE メッセージを交換します。

アプリケーションの認証を行うために、CTIManager は Unified Communications Manager 証明書 を使用します。この証明書には、インストール時に Unified Communications Manager サーバに 自動的にインストールされる自己署名証明書、またはサードパーティの CA 署名証明書が使用 されます。

CLI コマンド set utils ctl または Cisco CTL クライアントで CTL ファイルを生成すると、この証 明書が自動的に CTL ファイルに追加されます。 アプリケーションは CTIManager への接続を 試みる前に、TFTP サーバから CTL ファイルをダウンロードします。

JTAPI/TSP クライアントが初めて CTL ファイルを TFTP サーバからダウンロードするとき、 JTAPI/TSP クライアントは CTL ファイルを信頼します。JTAPI/TSP クライアントは CTL ファ イルを検証しないため、ダウンロードは安全な環境で行うことを推奨します。JTAPI/TSP クラ イアントは、後続の CTL ファイルのダウンロードを確認します。たとえば、CTL ファイルを 更新した後、JTAPI/TSP クライアントは CTL ファイルのセキュリティトークンを使用して、ダ ウンロードする新しい CTL ファイルのデジタル署名を認証します。 このファイルの内容には Unified Communications Manager 証明書および CAPF サーバ証明書が含まれます。

CTL ファイルが危険にさらされている場合、JTAPI/TSP クライアントはダウンロードされた CTL ファイルを置き換えません。クライアントはエラーをログに記録し、既存の CTL ファイ ル中の古い証明書を使用して TLS 接続の確立を試みます。CTL ファイルが変更されているか、 または不正使用されている場合、接続は失敗する可能性があります。CTL ファイルのダウン ロードが失敗し、しかも複数の TFTP サーバが存在する場合、ファイルをダウンロードするよ うに別の TFTP サーバを設定できます。JTAPI/TAPI クライアントは、次の状況ではどのポー トにも接続しません。

- 何らかの理由でクライアントがCTLファイルをダウンロードできません。たとえば、CTL ファイルが存在しません。
- ・クライアントに既存の CTL ファイルがありません。
- ・アプリケーションユーザをセキュアな CTI ユーザとして構成しました。

CTIManager で認証するために、アプリケーションは認証局プロキシ機能 (CAPF) が発行する 証明書を使用します。アプリケーションと CTIManager 間のすべての接続で TLS を使用するに は、アプリケーション PC で実行される各インスタンスに固有の証明書が必要です。1つの証 明書ですべてのインスタンスをカバーできるわけではありません。Cisco Unified Communications Manager Assistant サービスが実行されているノードに証明書が確実にインストールされるよう に、Cisco Unified Communications Manager Administrationの各アプリケーション・ユーザ CAPF プロファイル構成またはエンドユーザ CAPF プロファイル構成に対して固有のインスタンス ID を構成します。次のように、CAPF の設定項目。

 $\mathcal{P}$ 

**ヒント** ある PC からアプリケーションをアンインストールして別の PC にインストールする場合、新 しい PC の各インスタンスに対して新しい証明書をインストールする必要があります。

Unified Communications Manager でアプリケーションユーザまたはエンドユーザを標準 CTI セキュアコネクションユーザグループに追加し、アプリケーションの TLS を有効にする必要があります。ユーザをこのグループに追加し、証明書をインストールした後、アプリケーションはユーザが TLS ポート経由で接続することを確認します。

# **CTI、JTAPI、**および TAPI アプリケーションの暗号化

8

**ヒント** 認証は暗号化の最小要件として機能します。つまり、認証を設定していない場合、暗号化を使 用することはできません。

Unified Communications Manager、Cisco QRT、および Cisco Web Dialer は暗号化をサポートして いません。 CTIManager サービスに接続する CTI クライアントは、クライアントが音声パケッ トを送信する場合、暗号化をサポートしている可能性があります。

アプリケーションと CTIManager の間のメディア ストリームをセキュアにするには、アプリ ケーションユーザまたはエンドユーザを標準 CTI SRTP キーマテリアルの受信を許可するユー ザ グループに追加します Unified Communications Manager。 これらのユーザが標準 CTI セキュ ア接続ユーザグループにも存在し、クラスタセキュリティモードが混合モードである場合、 CTIManager はアプリケーションとの TLS 接続を確立し、メディアイベントでアプリケーショ ンにキーマテリアルを提供します

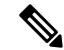

(注) クラスタセキュリティモードでは、スタンドアロンサーバまたはクラスタのセキュリティ機能 を設定します。

アプリケーションが SRTP キー情報を記録または保存することはありませんが、アプリケーションはキー情報を使用して RTP ストリームを暗号化し、CTIManager からの SRTP ストリームを復号化します。

何らかの理由でアプリケーションがノンセキュアポートのポート 2748 に接続する場合、 CTIManager はキー情報を送信しません。 制限を設定したために、CTI/JTAPI/TAPI がデバイス またはディレクトリ番号を監視または制御できない場合、CTIManager はキー情報を送信しま せん。

 $\mathcal{P}$ 

ヒント アプリケーションが SRTP セッションキーを受信するには、アプリケーションまたはエンド ユーザーが、[標準CTIを有効にする (Standard CTI Enabled)]、[標準CTI セキュア接続 (Standard CTI Secure Connection)]、および[標準 CTI SRTP 重要素材の受信許可 (Standard CTI Allow Reception of SRTP Key Material)]の3つのグループに属している必要があります。

ただし、Unified Communications Manager は CTI ポートとルートポイントとの間の安全なコー ルを容易にすることができますが、アプリケーションがメディアパラメータを処理するため、 安全なコールをサポートするようにアプリケーションを設定する必要があります。

CTI ポート/ルートポイントは、動的または静的な登録によって登録されます。 ポート/ルート ポイントが動的登録を使用する場合、メディアパラメータは各コールに対して指定されます。 静的登録の場合、メディアパラメータは登録時に指定され、呼び出しごとに変更することはで きません。 CTIports/ルートポイントが TLS 接続を介して CTIManager に登録されると、アプリ ケーションがデバイス登録リクエストで有効な暗号化アルゴリズムを使用し、相手側がセキュ アな場合、デバイスは安全に登録され、メディアは SRTP 経由で暗号化されます。

CTIアプリケーションが確立済みの通話の監視を開始するとき、アプリケーションはRTPイベントを受信しません。確立された通話については、CTIアプリケーションはDeviceSnapshotイベントを提供します。これは、通話のメディアがセキュアか非セキュアかを定義します。このイベントは暗号化キーを提供しません。

## CTIポートのより強力な暗号スイート

CTI ポートが TLS 接続を介して CTI Manager に登録されると、デバイスは安全に登録され、メ ディアは Secure Real-Time Transport Protocol (SRTP) によって暗号化されます。アプリケーショ ンがデバイス登録リクエストで有効な暗号化アルゴリズムを使用し、相手方が安全である場 合。

Unified Communications Manager は、CTI ポート用の Skinny Client Control Protocol (SCCP) イン ターフェイスでより強力な暗号スイートを提供し、発信側と着信側の間の安全なメディア通知 を可能にします。 CTI ポートで SRTP を有効にするために、CTI アプリケーションは暗号強度 のサポートされているアルゴリズム ID を提供することで登録します。

Unified Communications Manager は、CTIポートを含むセキュアなコールで、以下の追加アルゴリズムのネゴシエーションを許可するように強化されました。

- CCM\_AES\_CM\_128\_HMAC\_SHA1\_32 (CiscoMediaEncryptionAlgorithmType.AES\_128\_COUNTER)
- CCM\_AES\_CM\_128\_HMAC\_SHA1\_80 (CiscoMediaEncryptionAlgorithmType.AES\_128\_COUNTER)
- CCM\_AEAD\_AES\_128\_GCM (CiscoMediaEncryptionAlgorithmType.AEAD\_128\_COUNTER)

CCM\_AEAD\_AES\_256\_GCM (CiscoMediaEncryptionAlgorithmType.AEAD\_256\_COUNTER)

電話を受けると、Unified Communications Manager は CTI アプリケーションで指定されたメディ アと暗号化機能をネゴシエートし、着信側の電話との CTI ポートを登録します。 一致するア ルゴリズムがある場合、Unified CM はキー情報を両側に送信して、パケットを復号化し、メ ディアを監視または記録します。

#### 制約事項

Unified Communications Manager は CCM\_F8\_128\_HMAC\_SHA1\_32 および CCM\_F8\_128\_HMAC\_SHA1\_80 アルゴリズムをサポートしていません。CTIアプリケーション がこれらのサポートされていないアルゴリズムでメディアを終端するCTIポートを登録しよう とした場合、Unified CM はそれを無視し、残りのアルゴリズムの中から最適なものを選択しま す。システムがこれら2つ以外のアルゴリズムで構成されていない場合、Unified CM は既存 の動作に切り替えるのではなく、デフォルトで CCM\_AES\_CM\_128\_HMAC\_SHA1\_32を選択し ます。

# CTI、JTAPI、および TAPI アプリケーションの CAPF 関数

Unified Communications Managerと共に自動的にインストールされる CAPF (認証局プロキシ機能)は、構成に応じて、コンピュータ電話統合/TAPI/TAPI アプリケーションに対して次のタス クを実行します:

- ・認証文字列を使って JTAPI/TSP クライアントを認証します。
- ローカルで有効な証明書 (LSC)をコンピュータ電話統合/JTAPI/TAPI アプリケーション ユーザまたはエンドユーザに発行します。
- •既存のローカルで有効な証明書をアップグレードします。
- •表示とトラブルシューティングのために証明書を取得します。

JTAPI/TSPクライアントが CAPF と対話するとき、クライアントは認証文字列を使用して CAPF に対して自身を認証します。それから、クライアントは公開鍵と秘密鍵のペアを生成し、公開 鍵を署名されたメッセージで CAPF サーバに転送します。秘密鍵はクライアント内に残り、外 部に公開されることはありません。CAPF は証明書に署名し、署名したメッセージで証明書を クライアントに送り返します。

アプリケーションユーザまたはエンドユーザに証明書を発行するには、それぞれ [アプリケー ションユーザの CAPF プロファイル設定] ウィンドウまたは [エンドユーザの CAPF プロファイ ル設定] ウィンドウで設定を行います。以下の情報では、Unified Communications Manager が サポートする CAPF プロファイル間の違いについて説明しています。

 アプリケーションユーザ CAPF プロファイルこのプロファイルにより、ローカルで有効な 証明書を発行してアプリケーションユーザを保護し、CTIManager サービスとアプリケー ションの間で TLS 接続を開くことができます。 1つのアプリケーションユーザ CAPF プロファイルが、サーバ上のサービスまたはアプリ ケーションの単一インスタンスに対応します。同じサーバ上で複数のウェブ サービスま たはアプリケーションをアクティベートする場合、サーバ上の各サービスに対して1つず つ、複数のアプリケーションユーザ CAPF プロファイルを設定する必要があります。

クラスタ内の2つのサーバでサービスまたはアプリケーションをアクティベートする場合、各サーバに1つずつ、合計2つのアプリケーションユーザ CAPF プロファイルを設定 する必要があります。

 エンドユーザCAPFプロファイル—このプロファイルにより、ローカルで有効な証明書を CTI クライアントに発行し、CTI クライアントが TLS 接続経由で CTIManager サービスと 通信できるようになります。

 $\mathcal{O}$ 

ヒント JTAPI クライアントは、[JTAPI 基本設定] ウィンドウで設定したパスに、LSC を Java キースト ア形式で保存します。 TSP クライアントは LSC を暗号化された形式で既定のディレクトリま たは設定したパスに保存します。

以下の情報は、通信障害や電源障害の発生時に適用されます。

・証明書のインストール中に通信障害が発生すると、JTAPIクライアントは30秒間隔でさらに3回証明書の取得を試みます。この値を構成することはできません。

TSPクライアントの場合、再試行と再試行タイマーを設定できます。TSPクライアントが 割り当てられた時間内に証明書の取得を試みる回数を指定することにより、これらの値を 設定します。両方の値のデフォルトは0です。1(1回のリトライ)、2、または3を指定す ることで、最大3回の再試行を設定できます。各再試行の時間は最大30秒まで設定できま す。

 JTAPI/TSP クライアントが CAPF でセッションを試みている間に電源障害が発生すると、 クライアントは電源が回復した後に証明書のダウンロードを試みます。

## CAPF システム インタラクションと CTI、JTAPI、および TAPI アプリ ケーションの要件

CAPF には以下の要件があります。

- アプリケーションユーザおよびエンドユーザのCAPFプロファイルを設定する前に、エン タープライズパラメータ設定 ウィンドウのクラスタセキュリティモードが1(混合モード) になっていることを確認してください。
- CAPF を使用するには、パブリッシャノードで Cisco 認証局プロキシ機能サービスを有効 にする必要があります。
- ・同時に多くの証明書を生成すると、コール処理の中断が発生する可能性があるため、スケジュールされたメンテナンス期間中に CAPF を使用することを推奨します。

- ・証明書操作の間、パブリッシャノードが機能し、実行中であることを確認してください。
- ・証明書操作の間、CTI/JTAPI/TAPIアプリケーションが機能していることを確認してください。

## 認証局プロキシ 機能 サービスのアクティベーション

Unified Communications Managerで、認証局プロキシ機能 サービスは自動的にアクティベート されません Cisco Unified Serviceability。

CAPF 機能を使用するには、最初のノードでこのサービスをアクティベートする必要があります。

Unified Communications Manager を混合モードに移行する前にこのサービスをアクティベートしなかった場合は、CTLファイルを更新する必要があります。

Cisco 認証局プロキシ機能 サービスを有効にすると、CAPF は CAPF に固有のキー ペアと証明 書を自動的に生成します。CAPF 証明書は、CAPF 証明書が存在することの確認として、Cisco Unified Communications オペレーティングシステム GUI に表示されます。

## アプリケーションユーザまたはエンドユーザの CAPF プロファイルの セットアップ

JTAPI/TAPI/CTI アプリケーション用のローカルで有効な証明書をインストール/アップグレード/トラブルシューティングする際の参照として、CAPFの設定項目を使用します。

<u>
ア
</u>
ヒント

**ヒント** エンド ユーザの CAPF プロファイルを設定する前に、アプリケーション ユーザの CAPF プロファイルを設定することをお勧めします。

ステップ1 Cisco Unified Communications Manager Administrationから、次のいずれかのオプションを選択します:

- a) ユーザ管理 > ユーザ設定 > アプリケーション ユーザ CAPF プロファイル
- b) [ユーザー管理(User Management)]>[ユーザー設定(User Settings)]>[エンドユーザー CAPF プロ ファイル(End User CAPF Profile)]。
- ステップ2 次のいずれかの作業を実行します。
  - a) 既存のプロファイルを編集するには、検索をクリックし、既存のプロファイルを選択します。
  - b) 新しいプロファイルを作成するには、[新規追加]をクリックします。
  - c) 既存のプロファイルの設定を新しいプロファイルにコピーするには、[検索]をクリックし、目的の設 定を含む既存のプロファイルを選択します。[コピー]をクリックして、これらの設定を含む新しいプ ロファイルの名前を付けます。その後、必要に応じて新しいプロファイルを編集します。

ステップ3 CAPF の設定項目に記載されている適切な設定を入力します。

ステップ4 [保存] をクリックします。

**ステップ5** 追加の CAPF プロファイルを作成するには、この手順を繰り返します。 ユーザが必要な数のプロファイル を作成します。

[CCMQRTSecureSysUser]、[IPMASecureSysUser]、または [WDSecureSysUser] を [アプリケーションユー ザー CAPF プロファイル設定(Application User CAPF Profile Configuration)] ウィンドウで設定している 場合、[サービスパラメータ(Service Parameters)] を設定する必要があります。

### **CAPF**の設定項目

次の表に、[アプリケーションユーザCAPFプロファイルの設定(Application User CAPF Profile Configuration)]ウィンドウと [エンドユーザCAPFプロファイルの設定(End User CAPF Profile Configuration)]ウィンドウでの CAPF 設定項目を示します。

| 設定                                     | 説明                                                                                                    |
|----------------------------------------|----------------------------------------------------------------------------------------------------|
| [アプリケーション<br>ユーザ(Application<br>User)] | ドロップダウンリストボックスから、 <b>CAPF操作用のアプリケーショ</b><br>ンユーザを選択します。この設定には、設定されたアプリケーショ<br>ンユーザが表示されます。                                                                                                    |
|                                        | この設定は、エンドユーザCAPFプロファイルの設定(End User CAPF<br>Profile) ウィンドウには表示されません。                                                                                                    |
| [エンドユーザID(End<br>User ID)]             | ドロップダウンリストから、 <b>CAPF 操作のエンド ユーザ</b> を選択しま<br>す。 これによって、設定されたエンド ユーザが表示されます。                                                                                                    |
|                                        | この設定は、アプリケーションユーザCAPFプロファイルの設定<br>(Application User CAPF Profile) ウィンドウには表示されません。                                                                                                    |
| インスタンス ID<br>(Instance ID)             | 1 ~ 128 字の英数字(a ~ z、A ~ Z、0 ~ 9)を入力します。 インス<br>タンス ID は、認証操作のユーザを指定します。                                                                                                    |
|                                        | <ol> <li>1つのアプリケーションに対して複数の接続(インスタンス)を設定<br/>できます。アプリケーションと CTIManager との接続の安全を確保す<br/>るには、アプリケーション PC(エンドユーザの場合)またはサーバ<br/>(アプリケーションユーザの場合)で実行されるインスタンスごと<br/>に一意の証明書があることを確認します。</li> </ol> |
|                                        | このフィールドは、Webサービスおよびアプリケーションをサポート<br>する CAPF Profile Instance ID for Secure Connection to CTIManager サー<br>ビス パラメータに関連しています。                                                                   |

#### 表 40: アプリケーション ユーザおよびエンドユーザの CAPF プロファイルの設定項目

| 設定                                  | 説明                                                                                                    |
|-------------------------------------|----------------------------------------------------------------------------------------------------|
| [証明書の操作<br>(Certificate Operation)] | ドロップダウン リストから、次のオプションのいずれかを選択しま<br>す。                                                                                                    |
|                                     | • [保留中の操作なし(No Pending Operation)]:証明書の操作が発生<br>しないときに表示されます。 (デフォルト設定)                                                                                                    |
|                                     | <ul> <li>インストール/アップグレード(Install/Upgrade):アプリケーションのローカルで有効な証明書を新しくインストールするか、あるいは既存の証明書をアップグレードします。</li> </ul>                                                                                                    |
| 認証モード<br>(Authentication<br>Mode)   | 証明書のインストールまたはアップグレード操作の認証モードは[認<br>証ストリング(By Authentication String)]です。これは、ユーザまたは<br>管理者が <b>JTAPI/TSP の初期設定</b> ウィンドウで CAPF 認証文字列を入<br>力したときにだけ、ローカルで有効な証明書がインストール、アップ<br>グレード、またはトラブルシューティングされることを意味します。                                    |
| 認証文字列<br>(Authentication            | 一意の文字列を手動で入力するか、あるいは <b>文字列を生成(Generate</b><br>String) ボタンをクリックして文字列を生成します。                                                                                                    |
| String)                             | 文字列が4~10桁であることを確認してください。                                                                                                    |
|                                     | ローカルで有効な証明書のインストールまたはアップグレードを実行                                                                                                    |
|                                     | する場合、アフリケーション PC の [JTAPI/TSP 設定 (JTAPI/TSP preferences)]GUIに管理者が認証文字列を入力することが必要です。                                                                                                    |
|                                     | この文字列は、1回だけ使用できます。あるインスタンスに文字列を<br>使用した場合、その文字列をもう一度使用することはできません。                                                                                                    |
| [文字列を生成(Generate<br>String)]        | <ul> <li>CAPF が自動的に認証文字列を生成するよう設定するには、文字列の</li> <li>生成ボタンをクリックします。 4 ~ 10 桁の認証文字列が認証文字列</li> <li>(Authentication String) フィールドに表示されます。</li> </ul>                                                                                             |
| キー順序(Key Order)                     | このフィールドは、CAPFのキーの並び方を指定します。 ドロップダ<br>ウン リストから、次のいずれかの値を選択します :                                                                                                    |
|                                     | ・RSAのみ                                                                                                    |
|                                     | ・ECのみ                                                                                                    |
|                                     | ・EC 優先、RSA バックアップ                                                                                                    |
|                                     | <ul> <li>(注) [キーオーダー(Key Order)]、[RSA キーサイズ(RSA Key Size)]、および[EC キーサイズ(EC Key Size)]フィールドの値に基づいて電話を追加すると、デバイスセキュリティプロファイルがその電話に関連付けられます。256ビットの[EC キーサイズ(EC Key Size)]値で[ECのみ(EC Only)]値を選択した場合は、デバイスセキュリティプロファイルにEC-256値が追加されます。</li> </ul> |

| 設定                                          | 説明                                                                                                    |
|---------------------------------------------|----------------------------------------------------------------------------------------------------|
| RSA キー サイズ<br>(ビット)(RSA Key<br>Size (Bits)) | ドロップダウンリストから、512、1024、2048、3072、または4096の<br>いずれかの値を選択します。                                                                                       |
| EC キーサイズ(ビッ<br>ト)                           | ドロップダウンリストから、256、384、または521のいずれかの値を<br>選択します。                                                                                                   |
| [操作の完了期限<br>(Operation Completes<br>By)]    | このフィールドは、すべての証明書操作をサポートし、操作を完了す<br>る必要がある期限の日付と時刻を指定します。                                                                                        |
|                                             | 表示される値は、最初のノードに適用されます。                                                                                                    |
|                                             | この設定は、証明書の操作を完了する必要がある期間のデフォルトの<br>日数を指定する [CAPF 操作有効期間(日数)(CAPF Operation<br>Expires in (days))] エンタープライズ パラメータと併用します。 こ<br>のパラメータはいつでも更新できます。 |
| [証明書の操作ステー<br>タス(Certificate                | このフィールドは、pending、failed、successfulなど、証明書操作の進行状況を表示します。                                                                                          |
| Operation Status)]                          | このフィールドに表示される情報は変更できません。                                                                                                    |

## CAPF サービス パラメータの更新

サービスパラメータ ウィンドウには、Cisco 認証局プロキシ機能のオプション設定が含まれています。CAPF 証明書の発行者、オンライン CA 接続設定、証明書の有効期間、キーサイズなどの設定を構成できます。

CAPF サービスパラメータが Cisco Unified Communications Manager Administration でアクティブ と表示されるようにするには、 で 認証局プロキシ機能 Cisco Unified Serviceability サービスを 有効にします。

#### $\rho$

**ヒント** 電話で CAPF を使用したときに CAPF サービス パラメータを更新した場合は、サービス パラ メータを再度更新する必要はありません。

CAPF サービスパラメータを更新するには、以下の手順を実行します。

ステップ1 Cisco Unified Communications Manager Administrationから、システム>サービスパラメータを選択します。

ステップ2 [サーバ (Server)]ドロップダウン リストからサーバを選択します。

**ヒント** クラスター内のパブリッシャノードを選択する必要があります。

- ステップ3 [サービス (Service)]ドロップダウンリストから、[Cisco 認証局プロキシ機能(アクティブ) (Cisco 認証 局プロキシ機能 (Active))]を選択します。サービス名の横に「「アクティブ」」と表示されていること を確認します。
- ステップ4 オンラインヘルプの説明に従って、CAPF(認証局プロキシ機能)サービスパラメータ を更新する。 CAPF(認証局プロキシ機能)サービスパラメータのヘルプを表示するには、疑問符またはパラメータ名 のリンクをクリックしてください。
- ステップ5 Cisco 認証局プロキシ機能のCisco Unified Serviceabilityサービスを再起動して変更を有効にしてください。
  - (注) Certificate Authority Proxy 機能の設定方法の詳細は、 Certificate Authority Proxy 機能の章を参照してください。

## アプリケーション ユーザ CAPF またはエンド ユーザ CAPF プロファイ ルの削除

Cisco Unified Communications Manager Administrationからアプリケーションユーザ CAPF プロファ イルまたはエンドユーザ CAPF プロファイルを削除する前に、別のプロファイルをデバイスに 適用するか、またはそのプロファイルを使用するすべてのデバイスを削除する必要がありま す。このプロファイルを使用するデバイスを確認するには、[セキュリティプロファイルの設 定 (Security Profile Configuration)]ウィンドウで [関連リンク (Related Links)]ドロップダ ウンメニューから [依存関係レコード (Dependency Records)]を選択し、[実行 (Go)]をク リックします。

システムで依存関係レコード機能が有効になっていない場合、依存関係レコードの概要ウィンドウに、依存関係レコードを有効にするためのアクションを示すメッセージが表示されます。 メッセージには、依存関係レコード機能に関連する高い CPU 消費に関する情報も表示されま す。依存関係レコードの詳細は、Cisco Unified Communications Manager システム設定ガイドを 参照してください。

このセクションでは、アプリケーションユーザ CAPF プロファイルまたはエンドユーザ CAPF プロファイルを Unified Communications Manager データベースから削除する方法について説明 します。

**ステップ1** [アプリケーションユーザ CAPF プロファイル] または [エンドユーザ CAPF プロファイル] を見つけます。

- ステップ2 次のいずれかの作業を実行します。
  - a) 複数のプロファイルを削除するには、[検索と一覧表示]ウィンドウ内で該当するチェックボックスの 隣にあるチェックボックスを選択します。それから選択項目を削除をクリックします。[すべて選択 (Select All)]をクリックして[選択項目の削除(Delete Selected)]をクリックすると、この選択対象として 設定可能なすべてのレコードを削除できます。
  - b) 単一のプロファイルを削除するには、[検索と一覧(Find and List)]ウィンドウで該当するプロファイ ルの隣にあるチェックボックスを選択し、次に[選択項目を削除(Delete Selected)]をクリックします。

ステップ3 削除の確認が求められたら、[OK]をクリックして削除するか、または[キャンセル]をクリックして削除 操作をキャンセルします。

## **CTI、JTAPI、**および TAPI の保護

次の手順では、CTI/JTAPI/TAPIアプリケーションを保護するために実行するタスクを説明します。

ステップ1 CTIアプリケーションおよびJTAPI/TSPプラグインがインストールされ、実行中であることを確認します。

ヒント アプリケーションユーザを [標準 CTI 有効] グループに割り当てます。

詳細については、次のドキュメントを参照してください。

- Cisco JTAPI インストールガイド用 Unified Communications Manager
- Cisco TAPI インストールガイド Unified Communications Manager
- ステップ2 次の Unified Communications Manager セキュリティ機能がインストールされていることを確認してください (インストールされていない場合は、これらの機能をインストールして設定します):
  - utils ctl コマンドセットを実行して、Unified Communications Manager が混合モードになっているかどう かを確認します。
  - CAPFサービスがインストールされ、有効になっていることを確認します。必要に応じて、CAPFサービスパラメータを更新します。
    - **ヒント** CAPF サービスは、CAPF 証明書を CTL ファイルに含めるために、 utils ctl CLI コマンド が実行 される必要があります。 電話の CAPF を使用したときにこれらのパラメータを更新した場合 は、再度パラメータを更新する必要はありません。
  - クラスターセキュリティモードが混合モードに設定されていることを確認します。(クラスターセキュリティモードは、スタンドアロンサーバまたはクラスターのセキュリティ機能を構成します。)
  - **ヒント**クラスタセキュリティモードが混合モードでない場合、CTI/JTAPI/TAPI アプリケーションは CTL ファイルにアクセスできません。
- ステップ3 エンドユーザとアプリケーションユーザを、必要な権限を含むアクセスコントロールグループに割り当て ます。 ユーザを次のすべてのグループに割り当てることで、ユーザが CTI 接続で TLS および SRTP を使 用できるようになります:
  - •[標準CTIを有効にする(Standard CTI Enabled)]
  - 標準 CTI セキュア接続
  - ・標準 CTI SRTP 重要素材の受信許可

**ヒント** CTI アプリケーションは、アプリケーションユーザーたはエンドユーザーのいずれか一方にのみ割 り当てることができます。

ユーザは、標準 CTI 対応および標準 CTI セキュアコネクション ユーザグループにすでに存在している必要があります。 アプリケーションまたはエンドユーザは、これら3つのグループの一部でない場合、SRTP セッションキーを受け取ることはできません。 詳細については、ユーザ アクセス コントロール グループ 設定に関連するトピックを参照してください。

- (注) Cisco Unified Communications Manager Assistant、Cisco QRT、および Cisco Web Dialer は暗号化をサ ポートしていません。CTIManager サービスに接続する CTI クライアントは、クライアントが音声 パケットを送信する場合、暗号化をサポートしている可能性があります。
- **ステップ4** エンドユーザおよびアプリケーションユーザの CAPF プロファイルを設定します。詳細は 認証局プロキシ 機能の章を参照してください。
- ステップ5 CTI/JTAPI/TAPI アプリケーションの対応するセキュリティ関連パラメータを有効にします。

# アプリケーションユーザとエンドユーザをセキュリティ 関連のアクセス コントロール グループに追加する

[標準 CTI セキュア接続] ユーザグループおよび [標準 CTI SRTP キーマテリアルの受信を許可 する] ユーザグループは、デフォルトで Unified Communications Manager に表示されます。 こ れらのグループを削除することはできません。

ユーザの CTIManager への接続をセキュアにするには、アプリケーションユーザまたはエンド ユーザを標準 CTI セキュア接続ユーザグループに追加する必要があります。 CTI アプリケー ションは、アプリケーションユーザーたはエンドユーザーのいずれか一方にのみ割り当てるこ とができます。

アプリケーションとCTIManagerにメディアストリームをセキュアにさせたい場合、アプリケー ションユーザまたはエンドユーザを、標準CTISRTPキーマテリアルの受信を許可ユーザグルー プに追加する必要があります。

アプリケーションとエンドユーザが SRTP を使用する前に、ユーザは TLS のベースライン構成 として機能する、標準 CTI 対応および標準 CTI セキュア接続のユーザグループに属している必 要があります。 SRTP 接続には TLS が必要です。 ユーザーがこれらのグループに属するよう になったら、ユーザーを [標準 CTI SRTP 重要素材の受信許可(Standard CTI Allow Reception of SRTP Key Material)] ユーザーグループに追加できます。 アプリケーションが SRTP セッショ ンキーを受信するには、アプリケーションまたはエンドユーザーが、[標準CTIを有効にする (Standard CTI Enabled)]、[標準 CTI セキュア接続(Standard CTI Secure Connection)]、 および [標準 CTI SRTP 重要素材の受信許可(Standard CTI Allow Reception of SRTP Key Material)] の 3 つのグループに属している必要があります。

アプリケーションユーザである CCMQRTSecureSysUser、IPMASecureSysUser、および WDSecureSysUser を [標準 CTI SRTP キーマテリアルの受信を許可] ユーザグループに追加する 必要はありません。 Cisco Unified Communications Manager Assistant、CiscoQRT、および Cisco Web Dialer は暗号化をサポートしていないためです。

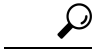

- ヒント ユーザグループからのアプリケーションまたはエンドユーザの削除については、『Administration Guide for Cisco Unified Communications Manager』を参照してください。[役割の設定(Role Configuration)]ウィンドウのセキュリティ関連の設定については、『『Administration Guide for Cisco Unified Communications Manager』』を参照してください。
- ステップ1 Cisco Unified Communications Manager Administrationからユーザ管理>ユーザグループを選択します。
- **ステップ2** すべての ユーザグループを表示するには、検索をクリックします。
- ステップ3 目的に応じて、以下のいずれかのタスクを実行します。
  - a) アプリケーションまたはエンドユーザが[標準CTI有効]グループに存在していることを確認します。
  - b) アプリケーションユーザーを[標準 CTI セキュア接続(Standard CTI Secure Connection)] ユーザー グループに追加するには、[標準 CTI セキュア接続(Standard CTI Secure Connection)] リンクをク リックします。
  - c) アプリケーションユーザーを[標標準 CTI SRTP 重要素材の受信許可(Standard CTI Allow Reception of SRTP Key Material)] ユーザーグループに追加するには、[標準 CTI SRTP 重要素材の受信許可(Standard CTI Allow Reception of SRTP Key Material)] リンクをクリックします。
- **ステップ4** グループにアプリケーションユーザーを追加するには、ステップ5から7を実行します。
- ステップ5 [アプリケーションユーザをグループに追加] をクリックします。
- ステップ6 アプリケーションユーザーを検索するには、検索基準を指定し、[検索(Find)]をクリックします。 検索条件を指定せずに[検索]をクリックすると、利用可能なすべてのオプションが表示されます。
- ステップ7 グループに追加するアプリケーションユーザーのチェックボックスを選択し、[選択項目の追加(Add Selected)] をクリックします。

ユーザは**ユーザグループ** ウィンドウに表示されます。

- **ステップ8** エンドユーザーをグループに追加するには、ステップ9から11を実行します。
- ステップ9 [ユーザをグループに追加]をクリックします。
- ステップ10 エンドユーザーを検索するには、検索基準を指定し、[検索(Find)]をクリックします。 検索条件を指定せずに[検索]をクリックすると、利用可能なすべてのオプションが表示されます。
- **ステップ11** グループに追加するエンドユーザーのチェックボックスを選択し、[選択項目の追加(Add Selected)]を クリックします。

ユーザは ユーザグループ ウィンドウに表示されます。

# JTAPI/TAPIセキュリティ関連のサービスパラメータのセッ トアップ

Application User CAPF プロファイルまたは End User CAPF プロファイルを設定したら、 **Cisco IP Manager Assistant** サービスの以下のサービスパラメータを設定する必要があります:

- CTIManager Connection Security Flag
- ・CTIManager への安全な接続のための CAPF プロファイル インスタンス ID

サービスパラメータにアクセスするには、以下の手順を実行します。

- ステップ1 Cisco Unified Communications Manager Administrationから システム > サービスパラメータを選択します。
- **ステップ2 [サーバー(Server)]** ドロップダウンメニューから、[Cisco IP Manager Assistant] サービスがアクティブに なっているサーバーを選択します。
- ステップ3 [サービス (Service)]ドロップダウン リストから、[Cisco IP Manager Assistant]サービスを選択します。
- ステップ4 パラメータが表示されたら、[CTIManager Connection Security Flag] と [CTIManager へのセキュアな接続の CAPF プロファイルインスタンス ID (CAPF Profile Instance ID for Secure Connection to CTIManager)] パラメータを見つけます。
- **ステップ5** パラメータを更新します。クエスチョンマークまたはパラメータ名のリンクをクリックすると表示される ヘルプを参照してください。
- ステップ6 [保存 (Save)]をクリックします。
- ステップ1 サービスが有効になっている各サーバでこの手順を繰り返します。

# アプリケーションまたはエンドユーザの証明書操作状況 を表示する

証明書の処理状況は、特定の[アプリケーションユーザー(Application User)]または[エンド ユーザーの CAPF プロファイル設定(End User CAPF Profile configuration)]ウィンドウ([検 索/一覧表示(Find/List)]ウィンドウではない)、または[JTAPI/TSP の設定(JTAPI/TSP Preferences)]GUI ウィンドウで確認できます。

I

アプリケーションまたはエンドユーザの証明書操作状況を表示する

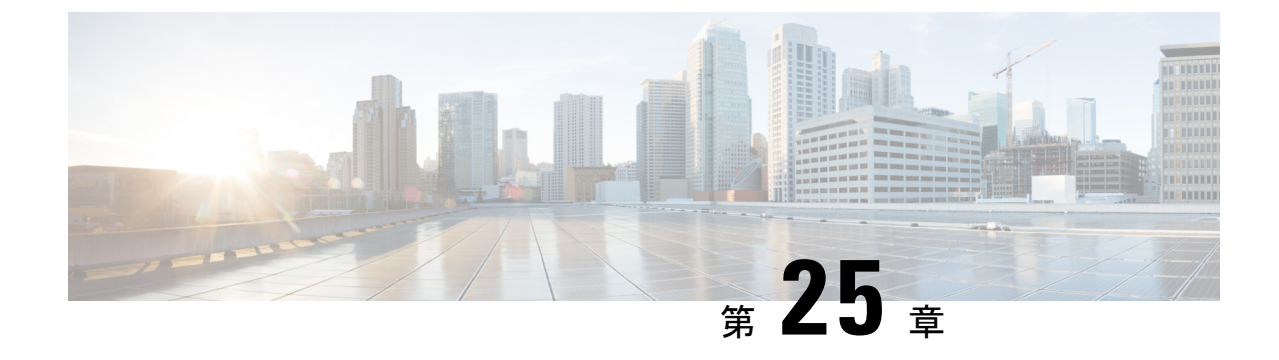

# 安全な録画とモニタリング

- ・セキュアな通話のモニタリングと録音のセットアップについて (331ページ)
- ・セキュア通話の監視と録音の設定(332ページ)

# セキュアな通話のモニタリングと録音のセットアップに ついて

このセクションで説明されているように、安全な通話は監視および録音することができます。

- スーパーバイザは、セキュアな通話またはセキュアでない通話に対して、セキュアなモニ タリングセッションを確立できます。
- ・元の通話の通話セキュリティは、通話監視リクエストの結果として影響を受けたり、ダウングレードされたりすることはありません。
- モニタリングコールは、エージェントのデバイスの能力と同じセキュリティレベルで確立および維持できる場合にのみ、処理を進めることができます。
- エージェントと顧客の間の元の通話は、モニタリングコールとは異なる暗号キーを持つ必要があります。モニタリングセッションでは、システムはスーパーバイザーに送信する前に、エージェントと顧客の混合音声を新しいキーで最初に暗号化します。

(注) Unified Communications Manager は、セキュアではないレコーダーの使用時の認証済み通話の通 話録音をサポートしています。 セキュアなコール レコーダーを使用した通話の場合、レコー ダーへのメディア ストリームが RTP にフォールバックできるように、レコーダーが SRTP フォールバックをサポートしている場合にのみ、録音が許可されます。

認証済み電話を使用する通話を録音するには:

- Cisco CallManager サービスパラメータの認証済み電話録音を録音を許可に設定します。
   この場合、通話は認証されますが、記録サーバへの接続は認証されず、暗号化されません。
- SIP OAuth 対応電話でセキュアな録音を行うには、Unified Communications Manager を常に 混合モード クラスタ セキュリティで構成する必要があります。

## セキュア通話の監視と録音の設定

この手順を使用して、安全な通話の監視と録音を設定します。

- ステップ1 エージェントとスーパーバイザーの電話にセキュアな機能を設定します。
- **ステップ2** 次の設定でセキュアな SIP トランクを作成します。
  - ・端末のセキュリティモードを暗号化に設定します。
  - ・セキュリティ状況を送信するチェックボックスを選択します。
  - •[SRTP許可]チェックボックスを選択します。
  - ・レコーダーへのTLS SIP トランクを設定します。

ステップ3 非セキュアな監視と録画の場合と同じように、監視と録画を構成します。

- a) エージェントの電話にビルトインブリッジを設定します。
- b) エージェントの電話で、[ディレクトリ番号]ページで、録音オプション(自動通話録音有効 および ア プリケーションによる通話録音有効)を設定します。
- c) レコーダーの **ルートパターン** を作成します。
- d) 通話記録のプロファイル をディレクトリ番号に追加します。
- e) 必要に応じてモニタリング トーンと録音トーンをプロビジョニングします。

詳細な手順については、「監視と録音」の章を『Feature Configuration Guide for Cisco Unified Communications Manager』で参照してください。

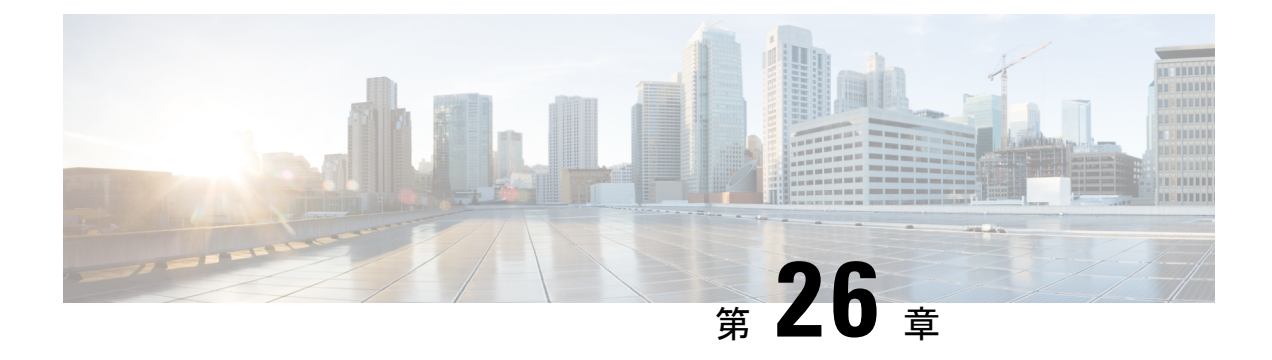

# VPN クライアント

- VPN クライアントの概要 (333 ページ)
- VPN クライアント設定のタスク フロー (333 ページ)

# VPN クライアントの概要

Cisco Unified IP 電話向け Cisco VPN Client により、在宅勤務の従業員のためのセキュアな VPN 接続が実現します。 Cisco VPN Client の設定はすべて Cisco Unified Communications Manager Administration で設定します。 社内で電話を設定したら、ユーザはその電話をブロードバンド ルータにつなぐだけで瞬時に組織のネットワークに接続できます。

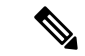

(注) VPN メニューとそのオプションは、米国無制限輸出対象バージョンの Unified Communications Manager では利用できません。

# VPN クライアント設定のタスク フロー

電話を事前にプロビジョニングし、社内ネットワーク内で初期接続を確立し、電話の設定を取 得します。 設定はすでに電話に取り込まれているため、これ以降は VPN を使用して接続を確 立できます。

手順

|               | コマンドまたはアクション                                           | 目的                                                                                    |
|---------------|--------------------------------------------------------|---------------------------------------------------------------------------------------|
| ステップ1         | Cisco IOS の前提条件の完了 (334 ページ)                           | Cisco IOS の前提条件を満たします。Cisco IOS VPN<br>を設定するには、このアクションを実行します。                         |
| ステップ <b>2</b> | IP Phone をサポートするための Cisco IOS SSL VPN<br>の設定 (335 ページ) | IP Phone で VPN クライアントの Cisco IOS を設定<br>します。 Cisco IOS VPN を設定するには、このアク<br>ションを実行します。 |

|                | コマンドまたはアクション                                                              | 目的                                                                                                    |
|----------------|---------------------------------------------------------------------------|----------------------------------------------------------------------------------------------------|
| ステップ3          | AnyConnect 用の ASA 前提条件への対応 (337 ページ)                                      | AnyConnect用のASA前提条件を満たします。ASA<br>VPNを設定するには、このアクションを実行しま<br>す。                                                                                                    |
| ステップ4          | IP 電話 での VPN クライアント用の ASA の設定<br>(337 ページ)                                | IP Phone で VPN クライアントの ASA を設定しま<br>す。 ASA VPN を設定するには、このアクションを<br>実行します。                                                                                                    |
| ステップ5          | VPN ゲートウェイごとに VPN コンセントレータを<br>設定します。                                     | ユーザがリモート電話のファームウェアや設定情報<br>をアップグレードするときに遅延が長くなるのを回<br>避するため、VPN コンセントレータはネットワー<br>ク内の TFTP サーバまたは Unified Communications<br>Manager サーバの近くにセットアップします。 こ<br>れがネットワーク内で不可能な場合、代替 TFTP<br>サーバまたはロードサーバを VPN コンセントレー<br>タの横にセットアップすることもできます。                                                              |
| ステップ6          | VPN コンセントレータの証明書のアップロード<br>(340 ページ)                                      | VPN コンセントレータの証明書をアップロードします。                                                                                                    |
| ステップ <b>7</b>  | VPN ゲートウェイの設定 (340 ページ)                                                   | VPN ゲートウェイを設定します。                                                                                                    |
| ステップ8          | VPN グループの設定 (341 ページ)                                                     | VPN グループを作成した後、設定した VPN ゲート<br>ウェイのいずれかをそのグループに追加できます。                                                                                                    |
| ステップ 9         | 次のいずれかを実行します。<br>• VPN プロファイルの設定 (343 ページ)<br>• VPN 機能のパラメータの設定 (344 ページ) | VPN プロファイルを設定する必要があるのは、複数の VPN グループを使用している場合だけです。<br>[VPN Profle] フィールドは、[VPN Feature<br>Configuration] フィールドよりも優先されます。                                                                                                    |
| ステップ 10        | 共通の電話プロファイルへの VPN の詳細の追加<br>(346 ページ)                                     | 共通の電話プロファイルに VPN グループおよび<br>VPN プロファイルを追加します。                                                                                                    |
| ステップ <b>11</b> | Cisco Unified IP 電話 のファームウェアを、VPN を<br>サポートしているバージョンにアップグレードし<br>ます。      | To run the Cisco VPN client, a supported Cisco Unified<br>IP 電話 must be running firmware release 9.0 (2) or<br>higher. ファームウェアのアップグレードの詳細に<br>ついては、ご使用の Cisco Unified IP 電話 モデルの<br>Unified Communications Manager に関する『 <i>Cisco</i><br><i>Unified IP Phone Administration Guide</i> 』を参照してく<br>ださい。 |
| ステップ <b>12</b> | サポートされている Cisco Unified IP 電話 を使用して、VPN 接続を確立します。                         | Cisco Unified IP 電話 を VPN に接続します。                                                                                                    |

## Cisco IOS の前提条件の完了

次の手順を使用して、Cisco IOS の前提条件を完了します。

**ステップ1** Cisco IOS ソフトウェアバージョン 15.1(2)T 以降をインストールします。

機能セット/ライセンス: Universal (Data & Security & UC) for IOS ISR-G2 および ISR-G3 機能セット/ライセンス: Advanced Security for IOS ISR

ステップ2 SSL VPN ライセンスをアクティベートします。

### IP Phone をサポートするための Cisco IOS SSL VPN の設定

IP 電話をサポートするための Cisco IOS SSL VPN を実行するには、次の手順を使用します。

ステップ1 Cisco IOS をローカルで設定します。

a) ネットワーク インターフェイスを設定します。

例:

```
router(config)# interface GigabitEthernet0/0
router(config-if)# description "outside interface"
router(config-if)# ip address 10.1.1.1 255.255.255.0
router(config-if)# duplex auto
router(config-if)# speed auto
router(config-if)# no shutdown
router#show ip interface brief (shows interfaces summary)
```

b) 次のコマンドを使用してスタティック ルートとデフォルト ルートを設定します。

router(config)# **ip route** <*dest\_ip*> < *mask*> < *gateway\_ip*>

例:

```
router(config)# ip route 10.10.10.0 255.255.255.0 192.168.1.1
```

- ステップ2 CAPF 証明書を生成および登録して LSC の入った IP Phone を認証します。
- ステップ3 Unified Communications Manager から CAPF 証明書をインポートします。
  - a) [Cisco Unified OS Administration]から、[セキュリティ(Security)]>[証明書の管理(Certificate Management)]を選択します。

(注) この場所は Unified Communications Manager のバージョンに基づきます。

- b) Cisco\_Manufacturing\_CA および CAPF 証明書を見つけます。.pem ファイルをダウンロードし、.txt ファ イルとして保存します。
- c) Cisco IOS ソフトウェアでトラストポイントを作成します。

```
hostname(config)# crypto pki trustpoint trustpoint_name
hostname(config-ca-trustpoint)# enrollment terminal
hostname(config)# crypto pki authenticate trustpoint
```

Base 64 で暗号化された CA 証明書を求められた場合は、ダウンロードした.pem ファイルのテキストを BEGIN 行および END 行とともにコピーし、貼り付けます。この手順を他の証明書にも繰り返します。 d) 次の Cisco IOS 自己署名証明書を生成して Unified Communications Manager に登録するか、または CA からインポートした証明書で置き換えます。

自己署名証明書を生成します。

```
Router> enable
Router# configure terminal
Router(config)# crypto key generate rsa general-keys label <name>
<exportable -optional>Router(config)# crypto pki trustpoint <name>
Router(ca-trustpoint)# enrollment selfsigned
Router(ca-trustpoint)# rsakeypair <name> 2048 2048
Router(ca-trustpoint)# authorization username subjectname commonname
Router(ca-trustpoint)# crypto pki enroll <name>
Router(ca-trustpoint)# end
```

• Unified Communications Manager の VPN プロファイルでホスト ID チェックを有効にして、自己署 名証明書を生成します。

例:

```
Router> enable
Router# configure terminal
Router(config)# crypto key generate rsa general-keys label <name>
<exportable -optional>Router(config)# crypto pki trustpoint <name>
Router(ca-trustpoint)# enrollment selfsigned
Router(config-ca-trustpoint)# fqdn <full domain
name>Router(config-ca-trustpoint)# subject-name CN=<full domain
name>, CN=<IP>Router(ca-trustpoint)#authorization username
subjectname commonname
Router(ca-trustpoint)# crypto pki enroll <name>
Router(ca-trustpoint)# crypto pki enroll <name>
```

• 生成された証明書を Unified Communications Manager に登録します。

例:

Router(config) # crypto pki export <name> pem terminal

端末からテキストをコピーして、.pemファイルとして保存し、これをCisco Unified OS の管理を使用して、Unified Communications Manager にアップロードします。

ステップ4 AnyConnect を Cisco IOS にインストールします。

AnyConnect パッケージを cisco.com からダウンロードし、フラッシュにインストールします。

例:

router(config)#webvpn install svc flash:/webvpn/anyconnect-win-2.3.2016-k9.pkg

#### ステップ5 VPN 機能を設定します。

(注) 電話で証明書とパスワード認証の両方を使用する場合は、電話の MAC アドレスを使用してユーザ を作成します。ユーザ名の照合では、大文字と小文字が区別されます。 次に例を示します。

username CP-7975G-SEP001AE2BC16CB password k1kLGQIoxyCO4ti9 encrypted

### AnyConnect 用の ASA 前提条件への対応

AnyConnect の前提条件を完了するには、次の手順を使用します。

ステップ1 ASA ソフトウェア(バージョン 8.0.4 以降)および互換性のある ASDM をインストールします。

ステップ2 互換性のある AnyConnect パッケージをインストールします。

**ステップ3** ライセンスをアクティベートします。

a) 次のコマンドを実行して、現在のライセンスの機能を確認してください。

#### show activation-key detail

b) 必要な場合は、追加の SSL VPN セッションで新しいライセンスを取得し、Linksys 電話を有効にします。

ステップ4 デフォルト以外の URL を持つトンネル グループが設定されていることを確認します。

tunnel-group phonevpn type remote-access tunnel-group phonevpn general-attribute address-pool vpnpool tunnel-group phonevpn webvpn-attributes group-url https://172.18.254.172/phonevpn enable

デフォルト以外の URL を設定するときは、次のことを考慮してください。

- ASAのIPアドレスにパブリックDNSエントリが含まれている場合、これを完全修飾ドメイン名 (FQDN)に置き換えることができます。
- Unified Communications Manager では、VPN ゲートウェイに対して単一 URL (FQDN または IP アドレス)のみを使用できます。
- ・証明書 CN またはサブジェクト代行名が必要な場合は、グループ URL の FQDN または IP アドレスを 一致させます。
- ASA 証明書のCNやSANがFQDNやIPアドレスと一致しない場合は、Unified Communications Manager のホストID チェックボックスをオフにします。

### IP 電話 での VPN クライアント用の ASA の設定

VPN クライアント用の ASA を IP 電話で設定するには、次の手順を使用します。

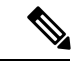

(注) ASA 証明書を置き換えると、Unified Communications Manager は使用できなくなります。

ステップ1 ローカル設定

a) ネットワーク インターフェイスを設定します。

例: ciscoasa(config)# interface Ethernet0/0 ciscoasa(config-if)# nameif outside ciscoasa(config-if)# ip address 10.89.79.135 255.255.255.0 ciscoasa(config-if)# duplex auto ciscoasa(config-if)# speed auto ciscoasa(config-if)# no shutdown ciscoasa(config-if)# no shutdown ciscoasa#show interface ip brief (shows interfaces summary)

b) スタティック ルートとデフォルト ルートを設定します。

ciscoasa(config)# route <interface\_name> <ip\_address> <netmask> <gateway\_ip>

例:

ciscoasa(config) # route outside 0.0.0.0 0.0.0.0 10.89.79.129

c) DNS を設定します。

例:

```
ciscoasa(config)# dns domain-lookup inside
ciscoasa(config)# dns server-group DefaultDNS
ciscoasa(config-dns-server-group)# name-server 10.1.1.5 192.168.1.67 209.165.201.6
```

ステップ2 Unified Communications Manager と ASA に必要な証明書を生成して登録します。

から次の証明書をUnified Communications Managerインポートします。

- CallManager: TLS ハンドシェイク時の Cisco UCM の認証(混合モードのクラスタでのみ必要)。
- Cisco\_Manufacturing\_CA:製造元でインストールされる証明書(MIC)を使用した IP 電話の認証。
- CAPF: LSC を使用した IP 電話の認証。

これらUnified Communications Managerの証明書をインポートするには、次の手順を実行します。

- a) [Cisco Unified OS Administration] から、[セキュリティ (Security)]>[証明書の管理 (Certificate Management)]を選択します。
- b) 証明書 Cisco\_Manufacturing\_CA と CAPF を見つけます。.pem ファイルをダウンロードし、.txt ファ イルとして保存します。
- c) ASA でトラストポイントを作成します。

例:

```
ciscoasa(config)# crypto ca trustpoint trustpoint_name
ciscoasa(ca-trustpoint)# enrollment terminal
ciscoasa(config)# crypto ca authenticate trustpoint_name
```

Base 64 でエンコードされた CA 証明書を求められた場合は、ダウンロードした .pem ファイル内のテ キストを BEGIN 行および END 行とともにコピーして、貼り付けます。この手順を他の証明書につい て繰り返します。

d) 次の ASA 自己署名証明書を生成して Unified Communications Manager に登録するか、または CA からインポートした証明書で置き換えます。

•自己署名証明書を生成します。
例:

```
ciscoasa> enable
ciscoasa# configure terminal
ciscoasa(config)# crypto key generate rsa general-keys label <name>
ciscoasa(config)# crypto ca trustpoint <name>
ciscoasa(ca-trustpoint)# enrollment self
ciscoasa(ca-trustpoint)# keypair <name>
ciscoasa(config)# crypto ca enroll <name>
ciscoasa(config)# end
```

 Unified Communications Manager の VPN プロファイルでホスト ID チェックを有効にして、自己署 名証明書を生成します。

例:

```
ciscoasa> enable
ciscoasa* configure terminal
ciscoasa(config)# crypto key generate rsa general-keys label <name>
ciscoasa(config)# crypto ca trustpoint <name>
ciscoasa(ca-trustpoint)# enrollment self
ciscoasa(ca-trustpoint)# fqdn <full domain name>
ciscoasa(config-ca-trustpoint)# subject-name CN=<full domain name>,CN=<IP>
ciscoasa(config)# crypto ca enroll <name>
ciscoasa(config)# end
```

• 生成された証明書を Unified Communications Manager に登録します。

例:

```
ciscoasa(config) # crypto ca export <name> identity-certificate
```

端末からテキストをコピーして、.pem ファイルとして保存し、Unified Communications Manager に アップロードします。

ステップ3 VPN機能を設定します。以下に示すサンプル ASA 設定の概要を、設定のガイドとして利用できます。

(注) 電話で証明書とパスワード認証の両方を使用する場合は、電話の MAC アドレスを使用してユーザ を作成します。ユーザ名の照合では、大文字と小文字が区別されます。例:

ciscoasa(config)# username CP-7975G-SEP001AE2BC16CB password k1kLGQIoxyCO4ti9 encrypted ciscoasa(config)# username CP-7975G-SEP001AE2BC16CB attributes ciscoasa(config-username)# vpn-group-policy GroupPhoneWebvpn ciscoasa(config-username)#service-type remote-access

#### ASA 証明書の設定

ASA 証明書の設定に関する詳細は、「ASA上の証明書認証を使用した AnyConnect VPN 電話の設定」を参照してください。

### VPN コンセントレータの証明書のアップロード

VPN 機能をサポートするようにセットアップする際に、ASA で証明書を生成します。 生成さ れた証明書を PC またはワークステーションにダウンロードしてから、この項で説明されてい る手順に従って、Unified Communications Manager にアップロードします。Unified Communications Manager は証明書を Phone-VPN-trust リストに保存します。

ASA は SSL ハンドシェイク時にこの証明書を送信し、Cisco Unified IP 電話 は、この証明書を 電話と VPN 間の信頼リストに格納されている値と比較します。

ローカルで重要な証明書(LSC)がCisco Unified IP 電話にインストールされている場合、デフォルトではそのLSC が送信されます。

デバイス レベルの証明書認証を使用するには、ASA にルート MIC または CAPF 証明書をイン ストールして、Cisco Unified IP 電話 が信頼されるようにします。

Unified Communications Manager に証明書をアップロードするには、Cisco Unified OS Administration を使用します。

- ステップ1 [Cisco Unified OS 管理(Cisco Unified OS Administration)]から、以下を選択します。[セキュリティ]>[証明書の管理]
- ステップ2 [証明書のアップロード]をクリックします。
- ステップ3 [証明書の目的(Certificate Purpose)] ドロップダウンリストで、[Phone-VPN-trust] を選択します。
- ステップ4 [ブラウズ (Browse)]をクリックして、アップロードするファイルを選択します。
- ステップ5 [ファイルのアップロード(Upload File)]をクリックします。
- ステップ6 アップロードする別のファイルを選択するか、[閉じる (Close)]をクリックします。

詳細については、「証明書の管理」の 章を参照 してください。

#### VPN ゲートウェイの設定

VPN ゲートウェイごとに VPN コンセントレータが設定されていることを確認します。VPN コンセントレータの設定後、VPN コンセントレータの証明書をアップロードします。詳細については、VPN コンセントレータの証明書のアップロード(340ページ)を参照してください。

VPN ゲートウェイを設定するには、この手順を使用します。

- ステップ1 [Cisco Unified CM 管理(Cisco Unified CM Administration)]から、以下を選択します。[拡張機能(Advanced Features)]>[VPN]>[VPN ゲートウェイ(VPN Gateway)]を選択します。
- ステップ2 次のいずれかの作業を実行します。
  - a) [新規追加(Add New)]をクリックして、新しいプロファイルを設定します。
  - b) コピーする VPN ゲートウェイの横にある [コピー (Copy)]をクリックします。
  - c) 適切な VPN ゲートウェイを見つけて、設定を変更し、既存のプロファイルを更新します。

**ステップ3** [VPN Gateway Configuration] ウィンドウでフィールドを設定します。 詳細については、VPN クライアントの VPN ゲートウェイ フィールド (341 ページ) を参照してください。

ステップ4 [保存 (Save)]をクリックします。

### VPN クライアントの VPN ゲートウェイ フィールド

VPN クライアントの VPN ゲートウェイフィールドについての説明をします。

表 41: VPN クライアントの VPN ゲートウェイ フィールド

| フィールド                                                   | 説明                                                                                                    |
|---------------------------------------------------------|----------------------------------------------------------------------------------------------------|
| [VPNゲートウェイ名<br>(VPN Gateway Name)]                      | VPN ゲートウェイの名前を入力します。                                                                                                    |
| [VPNゲートウェイの<br>説明(VPN Gateway<br>Description)]          | VPN ゲートウェイの説明を入力します。                                                                                                    |
| [VPNゲートウェイの<br>URL(VPN Gateway<br>URL)]                 | ゲートウェイ内の主要な VPN コンセントレータの URL を入力しま<br>す。<br>(注) VPN コンセントレータに1つのグループ URL を設定し、この<br>URL をゲートウェイ URL として使用する必要があります。<br>設定情報については、次のような VPN コンセントレータのマニュア<br>ルを参照してください。<br>・『SSL VPN Client (SVC) on ASA with ASDM Configuration Example』         |
| [この場所のVPN証明<br>書(VPN Certificates in<br>this Location)] | <ul> <li>上矢印キーおよび下矢印キーを使用して、証明書をゲートウェイに割り当てます。ゲートウェイに証明書を割り当てないと、VPNクライアントはこのコンセントレータへの接続に失敗します。</li> <li>(注)最大10の証明書を1つのVPNゲートウェイに割り当てることができます。また、各ゲートウェイに少なくとも1つの証明書を割り当てる必要があります。電話とVPN間の信頼性権限に関係付けられた証明書だけが、使用可能なVPN証明書のリストに表示されます。</li> </ul> |

# VPN グループの設定

VPN グループを設定するには、この手順を使用します。

- ステップ1 [Cisco Unified CM 管理(Cisco Unified CM Administration)]から、以下を選択します。[拡張機能(Advanced Features)]>[VPN]>[VPN グループ(VPN Group)]を選択します。
- ステップ2 次のいずれかの作業を実行します。
  - a) [新規追加(Add New)]をクリックして、新しいプロファイルを設定します。
  - b) 既存の VPN グループをコピーする VPN グループの横にある [コピー (copy)] をクリックします。
  - c) 適切な VPN ゲートウェイを見つけて、設定を変更し、既存のプロファイルを更新します。
- ステップ3 [VPN Group Configuration] ウィンドウ内の各フィールドを設定します。 詳細については、フィールド説明 の詳細について、VPN クライアントのVPN ゲートウェイ フィールド (341ページ) を参照してください。
- ステップ4 [保存 (Save)] をクリックします。

### VPN クライアントの VPN グループ フィールド

この表では、VPN クライアントの VPN グループフィールドについて説明しています。

表 42: VPN クライアントの VPN グループ フィールド

| フィールド                                                                           | 定義                                                                                                    |
|---------------------------------------------------------------------------------|----------------------------------------------------------------------------------------------------|
| [VPNグループ名(VPN<br>Group Name)]                                                   | VPN グループの名前を入力します。                                                                                                    |
| [VPNグループの説明<br>(VPN Group<br>Description)]                                      | VPN グループの説明を入力します。                                                                                                    |
| [使用可能なすべての<br>VPNゲートウェイ(All<br>Available VPN<br>Gateways)]                      | スクロールして、使用可能なすべての VPN ゲートウェイを表示します。                                                                                                    |
| [このVPNグループ内<br>で選択されたゲート<br>ウェイ(Selected VPN<br>Gateways in this VPN<br>Group)] | <ul> <li>上矢印ボタンと下矢印ボタンを使用して、使用可能なVPNゲートウェイをこのVPNグループに入れたりグループから外したりします。</li> <li>VPNクライアントで重要なエラーが発生し、特定のVPNゲートウェイに接続できない場合は、リストの次のVPNゲートウェイへの移動を試みます。</li> <li>(注)1つのVPNグループに最大3つのVPNゲートウェイを追加できます。また、VPNグループ内の証明書数は、合計で10までです。</li> </ul> |

### **VPN** プロファイルの設定

VPN プロファイルを設定するには、この手順を使用します。

- ステップ1 [Cisco Unified CM 管理(Cisco Unified CM Administration)]から、以下を選択します。[拡張機能(Advanced Features)]>[VPN]>[VPN プロファイル(VPN Profile)]を選択します。
- ステップ2 次のいずれかの作業を実行します。
  - a) [新規追加(Add New)]をクリックして、新しいプロファイルを設定します。
  - b) 既存のプロファイルをコピーするVPNプロファイルの横にある[コピー (copy)]をクリックします。
  - c) 既存のプロファイルを更新するには、該当するフィルタを [Find VPN Profile Where] で指定し、[検索 (Find)]をクリックして設定を変更します。
- **ステップ3** [VPN Profile Configuration] ウィンドウで各フィールドを設定します。詳細については、フィールド説明の 詳細について、VPN クライアントの VPN プロファイル フィールド (343 ページ) を参照してください。
- ステップ4 [保存(Save)]をクリックします。

# VPN クライアントの VPN プロファイル フィールド

この表では、VPN プロファイルフィールドの詳細について説明します。

| 表 | 43 : | VPN | プロ | ファ | イル | フィ | ール | ドの詳細 |
|---|------|-----|----|----|----|----|----|------|
|---|------|-----|----|----|----|----|----|------|

| フィールド                                               | 定義                                                                                                    |
|-----------------------------------------------------|----------------------------------------------------------------------------------------------------|
| 名前                                                  | VPN プロファイルの名前を入力します。                                                                                                   |
| 説明                                                  | VPN プロファイルの説明を入力します。                                                                                                   |
| [自動ネットワーク検<br>出を有効化(Enable<br>Auto Network Detect)] | このチェックボックスをオンにすると、VPN クライアントは、社内<br>ネットワーク外にあることが検出された場合に限り実行できます。<br>デフォルト:[無効(Disabled)]                             |
| MTU                                                 | 最大伝送ユニット(MTU)のサイズをバイト数で入力します。<br>デフォルト:1290バイト                                                                         |
| [接続の失敗(Fail to<br>Connect)]                         | VPN トンネルの作成中に、ログインまたは接続操作が完了するまで<br>待機する時間を指定します。<br>デフォルト:30秒                                                         |
| [ホストIDチェックを<br>有効化(Enable Host ID<br>Check)]        | このチェックボックスがオンの場合、ゲートウェイ証明書の<br>subjectAltName または CN が、VPN クライアントの接続先の URL と<br>一致している必要があります。<br>デフォルト: [有効(Enabled)] |

| フィールド                                              | 定義                                                                                        |
|----------------------------------------------------|-------------------------------------------------------------------------------------------|
| [クライアント認証方<br>式(Client Authentication<br>Method)]  | ドロップダウン リストから、クライアント認証方式を選択します。<br>・[ユーザおよびパスワード(User and password)]                      |
|                                                    | ・[パスワードのみ(Password only)]<br>・[証明書(Certificate)](LSC または MIC)                             |
| [永続的パスワードを<br>有効化(Enable Password<br>Persistence)] | このチェックボックスをオンにすると、ログインの失敗、ユーザによる手動のパスワードのクリア、電話のリセット、または電源が切れる<br>まで、ユーザのパスワードは電話に保存されます。 |

### VPN 機能のパラメータの設定

- ステップ1 [Cisco Unified CM 管理(Cisco Unified CM Administration)]から、以下を選択します。[拡張機能(Advanced Features)]>[VPN]>[VPN 機能設定(VPN Feature Configuration)]。
- **ステップ2** [VPN Feature Configuration] ウィンドウのフィールドを設定します。詳細については、VPN 機能のパラメータ (344 ページ) を参照してください。
- ステップ3 [保存] をクリックします。

次の作業を行います。

- Cisco Unified IP Phone のファームウェアを、VPN をサポートしているバージョンにアップグレードします。ファームウェアのアップグレード方法の詳細については、ご使用の Cisco Unified IP 電話 モデルの『Cisco Unified IP Phone Administration Guide』を参照してください。
- ・サポートされている Cisco Unified IP 電話 を使用して、VPN 接続を確立します。

### VPN 機能のパラメータ

VPN 機能パラメータの説明を表に示します。

表 44: VPN 機能のパラメータ

| フィールド                 | デフォルト                               |
|-----------------------|-------------------------------------|
| [自動ネットワーク検            | [True]の場合、VPNクライアントは、社内ネットワーク外にあること |
| 出を有効化(Enable          | が検出された場合に限り実行できます。                  |
| Auto Network Detect)] | デフォルト:False                         |

| フィールド                                              | デフォルト                                                                                                    |
|----------------------------------------------------|----------------------------------------------------------------------------------------------------|
| MTU                                                | 最大伝送単位を指定します。                                                                                                    |
|                                                    | デフォルト:1290 バイト                                                                                                    |
|                                                    | 最小値:256 バイト                                                                                                    |
|                                                    | 最大値:1406 バイト                                                                                                    |
| [キープアライブ                                           | キープ アライブ メッセージを送信する間隔を指定します。                                                                                                    |
| (Keep Alive) ]                                     | <ul> <li>(注) この値がゼロ以外であり、かつUnified Communications Manager<br/>で指定された値よりも小さい場合、VPN コンセントレータの<br/>キープアライブ設定によってこの設定が上書きされます。</li> </ul>     |
|                                                    | デフォルト:60秒                                                                                                    |
|                                                    | 最小值:0秒                                                                                                    |
|                                                    | 最大值:120秒                                                                                                    |
| [接続の失敗(Fail to<br>Connect)]                        | VPN トンネルの作成中に、ログインまたは接続操作が完了するまで<br>待機する時間を指定します。                                                                                         |
|                                                    | デフォルト:30秒                                                                                                    |
|                                                    | 最小值:0秒                                                                                                    |
|                                                    | 最大值:600秒                                                                                                    |
| [クライアント認証方                                         | ドロップダウン リストから、クライアント認証方式を選択します。                                                                                                    |
| 式(Client Authentication Method)]                   | ・[ユーザおよびパスワード(User and password)]                                                                                                    |
|                                                    | •[パスワードのみ(Password only)]                                                                                                    |
|                                                    | ・[証明書(Certificate)](LSC または MIC)                                                                                                    |
|                                                    | デフォルト:[ユーザおよびパスワード(User and password)]                                                                                                    |
| [永続的パスワードを<br>有効化(Enable Password<br>Persistence)] | Trueの場合、リセットにResetボタンまたは「**#**」が使用されていると、ユーザーのパスワードが電話機に保存されます。電話機の電源が切れた場合、または工場出荷時の設定にリセットされた場合、パスワードは保存されず、電話機は認証情報の入力を求めるプロンプトを表示します。 |
|                                                    | デフォルト:False                                                                                                    |
| [ホストIDチェックを<br>有効化(Enable Host ID<br>Check)]       | [True] の場合、ゲートウェイ証明書の subjectAltName または CN が、<br>VPN クライアントの接続先の URL と一致している必要があります。                                                     |
|                                                    | デフォルト:[True]                                                                                                    |

### 共通の電話プロファイルへの VPN の詳細の追加

一般的な電話プロファイルに VPN の詳細を追加するには、次の手順を使用します。

- ステップ1 [Cisco Unified CM 管理(Cisco Unified CM Administration)]から、以下を選択します。[デバイス(Device)]> [デバイスの設定(Device Settings)]>[共通の電話プロファイル(Common Phone Profile)]。
- ステップ2 [検索(Find)]をクリックして、VPNの詳細を追加する共通電話プロファイルを選択します。
- **ステップ3** [VPN情報(VPN Information)] セクションで、適切な [VPNグループ(VPN Group)] および [VPNプロファ イル(VPN Profile)]を選択します。
- ステップ4 [保存(Save)]と[設定の適用(Apply Config)]をクリックします。
- ステップ5 設定の適用ウィンドウで [OK] をクリックします。

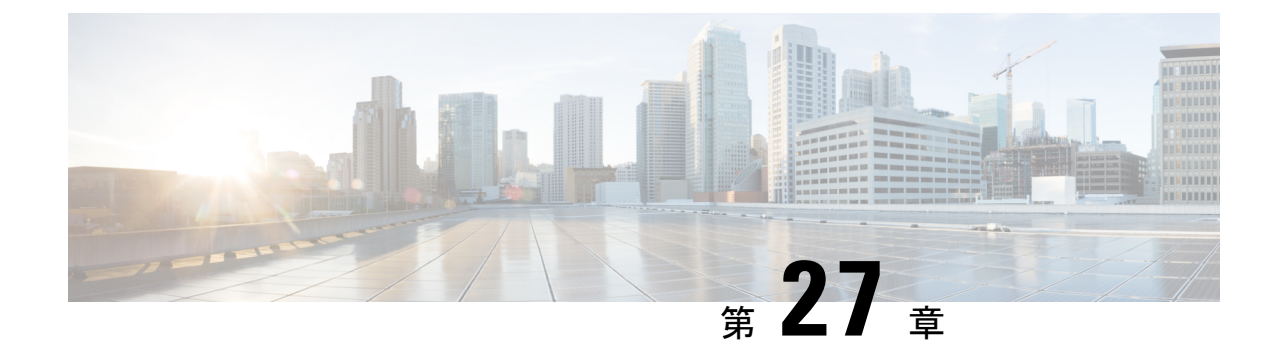

# オペレーティングシステムとセキュリティ 強化

・セキュリティの強化 (347ページ)

# セキュリティの強化

Unified Communications Manager 12.5SU3 のセキュリティ機能の概要を説明します。以下の項目のいくつかは、シスコの標準製品マニュアルが予定通りに更新される前の項目です。

Unified Communications Manager は、VMware vSphere ESXi に基づく仮想化ハードウェアの最上 部で仮想マシンとして実行されます。従来のサーバベースの製品とは異なり、Unified Communications Manager はクローズ系のターンキーパッケージ化された「アプライアンスワー クロード」として配布されるソフトウェア製品で、次の特徴があります。

- 攻撃対象領域を縮小します。
- ・より安定した、より高いパフォーマンスの設定を提供します。
- 設定エラーによる脆弱性を回避します。
- ・OS/DBのスキルセットが不要で、管理と修正メンテナンスが簡素化されます。

Unified Communications Manager ワークロードレイヤの主なセキュリティ強化は次のとおりです。

- Unified Communications Manager は、汎用/オープンシステムのワークロードではありません。
  - ・これは汎用の OS 配布を使用しません。
    - 使用されていないモジュールはイメージから除外され、使用されていないサービスは無効化/削除されています。
    - シスコでは、特定のモジュールに対して独自のセキュリティ強化の変更を行います(たとえば、OpenSSLはシスコの Security and Trust Organization によってセキュリティ強化されています)。その結果、CiscoSSL が製品内に組み込まれます。

- ・ゲストオペレーティングシステム、データベース、ランタイム、その他のワークロードソフトウェアコンポーネントに対するネイティブインターフェイスは公開されません。
  - •これらは、削除または非表示およびロックダウンされます。
  - アクセスは、シスコが提供するブラウザベースのGUI、CLI、またはAPIのみを 介して、これらのインターフェイスを保護するさまざまな方法(SSHを介した CLI、またはセキュアFTPを介したファイルのプルなど)を使用して行われま す。
- ・製品は、注意深く制御されるスタックで構成され、スタックはアプリケーションの操作、保守、保護、および管理に必要なすべてのソフトウェアを含んでいます。シスコは、シスコが提供し、デジタル署名されたイメージを介してすべてのソフトウェアを指定、インストール、および更新します。
- 上記のすべての情報は、ここに記載している Cisco Secure Product Lifecycle 開発アプローチの開発およびテストプロセスの対象となります。
   https://www.cisco.com/c/dam/en us/about/doing business/trust-center/docs/cisco-secure-development-lifecycle.pdf
- Unified Communications Manager ワークロードレイヤは、上記の制御されたシスコインターフェイスの範囲外の非シスコソフトウェアやソフトウェア更新/変更を挿入することをサポートしません。
  - このワークロード内のすべてのソフトウェアは、シスコによって提供され、デジタル 署名され、モノリシックイメージ(.ISO ファイル)として配信されます。
  - ソフトウェアをインストール、アップグレード、および更新するには、シスコが提供する.ISOファイルまたは.COPファイルを使用することが唯一の方法です。
  - •.ISOファイルは、シスコイメージ内の1つ、一部、またはすべてのソフトウェア要素 をインストールまたは更新します。.COPファイルは、単一の要素、最も一般的なユー ザロケールおよび電話機のファームウェアを更新するために使用されます。
  - ・以下の設定を有効にすることはできません。
    - ・ウイルス対策クライアント、UPS エージェント、管理エージェントなどのオン ボードエージェント。
    - お客様がアップロード可能または外部でアップロード可能なソフトウェア。
    - サードパーティ製アプリケーション
- ワークロード内のゲスト OS に対する「ルートアクセス」は有効化できません。
  - ・お客様は、シスコが提供する GUI、CLI、または API で認証を使用します。
  - このワークロードに公開されるインターフェイスはすべて安全です(パスワード複雑 性ルールの適用、telnetではなくSSH、設定可能な最小バージョンのTLS1.2など)。

- ・通常のGUI/CLI/APIを介してフィールドで修正できない緊急の問題の場合、お客様は シスコテクニカルアシスタンスセンター(TAC)のエキスパートがルートアクセス を取得できるよう、一時的な「リモートアカウント」を設定できます。お客様は制御 を維持し、自動的に期限切れとなるこのアカウントをオンまたはオフにできます。お 客様は、TACが実行しているすべてのアクションをログに残した状態で、TACの担 当者が実行している内容を確認することができます。
- •組み込み侵入防御機能:
  - ・ホストベースの侵入保護機能を提供する、SELinux 適用モード。
    - SELinux 適用モードは、デフォルトで有効になっています。このモードは、アプリケーション、デーモンなどを、ジョブに必要な「最小権限」に制限する必須アクセス制御を適用します。
  - IPTables ホストベースのファイアウォール:
    - IPTables はデフォルトで有効になっています。
    - ルールは、Cisco Service Activation によって調整され、適切なポートが開き、その サーバで使用されるサービスの正しいレート制限を含んでいます。
    - IPTable ルールは、次のコマンドを使用して表示できます。
      - utils firewall ipv4 list
      - utils firewall ipv6 list

上記のセキュリティ強化機能に加えて、Unified Communications Manager ワークロードにより、 OS、DB、およびアプリケーション ソフトウェアのセキュリティ監査ロギングが実行されま す。セキュリティ監査ログには次の3種類があります。

- Linux 監査ログ。
- Unified CM アプリケーション監査ログ。
- Informix データベース監査ログ。

また、構成設定では、システム管理者が組織の infosec 要件に準拠するようシステムを設定す ることもできます。システム管理者が設定可能なセキュリティ設定とユーティリティには、次 のものがあります。

- パスワードポリシーの定義。すべてのパスワードとPINはハッシュまたは暗号化され、クリアテキストとして保存されません。
- •アカウントのロックアウト設定とログイン情報ポリシー。
- ・
   答告バナーテキスト。
- ・シグナリングとメディアに対する TLS/SRTP の有効化。
- ・電話機のセキュリティ強化設定。

- •TLSを使用しない接続を保護するための IPSec。
- ・自己署名 PKI 証明書を CA 署名に変更する。
- FIPS モードまたはコモンクライテリアモードの有効化。
- スマートカードまたはバイオメトリックリーダーのサポートを含む SAML シングルサインオンの有効化。
- すべてのネットワーク接続、プロセス、アクティブパッケージを表示します。
  - 「show network status detail all nodns」開いているポートの詳細を取得します。"netstat -an" Unix コマンドに相当します。
  - 「show process list detaill」すべてのプロセスと各プロセスに関する重要な情報のリストを取得します。「ps -ef」Unix コマンドに相当します。
  - 「show packages active」インストール済みおよびアクティブなパッケージの名前とバージョンを表示します。

設定可能なセキュリティオプションの詳細については、『Cisco Unified Communications Manager セキュリティガイド』を参照してください。

シスコのUC製品は、次を含むさまざまな政府認定への準拠について定期的にテストされ、検証されています。

- Department of Defense Information Network Approved Products List (DoDIN APL)
- FIPS 140-2 レベルレ1
- FedRAMP
- Common Criteria
- Applicable U.S. Department of Defense Security Technical Implementation Guides (STIGs)

シスコの政府認定の詳細については、次を参照してください。 https://www.cisco.com/c/en/us/solutions/industries/government/global-government-certifications.html。

セキュリティ脆弱性アラートと管理のために、Unified Communications Manager ワークロード全体が Cisco Product Security Incident Response Team (PSIRT) によってサポートされます。Cisco PSIRT は、Cisco 製品およびネットワークに関連するセキュリティ脆弱性情報の収集、調査、およびレポートの公開を管理する専門のグローバルチームです。次の操作を実行する必要があります。

- 導入環境に影響を及ぼす可能性があるセキュリティの問題に関するアラートについては、
   シスコ セキュリティ アドバイザリおよびアラートのページ (https://tools.cisco.com/security/center/publicationListing.x)を参照してください。
- ・影響を受ける製品、ワークロード、および永続的な解決策については、 Cisco.com の特定 の PSIRT のセキュリティアドバイザリを参照してください。

詳細については、https://tools.cisco.com/security/center/resources/security\_vulnerability\_policy.html を参照してください。

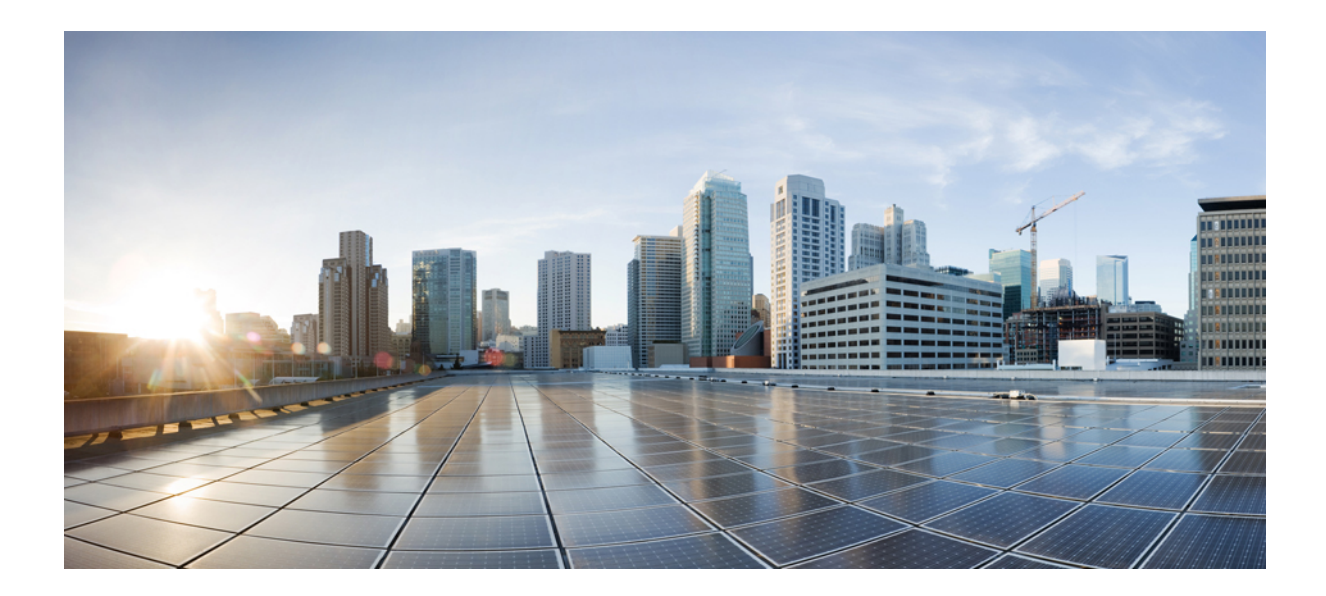

<sub>第</sub> V <sub>部</sub>

# トラブルシューティング

・セキュリティのトラブルシューティングの概要 (355ページ)

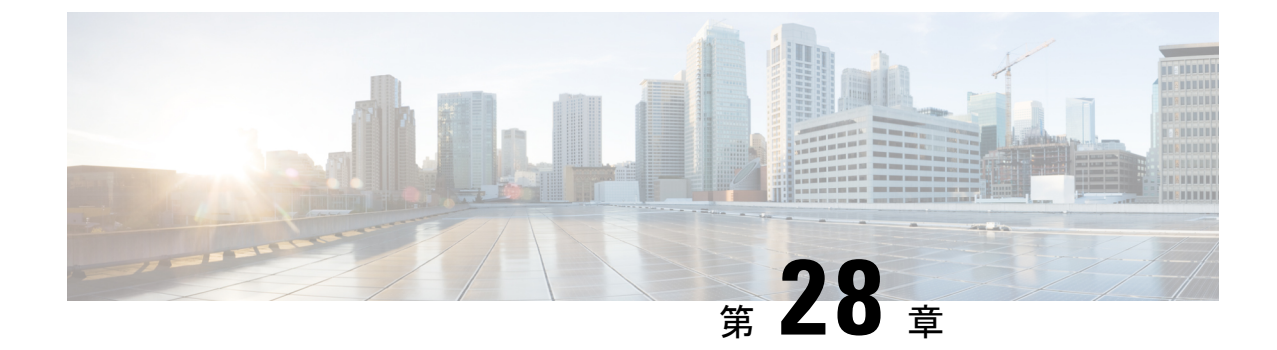

# セキュリティのトラブルシューティングの 概要

- Remote Access  $(355 \sim \checkmark)$
- Cisco Secure Telnet  $(356 \sim \checkmark)$
- リモートアカウントの設定(357ページ)

### **Remote Access**

リモートアクセスを使用すると、必要なすべての装置に対して Terminal Services セッション (リモートポート 3389) 、HTTP セッション(リモートポート 80)、および Telnet セッショ ン (リモートポート 23) を確立できます。

Â

**注意** ダイヤルインを設定する場合は、システムに対する脆弱性となるため、login:cisco または password:cisco は使用しないでください。

TAC エンジニアが次のいずれかの方法を使用してデバイスにリモートアクセスすることを許可すると、多くの問題を非常に迅速に解決できます。

- パブリック IP アドレスが設定された装置
- ・ダイヤルインアクセス:(プリファレンスの高い順に)アナログモデム、統合デジタル 通信網(ISDN)モデム、バーチャルプライベートネットワーク(VPN)
- ネットワークアドレス変換(NAT):プライベート IP アドレスが設定された装置へのアクセスを可能にする IOS およびプライベート インターネット エクスチェンジ(PIX)。

エンジニアの介入時にファイアウォールによって IOS トラフィックと PIX トラフィックが遮断 されないこと、およびサーバ上で Terminal Services などの必要なすべてのサービスが開始され ていることを確認してください。

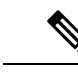

(注) TACでは、すべてのアクセス情報は厳重に管理されます。また、お客様の同意なしにシステム を変更することはありません。

# **Cisco Secure Telnet**

シスコ サービス エンジニア (CSE) は、Cisco Secure Telnet を使用して、サイト上のUnified Communications Managerサーバに対して透過的にファイアウォール アクセスを実行できます。

Cisco Secure Telnet は、シスコのファイアウォール内部で Telnet クライアントをイネーブル化 することによって、ファイアウォールで稼働する Telnet デーモンに接続します。 このセキュ アな接続により、ファイアウォールを変更せずに、Unified Communications Managerサーバの監 視およびメンテナンスをリモートで行うことができます。

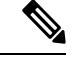

(注)

シスコは、許可があった場合にだけお客様のネットワークにアクセスします。サイトに、この プロセスの開始を支援するネットワーク管理者を配置する必要があります。

### ファイアウォールによる保護

ほとんどすべての内部ネットワークでは、外部から内部のホストシステムへのアクセスを制限 するためにファイアウォールアプリケーションが使用されています。これらのアプリケーショ ンでは、ネットワークとパブリックインターネットとの間のIP接続を制限することによって、 ネットワークが保護されます。

ファイアウォールでは、許可するように明示的に再設定しないかぎり、外部から開始される TCP/IP 接続が自動的にブロックされます。

通常、企業ネットワークではパブリックインターネットとの通信が許可されますが、ファイア ウォール内部から外部ホストに向けて開始される接続だけが許可されます。

#### Cisco Secure Telnet の設計

Cisco Secure Telnet では、ファイアウォールの内側から簡単に Telnet 接続を開始できるという 技術を活用しています。外部のプロキシマシンを使用して、ファイアウォールの内側からの TCP/IP 通信が *Cisco Technical Assistance Center* (TAC) にある別のファイアウォールの内側のホ ストへとリレーされます。

このリレーサーバを使用することによって、両方のファイアウォールの完全性が維持され、また保護されたリモートシステム間の安全な通信がサポートされます。

図 1: Cisco Secure Telnet システム

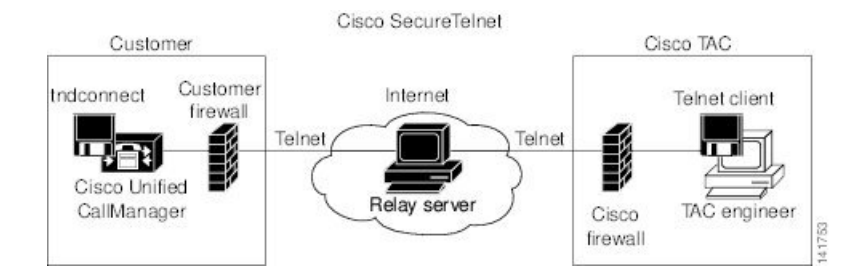

### Cisco Secure Telnet の構造

外部のリレー サーバによって、お客様のネットワークとシスコとの間に Telnet トンネルが構築され、接続が確立されます。 これにより、Unified Communications Managerサーバの IP アドレスおよびパスワード識別子を CSE に送信できます。

(注) パスワードは、管理者と CSE が相互に同意した文字列です。

管理者は、Telnet トンネルを開始することによって、プロセスを開始します。これにより、 ファイアウォールの内部からパブリックインターネット上のリレー サーバへの TCP 接続が確 立されます。 次に、Telnet トンネルによって、ローカルの Telnet サーバへの別の接続が確立さ れ、エンティティ間の双方向のリンクが作成されます。

(注) Cisco TAC の Telnet クライアントは、Windows NT および Windows 2000 上で動作するシステム、または UNIX オペレーティング システムに準拠して動作します。

ローカル サイトの Cisco Communications Manager がパスワードを受け入れると、Cisco TAC で 実行されている Telnet クライアントは、ローカル ファイアウォールの内側で動作する Telnet デーモンに接続します。この結果確立される透過的接続によって、マシンがローカルで使用さ れている場合と同様にアクセスできるようになります。

安定的な Telnet 接続が確立されると、CSE は、Unified Communications Managerサーバに対して メンテナンス タスク、診断タスク、およびトラブルシューティング タスクを実行するための あらゆるリモート有用性機能を導入できます。

CSE が送信するコマンドおよびUnified Communications Managerサーバから発行される応答を確認することはできますが、コマンドや応答が常に完全な形式で表示されるとは限りません。

# リモート アカウントの設定

シスコサポートがトラブルシューティングのためにご使用のシステムに一時的にアクセスできるよう、Unified Communications Manager でリモート アカウントを設定します。

- ステップ1 [Cisco Unified オペレーティング システムの管理 (Cisco Unified Operating System Administration)]で、[サー ビス (Services)]>[リモート サポート (Remote Support)]を選択します。
- ステップ2 [アカウント名 (Account Name)]フィールドに、リモートアカウントの名前を入力します。
- ステップ3 [アカウントの有効期限(Account Duration)]フィールドに、アカウントの有効期限を日数で入力します。
- **ステップ4 [保存]** をクリックします。 システムは、暗号化パス フレーズを生成します。
- ステップ5 シスコのサポート担当者に連絡して、リモートサポートアカウント名とパスフレーズを提供します。

翻訳について

このドキュメントは、米国シスコ発行ドキュメントの参考和訳です。リンク情報につきましては 、日本語版掲載時点で、英語版にアップデートがあり、リンク先のページが移動/変更されている 場合がありますことをご了承ください。あくまでも参考和訳となりますので、正式な内容につい ては米国サイトのドキュメントを参照ください。